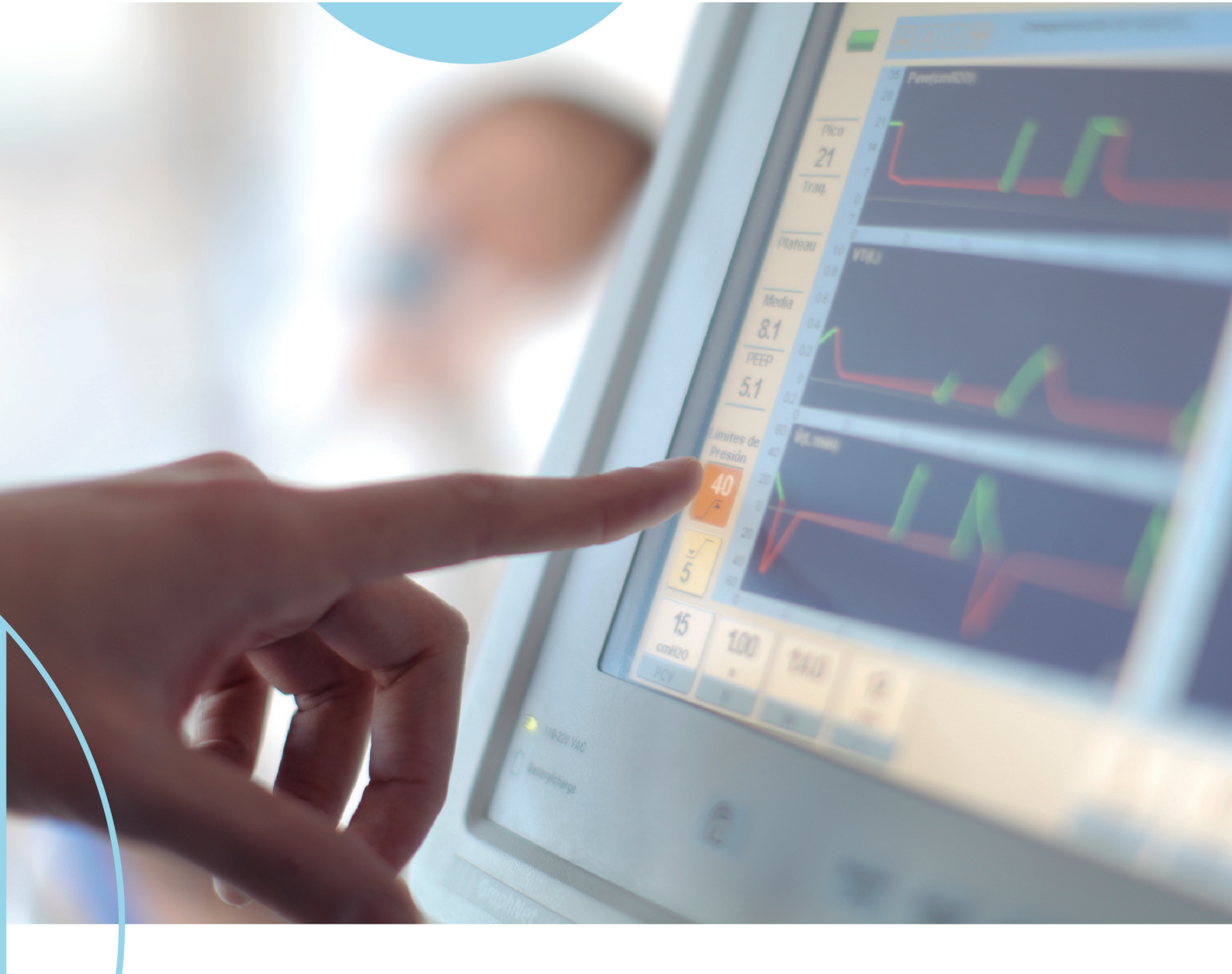

# graphnet**neo**\*

# Manual de instruções para o usuário

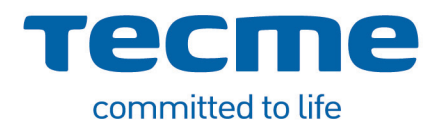

# graphnet**neo+**

Ventilação invasiva e não invasiva

Parte N°: 3944L3VP Rev\_00 Versão de software: N11-NEO-01.14 Setembro 2016

# **AVISOS**

A informação contida neste manual está sujeita a alterações sem prévio aviso. O fabricante se reserva o direito de efetuar qualquer modificação das características ou do desenho.

A utilização deste equipamento em pacientes deve ser supervisionada por um médico especializado.

Ler cuidadosamente as instruções contidas neste documento antes de conectar o ventilador a um paciente.

As informações inseridas neste manual tem o objetivo de descrever o princípio de operação do ventilador, as características técnica, e as diversas configurações, mas não pode, nem deve considerar-se um substituto do critério necessário dos profissionais competentes, que devem decidir e determinar o modo de utilização para cada paciente em particular.As imagens mostradas neste manual são ilustrativas.

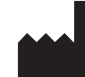

#### TECME S.A.

Av. Circunvalación (N–O) Agustín Tosco N° 3040, Barrio Los Boulevares, Ciudad de Córdoba, Provincia de Córdoba - República Argentina CEP: X5008HJY Tel: (54-351) 414-4600 Fax: (54-351) 414-4605 E-mail: asistencia.tecnica@tecme.com.ar www.tecmebrasil.com

Detentor do registro:

Formed – Representação e Comércio de Equipamentos Médicos, Estéticos e Cosméticos Ltda. Avenida Jamaris Nro. 633- Planalto Paulista Sao Paulo-SP-cep: 04078-001 Tel: (11) 5186-9600 CNPJ nº: 07.139.218/0001-70 Responsável Legal & Técnico: Kathia Harue Sato Nuño CPF: 107.307.658-06 COREN-SP nº: 140054825 Registro ANVISA Nro.: 80279421085

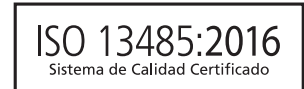

# Índice Analítico

| 1. Intro  | dução                                                               | 1.1  |
|-----------|---------------------------------------------------------------------|------|
| 1.1       | Requerimentos e padrões observados                                  | 1.3  |
| 1.2       | Descrição geral do equipamento                                      | 1.3  |
| 1.3       | Uso previsto                                                        | 1.3  |
| 1.4       | Usuário previsto                                                    | 1.3  |
| 1.5       | Ambiente de uso previsto                                            | 1.3  |
| 1.6       | Contra-indicações de uso                                            | 1.3  |
| 1.7       | Assistência técnica para o usuário                                  | 1.4  |
| 1.8       | Símbolos utilizados                                                 | 1.4  |
| 1.9       | Abreviaturas, acrônimos e nomes de variáveis                        | 1.7  |
| 2. Adve   | rtências - Precauções - Notas                                       | 2.1  |
| 2.1       | Definição de Expressões                                             | 2.3  |
| 2.2       | Advertências                                                        | 2.3  |
| 2.3       | Precauções                                                          | 2.5  |
| 2.4       | Notas                                                               | 2.5  |
| 3. Mont   | agem e instalação                                                   | 3.1  |
| 3.1       | Conjunto de Elementos para a Montagem Completa                      | 3.3  |
| 3.2       | Conexão à Fonte de Gases                                            | 3.4  |
| 3.3       | Conexão à Alimentação Elétrica                                      | 3.5  |
| 3.4       | Circuito Paciente                                                   | 3.7  |
| 3.5       | Sensor de O <sub>2</sub>                                            | 3.11 |
| 4. Desc   | rição - Setores do ventilador                                       | 4.1  |
| 4.1       | Descrição Geral                                                     | 4.3  |
| 4.2       | Painel Frontal                                                      | 4.3  |
| 4.3       | Bloco Inferior de Conexões                                          | 4.11 |
| 4.4       | Painel Posterior                                                    | 4.12 |
| 4.5       | Painel Superior                                                     | 4.13 |
| 5. Inicia | alização e Calibração                                               | 5.1  |
| 5.1       | Inicialização                                                       | 5.3  |
| 5.2       | ESTÁGIO 1 - Controle Automático Inicial                             | 5.3  |
| 5.3       | ESTAGIO 2 - Volume Corrente (VT) Baseado no Peso Corporal Ideal (PC | )5.3 |
| 5.4       | ESTAGIO 3 - Seleção do Sistema de Umidificação                      | 5.4  |
| 5.5       | ESTAGIO 4 - Iniciar Calibragem do Circuito Paciente                 | 5.5  |
| 5.6       | ESTAGIO 5 - Calibragem em Processo                                  | 5.6  |
| 6. Oper   | ações básicas                                                       | 6.1  |
| 6.1       | Gerenciamento geral da interface do usuário                         | 6.3  |
| 6.2       | Seleção do modo operativo                                           | 6.3  |
| 6.3       | Configuração do modo operativo                                      | 6.4  |
| 6.4       | Standby                                                             | 6.7  |
| 6.5       | Funções complementares                                              | 6.8  |
| 6.6       | Parâmetros ventilatórios                                            | 6.12 |
| 7. Menu   | ٠                                                                   | 7.1  |
| 7.1       | Informação Geral                                                    | 7.3  |
| 7.2       | Dados do Paciente                                                   | 7.3  |
| 7.3       | Ventilação de apoio                                                 | 7.5  |

|      | 7.4   | Complementos Respiratórios                                          | 7.6        |
|------|-------|---------------------------------------------------------------------|------------|
|      | 7.5   | Registros                                                           | 7.8        |
|      | 7.6   | Ferramentas                                                         | 7.10       |
|      | 7.7   | Traslado Intra-hospitalar                                           | 7.17       |
|      | _     |                                                                     | 0.4        |
| 8. ( | Geren | clamento de gráficos                                                | 8.1        |
|      | 8.1   | Telas do Ventilador - Tecla [Graphic]                               | 8.3        |
|      | 8.2   | Congelar Tela - Freeze                                              | 8.6        |
|      | 8.3   | Escalado de Curvas                                                  | 8.6        |
|      | 8.4   | Auto-escala                                                         | 8.6        |
|      | 8.5   | Posição do Eixo Horizontal (linha de zero)                          | 8.6        |
|      | 8.6   | Loops de Referência                                                 | 8.7        |
| 9.   | Espec | ificações Técnicas                                                  | 9.1        |
| •••• | 9.1   | Classificação                                                       | 93         |
|      | 9.2   | Características Eísicas                                             | 9.3        |
|      | 9.3   | Tela                                                                | 9.3        |
|      | 9.4   | Requerimentos Ambientais                                            | 0.0<br>Q 3 |
|      | 9.5   | Fenerificações Dneumáticas                                          |            |
|      | 9.6   | Especificações Elétricas                                            | 0.0        |
|      | 0.7   | Aiustamente de Parâmetros Ventilatórios                             | 0.4        |
|      | 0.0   | Ajustamento de Parametros ventilatorios                             |            |
|      | 0.0   | Parametros Monitorados                                              | 9.5        |
|      | 9.9   | Aiustemente de Alermee                                              | 9.0        |
|      | 9.10  | Ajustamento de Alames                                               | 9.0        |
|      | 9.11  | Conseterícticas de Circuite Descritetória                           | 9.7        |
|      | 9.12  | Características do Circuito Respiratorio                            | 9.7        |
|      | 9.13  |                                                                     |            |
|      | 9.14  | Operação Basica do Ventilador                                       | 9.10       |
|      | 9.15  | Mecanismos de Segurança                                             | 9.12       |
|      | 9.16  | Diagrama do Circuito Mecânico do Ventilador                         | 9.14       |
|      | 9.17  | Vida útil                                                           | 9.15       |
| 10.  | Mod   | os de Operação                                                      | 10.1       |
|      | 10.1  | VCV - Ventilação Controlada por Volume                              | 10.3       |
|      | 10.2  | PCV - Ventilação Controlada por Pressão                             | 10.4       |
|      | 10.3  | PSV - Ventilação com Pressão de Suporte                             | 10.5       |
|      | 10.4  | CPAP Pressão Positiva Contínua da Via Aérea                         | 10.7       |
|      | 10.5  | PRVC - Ventilação com Controle de Volume e Pressão Regulada         | 10.8       |
|      | 10.6  | VSV - Ventilação de Suporte de Volume                               | 10.9       |
|      | 10.7  | SIMV (VCV) + PSV Ventilação Mandatória Intermitente Sincronizada    | 10.10      |
|      | 10.8  | SIMV (PCV) + PSV Ventilação Mandatória Intermitente Sincronizada    | 10.12      |
|      | 10.9  | SIMV (PRVC) + PSV Ventilação Mandatória Intermitente Sincronizada . | 10.13      |
|      | 10.10 | APRV - Ventilação com alívio de pressão                             | 10.14      |
|      | 10.11 | TCPL - Ventilação Ciclada por Tempo, Limitada por Pressão           | 10.15      |
|      | 10.12 | SIMV (TCPL) + PSV Ventilação Mandatória Intermitente Sincronizada.  | 10.16      |
|      | 10.13 | CPAP Fluxo Contínuo                                                 | 10.17      |
|      | 10.14 | Terapia de oxigênio                                                 | 10.19      |
|      | 10.15 | Ventilação de Apoio (Backup Ventilation)                            | 10.21      |
| 44   | Alor  |                                                                     | 44 4       |
| 11.  | Aidrí | neto                                                                | 11.1       |
|      | 11.1  | Caracteristicas Gerais                                              | 11.3       |
|      | 11.2  | Registro de Eventos de Alarmes                                      | 11.3       |
|      | 11.3  | Sinais de Alarme                                                    | 11.4       |
|      | 11.4  | Audio Pausado 30/60 s                                               | 11.6       |
|      | 11.5  | Silenciador de Alarme Prolongado                                    | 11.6       |
|      | 11.6  | Configuração de alarmes                                             | 11.7       |
|      |       |                                                                     |            |

|     | 11.7  | Alarme Vent. Inop. (ventilador inoperante | 11.8  |
|-----|-------|-------------------------------------------|-------|
|     | 11.8  | Alarmes de Prioridade Alta                | 11.9  |
|     | 11.9  | Alarmes de Prioridade Média               | 11.10 |
|     | 11.10 | Alarmes de Prioridade Baixa               | 11.11 |
| 12. | Мес   | ânica Respiratória                        |       |
|     | 12.1  | Auto-PEEP                                 |       |
|     | 12.2  | Complacência e Resistência                |       |
|     | 12.3  | Volume Aprisionado                        |       |
| 13. | Tend  | lências                                   |       |
|     | 13.1  | Visão Geral                               |       |
|     | 13.2  | Acesso a Tendências                       |       |
|     | 13.3  | Configuração                              |       |
|     | 13.4  | Gerenciamento das Curvas de Tendência     |       |
| 14. | Solu  | ção de Problemas                          |       |
|     | 14.1  | Calibração Inicial                        |       |
|     | 14.2  | Alarme Vent. Inop                         |       |
|     | 14.3  | Alarmes de Prioridade Alta                |       |
|     | 14.4  | Alarmes de Prioridade Média               |       |
|     | 14.5  | Alarmes de Prioridade Baixa               |       |
| 15. | Veri  | ficação Operacional                       |       |
|     | 15.1  | Itens Necessários                         |       |
|     | 15.2  | Preparação do Ventilador                  |       |
|     | 15.3  | Verificação Funcional                     |       |
|     | 15.4  | Verificação de Alarmes                    |       |
|     | 15.5  | Verificação Operativa                     |       |
| 16. | Lim   | peza e Manutenção                         |       |
|     | 16.1  | Limpeza e Esterilização                   |       |
|     | 16.2  | Reensamblagem do Circuito Paciente        |       |
|     | 16.3  | Manutenção                                |       |
| Ga  | ranti | a                                         | G.i   |
| Índ | ice A | lfabético                                 | l.i   |
|     |       |                                           |       |

# Índice de Tabelas

| Tabela 3-1 Conteúdo da Montagem completa do ventilador                                                                         |
|----------------------------------------------------------------------------------------------------|
| Tabela 4-1 Indicadores luminosos de alimentação elétrica4.11                                                                   |
| Tabela 5-1 Incrementos de câmbio segundo valor atual de PCI                                                                    |
| <b>Tabela 5-2</b> Conformidade do circuito do paciente pré-estabelecida com um vaza-<br>mento superior a 0.2 L/min             |
| Tabela 7-1 Detalhe de parâmetros em Dados do Paciente7.4                                                                       |
| <b>Tabela 7-2</b> Requerimento de programação de Ventilação de Apoio segundo omodo operativo                                   |
| Tabela 7-3 Configuração de Aspiração7.11                                                                                       |
| Tabela 7-4 Padrão Atmosférico International Civil Aviation Organization (ICAO) . 7.15                                          |
| Tabela 7-5 Nível de pressão sonora conforme a prioridade do alarme [dBA] 7.16                                                  |
| Tabela 9-1 Classificação de Ventiladores     9.3                                                                               |
| Tabela 9-2 Características Físicas         9.3                                                                                 |
| Tabela 9-3         Tela         9.3                                                                                            |
| Tabela 9-4 Requerimentos Ambientais         9.3                                                                                |
| Tabela 9-5 Especificações Pneumáticas         9.3                                                                              |
| Tabela 9-6 Especificações Elétricas                                                                                            |
| Tabela 9-7 Ajustamento de Parâmetros Ventilatórios         9.4                                                                 |
| Tabela 9-8 Parâmetros fornecidos   9.5                                                                                         |
| Tabela 9-9   Parâmetros monitorados   9.6                                                                                      |
| Tabela9-10 Ajustamento de alarmes9.6                                                                                           |
| Tabela 9-11         Obtenção dos dados para controle e monitoramento9.7                                                        |
| Tabela 9-12 Características do circuito respiratório9.7                                                                        |
| Tabela 9-13 Declaração de emissões eletromagnéticas9.8                                                                         |
| Tabela 9-14 Declaração de imunidade eletromagnética9.8                                                                         |
| Tabela 9-15 Declaração de imunidade eletromagnética9.9                                                                         |
| <b>Tabela 9-16</b> Distâncias de separação recomendadas entre o ventilador e equipamentos de comunicações móveis/portáteis9.10 |
| Tabela 9-17 Parâmetros ventilatórios em Ventilação de Emergência9.12                                                           |
| Tabela 9-18   Vida útil do ventilador   9.15                                                                                   |
| Tabela 11-1 Cores e Frequência de destelhamentos segundo prioridade 11.4                                                       |
| Tabela 11-2 Indicadores luminosos                                                                                              |
| Tabela 11-3   Sinal auditivo     11.5                                                                                          |
| Tabela 11-4         Sinal visual luminoso mantido – Alarm Signals         11.5                                                 |
| Tabela 11-5 Sinal audível (não mantido                                                                                         |
| Tabela 11-6 Sinais de alarme de Vent. Inop         11.8                                                                        |
| Tabela 11-7         Alarmes de prioridade alta         11.9                                                                    |
| Tabela 11-8 Alarmes de prioridade média                                                                                        |

| Tabela 11-9 Alarmes de prioridade baixa            | 11.11 |
|----------------------------------------------------|-------|
| Tabela 14-1         Calibragem inicial             | 14.3  |
| Tabela 14-2 Alarme Vent. Inop                      | 14.3  |
| Tabela 14-3         Alarmes de prioridade alta     | 14.4  |
| Tabela 14-4         Alarmes de prioridade média    | 14.5  |
| Tabela 14-5         Alarmes de prioridade baixa    | 14.5  |
| Tabela 15-1         Verificação funcional          | 15.4  |
| Tabela 15-2         Verificação de alarmes         | 15.5  |
| Tabela 16-1         Manutenção preventiva sugerida | 16.6  |

Página em Branco

# Introdução

## CONTEÚDO DO CAPÍTULO

- 1.1 Normas e Requisitos Observados
- 1.2 Visão Geral do Equipamento
- 1.3 Uso previsto
- 1.4 Usuário previsto
- 1.5 Ambiente de uso previsto
- 1.6 Contra indicações ao Uso
- 1.7 Suporte ao Usuário
- 1.8 Símbolos utilizados
- 1.9 Abreviações, Siglas e Nomes Variáveis

## **RESUMO DO CAPÍTULO**

Este capítulo introdutório detalha os conceitos que definem o *GraphNet neo+*. Estes conceitos fornecem informações sobre o equipamento e seu uso adequado. Os dados contidos neste capítulo são orientações mandatórias para o projeto e o desenvolvimento do *GraphNet neo+*.

Página em Branco

| 1.1   Normas e Requisitos<br>Observados | • EN ISO 13485:2016 - Medical devices. Quality management systems. Require-<br>ments for regulatory purposes (ISO 13485:2016)                                                                                                    |  |  |
|-----------------------------------------|----------------------------------------------------------------------------------------------------|--|--|
|                                         | • EN 60601-1:1990/A1:1993/A2:1995 - Medical electrical equipment - Part 1: General requirements for safety (IEC 601-1:1988/A1:1991/A2:1995).                                                                                                    |  |  |
|                                         | • EN 60601-2-12:2006 - Medical electrical equipment - Part 2-12: Particular requirements for the safety of lung ventilators - Critical care ventilators (IEC 60601-2-12:2001).                                                                                                    |  |  |
|                                         | • EN 60601-1-2:2001 - Medical electrical equipment - Part 1-2: General requirements for safety - Collateral standard: Electromagnetic compatibility - Requirements and tests (IEC 60601-1-2:2001).                                                                                                    |  |  |
|                                         | • EN 60601-1-8:2007/A1:2013 - Medical electrical equipment. Part 1-8: General re-<br>quirements for basic safety and essential performance. Collateral Standard: Gene-<br>ral requirements, tests and guidance for alarm systems in medical electrical equip-<br>ment and medical electrical systems (IEC 60601-1-8:2006/A1:2012).                                                                                             |  |  |
|                                         | • EN 60601-1-1:2001 - Medical electrical equipment - Part 1-1: General requirements for safety - Collateral standard: Safety requirements for medical electrical systems (IEC 60601-1-1:2000).                                                                                                    |  |  |
|                                         | • EN 60601-1-4:1996/A1:1999 - Medical electrical equipment - Part 1-4: General requirements for safety - Collateral standard: Programmable electrical medical systems (IEC 60601-1-4:1996/A1:1999)                                                                                                    |  |  |
| 1.2   Visão Geral do Equi-<br>pamento   | O <i>GraphNet neo+</i> é um ventilador mecânico controlado por microprocessador que incorpora os mais avançados métodos de suporte ventilatório. O circuito elétrico opera duas válvulas proporcionais que fornecem o fluxo de gás necessário para satisfazer a configuração selecionada.                                                                                                    |  |  |
| 1.3   Uso Previsto                      | O ventilador <i>GraphNet neo+</i> foi concebido para ser usado em pacientes neonatos-<br>infantis (incluindo prematuros) que requeiram suporte ventilatório invasivo, e não<br>invasivo, por um período breve ou prolongado, permitindo o monitoramento dos<br>principais parâmetros ventilatórios. O equipamento contempla a assistência para<br>pacientes com ou sem capacidade de realizar esforços respiratórios próprios. |  |  |
| 1.4   Usuário Previsto                  | <i>GraphNet neo+</i> deve ser utilizado por ou sob a supervisão de profissionais de saúde com treinamento apropriado em terapias ventilatórias e, especialmente, no uso deste ventilador.                                                                                                    |  |  |
| 1.5   Ambiente de Uso<br>Previsto       | O ventilador foi projetado para ser utilizado dentro de hospitais e centros de saúde,<br>unidades de tratamento intensivo, onde a presença de profissionais competentes<br>e das instalações necessárias garante o uso adequado do equipamento.                                                                                                    |  |  |
| 1.6   Contra indicações ao<br>Uso       | NÃO é recomendado utilizar o ventilador quando ocorrer algum dos seguintes eventos:                                                                                                    |  |  |
|                                         | <ul> <li>Inicialização e operação do ventilador na ausência de profissionais habilitados<br/>supervisionando o procedimento.</li> </ul>                                                                                                    |  |  |

- Se não houver métodos e equipamentos de ventilação alternativos que possam ser usados como respaldo.
- Acionamento de um aparelho de anestesia. Nunca o utilize na presença de gases anestésicos inflamáveis.
- O dispositivo foi conectado a uma rede elétrica inadequada (ex: sem aterramento).
- O ventilador está localizado próximo de equipamentos de ressonância magnética ou importantes fontes de radiação eletromagnética.
- Com fornecimento de gás que não respeitem as especificações de grau médico.
- Durante a transferência de pacientes fora do ambiente hospitalar (mobilização fora da instituição designada).
- Falha no cumprimento rigoroso das instruções de uso, usuário e ambiente de uso previstos para este ventilador.
- Não utilizar óxido nítrico , hélio ou misturas contendo hélio.
- O ventilador está em uma câmara hiperbárica.

## 1.7 | Suporte ao Usuário

Se necessita de assistência técnica, envie um correio eletrônico a: asistencia.tecnica@tecme.com.ar. Faça o favor de constatar incluir o nome da instituição à que pertence e os dados de contato onde uma resposta possa ser enviada.

| 1.8   Símbolos Utilizados |  |
|---------------------------|--|
|---------------------------|--|

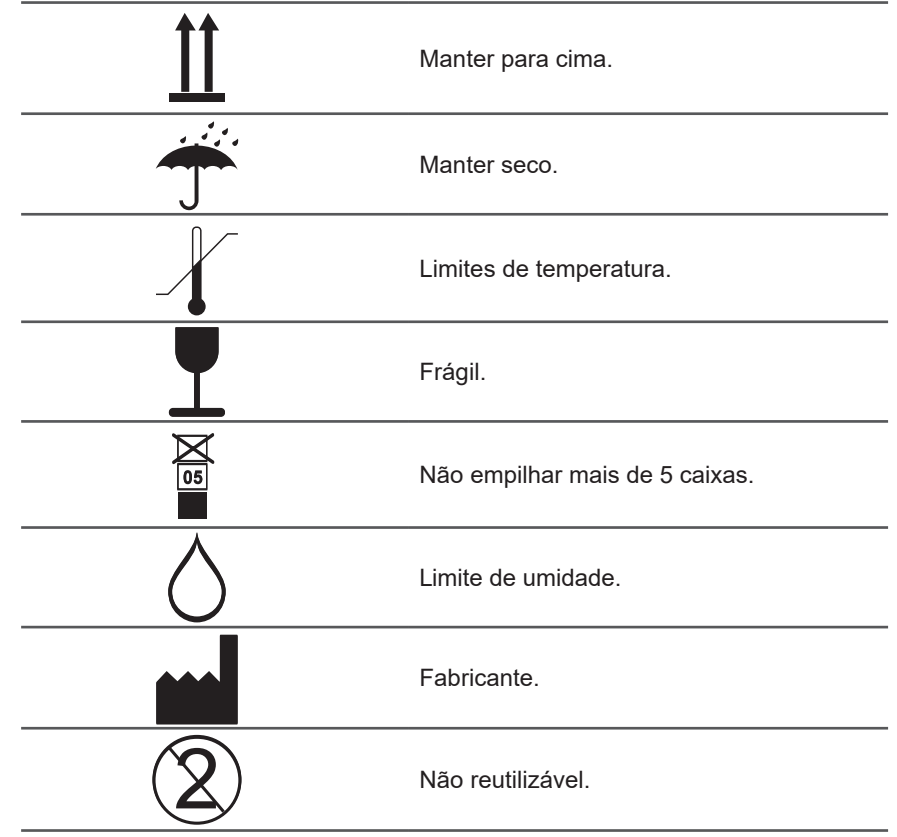

|                                 | Desligar (energia elétrica).                                                                                          |
|---------------------------------|----------------------------------------------------------------------------------------------------|
|                                 | Ligar (energia elétrica).                                                                                             |
|                                 | Advertência.                                                                                                    |
| $\triangle$                     | Cuidado.                                                                                                    |
|                                 | Nota.                                                                                                    |
| <u> </u>                        | Parte aplicada Tipo B.                                                                                                |
|                                 | Consulte o manual de instruções (Ícone<br>com fundo azul)                                                             |
|                                 | Disposição final de acordo com a norma<br>WEEE (Waste Electrical and Electronic<br>Equipment).                        |
| IPN <sub>1</sub> N <sub>2</sub> | Grau de proteção contra o ingresso de par-<br>tículas (N1) e líquidos (N2). Classificação<br>IP.                      |
| Alarm<br>Limit                  | Acesso à configuração de limites de alar-<br>mes.                                                                     |
|                                 | Áudio pausado. Ícone usado para identi-<br>ficar o controle e o aviso em tela de sinal<br>auditivo de alarme pausado. |
| $\square$                       | Alarme desligado. Ícone que indica que um alarme foi desativado.                                                      |
|                                 | Limites de alarme.                                                                                                    |
| <b>∏</b> ≫                      | Porta de descarga do gás exalado (vindo<br>do paciente). Conexão para o<br>conjunto expiratório                       |
|                                 | Porta de entrega do gás inalado (indo para o paciente)                                                                |
|                                 | Porta de conexão para o nebulizador.                                                                                  |
| P1 P2                           | Portas de conexão para as mangueiras do pneumotacógrafo distal                                                        |
|                                 |                                                                                                    |

| O <sub>2</sub> %                                                                                                    | Porta de conexão para a célula de $O_2$                                                |  |
|----------------------------------------------------------------------------------------------------|----------------------------------------------------------------------------------------|--|
| $\mathbf{X}$                                                                                                    | Ventilador em modo de espera. Não há su-<br>porte ventilatório neste estado            |  |
|                                                                                                    | Indica respirações iniciadas pelo paciente.                                            |  |
|                                                                                                    | Estados de carga da bateria interna.                                                   |  |
|                                                                                                    | Bateria com defeito.                                                                   |  |
|                                                                                                    | Tempo de Subida. Controle de ajuste da velocidade da pressão inspiratória configurada. |  |
| Α                                                                                                    | Escala automática habilitada.                                                          |  |
| <u></u><br><del> </del> <del> </del> <del> </del> <del> </del> <del> </del> <del> </del> <del> </del> <del> </del> <del> </del> <del> </del> | Nebulização ligada.                                                                    |  |
| Etrl                                                                                                    | Indicação em tela para tecla <b>[Ctrl]</b> pressio-<br>nada.                           |  |
|                                                                                                    | Indicação em tela para umidificador passi-<br>vo selecionado.                          |  |
|                                                                                                    | Indicação em tela para umidificador ativo selecionado.                                 |  |
|                                                                                                    | Bloqueio de tela.                                                                      |  |
| Prox                                                                                                    | Pneumotacógrafo proximal ativado.                                                      |  |
|                                                                                                    | Indicação em tela sobre a necessidade de manutenção.                                   |  |

## 1.9 | Abreviações, Siglas e Nomes Variáveis

| %O <sub>2</sub>           | Concentração de O <sub>2</sub>                                                                                                    |  |
|---------------------------|----------------------------------------------------------------------------------------------------|--|
| APRV                      | Ventilação com liberação de pressão<br>nas vias aéreas.                                                                                                    |  |
| BTPS                      | Body temperature pressure saturated                                                                                                    |  |
| Сср                       | Complacência do circuito do paciente                                                                                                    |  |
| Cdin                      | Complacência dinâmica                                                                                                    |  |
| Cest                      | Complacência estática                                                                                                    |  |
| Cmax                      | Complacência máxima                                                                                                    |  |
| СРАР                      | Pressão positiva contínua nas vias<br>aéreas                                                                                                    |  |
| Esc                       | Escape                                                                                                    |  |
| Exp.                      | Expiração ou expirado                                                                                                    |  |
| f                         | Frequência respiratória                                                                                                    |  |
| F Espon                   | Frequência respiratória espontânea                                                                                                    |  |
| FiO <sub>2</sub>          | Fração de oxigênio inspirada                                                                                                    |  |
| <b>f</b> <sub>total</sub> | Frequência respiratória total                                                                                                    |  |
| I:E                       | Relação entre os tempos de inspi-<br>ração/expiratório                                                                                                    |  |
| Insp.                     | Inspiração ou inspirado                                                                                                    |  |
| MMV                       | Ventilação mandatória minuto                                                                                                    |  |
| NEO-INF                   | Neonato – infantil                                                                                                    |  |
| O <sub>2</sub> 100%       | Oxigenação 100%                                                                                                    |  |
| P1                        | Entrada da mangueira inferior do<br>pneumotacógrafo expiratório<br>Entrada da mangueira superior do<br>pneumotacógrafo expiratório<br>Pressão das vias aéreas |  |
| P2                        |                                                                                                    |  |
| Paw                       |                                                                                                    |  |
| PCI                       | Peso Corporal Ideal                                                                                                    |  |
| PCV                       | Ventilação com pressão controlada.                                                                                                    |  |
| PEEP                      | Pressão positiva de fim de expiração                                                                                                    |  |

| Pmax                 | Pressão máxima.                                         |  |
|----------------------|---------------------------------------------------------|--|
| Pmin                 | Pressão mínima.                                         |  |
| PRVC                 | Ventilação com Controle de Volume e<br>Pressão Regulada |  |
| PSV                  | Ventilação com pressão de suporte.                      |  |
| Re                   | Resistência expiratória.                                |  |
| Ri                   | Resistência inspiratória.                               |  |
| SIMV                 | Ventilação mandatória intermitente sincronizada.        |  |
| TCPL                 | Ventilação ciclada por tempo com<br>pressão limitada    |  |
| Те                   | Tempo de expiratório<br>Tempo de inspiratório           |  |
| Ti                   |                                                         |  |
|                      | Fluxo                                                   |  |
| VCV                  | Ventilação com volume controlado                        |  |
| ν̈́Ε                 | Volume minuto espirado.                                 |  |
| VE Espont            | Volume expiratório minuto espontâneo                    |  |
| VE Mandat            | Volume mandatório minuto expirado                       |  |
| VM                   | Volume minuto.                                          |  |
| Vmax                 | Volume máximo.                                          |  |
| VSV                  | Ventilação de Suporte de Volume                         |  |
| VT or V <sub>T</sub> | Volume corrente.                                        |  |

# Advertências, Precauções e Notas

## CONTEÚDO DO CAPÍTULO

- 2.1 Definições dos Termos
- 2.2 Advertências
- 2.3 Precauções
- 2.4 Notas

## RESUMO DO CAPÍTULO

As advertências, precauções e notas são utilizados para salientar informação relevante que deve ser conhecida pelo leitor. Este capítulo define o significado de advertência, precaução e nota no contexto deste manual, e resume algumas das definições mais importantes de cada um deles.

Página em Branco

## 2.1 | Definição de Expressões

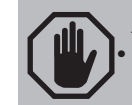

ADVERTÊNCIA Significa que existe a possibilidade de produzir dano a si próprio ou a outros.

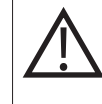

#### PRECAUÇÃO

 Significa que existe a possibilidade de causar danos ao equipamento ou ou a outros equipamentos próximos.

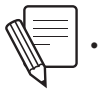

NOTA

 Indica pontos de interesse particular que devem ser levados em conta para uma aplicação correta.

### 2.2 | Advertências

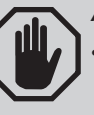

#### ADVERTÊNCIA

- Requer-se de uma atenção constante do pessoal especializado quando o ventilador está conectado a um paciente. Algumas situações necessitam de uma atenção corretiva imediata. O sistema de alarmes não significa por si mesmo solucionar uma condição adversa, destinando-se a advertir sobre sua existência.
- As indicações relativas à aplicação e regulagem dos parâmetros mencionados neste manual, são orientativas. O profissional a cargo de sua aplicação, deverá, com seu conhecimento e critério, adaptar este equipamento mecânico às necessidades do paciente.
- O ventilador GraphNet neo+ é um dispositivo de suporte à vida. É obrigatório realizar vigilância clínica frequente e adequada do paciente. Também se deve estar preparado para proporcionar uma maneira alternativa de ventilação.
- GraphNet neo+ não foi projetado para funcionar como suporte de máquinas anestésicas. A utilização do ventilador em procedimentos de administração de anestésicos não é contemplada como uma indicação de uso prevista.
- Não usar o ventilador em presença de gases anestésicos inflamáveis. Pode resultar um acidente por explosão ou incêndio.
- Utilizar SEMPRE um filtro de água para ar comprimido na entrada de ar do equipamento. O uso deste tipo de filtros é necessário independentemente do tipo de fonte de ar comprimido utilizada.
- Não devem ser usadas mangueiras antiestáticas nem condutoras de eletricidade tanto na alimentação pneumática do Ventilador quanto no circuito paciente.
- O funcionamento com bateria interna tem um tempo limitado. Em caso de Bateria Inoperante reponha imediatamente a energia elétrica principal, ou alterne a um método alternativo de ventilação.
- Para evitar o risco de descarga elétrica este equipamento só deve conectar-se a uma rede elétrica com aterramento. Não eliminar o terceiro pino (terra) da tomada do cabo de alimentação, nem utilizar um adaptador de dois pinos.

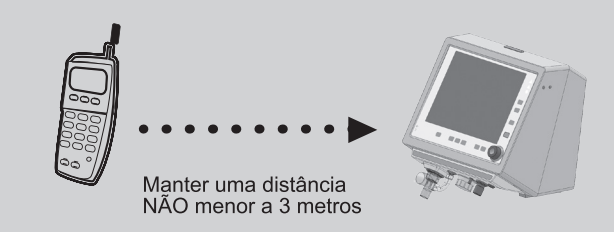

- Caso a integridade do condutor de proteção conectado a terra externa ao aterramento seja duvidosa, o equipamento deverá ser alimentado pela sua bateria interna.
- Respeitar a distância de separação com outros artefatos emissores de alta frequência (por exemplo, telefone celular ou sem fio, desfibrilador, bisturi elétrico, etc.). Podem ocorrer interferências indesejadas no Ventilador.
- Os equipamentos de ressonância magnética produzem emissões que podem danificar o ventilador em forma permanente.
- Não tirar o painel posterior do equipamento sob nenhuma circunstância. Caso contrário será motivo suficiente de perda da garantia, incluída neste manual de usuário. Se o painel posterior for removido, a TECME S.A. não se responsabiliza pelas consequências que isso poderá causar para o equipamento ou às pessoas. Pode existir risco de eletrocussão se for removido enguanto o equipamento estiver em funcionamento
- Usar só gases (ar e O<sub>2</sub>) que cumpram com os requisitos de grau médico das normas aplicáveis.
- Não conectar acessórios que não tenham sido especificados como parte do sistema.
- Entre a saída da fonte e as mangueiras que alimentam o Ventilador, não utilize nenhum dispositivo que cause restrição de fluxo ou de pressão. Portanto, NÃO UTILIZAR medidores de vazão ou fluxômetros.
- Em caso de vazamento significativo, revisar o circuito paciente para detectar o trecho com perda. Substituir ou reparar o segmento para evitar uma alteração indevida na ventilação.
- O sensor de fluxo expiratório (pneumotacógrafo) tem na parte média interna uma membrana cuja integridade é imprescindível para a leitura apropriada do volume expirado. Ao limpar esta peça ter cuidado para não danificar a membrana..
- Enquanto o ventilador estiver ventilando um paciente, não estabelecer nenhuma conexão entre este e uma rede de dados, ou equipamento externo que não cumpra com os requisitos de segurança elétrica necessários para ser considerado como equipamento ou sistema eletromédico.
- Somente TECME S.A. ou pessoal autorizado pela empresa pode substituir ou modificar o ventilador ou as suas partes.
- Não posicione o ventilador junto às superfícies que podem bloquear o ventilador, saídas de ar, a saída para o áudio de alarmes ou a saída de gases exalados uma vez que isso pode resultar em:
  - Um superaquecimento do ventilador.
  - Uma limitação da capacidade do profissional em escutar os alarmes.
  - Uma limitação da saída dos gases exalados pela válvula expiratória, dando origem a possíveis danos potenciais.
- O ventilador é um dispositivo de suporte à vida. É obrigatório realizar a monitoração clínica frequente e adequada do paciente.
- No caso de falha do ventilador, a falta de um meio alternativo de ventilação pode causar a morte do paciente. Por isso é indispensável contar com meios alternativos de ventilação, como, por exemplo, reanimadores (conforme especificado na norma ISO 10651-4) ou bolsas autoinfláveis no momento de usar o ventilador.
- A adição de acessórios para o circuito do paciente pode causar uma mudança no gradiente de pressão através do sistema e afetar diretamente o funcionamento do equipamento. Portanto, certifique-se de que antes de qualquer alteração que afete o circuito do paciente do ventilador, os valores especificados para a complacência e/ou resistência inspiratória ou expiratória total não sejam ultrapassados.
- O uso de nebulizadores ou umidificadores pode levar a um aumento da resistência dos filtros inspiratórios e/ou expiratórios. Monitore os filtros regularmente para evitar entupimentos ou o aumento da resistência.
- Não utilize o ventilador em uma câmara hiperbárica. O dispositivo não foi projetado para ser utilizado nesse tipo de ambiente.
- Usar somente gases (ar e oxigênio) que atendam aos requisitos para as normas médicas aplicáveis. Não utilize óxido nítrico, hélio ou mis-

turas contendo hélio. O ventilador não foi projetado para ser utilizado com estes gases.

- O ventilador deve ser conectado a uma fonte de alimentação de gases que cumpra a norma ISO 7396-1:2007, já que:
  - Por ser um dispositivo de alto fluxo pode interferir no funcionamento dos equipamentos adjacentes que utilizam o mesmo gás.
  - Pode exceder a capacidade de fluxo para o qual a rede foi projetada.
- Para evitar uma possível contaminação interna do ventilador, sempre utilize filtros bacteriano/viral nos ramos inspiratório e expiratório durante a ventilação.
- Desligar os sinais de alarme ou a programação de limites extremamente altas ou baixas podem ocasionar o não ativamento de alarmes durante a ventilação, com a consequente diminuição da eficácia do sistema de alarme para dar um aviso de situações que requerem supervisão profissional.

## 2.3 | Precauções

2.4 | Notas

# PRECAUÇÃO

- O treinamento operacional realizado após a instalação do equipamento não exime a equipe médica da necessidade da leitura do manual de operação do equipamento.
- Não usar solventes, acetona, clorofórmio ou sustâncias ácidas fortes ou solventes clorados para limpar as partes de plástico ou as mangueiras do circuito do paciente.
- Não USAR soluções com hipoclorito de sódio(água sanitária) para limpar as mangueiras do circuito do paciente.
- Não USAR em nenhuma parte álcool puro, soluções de limpeza que contenham álcool, nem produtos de limpeza que contenham condicionadores.
- O gabinete do ventilador não deve ser submetido a esterilização com gás de óxido de etileno. Isso pode causar danos irreparáveis aos seus componentes.
- O óxido de etileno pode causar alterações da superfície dos plásticos e acelerar o envelhecimento dos componentes de borracha.
- Se, ao ligar o equipamento, depois de um longo período de inatividade, houver sinais de alarme de Baixa carga da bateria, o Ventilador deve ser conectado a uma rede de energia elétrica adequada por um período mínimo de 15 (quinze) horas. A persistência destes sinais podem indicar a necessidade da substituição da bateria. Neste caso, consultar com o serviço autorizado.
- Em caso de substituição da bateria, a unidade descartada deve seguir as instruções das autoridades legais competentes. A bateria descartada não deve ser jogada no fogo. Existe perigo de explosão.

NOTA

- Cada modo operativo programado mantém seus próprios valores e é guardado em memória temporária enquanto o equipamento se mantiver ligado.
- Não é possível iniciar a calibragem do ventilador usando somente AR comprimido.
- Enquanto um parâmetro ventilatório estiver sendo alterado mas ainda não tiver sido aceito, o valor anterior permanece ativo. Da mesma forma, se a modificação não for aceita dentro de um tempo máximo de 15 segundos, o valor anterior não é alterado.
- Para descartar todo o equipamento, peças obsoletas ou elementos fornecidos por outras empresas, siga as normas vigentes em cada país.
- Para descartar a célula de oxigênio, deve-se levar em conta que esta é um resíduo que contém vestígios de chumbo (Pb).
- Para descartar a bateria de lítio e a bateria da placa CPU, deve-se levar em conta que estas são resíduos que contém vestígios de chumbo (Pb).

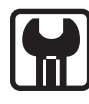

#### AVISO DE MANUTENÇÃO

Quando se cumprem as primeiras 5000 horas de funcionamento e posteriormente, a cada 5000 horas, aparecerá um ícone de ferramenta na Barra de ícones e mensagens. A presença do ícone é excluído pelo Serviço Técnico depois de executado o protocolo de manutenção.

Para a realização desse serviço conactar a assistência técnica autorizada pela TECME

# Montagem e Instalação

## CONTEÚDO DO CAPÍTULO

- 3.1 Conjunto de Itens para Montagem Completa
- 3.2 Conexão com a Fonte de Gás
- 3.3 Conexão com a Fonte de Energia
- 3.4 Circuito do Paciente
- 3.5 Sensor de  $O_2$

### **RESUMO DO CAPÍTULO**

Este capítulo apresenta a informação necessária para a montagem do ventilador, sua fixação sobre o pedestal, a conexão com as fontes de alimentação, e a preparação para colocá-lo em uso.

Página em Branco

## 3.1 | Conjunto de Itens para a Montagem Completa

O conjunto completo, com acessórios incluídos compreende os itens a seguir:

| Quantidade Descrição |                                                                                                    | Acessório | Acessório |  |
|----------------------|----------------------------------------------------------------------------------------------------|-----------|-----------|--|
| 1                    | Ventilador GraphNet neo+.                                                                                | Padrão    | opcional  |  |
| 1                    | Base do pedestal com quatro rodas com freio em 2 rodas                                                   | ٠         |           |  |
| 1                    | Coluna vertical do pedestal com parafusos de fixação e chave hexagonal.                                  | ٠         |           |  |
| 1                    | Bandeja de suporte do pedestal com parafusos de<br>fixação e chave hexagonal.                            | ٠         |           |  |
| 1                    | Braço de extensão articulado com suporte para circuito do paciente.                                      | •         |           |  |
| 1                    | Mangueira de alimentação para oxigênio comprimido<br>com terminais de conexão.                           | ٠         |           |  |
| 1                    | Mangueira de alimentação para ar comprimido com<br>terminais de conexão.                                 | ٠         |           |  |
| 1                    | Filtro para ar comprimido.                                                                               | ٠         |           |  |
| 2                    | Conjuntos expiratórios (válvula expiratória + pneumotacó-<br>grafo expiratório e mangueiras de conexão). | ٠         |           |  |
| 1                    | Circuito do paciente reutilizável com conectores.                                                        | ٠         |           |  |
| 1                    | Sensor de O <sub>2</sub> .                                                                               | •         |           |  |
| 1                    | Pulmão de teste.                                                                                         | •         |           |  |
| 1                    | Nebulizador com conectores.                                                                              | •         |           |  |
| 1                    | Cabo de alimentação para 110-220 V.                                                                      | •         |           |  |
| 1                    | Umidificador/Aquecedor com elementos de conexão.                                                         |           | •         |  |
| 1                    | Pneumotacógrafo proximal                                                                                 |           |           |  |

#### Tabela 3-1 Conteúdo da Montagem completa do ventilador

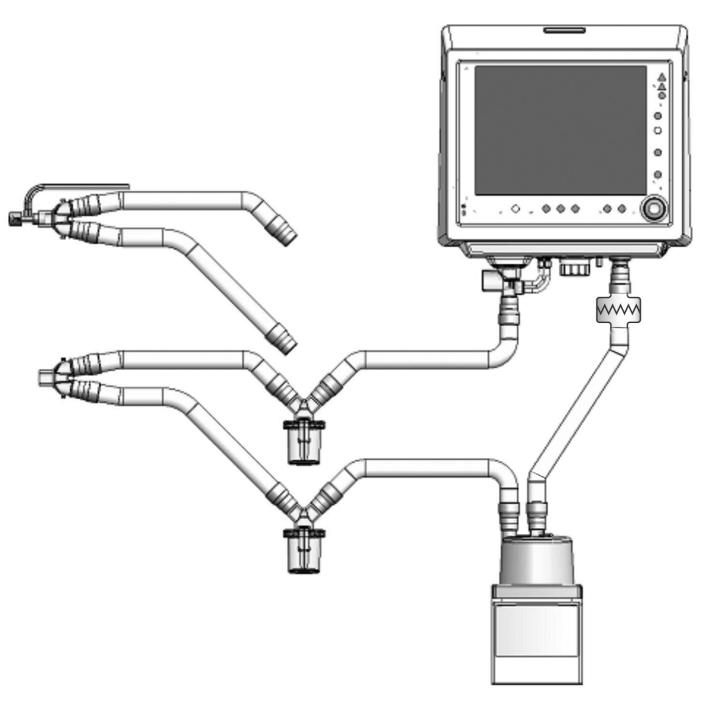

Fig. 3-1 Diagrama da montagem do ventilador com o circuito paciente. O pneumotacógrafo proximal, pode colocar-se sobre a Peça em Y.

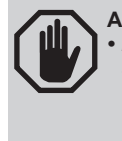

ADVERTÊNCIA

Não utilizar peças ou acessórios que não tenham sido descritos como partes do ventilador ou sejam fornecidos ou recomendados pela TECME S.A. Caso contrário o desempenho do ventilador pode ser diferente do declarado neste manual

# NOTA Os seguintes acessórios não são fabricados pela TECME S.A: Circuito paciente reutilizável ou rejeitável. Umidificador/aquecedor (opcional). Pneumotacógrafo proximal. Nebulizador. Pulmão de teste. Coletores/drenos de umidade.

# 3.2 | Conexão com a Fonte de Gás

- Conectar na entrada AIR do ventilador o filtro para ar comprimido, de maneira que fique como mostrado na Fig. 3-2. Aperte-o firmemente com a mão.
- Aperte o conector fêmea da mangueira de pressão para ar comprimido à extremidade livre do filtro para ar comprimido. Aperte-o com a mão. Coloque a extremidade livre da mangueira de pressão na saída da fonte de de ar comprimido (fonte de ar central ou compressor).
- Aperte à mão o conector fêmea da mangueira de pressão de oxigênio na entrada OXYGEN do Ventilador. Coloque a extremidade livre da mangueira de pressão de oxigênio na entrada da fonte de oxigênio comprimido.

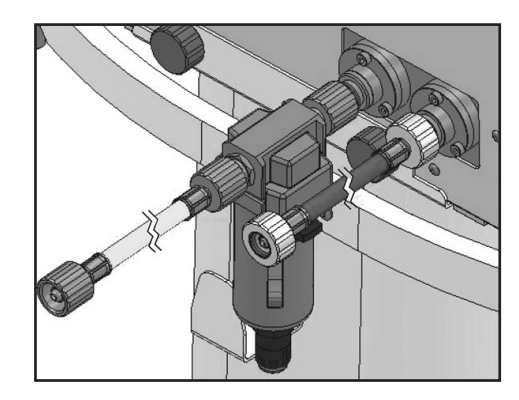

Fig. 3-2 Conexão de gases desde a fonte de alimentação. Na entrada de AR se pode observar um filtro para ar comprimido.

#### ADVERTÊNCIA

- Utilizar SEMPRE um filtro de água para ar comprimido na entrada AIR do equipamento. O uso deste tipo de filtro é necessário independentemente do tipo de fonte de ar comprimido utilizada.
- Recomendamos o uso de reguladores de pressão na saída da fonte de alimentação de gases, de modo a trabalhar com uma pressão conhecida e de acordo com as especificações pneumáticas do ventilador.
- Usar só gases (ar e O<sub>2</sub>) que cumpram com os requisitos de grau médico das normas aplicáveis.
- Entre a saída da fonte e as mangueiras que alimentam o Ventilador, não utilize nenhum dispositivo que cause restrição de fluxo ou de pressão. Portanto, NÃO UTILIZAR medidores de vazão ou fluxômetros.

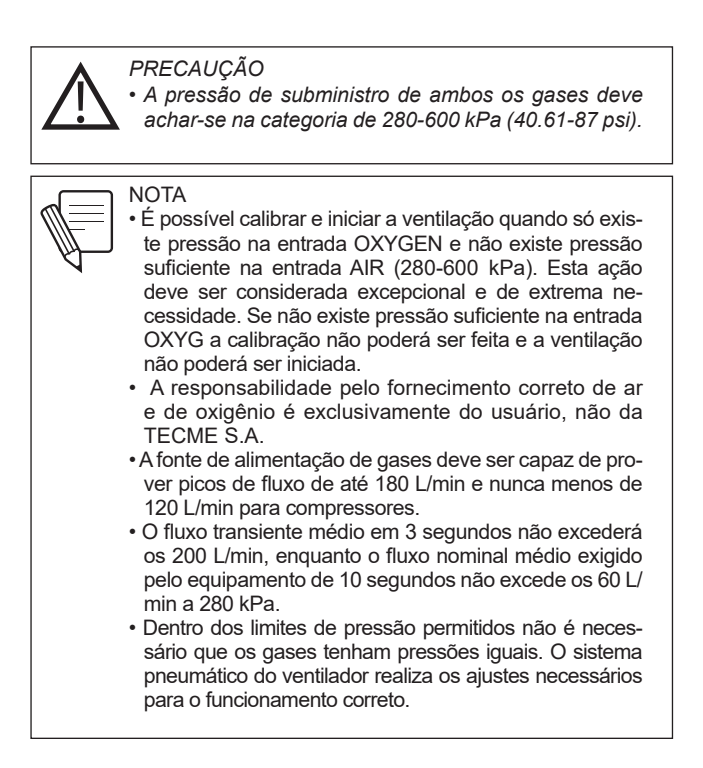

# 3.3 | Conexão com a Fonte de Energia

A entrada para a conexão da alimentação elétrica está localizada no painel traseiro do equipamento.

- Conectar o cabo de alimentação fornecido à entrada 110 220 V do equipamento mudança de uma voltagem a outra é automática). Fixar a presilha de segurança ao cabo para evitar desconexões. Indesejadas. Para isso utilizar uma chave hexagonal de 2,5 mm (Fig. 3-3).
- Conectar a outra extremidade do cabo a uma tomada de três pinos adequada. Não remova o terceiro pino do plugue do cabo de alimentação. A falta de aterramento pode trazer consequências perigosas para o usuário, o paciente, e ao equipamento.

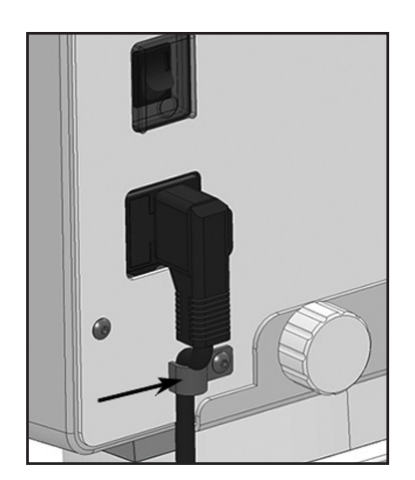

**Fig. 3-3** Cabo de alimentação conectado, e fixado com presilha de segurança (indicado com a seta) para evitar desconexões acidentais.

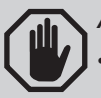

#### ADVERTÊNCIA

- Para evitar o risco de descarga elétrica este equipamento só deve ser conectado a uma rede elétrica com aterramento. Não eliminar o terceiro pino (terra) da tomada do cabo de alimentação, nem utilizar um adaptador de dois pinos.
- Colocar o Ventilador em uma posição que permita livre acesso ao cabo de alimentação principal e à rede de distribuição de energia. Para isolar eletricamente o Ventilador da alimentação principal, é necessário desconectar o cabo de alimentação da tomada.

**3.3.1 |** Falta de energia elétrica principal

Uma falha de energia elétrica principal pode ocorrer devido às seguintes causas:

- Falta da rede de alimentação elétrica.
- · Cabo de alimentação desconectado.
- Fusível de entrada queimado.

Se ocorrer quaisquer destes fatores enquanto o equipamento estiver em processo ativo de ventilação, a fonte de energia é comutada automaticamente para a bateria interna. O evento é indicado por sinais de alarme de prioridade média (ver capítulo *Alarmes*).

Se falta de energia elétrica antes da calibração inicial, o equipamento só pode iniciar esse processo dependendo do estado da carga da bateria. Se for possível continuar, os sinais de alarme de prioridade média de Perda de Energia são ativados e o processo é continuado. Caso contrário, os sinais de alarme de bateria esgotada de alta prioridade são ativados e a ventilação não pode ser iniciada.

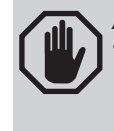

ADVERTÊNCIA

A falta de energia elétrica externa é uma emergência. Se a situação se prolongar, deve ser considerada a utilização de um sistema ventilatório alternativo.

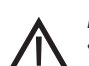

#### PRECAUÇÃO

 Antes de operar o Ventilador pela primeira vez, a bateria deve estar completamente carregada. Para isso, conecte o respirador a uma rede de energia elétrica adequada durante um período mínimo de 15 (quinze) horas.

 Se ao ligar o equipamento, depois de um longo período de inatividade aparecem os sinais de alarme de Baixa Carga da Bateria, o Ventilador deve ser conectado no mínimo durante 15 (quinze) horas. A persistência destes sinais pode indicar a necessidade de substituição da bateria. Neste caso, consultar o serviço autorizado.

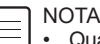

Quando o Ventilador é alimentado pela bateria interna, ele apresenta as mesmas capacidades operacionais que quando é alimentado pela rede elétrica através do cabo de força principal.

### 3.4 | Circuito do Paciente

Entende-se por circuito paciente o sistema de mangueiras que transportam os gases entre o Ventilador e o paciente. Incluem-se nesta definição todos os acessórios conectados às mangueiras (umidificador, coletores de umidade, nebulizadores, válvulas, conectores, etc.).

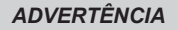

- Não podem ser utilizadas mangueiras antiestáticas nem condutoras de eletricidade não só na alimentação do Ventilador mas também no circuito paciente.
- A resistência inspiratória e expiratória adequadas do sistema respiratório devem ser verificadas, quando forem adicionados acessórios ou sub conjuntos ao circuito paciente, diferentes dos listados neste manual.
- Para evitar uma possível contaminação interna do ventilador, sempre utilize filtros bacteriano/ viral nos ramos inspiratório e expiratório durante a ventilação.

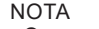

 Os componentes do circuito do paciente que podem ficar contaminados com fluidos corporais ou gases expirados durante condições normais e predefinidas são os seguintes:

- Conjunto expiratório (acessório padrão).
- Filtro antibacteriano (acessório opcional).

A categoria de paciente NEO-INF utiliza um circuito do paciente com diâmetro 10 mm. Em consequência os conectores e os acessórios deverão respeitar estas medidas.

Na Fig. 3-1 pode-se observar um diagrama com o circuito paciente conectado ao Ventilador, com os acessórios opcionais incluídos. Para descrever a montagem do circuito paciente, este se divide em trecho inspiratório, trecho expiratório, peça em Y, que interliga ambos os trechos, conjunto expiratório e pneumotacógrafo proximal.

**3.4.1** | Trecho inspiratório
 O trecho inspiratório inclui os elementos do circuito paciente que se encontram entre abertura de saída para o paciente, e a peça de conexão em Y. Os elementos deste trecho, desde o Ventilador até o paciente são:

- Trecho curto da mangueira, se o umidificador ativo for utilizado. Caso contrário, um trecho de mangueira até o coletor de umidade.
- Umidificador/aquecedor ativo (opcional).
- Trecho de mangueira até o coletor de umidade (caso de usar umidificador ativo).
- · Coletor de umidade.
- Trecho de mangueira até o nebulizador (se houver esse item opcional).
- Nebulizador.

#### 3.4.2 | Trecho expiratório

O trecho expiratório interliga a peça em Y com o conjunto expiratório. Os elementos deste trecho, desde a peça em Y até o Ventilador, são:

• Trecho de mangueira até o coletor de umidade.

- · Coletor de umidade.
- Trecho de mangueira até o conjunto expiratório.
- · Conjunto expiratório.

**3.4.3** | Peça em Y - Conexão ao paciente

A peça em Y é o único elemento que interliga os trechos inspiratório e expiratório do circuito paciente e provê a conexão com o paciente. O intermediário do tubo traqueal se conecta no orifício fêmea de 15 mm da peça. Opcionalmente se pode colocar um pneumotacógrafo proximal na extremidade para o paciente.

**3.4.4** | Montagem do circuito Para montar o circuito paciente é necessário seguir a ordem dos elementos descritos acima, ou utilizar o esquema da Fig. 3-1 como referência.

Levar em conta a compatibilidade de tamanhos de mangueiras, conectores, e acessórios. É importante manter a integridade de cada ponto do circuito. Caso contrário podem acontecer perdas com consequências indesejadas no funcionamento. A conexão do conjunto expiratório está descrita a seguir:

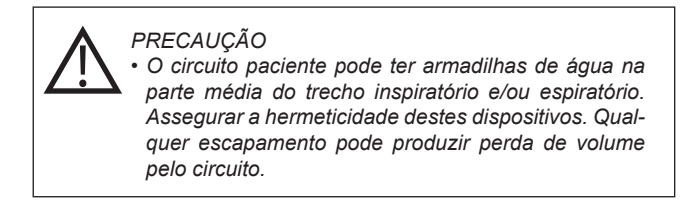

#### 3.4.5 | Conjunto expiratório

O conjunto expiratório integra em seu corpo o pneumotacógrafo expiratório distal (sensor de fluxo) e a válvula expiratória. O pneumotacógrafo é um elemento delicado que deve ser manipulado com cuidado.

O conjunto expiratório possui em seu interior um diafragma, que é imprescindível para o correto funcionamento da válvula. É muito importante que o diafragma se encontre posicionado corretamente, para garantir sua função. O diafragma pode ser substituído, e para isso é necessário desmontar o conjunto.

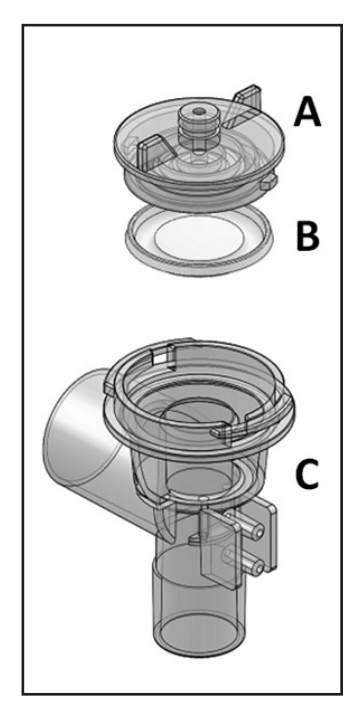

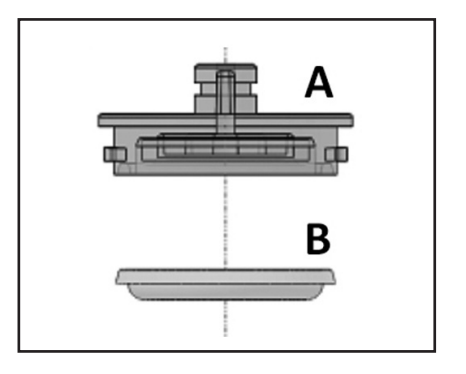

Fig. 3-4 Esquerda, ilustra a tampa (A), o diafragma (B), e o corpo do conjunto (C). Direita, tampa do conjunto expiratório. Esta ocupa a parte superior do conjunto, e é a que Ventilador. A tampa é mostrada em posição verticalde cabeça para baixo, tal qual é colocada no corpo do conjunto, com o diafragma em posição correta.

#### Para desmontar o conjunto:

• Segure a tampa e gire-a em sentido anti-horário até que possa ser removida. Após a remoção da tampa, o diafragma fica livre.

#### Para montar o conjunto:

- Colocar o diafragma na tampa do conjunto expiratório como ilustrado na Fig. 3-4. Isto também pode ser feito na parte superior do corpo do conjunto, mantendo-se cuidadosamente a peça em forma de anel apontada para baixo, quando o conjunto estiver na vertical (Fig. 3-4 ou Fig. 3-5).
- Colocar a tampa sobre o corpo do conjunto. Para isso, posicionar a tampa de maneira que seus dentes laterais coincidam com os encaixes da parte superior do corpo do conjunto.
- Girar suavemente a tampa em sentido horário até que os dentes atinjam a borda das aberturas laterais do corpo.

#### Para colocar o conjunto no ventilador:

- · Se posicionar em frente do ventilador.
- Introduzir o conjunto na abertura de conexão correspondente do Bloco de Conexões Inferior, de maneira que os conectores para as mangueiras que vão até P1 e P2 fiquem para frente.
- Uma vez que o conjunto tenha sido introduzido, realizar um quarto de giro em sentido anti-horário. O conjunto deverá ficar na posição mostrada na Fig. 3-5, isto é, com a saída dos gases expirados para a esquerda (saída horizontal).
- Colocar as mangueiras de silicone nos conectores cilíndricos do pneumotacógrafo (na Fig. 3-5 identificados como 'Para P1' e 'Para P2"). As extremidades livres das mangueiras devem ser conectadas em P1 e P2 na base do Ventilador, de maneira que o conector superior se conecte com P2, e o conector inferior com P1.
- Após colocado, a extremidade inferior do conjunto (conector de 22 mm macho) pode receber a extremidade livre do último segmento do trecho expiratório.

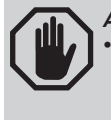

#### ADVERTÊNCIA

O pneumotacógrafo incorporado no conjunto expiratório tem no seu interior uma delicada membrana transparente. Esta não deve ser danificada para que a medição do fluxo, e do volume expirado seja correta.

 Para repor, usar sempre diafragmas originais. Os diafragmas semelhantes não originais podem ocasionar mal funcionamento da válvula com obstrução da via expiratória.

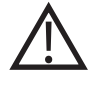

#### PRECAUÇÃO

 A conexão incorreta das mangueiras siliconadas para P1 e P2 produzem uma leitura errada dos fluxos e volumes. É importante que se conectem corretamente as mangueiras do pneumotacógrafo.

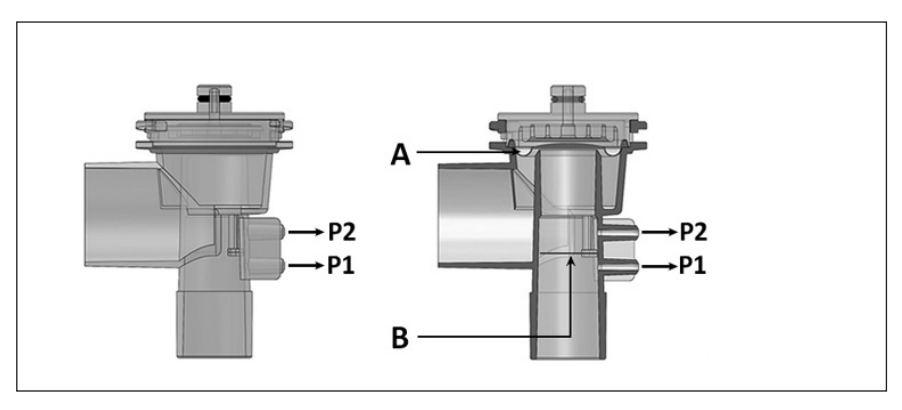

**Fig. 3-5** Desenhos do conjunto expiratório. Esquerda, vista frontal do conjunto. Direita, mesma vista mas de um corte frontal do conjunto. (A) posição do diafragma, e (B) posição da membrana interna.

O pneumotacógrafo proximal é um acessório descartável (não reutilizável) usado para medir fluxo em um ponto próximo à conexão ao paciente, em categoria NEO-INF. É um sensor de pressão diferencial de abertura fixa que não requer de calibração.

O pneumotacógrafo proximal é colocado na peça em Y, respeitando o sentido do fluxo que o atravessa. Sobre o corpo do sensor existe uma marca que indica qual é a posição certa. Ver Fig. 3-6.

O ventilador utiliza o pneumotacógrafo distal do conjunto expiratório de forma predeterminada. Para ativar o pneumotacógrafo proximal consulte o capítulo *Menu*.

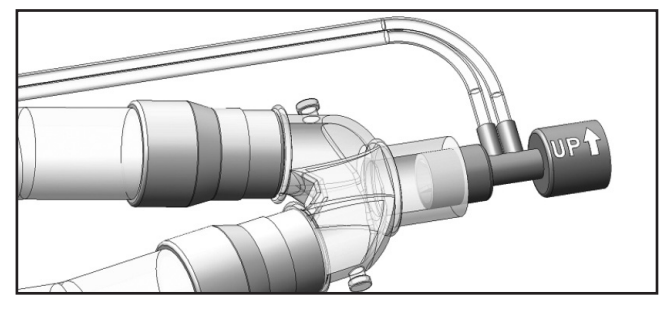

Fig. 3-6 Pneumotacógrafo proximal conectado sobre a peça em Y.

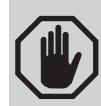

#### ADVERTÊNCIA

- O pneumotacógrafo proximal e suas mangueiras devem estar sempre livres de fluídos ou outras partículas. Verificar periodicamente que não exista água condensada ou outro tipo de substância dentro do corpo do sensor e as mangueiras. Não utilizar o sensor durante a nebulização.
- Colocar o pneumotacógrafo sobre a peça em Y de maneira que as mangueiras fiquem para cima (como o indica a marca sobre o corpo do pneumotacógrafo). Isso é útil para evitar que s água condensada penetre nas mangueiras e obstrua a via.
- As mangueiras do sensor não devem estar obstruídas. Verificar periodicamente se as mangueiras não estão dobradas ou estranguladas.
- Não aplicar força sobre as mangueiras do sensor. Não as puxe para desconectar o sensor.

# **3.4.6** | Pneumotacógrafo proximal

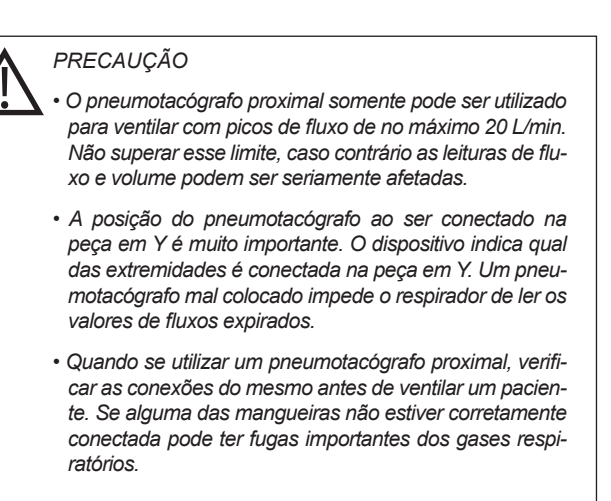

## 3.5 | Sensor de O<sub>2</sub>

O sensor de O<sub>2</sub> está situado no bloco inferior de conexões do Ventilador (Fig. 3-7). Ele encontra-se em uma posição que lhe permite captar a mistura de gases antes que elas alcancem a abertura de saída para o paciente. Isso lhe permite monitorar a concentração de oxigênio dos gases com destino ao paciente no ponto onde deixam o Ventilador.

Ele está protegido por uma tampa cilíndrica. É possível remover a tampa e retirar o sensor, girando a mesma em sentido horário.

O corpo plástico do sensor ou célula de O<sub>2</sub>, possui na sua parte superior um segmento com rosca que o mantém fixo na sua posição. Para remover o sensor, é necessário primeiro tirar o conector (Jack plug) e finalmente girar o corpo do mesmo até que se libere..

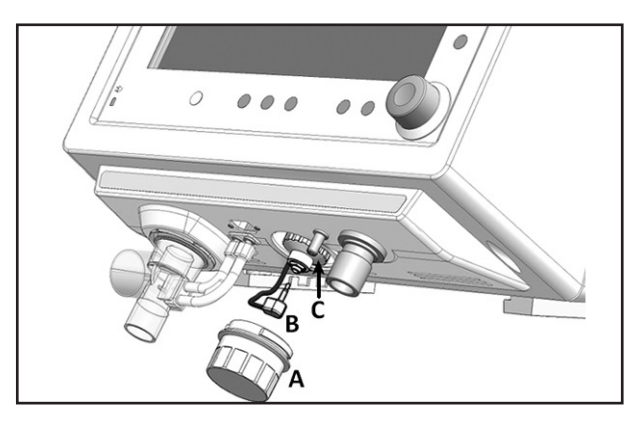

Fig. 3-7 Imagem do Bloco de Conexões Inferior que mostra o sensor de oxigênio. (A) tampa do sensor, (B) o conector do sensor e (C) sensor propriamente dito.

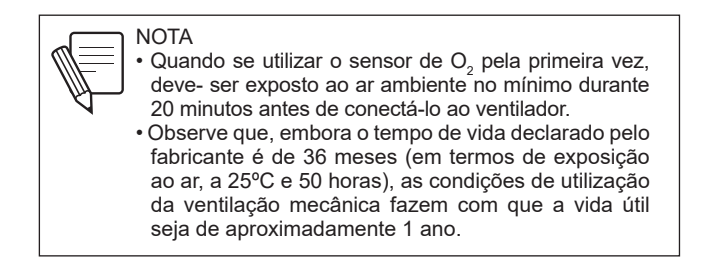

Página em Branco
## Descrição - Setores do ventilador

## CONTEÚDO DO CAPÍTULO

- 4.1 Visão Geral
- 4.2 Painel Frontal
- 4.3 Bloco de Conexões Inferior
- 4.4 Painel Traseiro
- 4.5 Painel Superior

## **RESUMO DO CAPÍTULO**

Este é um capítulo descritivo que individualiza as partes do Ventilador e mostra em detalhes as funções de cada uma dela. O equipamento é dividido em quatro seções agrupando as descrições dos atributos afins.

Página em Branco

## 4.1 | Visão Geral

O ventilador *GraphNet neo+* integra no seu gabinete a interface de usuário, as conexões para o circuito do paciente e as conexões às fontes de alimentação (elétrica e pneumática).

A interface de usuário conta com uma tela sensível ao toque, teclas fixas e um botão giratório que permitem o gerenciamento de todas as funções.

Todos os pontos de conexão do ventilador, sejam elétricos ou pneumáticos, respeitam os padrões correspondentes.

Para efeito desta descrição o Ventilador é dividido em quatro setores:

- · Painel frontal.
- Bloco de Conexões Inferior.
- Painel Traseiro.
- Painel superior.

4.2 | Painel Frontal

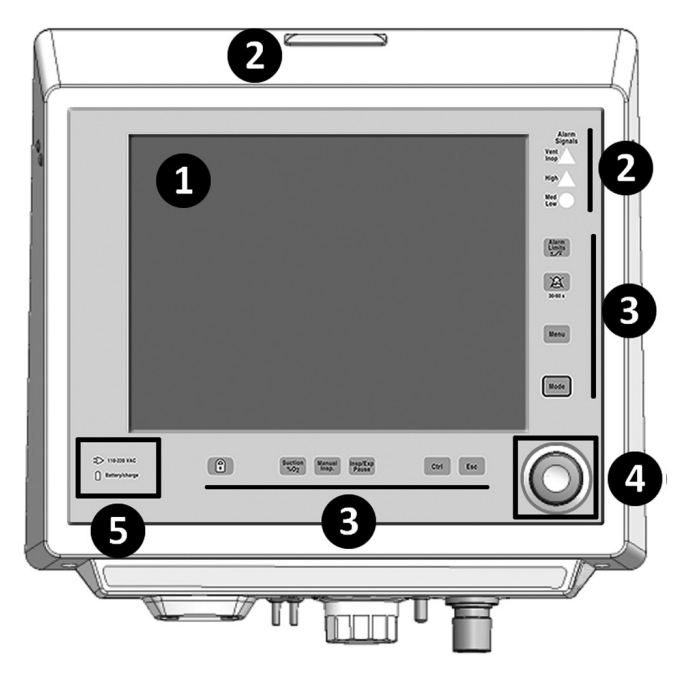

Fig. 4-1 Imagem do painel frontal de GraphNet neo+.

Referências da Fig. 4-1

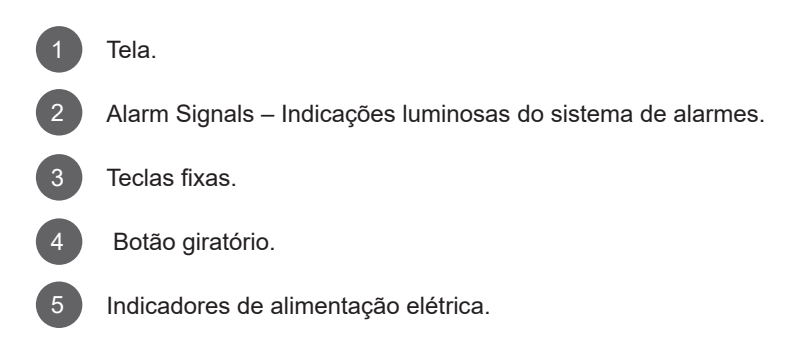

4.2.1 | Tela

O Ventilador possui uma tela sensível ao toque de 12" onde se mostra continuamente o monitoramento dos parâmetros ventilatórios, e diversas curvas que podem ser escolhidas segundo a preferência do usuário. A descrição da manipulação dos atributos gráficos da tela são apresentados no capítulo *Manipulação de gráficos*.

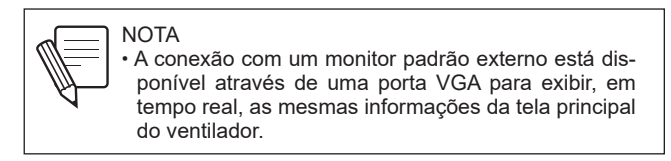

A tela se acha setorizada para facilitar a interpretação da informação apresentada. A seguir se detalham as características destes setores.

## 4.2.1.1 | Ajustes dos controles.

A área inferior da tela mostra os parâmetros ventilatórios que participam do modo de operação selecionado (Fig. 4-2). Estes valores podem ser ajustados pelo usuário. Conforme o modo de operação selecionado, a quantidade e natureza destes parâmetros pode variar.

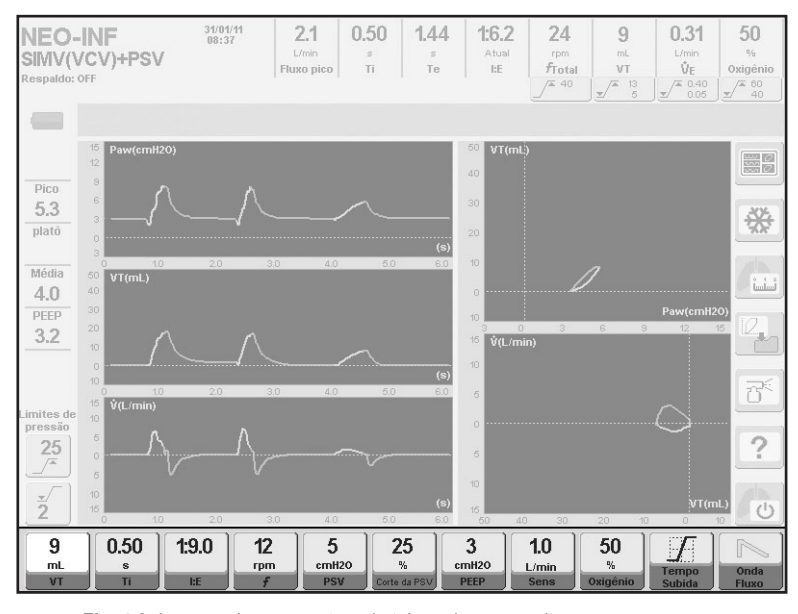

Fig. 4-2 Imagem de uma captura de tela onde se ressaltou o campo reservado para os ajustamentos de controles (tela do modo operativo: SIMV (VCV) + PSV).

4.2.1.2 | Dados monitorados Na parte superior da tela se encontram os valores dos parâmetros que o equipamento monitora. À esquerda se encontra um rótulo que indica a categoria de paciente, o modo de operação, e caso seja possível, programar ventilação de respaldo, o modo de operação configurado como respaldo. área apresenta também a data e hora atual.

Abaixo de alguns dos parâmetros monitorados encontram-se os botões sensíveis ao toque. Estes botões permitem acessar diretamente a configuração do alarme correspondente. Estes botões mostram em todo momento o valor dos limites dos alarmes (ver capítulo *Alarmes*).

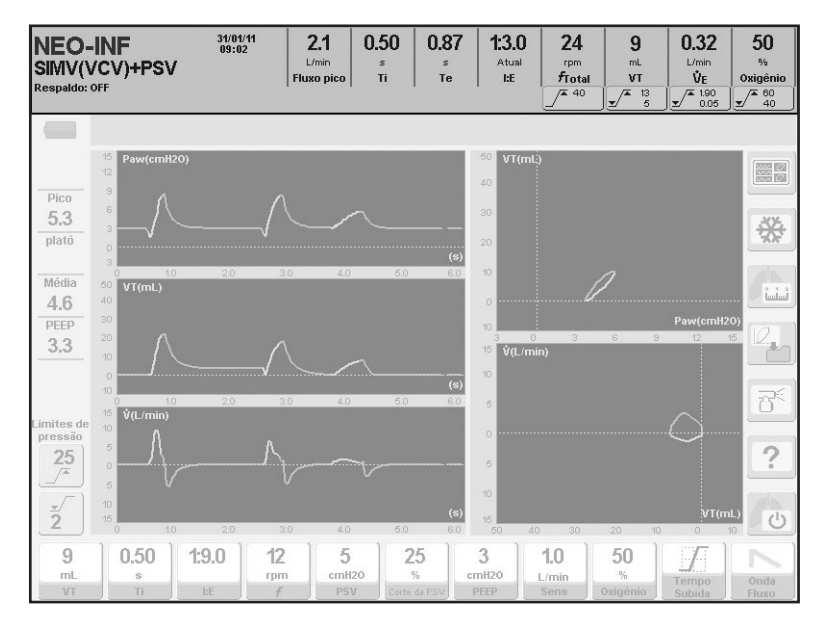

Fig. 4-3 Imagem de uma tela onde se destacou a porção superior, dedicada a mostrar os parâmetros monitorados. Sobre a esquerda deste setor se mostram os dados gerais da ventilação como Categoria de paciente, o modo operativo, e o modo configurado como ventilação de apoio.

Os parâmetros que se monitoram são os seguintes:

#### • Pico de fluxo - Pico de fluxo inspiratório (L/min)

Pico de fluxo em litros por minuto. Em todos os modos indica o fluxo máximo de gás enviado em cada inspiração pelo ventilador.

#### • Ti - Tempo inspiratório (s)

É apresentado em todos os modos para cada respiração. O tempo de pausa é adicionado quando está programada ou quando executado manualmente.

#### • Te - Tempo expiratório (s)

Tempo expiratório resultante atualizado a cada nova respiração.

• I:E Atual Indica a relação inspiração/expiração resultante.

#### • fTOTAL - Frequência total (rpm)

Frequência total (respirações espontâneas e mandatórias) expressa em respirações por minuto.

• VT - Volume tidal expirado (L em ADL/PED e mL em NEO-INF). Volume expirado respiração por respiração.

#### • VE - Volume minuto expirado (L/min)

Valor do volume que atravessa a válvula expiratória. É um parâmetro monitorado em todos os modos de operação. A atualização deste valor se faz de maneira contínua.

#### • Oxigênio - Monitor de Oxigênio (%)

Mostra a porcentagem de oxigênio do gás enviado ao paciente.

4.2.1.3 | Botões sensíveis ao toque.

Na área direita da tela aparecem uma série de botões sensíveis ao toque que têm associadas as seguintes funções (mais informação nos capítulos Operações básicas e Menu):

Gráficos (mostra as opções de gráficos em tela).

Congelar (congela os gráficos em tela).

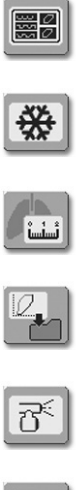

Salvar Loops.

Mecânica respiratória.

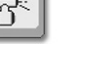

Nebulizador.

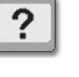

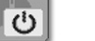

Em espera (Stand by).

À esquerda da tela há dois botões sensíveis ao toque, de acesso rápido, para modificar os limites de alarmes da pressão inspiratória.

Ajuda (ajuda sobre o significado das teclas tácteis e fixas).

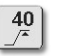

Pressão inspiratória máxima.

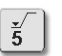

Pressão inspiratória mínima.

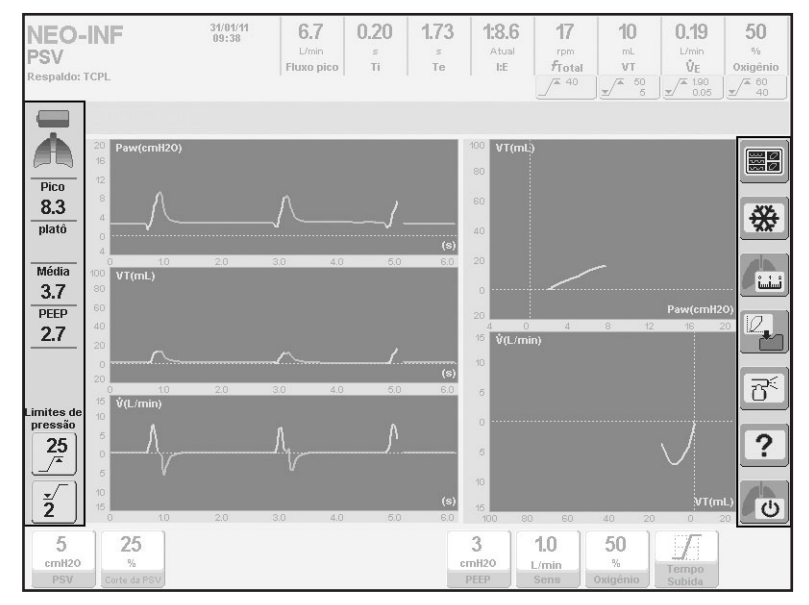

Fig. 4-4 Destaca-se a barra direita onde se situam os comandos tácteis de algumas funções, e a barra esquerda onde, entre outras coisas, mostra-se o monitoramento numérico das pressões.

## 4.2.1.4 | Barra esquerda

Na área esquerda (ver Fig.4-4) se ordena a seguinte informação:

#### Estado da bateria

Indicador do estado de carga da bateria. A autonomia declarada para a bateria interna no capítulo *Especificações técnicas* compreende os estados de Carga completa e Carga baixa.

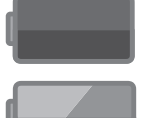

Bateria com carga completa (ícone verde).

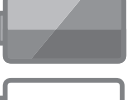

Bateria com carga baixa (ícone amarelo).

Bateria inoperante. Carga muito baixa (ícone vermelho piscante).

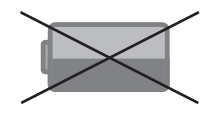

Bateria com defeito. A bateria não pode ser carregada.

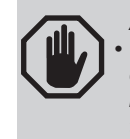

ADVERTÊNCIA

Quando aparece o ícone de Bateria inoperante, o tempo de carga restante é imprevisível, e deve restabelecer-se a alimentação principal, ou substituir por um sistema de ventilação alternativo

### Ícone "Pulmão"

Ativa-se com cada inspiração disparada pelo paciente.

#### • Pressão pico (Pico)

Indica a pressão pico (máxima) alcançada em cada respiração.

#### Pressão plateau (Plateau)

Indica a pressão mantida durante a inspiração quando se programou pausa inspiratória ou quando se aperta a tecla [Pause Insp/Exp].

#### Pressão média (Média)

Indica a pressão média de cada respiração.

#### • PEEP

Indica a pressão do final da fase expiratória. Caso haja obstrução aérea, e logo após uma manobra de pausa expiratória por meio da tecla **[Pause Insp/Exp]**, o valor monitorado refletirá o PEEP total, ou seja, o PEEP extrínseco (configurado) mais o PEEP intrínseco (auto-PEEP).

#### ·Limites de alarme da pressão inspiratória

Corresponde aos limites de alarme da pressão máxima e mínima configurados (no capítulo *Alarmes* se explica como modificar estes limites).

4.2.1.5 | Barra de ícones e mensagens e Avisos em tela de alarmes. Entre os Dados monitorados e a área dos gráficos existe um espaço dedicado à Barra de ícones e mensagens e aos Avisos em tela de alarmes.

A barra onde se ordenam ícones e mensagens que informam sobre algum estado particular do ventilador, ou função do mesmo, situa-se sobre a esquerda da tela. O significado dos ícones se encontram no capítulo *Introdução*.

Se a quantidade de mensagens ativas que devem ser mostradas nesta barra superar o espaço reservado para eles, automaticamente é ativada uma função de apresentação rotativa. Para indicar a presença de mensagens que não são mostradas nesse momento, aparece a imagem de uma seta no ângulo superior direito da barra. A cada 5 segundos as mensagens giram, de maneira que se mostram todas as mensagens ativadas. Na Fig. 4-5 aparece a sequência de três estados da Barra de ícones e mensagens quando existem 4 mensagens ativas.

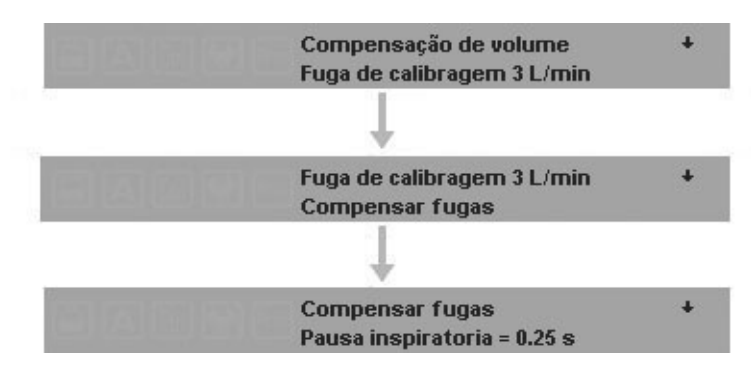

Fig. 4-5 As três barras mostram a sequência de mensagens, quando se acham ativas várias funções em simultâneo.

À direita desta área há um espaço para a exibição dos Avisos em tela do sistema de alarmes. Cada vez que uma condição de alarme se dispara, o ventilador mostra o nome da mesma neste setor. O nome aparece sobre um fundo de cor vermelha ou amarela que indica a prioridade do referido alarme (ver capítulo *Alarmes*).

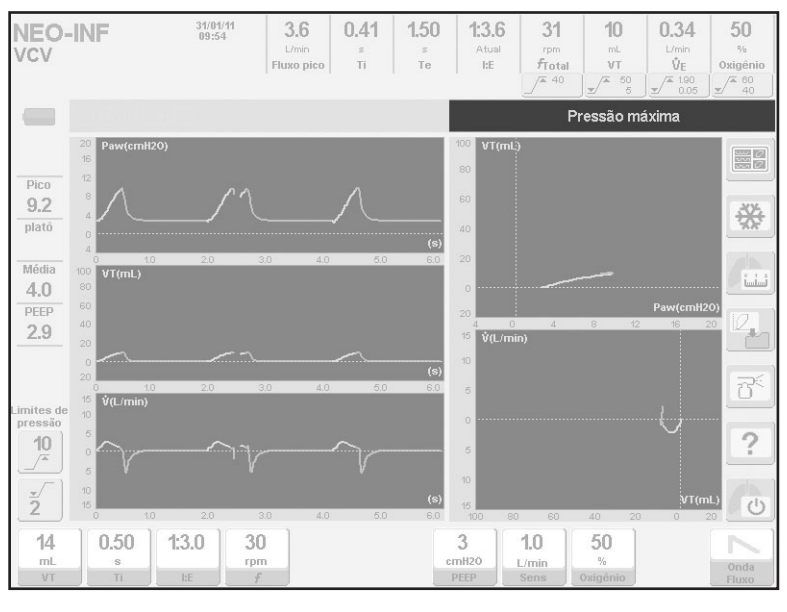

**Fig. 4-6** Imagem na qual se ressalta o espaço reservado para o aparecimento dos Avisos em tela de alarmes. Neste caso se acha ativo o alarme de Pressão inspiratória máxima.

## 4.2.2 | Alarm signals

Corresponde aos sinais visuais luminosos que fazem parte do sistema de alarmes.

## 4.2.2.1 | Painel frontal

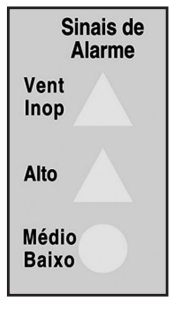

Fig. 4-7 Aspecto do setor de Alarm Signals onde se acham os indicadores luminosos de alarmes.

## • Vent. Inop.

Acende em cor vermelha caso o Ventilador entre em falha técnica, e fique inoperante. Na inicialização, este indicador se acende momentaneamente durante os testes automáticos iniciais, sem significar falha técnica. Alarme de prioridade máxima.

#### • High

Reservado para os alarmes de prioridade alta. Acende em cor vermelho.

#### • Med – Low

Indicação luminosa que acompanha os alarmes de prioridade média e baixa. Acende em cor amarelo.

Sobre o painel superior do equipamento se encontra o indicador luminoso supe-

rior que faz parte do sistema de alarmes. O seu comportamento se descreve no

4.2.2.2 | Painel superior

4.2.3 | Teclas fixas

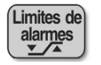

capítulo Alarmes.

#### Configuração de limites de alarmes

Os alarmes têm valores predeterminados, mas podem ser reprogramados. Ao apertar a tecla aparece um menu com os alarmes que podem ser modificados pelo usuário.

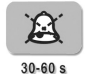

#### Áudio pausado

Apertando a tecla uma vez, pausa-se o sinal auditivo de alarme durante 30 s; apertando duas duas vezes seguidas, a pausa dura 60 s.

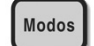

## Seleção de modos de operação

Apertando esta tecla se acessa ao menu de MODOS DE OPE-RAÇÃO, desde onde se pode selecionar um dos modos de operação habilitados para a categoria de paciente atual. Consulte o capítulo *Operações básicas*.

#### Menu

Esta tecla permite o acesso ao menu principal do ventilador. Dada a importância das funções desta tecla, dedica-se um capítulo especial para a sua descrição. Ver o capítulo *Menu*.

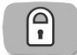

Menu

#### Screen Lock - Bloqueio de tela sensível ao toque

Tecla fixa utilizada para bloquear as funções da tela sensível ao toque e as teclas fixas da área direito do painel frontal. Mais informação sobre a utilização desta tecla no capítulo *Operações básicas*.

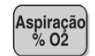

#### Aspiração %O,

Permite a ventilação com uma concentração de O<sub>2</sub> configurável para manobras de aspiração. O tempo destinado à aspiração também pode ser configurado (ver capítulo *Menu*).

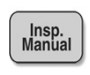

#### Inspiração Manual

Enquanto o ventilador está ventilando, pressionar esta tecla inicia uma inspiração manual, com os valores do modo selecionado.

| Pausa    |
|----------|
| Insp/Exp |

### Pausa Inspiratória / Expiratória Manual

Suspende a ventilação e mantém a fase inspiratória ou a expiratória enquanto a tecla se mantém apertada com um máximo de 7 s para a inspiração e 20 s para a expiração. Este comando funciona nos modos VCV, PCV, e PRVC.

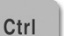

Esc

## Ctrl

Esta tecla se usa sempre em combinação com outra. Alguns exemplos de suas funções são:

• [Ctrl] + [Alarm Limits] = 1) Teste de alarmes. 2) Mensagem de ajuda quando algum alarme está ativado.

• [Oxigênio] + [Ctrl] = Alteração do valor em degraus de dez unidades.

• [Ctrl] + [Ctrl] = Reajusta todos os sensores a zero.

• [Ctrl] + [Graphic] = 1) Atualiza a tela. 2) Apaga o loop de referência em tela mas permanece na memória.

## Esc

É uma tecla com funções, primárias ou em combinação com outras teclas. Esta tecla permite, entre outras funções:

- Restaurar o sinal luminoso de qualquer alarme ativado.
- Cancelar ou abortar a operação em curso, retornando à função prévia.
- Fechar um menu aberto regressando à visualização de gráficos.
- Cancelar a tela em uso, e retornar a tela principal (CINCO CURVAS).
- · Cancelar uma manobra em curso.

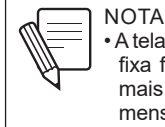

 A tela de toque continuará bloqueada se qualquer tecla fixa for pressionada. Se essa situação continuar por mais de sessenta segundos, a tela apresentará uma mensagem nos ícones e na barra de mensagens.

#### 4.2.4 | Botão giratório

Sobre o ângulo inferior direito do painel frontal está situado o botão giratório. Este fica sobre uma argola luminosa que se acende em cada oportunidade que o botão estiver habilitado para ser utilizado. Este é o dispositivo que permite realizar modificações na configuração do equipamento, e com o qual também é possível navegar pelos menus habilitados.

Existem algumas tarefas específicas que também podem ser realizadas com ajuda do botão. Por exemplo, alterações na escala ou os deslocamentos dos cursores sobre os gráficos.

Ao apertar o botão se aceita o câmbio realizado ou o submenu sobre o qual se está posicionado. A utilização deste elemento de controle é muito intuitiva, e no transcurso deste manual de instruções se descreverá quando é necessário utilizá-lo.

# **4.2.5** | Indicadores de alimentação elétrica.

Esta área apresenta dois indicadores luminosos que informam sobre o estado da alimentação elétrica do ventilador. Consultar a Tabela 4-1.

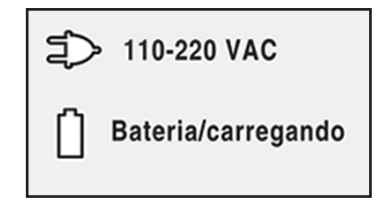

Fig. 4-8 Indicadores luminosos que informam sobre o estado de alimentação elétrica.

| Indicador                     | Ligado/Desligado<br>(Cor)          | Estado                                                                                           |  |
|-------------------------------|------------------------------------|--------------------------------------------------------------------------------------------------|--|
| 110-220 VAC<br>Battery/Charge | Ligado (verde).<br>Desligado.      | Ventilador alimentado através de rede elétrica 110-220 VAC.                                      |  |
| 110-220 VAC<br>Battery/Charge | Desligado.<br>Ligado (azul).       | Ventilador alimentado através da sua<br>bateria interna.                                         |  |
| 110-220 VAC<br>Battery/Charge | Ligado (verde).<br>Ligado (verde). | Ventilador alimentado através de rede<br>elétrica 110-220 VAC. Bateria em pe-<br>ríodo de carga. |  |

## Tabela 4-1 Indicadores luminosos de alimentação elétrica

## 4.3 | Bloco de Conexões Inferior

No capítulo Montagem e Instalação se descrevem as formas de conexão. Neste capítulo estão somente listados os elementos que fazem parte do bloco.

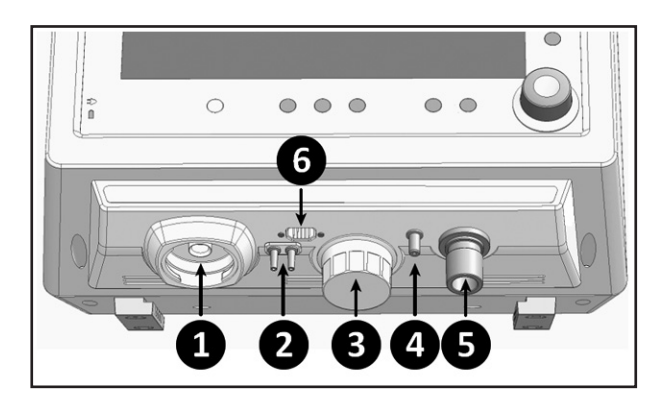

Fig. 4-9 Imagem do setor inferior do ventilador.

Referências da Fig. 4-9

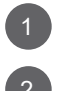

Conexão para o conjunto expiratório.

Conexões para as mangueiras do pneumotacógrafo do conjunto expiratório.

Celda de O<sub>2</sub>.

4

Conexão para mangueira de nebulização.

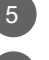

Conexão para Paciente do circuito do paciente.

6

Conexão para pneumotacógrafo proximal.

## 4.4 | Painel Traseiro

No painel posterior se acham os orifícios de entrada para a conexão dos gases, a entrada para a alimentação elétrica e o interruptor liga/desliga do equipamento. No capítulo Montagem e Instalação se descreve como se realizam as conexões.

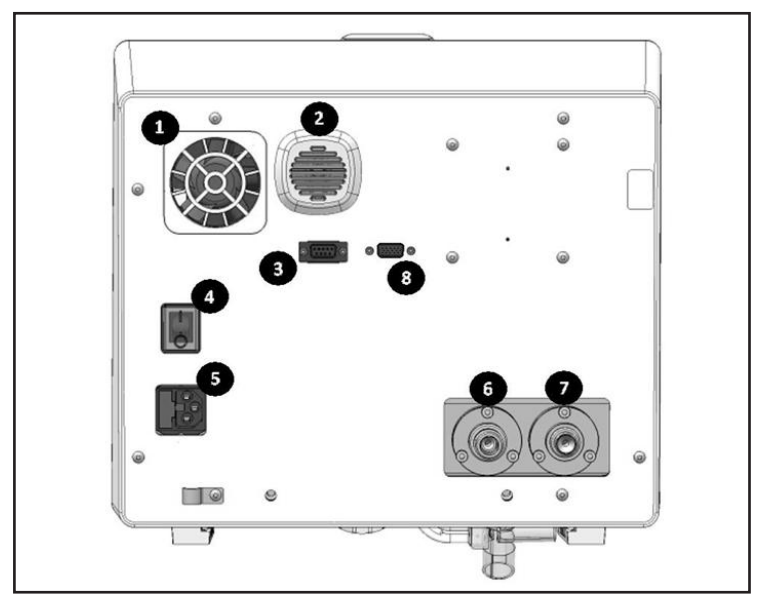

Fig. 4-10 Imagem do painel traseiro do ventilador.

Referências da Fig. 4-10

Saída da ventoinha.
 de áudio dos alarmes.
 Porta RS-232.
 Interruptor elétrico.
 Entrada (filtro AC) para alimentação elétrica com caixa de fusíveis.
 Entrada de ar.
 Entrada de oxigênio.
 Porta VGA

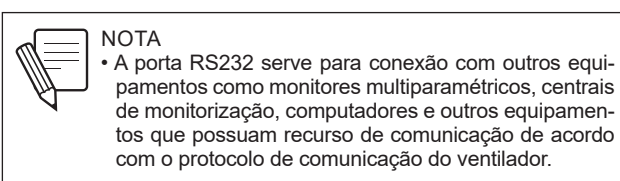

## 4.5 | Painel Superior

Sobre a parte superior do gabinete do Ventilador se encontra o indicador luminoso superior que funciona como um sinal de alarme visual, ver Fig. 4-1. Uma descrição detalhada sobre este indicador se encontra no capítulo *Alarmes*.

Página em Branco

## Inicialização e Calibração

## CONTEÚDO DO CAPÍTULO

- 5.1 Inicialização
- 5.2 ESTÁGIO 1 Controle Automático Inicial
- 5.3 ESTÁGIO 2 Volume Corrente (Vt) Baseado no Peso Corporal Ideal (IBW)
- 5.4 ESTÁGIO 3 Seleção do Sistema de Umidificação
- 5.5 ESTÁGIO 4 Início da Calibração do Circuito do Paciente
- 5.6 ESTÁGIO 5 Calibração em Andamento

## **RESUMO DO CAPÍTULO**

Uma vez que o Ventilador foi corretamente montado e instalado no local de uso previsto, o mesmo pode começar a ser utilizado. Neste capítulo se descreve o procedimento inicial desde a inicialização até o momento de configurar o modo de operação com o qual o Ventilador funcionará. Aqui está a informação necessária para a configuração e calibração iniciais que devem ser realizadas cada vez que o Ventilador é ligado.

Página em Branco

| 5.1   Inicialização                            | Para ligar o equipamento, acessar o painel traseiro do mesmo e acionar o inte-<br>rruptor elétrico de forma tal que fique em posição ON. Este é o mesmo interruptor<br>que se utiliza para desligar o Ventilador. Para isso acionar o interruptor elétrico até<br>a posição OFF.                                                                                                    |
|------------------------------------------------|----------------------------------------------------------------------------------------------------|
|                                                | Cada vez que se liga o ventilador, é necessário realizar uma calibração inicial an-<br>tes de poder começar a ventilar um paciente. A calibração inicial compreende uma<br>série de processos de verificação funcional de componentes críticos e calibração<br>de dispositivos de medição. Alguns destes processos são automáticos, enquanto<br>outros requerem da assistência do usuário. |
| 5.2   ESTÁGIO 1<br>Controle Automático Inicial | Este estágio não requer da intervenção do usuário e começa imediatamente de-<br>pois da inicialização.                                                                                                    |
|                                                | <ul> <li>Verificação da integridade das memórias RAM e EPROM do circuito eletrônico e<br/>do alarme Vent. Inop.</li> </ul>                                                                                                    |

• Teste das válvulas proporcionais.

## 5.3 | ESTÁGIO 2 Volume Corrente (Vt) Baseado no Peso Corporal Ideal (IBW)

Ao escolher uma categoria de paciente aparece na tela o menu VT BASEADO em PCI, onde é possível configurar duas variáveis. Com estes dados o ventilador determina um valor de volume tidal predeterminado para os modos com controle ou objetivo de volume, baseado nas características do paciente. Apertar os botões sobre a tela de toque correspondente a cada variável para modificá-la com ajuda do botão giratório.

A primeira linha do menu permite a alteração do valor do PCI (ver Fig. 5-1). Os incrementos dependem do valor atual desta variável como se mostra na Tabela 5-1:

| Categoria de valores de PCI [kg] | Magnitude do incremento [kg] |
|----------------------------------|------------------------------|
| 0 a 5                            | 0,1                          |
| 5 a 10                           | 0,5                          |
| 10 a 150                         | 1                            |

Tabela 5-1 Incrementos de câmbio segundo valor atual de PCI

Na segunda linha do menu é possível configurar uma constante definida em mL/ kg. Esta constante determina a magnitude do volume (em mL) que se entregará por cada kg de PCI configurado. Na mesma janela é possível visualizar o VT resultante da combinação de PCI e mL/kg com a qual o ventilador iniciará os modos

O valor de mL/kg predeterminado é de 6 ml/kg para todas as categorias. A constante mL/kg é um valor que fica guardado na memória do equipamento, e não se apaga quando este é desligado. Por isso ao ligar o ventilador, aparecerá o último valor configurado pelo usuário.

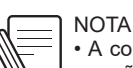

com controle ou objetivo de volume.

A configuração de PCI e mL/kg só afeta à determinação do VT inicial. O resto dos Parâmetros da Ventilação permanecem com valores predeterminados fixos.

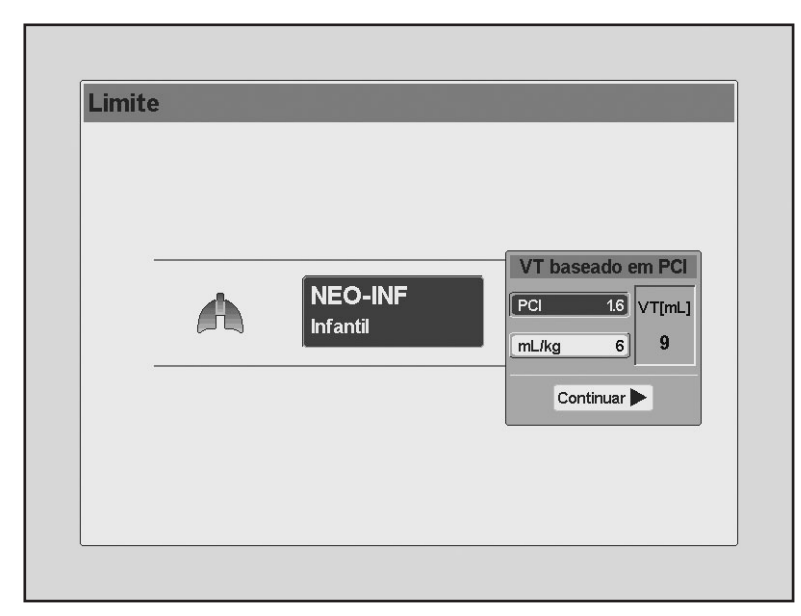

Fig. 5-1 Apresentação do Menu VT BASEADO EM PCI.

Aceito o menu VT BASEADO em PCI aparece na tela a possibilidade de configurar o tipo de umidificador que se utilizará. Aperte o botão em tela que corresponda para selecionar o sistema de umidificação, e posteriormente aperte o botão giratório para aceitar.

A escolha de um ou outro método de umidificação, afeta a compensação de volume que o ventilador faz para adequar as leituras de seus sensores à temperatura e umidade dos gases que circulam pelo circuito do paciente (BTPS). No capítulo *Menu* se encontra uma descrição das características da correção de volume segundo o tipo de umidificador selecionado.

É possível também modificar o tipo de umidificador uma vez que o ventilador tenha entrado em funcionamento, (**[Menu]>>Complementos ventilatórios>>Umidificador**).

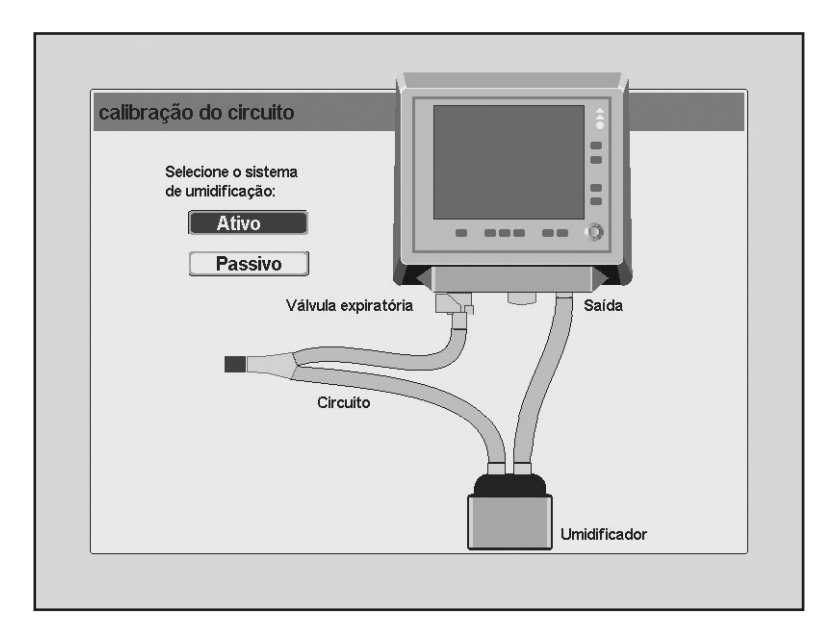

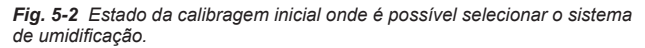

## 5.4 | ESTÁGIO 3 Escolha do Sistema de Umidificação

## 5.5 | ESTÁGIO 4 Início da Calibração do Circuito do Paciente

Uma vez aceito o tipo de umidificador aparecerão na tela as instruções para começar a calibração do circuito do paciente.

Para a calibração se utiliza o circuito do paciente montado e conectado, como o mostra a imagem da Fig. 5-3. é necessário ocluir o orifício livre do conector em Y. Pode utilizar um tampão como se recomenda na tela, ou colocar-se o conector na peça metálica cônica que se acha em uma das extremidades dos braços laterais do pedestal (Fig. 5-4).

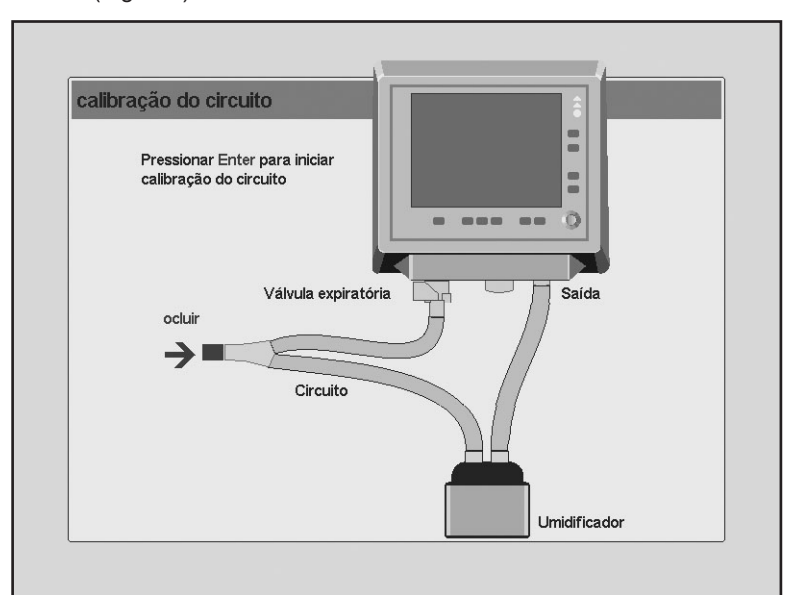

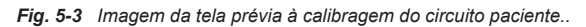

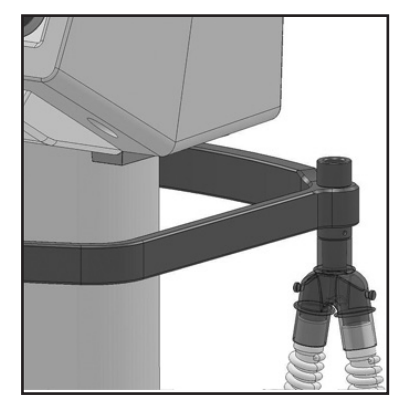

**Fig. 5-4** Conector em Y colocado na peça metálica cônica situada em um dos extremos dos braços laterais do pedestal.

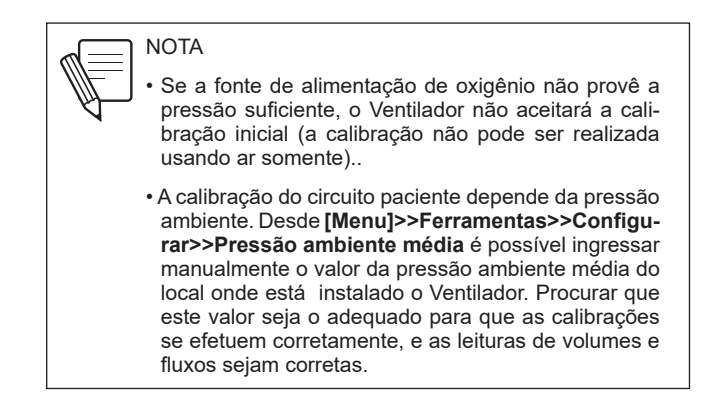

## 5.6 | ESTÁGIO 5 Calibração em Andamento

Ao aceitar a tela anterior, iniciará a calibração automática do circuito do paciente. Existe uma barra que indica o progresso da calibragem, e debaixo dela aparece o nome da atividade que está sendo executada. Estas atividades são:

- Verificação de sensores e válvulas.
- Procurar fugas no circuito.
- Calibração da válvula de PEEP.
- Calibração do pneumotacógrafo expiratório.
- Calibração do sensor de O<sub>2</sub>.
- Cálculo da complacência do circuito.

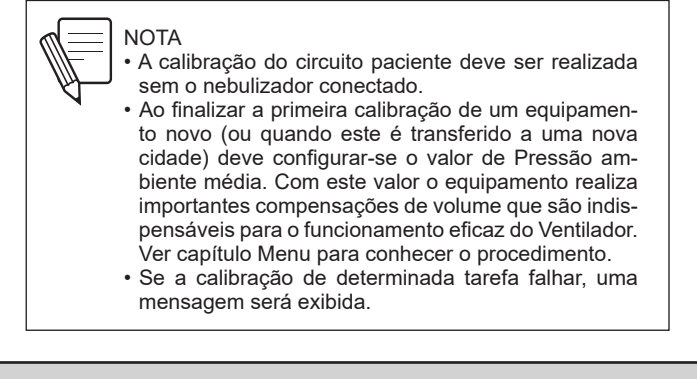

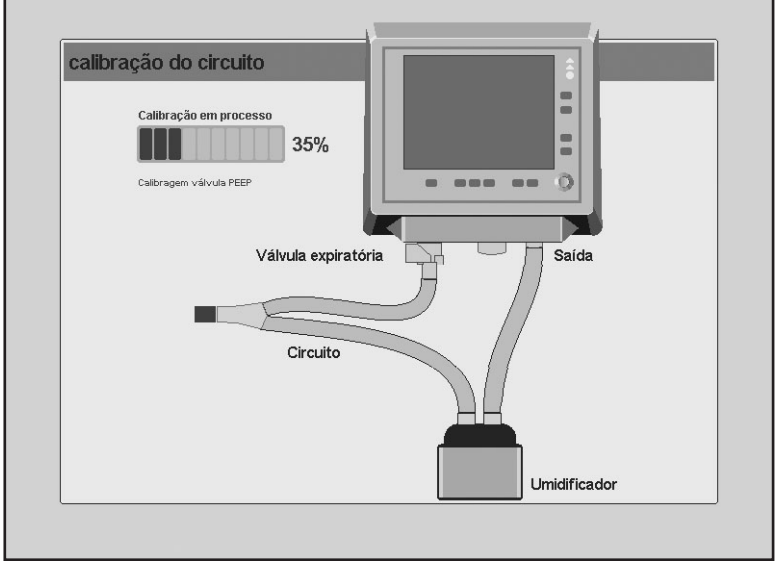

Fig. 5-5 Calibragem do circuito paciente em progresso.

**5.6.1** | Verificação de sensores e válvulas.

A integridade de válvulas, válvulas proporcionais e sensores internos é verificada no início da calibração.

Se a verificação não for aprovada, o processo de calibração não será concluído. Você precisará entrar em contato com a assistência técnica autorizada.

| Atenção                                                                                       | [Cod: 116] |
|-----------------------------------------------------------------------------------------------|------------|
| Não se pode continuar com a calibração.                                                       |            |
| Apertar Esc para reiniciar calibração.<br>Se o problema persiste consultar o Serviço Técnico. |            |

Fig. 5-6 Mensagem na tela informando que não é possível continuar o procedimento de calibragem.

**5.6.2** | Fugas pelo circuito durante a calibração

A integridade do circuito do paciente é comprovada ao início da calibração. Quando existe uma fuga contínua por qualquer parte do circuito menor o limite permitido , aparece a mensagem ilustrada na Fig. 5-7, onde se indica a magnitude da fuga. Advertida a fuga com a mensagem, é possível continuar com a calibração se é pressionando o botão giratório, ou recalibrar o circuito apertando **[Esc]**.

Se a fuga menor o limite permitido é aceita, aparece em forma permanente uma mensagem em tela com a indicação da magnitude da fuga registrada. A mensagem se situa na Barra de ícones e mensagens.

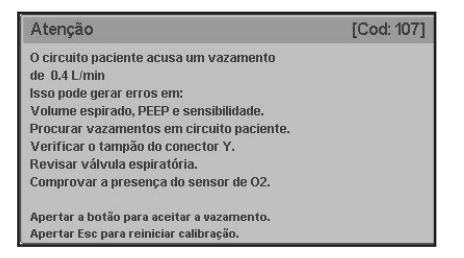

Fig. 5-7 Mensagem em tela acusando uma saída menor a 5 L/min durante a calibração.

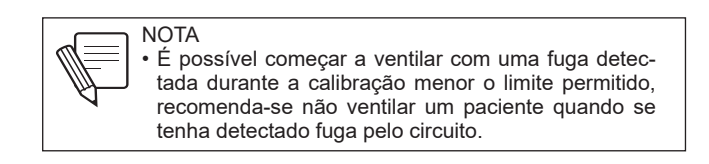

Se a fuga detectada for maior a 5 L/min, a calibração do circuito será abortada. Até que não se solucione a fuga, o equipamento não passará a estágio de calibração, e não poderá entrar em funcionamento (Fig. 5-8).

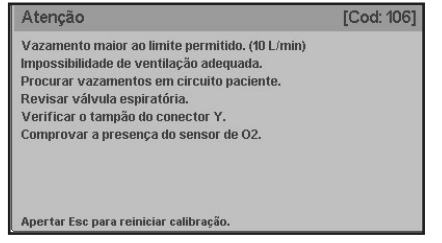

**Fig. 5-8** Mensagem na tela mostrando vazamento acima do limite permitido durante a calibração.

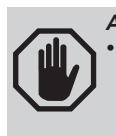

ADVERTÊNCIA

Caso de uma fuga significativa revisar o circuito do paciente para detectar o trecho com perda. Trocar o segmento para evitar uma alteração indevida na ventilação. Se durante o transcurso da calibração for perdida a hermeticidade do circuito paciente, ou a válvula estiver danificada, a calibração não se completa, e na tela aparece a mensagem da Fig. 5-9.

| Atenção                                             | [Cod: 102] |
|-----------------------------------------------------|------------|
| Verificar conexões do pneumotacógrafo.              |            |
| Verificar o tampão do conector Y.                   |            |
| Procurar vazamentos em circuito paciente.           |            |
|                                                     |            |
| Apertar Esc para reiniciar calibração.              |            |
| Se o problema persiste consultar o Serviço Técnico. |            |

Fig. 5-9 Mensagem em tela que indica que se perdeu a hermeticidade do circuito paciente

**5.6.3** | Calibração da válvula de peep

A PEEP é produzida pela pressão gerada de uma válvula proporcional. A calibração da válvula é a primeira a ser executada durante este procedimento. Se a calibração falhar, a seguinte mensagem aparecerá na tela:

| Atenção                                                                         | [Cod: 109] |
|---------------------------------------------------------------------------------|------------|
| Falha na calibração do PEEP.<br>Deseja tentar novamente ou usar valor por omiss | săo?       |
| Apertar botão para continuar.<br>Apertar Esc para reiniciar calibração.         |            |

Fig 5-10 Mensagem na tela mostrando falha na calibração PEEP.

Esse valor padrão é pré-instalado no dispositivo durante o procedimento de calibração realizado pela TECME S.A.

Em cada calibração inicial o dispositivo de medição de fluxo expiratório é calibrado. Enviam-se fluxos conhecidos através do pneumotacógrafo expiratório e se monitora a resposta dos transdutores diferenciais de pressão associados, para caracterizar a resposta dos mesmos e elaborar uma tabela de calibração precisa.

A calibração pode falhar não apenas devido a um problema no próprio pneumotacógrafo expiratório (Fig. 5-11), mas também devido a inadequações na integridade do sistema de abastecimento de gás. (Fig. 5-12/ Fig. 5-13)

| Atenção                                                                                                    | [Cod: 104] |
|----------------------------------------------------------------------------------------------------|------------|
| Revisar válvula espiratória.<br>Verificar conexões do pneumotacógrafo.<br>Verificar o tampão do conector Y. |            |
| Apertar Esc para reiniciar calibração.<br>Se o problema persiste consultar o Serviço Técnico.               |            |

Fig. 5-11 Mensagem na tela alertando sobre um problema com o pneumotacógrafo expiratório.

**5.6.4** | Calibragem do pneumotacógrafo expiratório

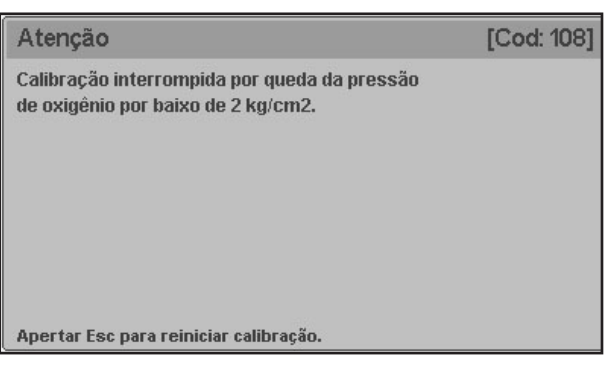

Fig. 5-12 Mensagem na tela informando que a pressão do fornecimento de oxigênio é inferior a 2 kg/cm2

| Atenção                                             | [Cod: 103] |
|-----------------------------------------------------|------------|
| Não se pode continuar com a calibração.             |            |
|                                                     |            |
|                                                     |            |
|                                                     |            |
|                                                     |            |
|                                                     |            |
| Apertar Esc para reiniciar calibração.              |            |
| Se o problema persiste consultar o Serviço Técnico. |            |

Fig. 5-13 Mensagem na tela informando que não é possível continuar o procedimento de calibragem.

**5.6.5** | Calibração da célula de  $O_2$ 

5.6.5.1 | Calibração frustrada do sensor de oxigênio

Durante a etapa final do processo de calibração se efetua uma calibração da célula de  $\rm O_{_2}$ 

A calibração do sensor de oxigênio pode falhar nos casos seguintes:

- O gás que ingressa pelo orifício de entrada Oxigênio não é oxigênio, ou sua concentração não é adequada.
- O sensor estiver esgotado.

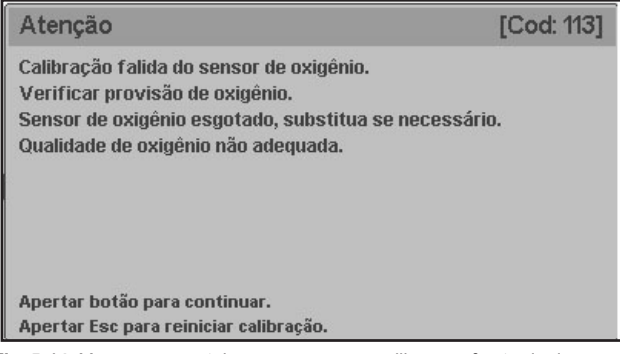

Fig. 5-14 Mensagem em tela que acusa uma calibragem frustrada do sensor de  ${\rm O}_{\rm 2^{\circ}}$ 

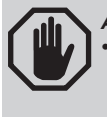

## ADVERTÊNCIA

A recalibragem do circuito do paciente durante o funcionamento do ventilador deve ser executada desligando o circuito do paciente e ocluindo o orifício do conector em Y. Tomar as precauções para prover um método alternativo de ventilação durante a recalibragem, caso isso for necessário.

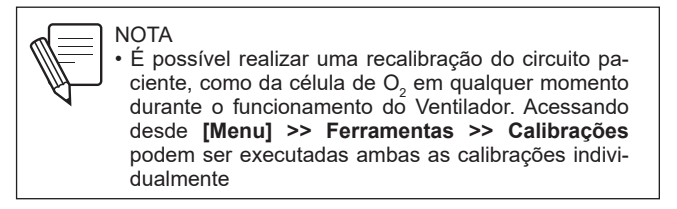

# 5.6.5.2 | Sensor de oxigênio não detectado

Se não se pode estabelecer conexão elétrica entre o sensor e o microprocessador, aparecerá a mensagem da Fig. 5-14.

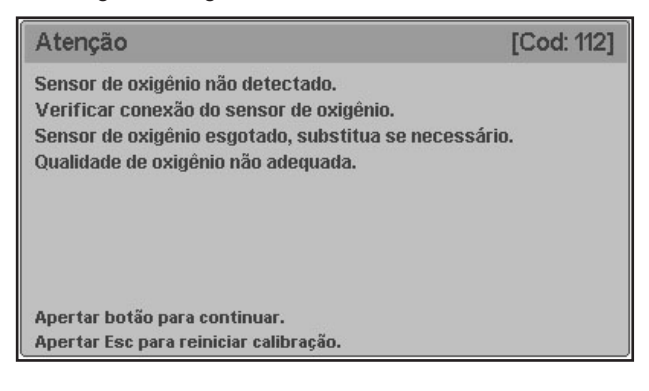

Fig. 5-15 Mensagem de Sensor de oxigênio não detectado.

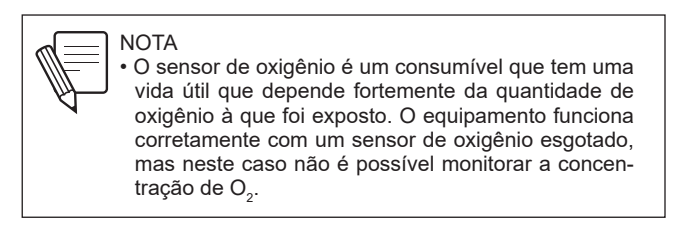

# **5.6.6** | Cálculo de complacência do circuito

O ventilador injeta volumes conhecidos no circuito de entrada e registra a pressão gerada por esses volumes. Com essas informações, calcula-se a complacência do circuito do paciente (Ccp) para cada um dos diferentes volumes presentes.

Se o cálculo resultante não for adequado, a seguinte mensagem aparecerá na tela:

| Atenção                                                                                                    | [Cod: 110] |
|----------------------------------------------------------------------------------------------------|------------|
| Cálculo de complacência falida.<br>Procurar vazamentos em circuito paciente.<br>Verificar o tampão do conector Y.<br>Deseja tentar novamente ou usar valor por omissão? |            |
| Apertar botão para continuar.<br>Apertar Esc para reiniciar calibração.                                                                                                 |            |

Fig 5-16 Mensagem na tela mostrando falha no cálculo de conformidade.

O valor padrão usado depende das condições detalhadas abaixo.

 Se não houver nenhum vazamento, e o valor resultante for maior do que o valor máximo de conformidade (Cmáx = 2.0 ml/cmH<sub>2</sub>O) pré-estabelecido, Ccp=Cmáx. Isto test visa a evitar a sobre compensação 2. Se houver um vazamento superior a 0,2 L/min, o valor usado dependerá da categoria de paciente selecionada, e do sistema de umidificação utilizado (tabela 5.2)

 Tabela 5-2 Conformidade do circuito do paciente pré-estabelecida com um vazamento superior a 0.2 L/min

| Categoria de paciente | Conformidade [ml/cmH <sub>2</sub> O] |                                    |
|-----------------------|--------------------------------------|------------------------------------|
| selecionada           | Sistema de umidificação<br>ativa     | Sistema de umidificação<br>passiva |
| NEO-INF               | 0.8                                  | 0.3                                |

Página em Branco

# 6

## **Operações básicas**

## CONTEÚDO DO CAPÍTULO

- 6.1 Gerenciamento Global da Interface de Usuário
- 6.2 Seleção do Modo de Operação
- 6.3 Configuração do Modo de Operação
- 6.4 Espera
- 6.5 Funções Adicionais
- 6.6 Parâmetros da Ventilação

## **RESUMO DO CAPÍTULO**

Após conclusão do processo de calibração inicial, o *GraphNet neo+* permite a configuração de uma interessante variedade de funções ventilatórias. Este capítulo se descreve como é a configuração e programação das principais funções do equipamento, tais como: a escolha do modo de operação, a sua configuração, a entrada e saída do modo de Standby e a programação de funções adicionais de ventilação em modos específicos. As funções acessadas a partir da tecla **[Menu]** são descritas em outro capítulo.

Página em Branco

## 6.1 | Gerenciamento Global da Interface de Usuário

A interface de usuário de GraphNet neo+ é formada por uma tela sensível ao toque de 12" e uma série de teclas fixas dispostas sobre o painel frontal do Ventilador. Neste mesmo painel frontal se encontra um botão giratório que completa a lista de comandos de controle.

A interface de usuário foi projetada para evitar as modificações de parâmetros ventilatórios acidentalmente. O uso da tela sensível ao toque não permite aceitar modificações a menos que seja executada uma sequência mínima de ações ou se utilize de maneira conjunta com o botão giratório.

O menu pode ser acessado apertando os botões da tela de toque, ou através do botão giratório. As instruções de operações neste manual são para o uso da tela de toque, mas o usuário pode utilizar o botão giratório para se movimentar através dos menus, e aceitar as opções exibidas.

Para facilitar a experiência de uso, as zonas sensíveis ao toque da tela foram projetadas para serem exibidas como botões, ou áreas facilmente identificáveis. Através da tela de toque, é possível realizar:

- · Calibração inicial.
- Modificação de Parâmetros da Ventilação (a seleção de cada parâmetro só pode ser realizada através da tela de toque. A modificação é feita com o botão).
- Navegação de menus. Os menus podem ser explorados com um único toque na opção desejada. Não é possível habilitar ou desabilitar uma função usando-se apenas um só toque (one touch).
- Ativação de Funções Adicionais. Existem na tela uma série de botões que funcionam como acessos diretos a diferentes funções ventilatórias.
- · Dimensionamento de gráficos. Pressionando a tela sobre algum dos eixos dos gráficos apresentados, é possível modificar a escala dos mesmos. Ver capítulo Gerenciamento de Gráficos.

| / | .16 \ | AD  |
|---|-------|-----|
|   | Ш,    | • ^ |
| 1 | U,    | 0   |

#### **DVERTÊNCIA**

lão utilizar objetos pontiagudos na tela de toque u nas teclas fixas, como lapiseiras ou tesouras. Só devem ser utilizados a ponta dos dedos para pressionar a tela. Não apertar com as unhas porque as teclas ou a tela podem deteriorar-se.

• Não limpar a tela com solventes químicos abrasivos, nem sustâncias ácidas ou alcalinas. Utilizar um pano suave, embebido em solução de detergente neutro e água. Pode usar-se também, uma solução de 80% de álcool isopropílico.

Uma vez realizada a calibração inicial do equipamento, a tela de GraphNet neo+ mostra o menu de MODOS DE OPERAÇÃO, como se pode ver na imagem esquerda da Fig. 6-1. A janela de OUTROS MODOS DE OPERAÇÃO no menu anterior.

> Uma vez selecionado o modo de operação, este menu muda para uma janela que mostra o nome do modo de operação escolhido e espera pela aceitação para o início da ventilação (Fig. 6-2). Os valores dos parâmetros ventilatórios podem ser modificados antes do inicio da ventilação (ver 6.3 Configuração do modo de operação), ou começar com os valores predeterminados, pressionando o botão giratório quando a janela da Fig. 6-2 aparecer.

## 6.2 | Seleção do Modo Operacional

É possível modificar o modo de operação enquanto o respirador está ventilando. Apertando a tecla **[Mode]** aparecerá o menu de *MODOS DE OPERAÇÃO* e daí em diante seguir os passos descritos no parágrafo acima.

| Modos Operativos                           | Outros modos de operação                                                |
|--------------------------------------------|-------------------------------------------------------------------------|
| TCPL                                       |                                                                         |
| SIMV(TCPL)+PSV                             | SIMV(VCV)+PSV                                                           |
| CPAP FLUXO CONT.                           | APRV                                                                    |
| PCV                                        | PRVC                                                                    |
| PSV                                        | SIMV (PRVC) + PSV                                                       |
| SIMV(PCV)+PSV                              | [VSV                                                                    |
| Outros modos de operação +                 | Terapia de oxigênio                                                     |
| Pressionar [Enter] Selecionar - [Esc] Sair | Outros modos operativos +<br>Pressionar [Enter] Selecionar - [Esc] Sair |

Fig. 6-1 Esquerda: menu de MODOS DE OPERAÇÃO. Direita: submenu de OUTROS MODOS DE OPERAÇÃO.

| Modos Operativos              |   |
|-------------------------------|---|
|                               | F |
| Modo VCV                      | e |
| mode for                      |   |
| Pressionar ENTER para iniciar |   |
|                               |   |
|                               |   |
|                               |   |
|                               |   |
|                               |   |
|                               |   |
|                               |   |
|                               |   |
|                               |   |
|                               |   |
|                               |   |
|                               |   |
| Sair com Esc                  |   |

Fig. 6-2 Janela de aceitação do modo escolhido, neste caso VCV.

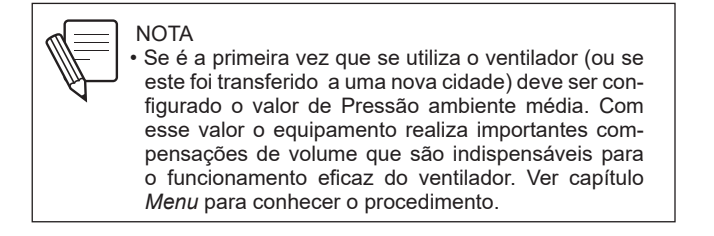

## 6.3 | Configuração do Modo de Operação

Cada modo de operação apresenta um grupo característico de parâmetros ventilatórios (ver capítulo *Modos de Operação*). Os parâmetros que podem ser configurados aparecem na área inferior da tela. A descrição dos parâmetros ventilatórios são apresentadas na Seção 6.6 Parâmetros ventilatórios.

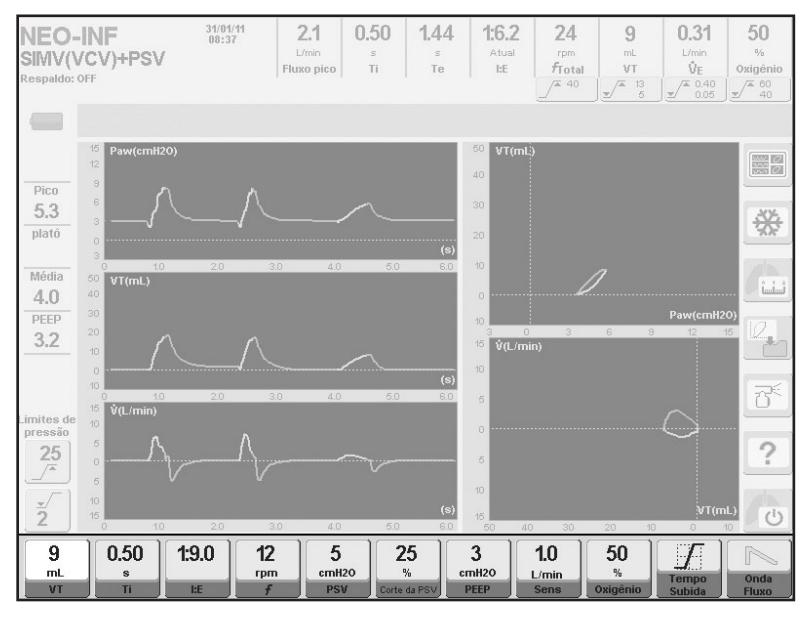

Fig. 6-3 Imagem com os parâmetros ventilatórios ressaltados, em modo SIMV(VCV)+PSV.

Para alterar o valor de um parâmetro, executar os seguintes passos:

- Apertar a tela de toque sobre o botão correspondente ao parâmetro a modificar.
   O campo reservado para esse parâmetro muda de cor indicando que pode ser modificado.
- · Girar o botão giratório até atingir o valor desejado.
- Apertar o botão para aceitar.

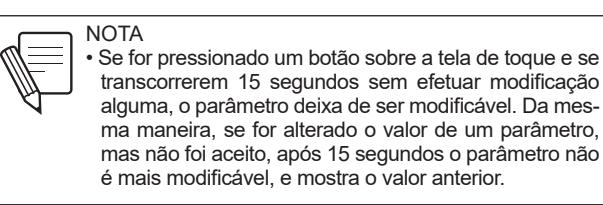

## 6.3.1 | Ventilação de Respaldo

Para os modos espontâneos onde não se programa uma frequência respiratória mandatória, é necessário configurar as características de uma Ventilação de Respaldo (para garantir que o Ventilador seguirá ventilando o paciente, no de cessarem seus esforços respiratórios). Em outros modos de operação a configuração é opcional. Se um modo que exige Ventilação de Respaldo for selecionado pela primeira vez depois que o ventilador for ligado, devem-se executar os seguintes passos para poder começar com a ventilação (ver sequência de imagens da Fig. 6-4):

- Pressionar a tecla **[Menu]**. Isso o levará diretamente ao menu principal, na linha de Ventilação de Respaldo.
- Pressionar o botão para entrar no menu de VENTILAÇÃO DE RESPALDO.
- Configurar a Ventilação de Respaldo (ver capítulo *Menu* onde se descreve esta configuração).

 Pressionar o botão Aceitar. A janela do modo de operação escolhido é mostrada a seguir, com a mensagem de que a Ventilação de Respaldo foi corretamente configurada. Após a modificação ou aceite da janela de VENTILAÇÃO DE RESPALDO pela primeira vez, não será mais necessário voltar a configurar a Ventilação de Respaldo ao ingressar em um modo de operação que a utilize. Sempre existe a possibilidade de modificar a sua configuração, mas já não será um requisito obrigatório para começar a ventilar naquele modo. Em vez disso, a janela do MODO DE OPERAÇÃO exibirá uma mensagem indicando que a Ventilação de Respaldo já foi configurada (como mostrado na quarta imagem da Fig. 6-4).

Para acessar a qualquer momento o menu de VENTILAÇÃO DE RESPALDO, e modificar a configuração, execute a seguinte sequência: **[Menu] >> Ventilação de Respaldo**. Aparecerá na tela uma janela como a terceira imagem da Fig. 6-4, onde é possível modificar as características da Ventilação de Respaldo. Mais adiante, o capítulo Menu descreve com mais detalhe esta modalidade.

| Modos Operativos                           | Menu                                       |  |
|--------------------------------------------|--------------------------------------------|--|
|                                            | Dados do paciente                          |  |
| Modo PSV                                   | Ventilação de respaldo                     |  |
| Pressionar ENTER para iniciar              | Complementos ventilatorios                 |  |
| Primeiro configure Ventilação de respaldo  | Registros                                  |  |
| Apertar [Menu]                             | Ferramentas                                |  |
|                                            | Traslado                                   |  |
|                                            | L Hasiado Nao                              |  |
|                                            |                                            |  |
| Sair com Esc                               |                                            |  |
|                                            | Pressionar [Enter] Selecionar - [Esc] Sair |  |
| Ventilação de respaldo                     | Modos Operativos                           |  |
| Modos Operativos TCPL                      |                                            |  |
| Tempo de apnéia 15 s                       | Modo PSV                                   |  |
| Respaldo SIMV/APRV Não                     | Pressionar ENTER para iniciar              |  |
| Respaldo CPAP Sim                          | Ventilação de respaldo configurada         |  |
| Aceitar                                    | Respaldo: TCPL                             |  |
|                                            |                                            |  |
|                                            |                                            |  |
|                                            |                                            |  |
|                                            |                                            |  |
| Pressionar [Enter] Selecionar - [Esc] Sair | Sair com Esc                               |  |

Fig. 6-4 Navegação de menus para configurar Ventilação de Resplado por primeira vez desde o acendimento. Neste caso se configurou para modo PSV/CPAP com uma Ventilação de Apoio com VCV.

**6.3.2** | Configuração de limites de alarmes

Os limites dos alarmes podem ser modificados a qualquer momento através da tecla fixa **[Limites de Alarmes]**. Uma vez pressionada, esta tecla exibirá o menu *AJUSTES DO ALARME* (ver Fig. 6-5).

| A justes do alarme                         |
|--------------------------------------------|
| Pressão Inspiratória                       |
| Volume corrente                            |
| Volume minuto                              |
| Concentração de oxigênio                   |
|                                            |
|                                            |
| PEEP baixo                                 |
|                                            |
|                                            |
| Pressionar [Enter] Selecionar - [Esc] Sair |

*Fig. 6-5 Menu de AJUSTAMENTO DE ALARMES.* 

Existem alarmes que não são habilitados para certos modos de operação. Nesse caso, estes alarmes aparecem em cor clara, indicando que não é possível modificar seus limites. Se o botão de um alarme habilitado é pressionado, acessa-se uma janela onde é possível alterar os valores dos limites correspondentes. Após aceitar a modificação, é possível voltar à tela principal apertando a tecla **[Esc].** 

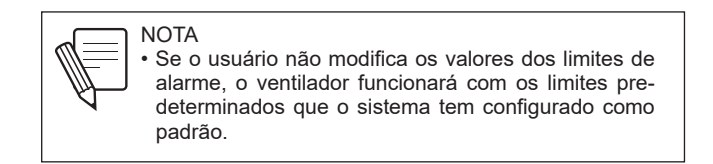

Para mais informação sobre este tema, consulte o capítulo Alarmes. Neste capítulo está descrito o sistema completo de alarmes, com especificações sobre cada um deles.

A adição ou programação de outras funções que modificam a configuração final de um modo ventilatório serão descritos na seguinte seção: 6.5 Funções Adicionais. Alguns exemplos destas funções são: nebulização, pausa inspiratória, compensação de volume, etc.

## 6.4 | Espera (Standby)

6.3.3 | Outras funções

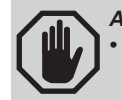

ADVERTÊNCIA • O paciente não deve estar conectado enquanto o ventilador se encontre EM ESPERA.

Quando o ventilador estiver no modo EM ESPERA, ele estará ligado porém sem ventilar.

Para colocar o ventilador nesse modo, deve-se pressionar o botão [Em espera] ao lado direito da tela e aceitar com o botão.

Ao concluir esta ação, a tela exibirá a imagem Fig. 6.6.

Nesta condição, o ventilador emitirá um sinal sonoro e luminoso de alta prioridade, juntamente com a mensagem na tela "Pressione para confirmar".

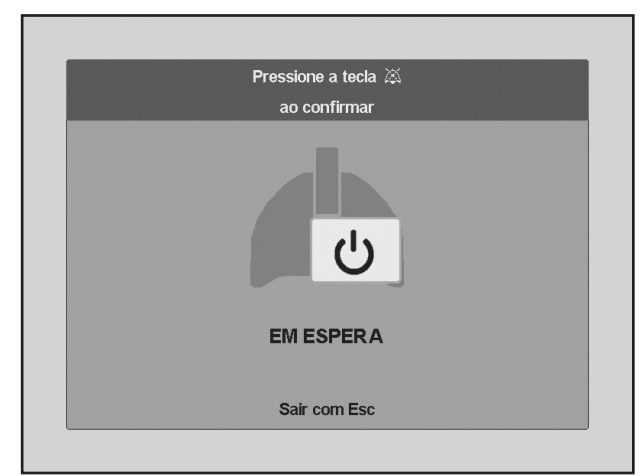

Fig. 6-6 Modo EM ESPERA não confirmado.

Se o usuário confirmar o modo EM ESPERA, os sinais cessarão conforme demonstrado na imagem da Fig. 6.7.

| С<br>U       |  |
|--------------|--|
| EM ESPERA    |  |
| Sair com Esc |  |

Fig. 6-7 Modo EM ESPERA confirmado

Existem duas maneiras de retornar do modo EM ESPERA para o modo ventilatório original:

- Automaticamente em um período de 30 segundos, caso não seja feita a confirmação necessária.

- Manualmente pelo usuário, pressionando a tecla [Esc].

Ao retomar a ventilação manualmente pelo usuário ou automaticamente, os valores dos Parâmetros da Ventilação permanecerão inalterados.

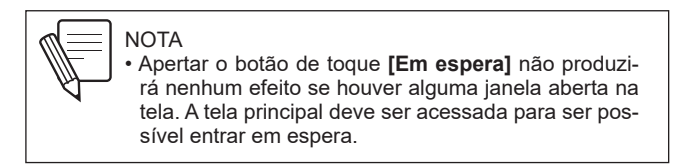

## 6.5 | Funções Complementares

Existem dois tipos de funções adicionais. Funções de acesso direto (usando-se um botão na tela de toque ou tecla fixa no painel) e funções que fazem parte do Menu principal do equipamento.

## 6.5.1 | Acessos diretos

## 6.5.1.1 | Nebulizador (Nebulizer)

Ao pressionar o botão correspondente na tela, o ventilador começará a entregar um fluxo de 8 L/min pela saída do nebulizador durante a fase inspiratória. Ao mesmo tempo, a concentração de oxigênio fornecida é controlada. Para isso se utilizam os acessórios incluídos no kit do nebulizador. Este último é colocado entre o final do último trecho inspiratório do circuito do paciente, e a peça de conexão em Y.

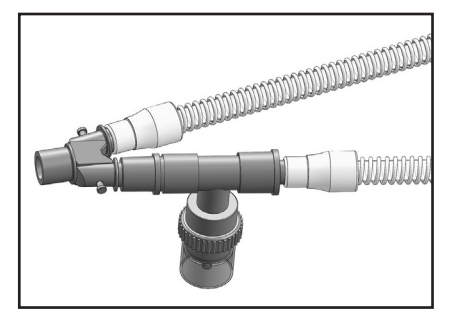

Fig. 6-8 Conexão do kit nebulizador

A nebulização está habilitada para todos os modos de operação em categoria de paciente ADL e PED. Em NEO-INF só os modos TCPL e SIMV (TCPL) + PSV têm opção de nebulização com fluxo contínuo de 8 L/min.

A nebulização pode ser interrompida de três formas diferentes:

- Por tempo. Transcorridos 30 minutos desde a ativação da função.
- Voluntariamente. Apertando a tecla [Nebulizador].
- Automaticamente pelo Ventilador. Se durante a nebulização o pico de fluxo não atingir um valor adequado para ser compatível com a nebulização, esta é interrompida. Este evento é acompanhado por alarmes de prioridade baixa (alarme de Nebulização interrompida).

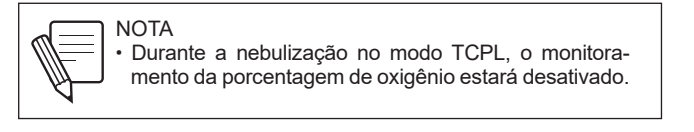

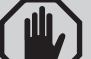

#### ADVERTÊNCIA

- No modo TCPL, a porcentagem de oxigênio apenas é compensada em fluxo contínuo superior a 6 L/min, já que em valores inferiores, podem ocorrer variações na porcentagem de oxigênio fornecido ao paciente.
- A adição de um nebulizador externo pode afetar a fração inspirada de oxigênio, volumes dispersados e o disparo das respirações. Além disso, o uso de medicamentos com aerosol podem aumentar a resistência dos filtros do ramo expiratório.

## 6.5.1.2 | Mecânica Respiratória (Resp. Mech.)

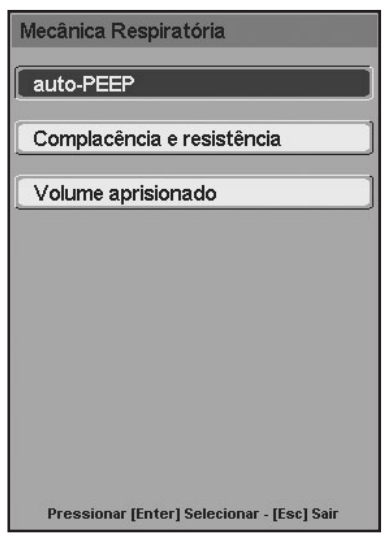

## Fig. 6-9 Menu de MECÂNICA RESPIRATÓRIA.

GraphNet neo+ oferece a possibilidade de realizar diferentes testes para categorizar a mecânica respiratória do paciente que está sendo ventilado. Para mais informação sobre esse tema consultar o capítulo Mecânica Respiratória que descreve em detalhe todos os testes.

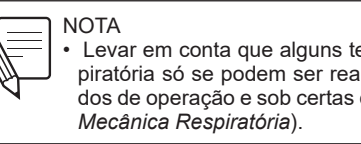

Levar em conta que alguns testes de mecânica respiratória só se podem ser realizados em alguns modos de operação e sob certas condições (ver capítulo

6.5.1.3 | Aspiração %O<sub>2</sub>

Esta função permite entregar respirações com concentração de O2 variável, antes e depois de uma manobra de aspiração traqueal.

Para ativar a sequência de aspiração é necessário apertar a tecla [ %O, na Sucção] e aceitar com o botão giratório.

A sequência consiste em três períodos:

 Um período inicial de 60 s durante o qual se entregam respirações com uma concentração de O<sub>2</sub> que pode ser configurada pelo usuário.

 Um segundo período de duração variável (configurável pelo usuário) durante o qual se realiza a aspiração.

• Um terceiro período de 60 s durante o qual se entregam respirações das mesmas características que as do período inicial.

É possível configurar o tempo de aspiração, e a concentração de O2 das respirações prévias e posteriores à aspiração. A sequência para acessar esta configuração é: [Menu]>> Ferramentas>>Configurar aspiração (os valores de cada variável são encontrados no capítulo Menu).

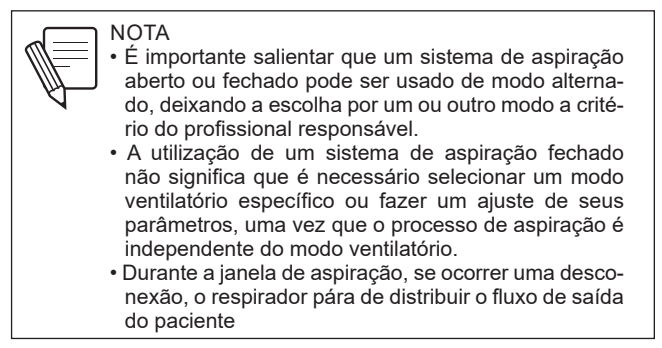
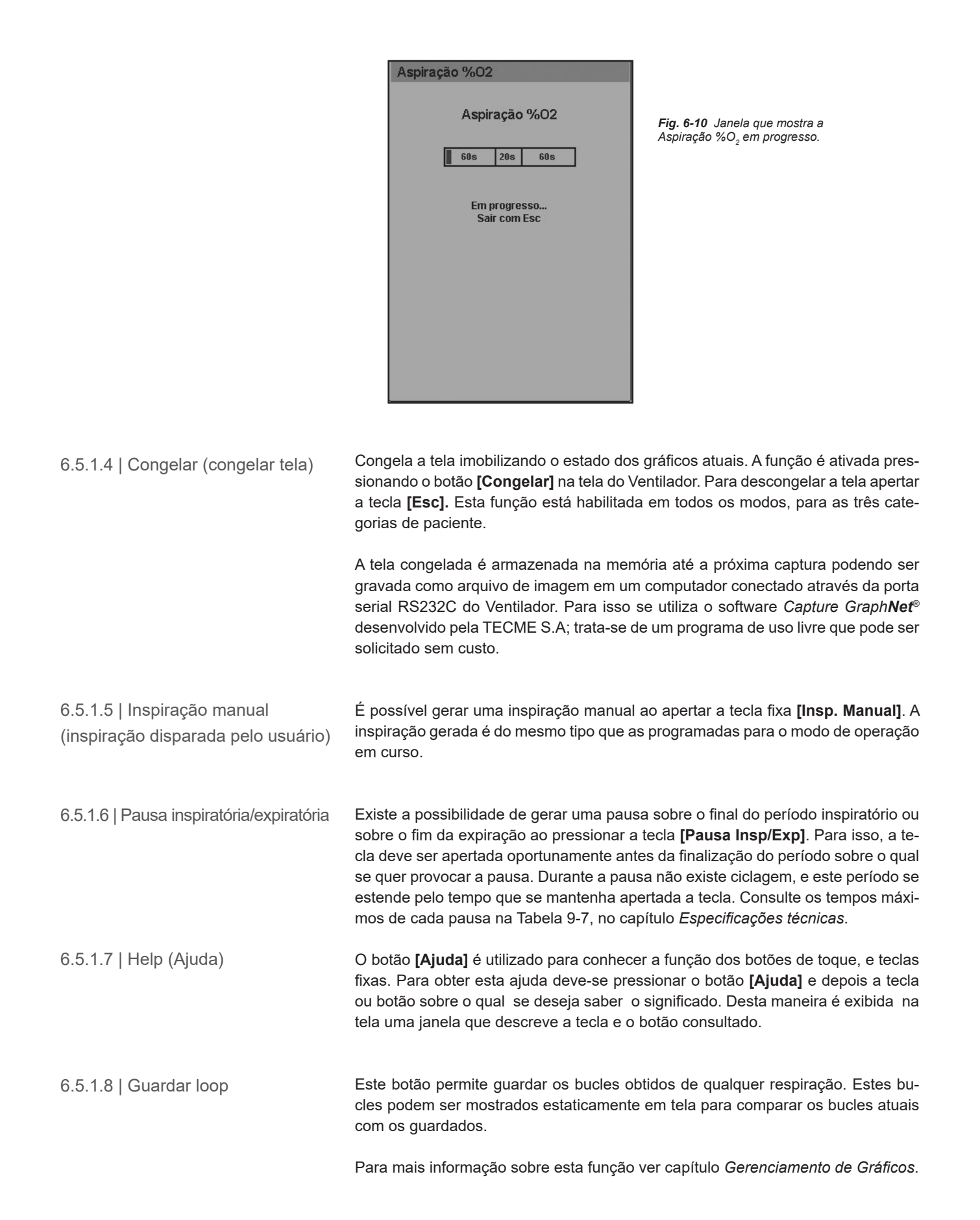

6.5.1.9 | Gráficos

Este botão permite cambiar a vista de tela que mostra o ventilador. Ver capítulo *Gerenciamento de Gráficos*.

6.5.1.10 | Bloqueio de Tela Ao apertar a tecla **[Bloqueio de Tela]** durante 2 s se boqueia a tela táctil impedindo introduzir câmbios durante a ventilação em curso por esta via. Também ficam bloqueadas as teclas fixas do lado direito do painel frontal. No entanto, as teclas fixas da linha inferior e o botão giratório se mantêm ativos durante o período de bloqueio de tela.

> A tecla **[Bloqueio de Tela]** fica iluminada quando pressionada (durante 2 s), indicando que o bloqueio está ativo. Se a tela de toque, ou uma das teclas bloqueadas, forem pressionadas durante o bloqueio, a tecla **[Bloqueio de Tela]** irá piscar algumas vezes e a tela irá apresentar uma mensagem indicando o estado de bloqueio.

> Para desbloquear a tela, a tecla **[Bloqueio de Tela]** deve ser pressionada. Esta deixará de estar iluminada indicando que a tela e as teclas fixas correspondentes estão novamente ativas.

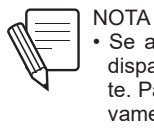

• Se a tela estiver bloqueada quando um alarme for disparado, o bloqueio se interrompe automaticamente. Para retomar o bloqueio é necessário apertar novamente a tecla fixa [Bloqueio de Tela].

6.5.4 | Menu

A descrição das funções que podem ser acessadas a partir da tecla [Menu] se encontram no capítulo *Menu*.

## 6.6 | Parâmetros Ventilatórios

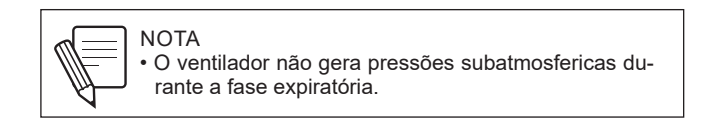

A seção 6.3.1 Modificação de parâmetros ventilatórios, descreve o mecanismo de modificação dos parâmetros ventilatórios que serão descritos nessa Seção. Os valores de ajuste destes parâmetros constam na Tabela 9-7.

Para um melhor entendimento dos parâmetros que o *GraphNet neo+* gerencia, estes foram divididos em quatro grupos:

- COMPARTILHADOS: estes são parâmetros compartilhados pela maioria dos modos de operação.
- VOLUME ALVO OU CONTROLADO: estes são uma série de parâmetros que são utilizados exclusivamente para a configuração de respirações com volume corrente controlado ou alvo.
- PRESSÃO DE CONTROLE OU SUPORTE: os parâmetros deste grupo caracterizam as respirações controladas por pressão, ou aquelas que são entregues com pressão de suporte.
- ESPECIAIS: existem alguns modos que apresentam alguns parâmetros especiais usados para configurar somente esses modos.

### 6.6.1 | Compartilhados FREQUÊNCIA RESPIRATÓRIA (f): este parâmetro está presente aqueles nos modos controlados ou intermitentes onde é necessário estabelecer a frequênciadas respirações mandatórias que o Ventilador deve entregar por minuto.

- TEMPO INSPIRATÓRIO (Ti): a configuração deste parâmetro determina a duração da fase inspiratória das respirações mandatórias que o ventilador entrega nos modos controlados ou intermitentes.
- RELAÇÃO I:E (I:E): este parâmetro expressa a relação que existe entre o tempo inspiratório e o tempo expiratório. O valor de I:E aparece em alguns modos de operação, embora só possa ser modificado no modo de operação PCV e VNI em categoria ADL e PED, e nos modos PCV e TCPL em categoria NEO-INF. nestes modos, ao modificar a relação I:E o tempo inspiratório se modifica automaticamente para se adaptar aos novos valores considerando a frequência respiratória configurada.
- PEEP: a regulagem deste parâmetro modifica a pressão positiva no final da expiração (pelas suas siglas em inglês positive end expiratory pressure).
- CONCENTRAÇÃO DE OXIGÊNIO: este parâmetro é encontrado em todos os modos de operação e representa a fração de oxigênio contida na mistura de gases que o Ventilador envia ao paciente.
- SENSIBILIDADE INSPIRATÓRIA: este é um parâmetro que caracteriza o maior ou menor esforço que o paciente deve realizar para poder disparar uma respiração espontânea ou assistida. A configuração de um valor de sensibilidade inspiratória determina a magnitude da demanda que o paciente deverá realizar para iniciar a inspiração. A vontade inspiratória do paciente pode ser detectada de duas formas no *GraphNet neo+*, por diminuição da pressão no circuito paciente, ou por uma determinada demanda de fluxo.

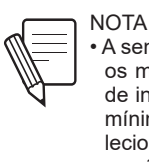

 A sensibilidade inspiratória pre-configurada em todos os modos é por fluxo. Se os valores da sensibilidade inspiratória forem definidos próximos aos valores mínimos, o sensor de fluxo proximal deverá ser selecionado (consulte o capítulo Menu para obter informações sobre como ativar o sensor).

#### Sensibilidade por fluxo

A sensibilidade por fluxo permite que o paciente inicie a inspiração uma vez que se detectou uma demanda de fluxo igual o maior à selecionada. Para realizar esta tarefa, o ventilador injeta um fluxo constante conhecido através da saída do paciente, e faz a medição no pneumotacógrafo do conjunto expiratório. Quando a diferença entre o fluxo enviado e o recebido pelo conjunto expiratório for igual ou maior do que o configurado, então o ventilador permite o início da inspiração. O valor do fluxo constante que circula pelo circuito é ligeiramente superior ao configurado como sensibilidade.

#### Sensibilidade por pressão

Na sensibilidade por pressão o disparo inspiratório é produzido quando for detectado um declínio da pressão maior do que o selecionado para a sensibilidade durante a fase expiratória.

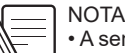

A sensibilidade inspiratória padrão para todos os modos é por fluxo. Caso se habilite uma manobra de nebulização, a sensibilidade cambia automaticamente a sensibilidade por pressão.

# 6.6.2 | Controle ou objetivo de volume

- VOLUME TIDAL (VT): também conhecido como volume corrente, representa o volume entregue pelo ventilador em cada respiração. Entre os parâmetros monitorados existe um com a mesma denominação que representa o volume expirado pelo paciente em cada respiração.
- FORMA DE ONDA DE FLUXO: este parâmetro determina a forma da onda de fluxo com a que o ventilador entrega o volume configurado. Existem duas possibilidades de configuração deste parâmetro:

### Onda de fluxo em rampa descendente

A onda de fluxo em rampa descendente começa no valor do pico de fluxo calculado e diminui linearmente até zero. Em resposta a este fluxo desacelerado, as curvas de pressão e volume são semelhantes às do modo pressão controlada (PCV). No entanto, nos modos controlados por volume, a descida do fluxo é calculada e respeitada independente da mecânica do sistema respiratório do paciente.

Em PCV a descida do fluxo é o resultado da impedância respiratória através da qual os fluxos atravessam. Em VCV a onda de fluxo padrão é em rampa descendente.

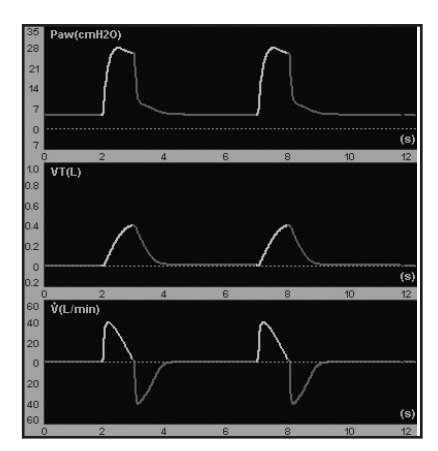

Fig. 6-11 Imagem das curvas de pressão, volume e fluxo geradas ao utilizar uma forma de onda de fluxo em rampa descendente.

#### Onda de fluxo constante

O fluxo constante produz uma onda retangular. O fluxo rapidamente alcança o seu valor máximo e o mantém até que se completa a entrega do volume selecionado. No transcurso da fase inspiratória a pressão que se desenvolve na via aérea mostra dois segmentos. O primeiro tem um aumento inicial rápido devido à pressurização brusca das mangueiras pelo fluxo contínuo e é considerada um reflexo das propriedades de resistência do sistema (resistência x fluxo). O segundo trecho possui uma elevação menos pronunciada, mas progressiva e depende do fluxo derivado do tempo inspiratório e do volume regulado, representando as propriedades elásticas do sistema. A pressão segue subindo até o final da inspiração, ponto que coincide com a interrupção do fluxo.

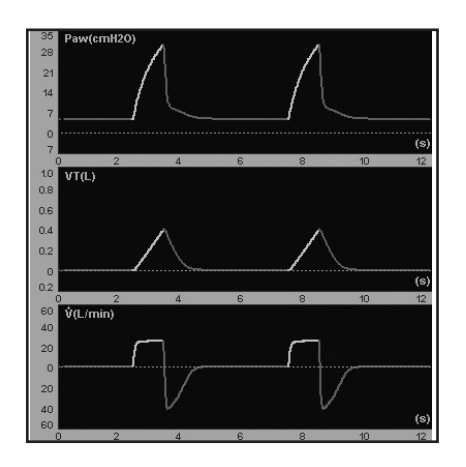

Fig. 6-12 Imagem das formas de onda quando se configura um fluxo constante. A pressão apresenta uma forma que responde às características de complacência e resistência do sistema respiratório e circuito paciente.

- **6.6.3** | Pressão de controle ou suporte
- PRESSÃO DE CONTROLE (PCV): a configuração deste parâmetro regula o nível de pressão positiva sobre o valor de PEEP para as respirações controladas por pressão.
- PRESSÃO DE SUPORTE (PSV): este parâmetro representa o nível de pressão com que se entregam as respirações espontâneas (em modos totalmente espontâneos ou intermitentes sincronizados). O valor de pressão de suporte é estabelecido acima do nível de PEEP.
- TEMPO DE SUBIDA (Tempo Subida): este controle permite modificar a rapidez com que se alcança a pressão de controle regulada. As modificações dos tempos de subida podem ser observadas rvar graficamente como uma elevação ou queda no traçado do segmento inicial da curva de pressão inspiratória.

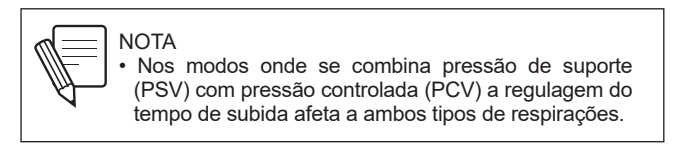

 SENSIBILIDADE ESPIRATÓRIA (Sens. Espirat.): este parâmetro permite ajustar o critério de finalização do período inspiratório em função da magnitude do fluxo em curso. A Sensibilidade espiratória se programa como uma porcentagem do fluxo pico. O fim de inspiração se produz então, quando o fluxo instantâneo alcançou um nível igual à porcentagem do fluxo pico configurado. Nesse instante começa a fase espiratória.

- 6.6.4 | Especiais
- PEEP SUPERIOR E INFERIOR: estes são dois parâmetros que se habilitam só para o modo APRV. Regulam os dois valores de pressão positiva contínua para os períodos de tempo inspiratório superior e inferior respectivamente.
- TEMPO INSPIRATÓRIO SUPERIOR E INFERIOR: estes dois parâmetros permitem ajustar o tempo de PEEP superior e inferior, respectivamente, no modo APRV.

Página em Branco

# Menu

7

# CONTEÚDO DO CAPÍTULO

7.1 Informação geral
7.2 Dados do paciente
7.3 Ventilação de respaldo
7.4 Complementos ventilatórios
7.5 Registros
7.6 Ferramentas
7.7 Transporte intra-hospitalar

## **RESUMO DO CAPÍTULO**

Este capítulo contém a descrição das funções do menu principal do ventilador (tecla **[Menu]**). A descrição inclui uma explicação funcional, e as instruções de uso e configuração de cada uma delas.

Página em Branco

## 7.1 | Informação Geral

Todas as funções do Ventilador que não possuem um acesso direto através de uma tecla fixa ou botão sobre a tela de toque, encontram-se no menu principal. Este é acessado através da tecla fixa **[Menu]** (Fig. 7-1). O gerenciamento deste menu é realizado da mesma maneira que as demais janelas apresentadas pelo ventilador, com ajuda da tela de toque, o botão giratório e a tecla **[Esc]**.

| Menu                                       |
|--------------------------------------------|
| Dados do paciente                          |
| Ventilação de respaldo +                   |
| Complementos ventilatorios +               |
| Registros •                                |
| Ferramentas •                              |
| Transporte intra-hospitalar Não            |
|                                            |
|                                            |
| Pressionar [Enter] Selecionar - [Esc] Sair |

Fig. 7-1 Janela do MENU principal.

## 7.2 | Dados do Paciente

DADOS DO PACIENTE é uma janela com duas páginas que mostra uma série de parâmetros monitorados complementares (Fig. 7-2). As páginas das janelas estão identificadas com o número 1 ou 2 na lateral superior direita. Para mostrar a página oculta, girar o botão sem que haja outra função aberta.

Os dados de mecânica respiratória mostrados na parte inferior da janela número 1, só apresentam alguma informação caso tenha sido realizado o teste correspondente anteriormente.

Quando um parâmetro mostra três traços ao invés de um número, significa que o dado não se encontra disponível, ou o modo de operação em curso não permite o monitoramento deste parâmetro.

| Dados do p | aciente           |      | 1         |
|------------|-------------------|------|-----------|
| PCI        |                   | 1.7  | kg        |
| VT/kg      |                   | 8    | mL/kg     |
| VE Mandat  |                   |      | L/min     |
| VE Espont  |                   | 0.64 | L/min     |
| F Espont   |                   | 20   | rpm       |
| СТехр      |                   | 0.30 | 5         |
| Cdin       |                   | 3.6  | mL/cmH2O  |
| Cest       |                   | 2.4  | mL/cmH2O  |
| Ri         | 16/02/11<br>15:42 | 5    | omH20/L/s |
| Re         |                   | 41   | omH2O/L/s |
| auto-PEEP  | 16/02/11<br>15:42 | 1.0  | cmH2O     |
|            |                   |      |           |
|            |                   |      |           |

| Dados do paciente |               | 2 |
|-------------------|---------------|---|
| PCI               | <b>1.7</b> kg |   |
| VT/kg             | 8 mL/kg       |   |
| VE Mandat         | === L/min     |   |
| VE Espont         | 0.64 L/min    |   |
| F Espont          | 20 rpm        |   |
| Fuga              | 0.3 L/min     |   |
| % de vazamento    | 9 %           |   |
| VTi               | <b>16</b> mL  |   |
| Ti/Ttot           | 0.15          |   |
|                   |               |   |
|                   |               |   |
|                   |               |   |
|                   |               |   |

Fig. 7-2 Janelas de DADOS DO PACIENTE (mostram-se as duas páginas). A imagem desta janela foi capturada durante ventilação com pulmão de prova em modo PSV.

# **7.2.1** | Definição dos parâmetros mostrados

 Tabela 7-1
 Detalhe de parâmetros em Dados do Paciente

| Dorômotro                                                                                     |                                                                                                    |
|-----------------------------------------------------------------------------------------------|----------------------------------------------------------------------------------------------------|
| Parametro                                                                                     |                                                                                                    |
| Peso corporal ideal (PCI)                                                                     | Refere-se ao peso corporal ideal do paciente que está sen-<br>do ventilado. O primeiro valor mostrado é o que foi selecio-<br>nado durante a calibração inicial. No entanto, ele pode ser<br>alterado a qualquer momento durante a ventilação (ver na<br>seção 7.5, Ferramentas, uma explicação mais detalhada).                                                                                                    |
| Vt/kg                                                                                         | Mostra o volume corrente exalado por kg de peso do pa-<br>ciente, calculado pela média das últimas quatro exalações.<br>Nos modos de volume controlado, o valor deste parâmetro<br>é o que foi selecionado durante a calibração inicial, en-<br>quanto nos modos de pressão controlada o valor deste<br>parâmetro depende da mecânica específica do paciente.                                                                                                    |
| Volume minuto mandatório<br>(VE Mandatário)                                                   | É o volume minuto calculado somente para respirações<br>mandatórias. Isto é, as disparadas pelo Ventilador , ou<br>pelo paciente quando não estão em PSV ou CPAP. Uma<br>respiração VCV ou PCV disparada pelo paciente, ou pelo<br>Ventilador é considerada uma respiração mandatória. Em<br>VNI, as respirações mandatórias são as disparadas pelo<br>Ventilador baseado na frequência respiratória programa-<br>da. Em APRV somente se computam como mandatórias,<br>aquelas derivadas da pressurização desde um nível de<br>PEEP inferior, a um PEEP superior. |
| Volume minuto espontâneo<br>(VE espont)                                                       | É o volume minuto calculado a partir das respirações espontâneas geradas com PSV ou CPAP.                                                                                                    |
| Frequência respiratória<br>espontânea (F espont)                                              | É a frequência respiratória derivada das respirações disparadas pelo paciente.                                                                                                    |
| Constante de tempo espira-<br>tória (Ctesp)                                                   | Calculada a partir da inclinação da curva de fluxo volume<br>na fase expiratória, tomada no segmento compreendido<br>entre 30% e 70% da expiração.                                                                                                    |
| Complacência dinâmica<br>(Cdin)                                                               | Mostra o cálculo da complacência dinâmica executado a cada respiração. O capítulo <i>Mecânica Respiratória</i> descreve como se realiza o cálculo deste parâmetro                                                                                                    |
| Complacência estática (Cest)<br>Resistência inspiratória (Ri)<br>Resistência espiratória (Re) | Indica a última medição destes parâmetros realizados em<br>Mecânica Respiratória. Os resultados são apresentados<br>com a data e a hora de execução do último teste.                                                                                                    |
| auto-PEEP                                                                                     | Como os demais parâmetros de Mecânica Respiratória é apresentada a última medição, com data e hora de exe-<br>cução do teste.                                                                                                    |
| Fuga                                                                                          | Indica a magnitude dos fluxos que vazam pelo circuito do paciente, expressados em L/min.                                                                                                    |
| % Fuga                                                                                        | Indica a porcentagem do VT impulsionado pelo Ventila-<br>dor que vaza pelo circuito paciente.                                                                                                    |
| Volume corrente inalado<br>(VCi)                                                              | Este é o volume corrente entregue pelo Ventilador duran-<br>te a inspiração, medido pelo pneumotacógrafo interno ou<br>sensor de fluxo proximal, dependendo do modo de ven-<br>tilação selecionado. Nos modos TCPL e SIMV (TCPL),<br>este parâmetro é substituído por três traços (), indican-<br>do que ele foi desativado.                                                                                                    |
| Ti/Ttot                                                                                       | Relação entre o tempo inspiratório e o período completo de uma respiração (inspiração + expiração).                                                                                                    |
| Vmin Insp                                                                                     | O valor do minuto volume entregue pelo respirador na fase inspiratória, resultante do volume corrente inspirató-<br>rio pela freqüência.                                                                                                    |
| Espirito de fluxo de pico                                                                     | É o valor do fluxo expiratório máximo em litros por minu-<br>to, que depende da própria mecânica do paciente.                                                                                                    |

# 7.3 | Ventilação de Respaldo

Esta linha do menu principal acessa a janela VENTILAÇÃO DE RESPALDO. Ela é definida como uma ferramenta utilizada para garantir a ventilação aos pacientes, que estando em um modo de ventilação espontânea, não geram uma demanda suficiente para disparar as respirações (diminuição do esforço respiratório ou episódios de apnéia).

Existem modos de operação que não requerem programação de Ventilação de Respaldo, outros para os quais é opcional, e finalmente existe um grupo de modos de operação que necessitam da configuração de uma Ventilação de Respaldo (ver Tabela 7-2).

| Programação obrigatória | Programação opcional |
|-------------------------|----------------------|
| PSV/CPAP                | SIMV (VCV) + PSV     |
| VSV                     | SIMV (PCV) + PSV     |
|                         | SIMV (TCPL) + PSV    |
|                         | APRV                 |
|                         | CPAP Fluxo contínuo  |
|                         | SIMV (PRVC) + PSV    |

 Tabela 7-2
 Requerimento de programação de Ventilação de Apoio segundo o modo operativo

7.3.1 | Configuração de Ventilação de Respaldo Para acessar ao menu de configuração da Ventilação de Respaldo executar a seguinte sequência: **[Menu]>>Ventilação de Respaldo.** A janela exibida permite modificar os seguintes parâmetros:

- MODO OPERATIVO: As respirações entregues em Ventilação de Respaldo podem pertencer a diferentes modos de operação: VCV, PCV ou TCPL.
- TEMPO DE APNÉIA: Define-se como o tempo transcorrido desde a última respiração disparada pelo paciente até o Ventilador determinar que existe um episódio de apnéia É o tempo que o Ventilador espera desde a última respiração espontânea válida para começar com a Ventilação de Respaldo. É um tempo programável entre 5 e 60 s, em intervalos de 5 s.
- RESPALDO SIMV/APRV: nos modos SIMV e APRV a habilitação de Ventilação de Respaldo é opcional. Esta está desabilitada (opção NÃO) como padrão para SIMV. Acessando esta linha do Menu é possível habilitar /desabilitar o respaldo para esses modos. Ao desabilitar Ventilação de Respaldo automaticamente o alarme de Apnéia é desativado.
- BACKUP NOCPAP: no modo CPAP Fluxo Contínuo a habilitação de Ventilação de Respaldo também é opcional. A opção padrão é SIM (habilitada). Ao desabilitar Ventilação de Respaldo se desativa conjuntamente o alarme de Apnéia. Ao desabilitar Ventilação de Respaldo automaticamente o alarme de Apnéia é desativado.

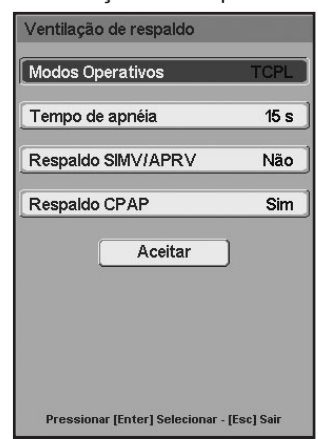

Fig. 7-3 Janela do menu de VENTILA-ÇÃO DE APOIO.

|                                       | Finalmente, para salvar as modificações realizadas, é necessário pressionar o botão Aceitar. Caso contrário, se a tecla <b>[Esc]</b> for pressionada, a última configuração será descartada.                                                                                                    |
|---------------------------------------|----------------------------------------------------------------------------------------------------|
| 7.3.2   Alarme de Apnéia              | Os episódios de apnéia que geram a ativação da Ventilação de Respaldo são adver-<br>tidos por alarme de prioridade média, com o nome de Condição de apnéia.                                                                                                    |
|                                       | Enquanto permaneça a Condição de apnéia o equipamento manterá ativados os sinais de alarme correspondentes, tanto visuais como sonoros. Se o paciente re-<br>cuperar o esforço inspiratório enquanto a ventilação de respaldo estiver em ope-<br>ração, a ventilação recomeçará com o modo programado originalmente, e o sinal<br>de alarme audível se suspende, enquanto o indicador luminoso de alarme corres-<br>pondente (LED amarelo) fica continuamente aceso, sem piscar (sinal contínuo) até<br>que seja pressionada a tecla <b>[Esc]</b> . |
| 7.4   Complementos Venti-<br>latórios | A janela de <i>COMPLEMENTOS VENTILATÓRIOS</i> reúne uma série de funções, cuja configuração pode modificar o padrão ventilatório realizado. Dependendo do modo de operação utilizado estas funções estarão habilitadas ou desabilitadas. Neste último caso, a linha correspondente no menu COMPLEMENTOS VENTILA-TÓRIOS aparecerá de uma cor mais clara que as linhas que representam funções habilitadas.                                                                                                    |

Existe um acesso rápido para acessar a esta janela. Apertando duas vezes consecutivas a tecla **[Menu]** aparece na tela a janela da Fig. 7-4. Esta janela mostra diferentes opções conforme a categoria de paciente

| Complementos ventilatorios                 |        |  |  |
|--------------------------------------------|--------|--|--|
| Pausa inspiratória                         | Não    |  |  |
| Compensação de volume                      | Sim    |  |  |
| Umidificador                               | Ativo  |  |  |
| Compensar fugas                            | Não    |  |  |
| Sensor de fluxo                            | Distal |  |  |
|                                            |        |  |  |
| Pressionar [Enter] Selecionar - [Esc] Sair |        |  |  |

Fig. 7-4 Janela de COMPLEMEN-TOS VENTILATÓRIOS..

# 7.4.1 | Pausa inspiratória

Nas respirações VCV é possível configurar uma pausa que é ativada ao final da fase inspiratória. Durante a pausa um nível de pressão constante é mantido. Este valor de pressão é monitorado, e mostrado no campo de pressão Plateau.

A duração da pausa pode ser configurada na faixa de 0,25 a 1,00 s, em intervalos de 0,25 s. Se a opção não estiver habilitada (condição padrão) na linha de Pausa inspiratória, a pausa estará desabilitada. Se for programada uma pausa inspiratória, esta será executada em cada uma da inspirações que se sucedam.

### 7.4.2 | Compensar volume

Quando esta opção está ativa (opção SIM), o Ventilador realiza uma compensação do volume corrente de acordo com o volume compressível do circuito de paciente. Desta forma o volume corrente impulsado e monitorado, refletem um valor que representa o valor recebido e exalado pelo paciente, respectivamente.

Durante a calibração inicial (ver capítulo Inicialização e calibração inicial) o Ventilador calcula a complacência do circuito paciente, dado que é utilizado para determinar a compensação do volume corrente. Com base nesta determinação, o Ventilador estima o volume a ser adicionado (modos por volume) ou subtraído (modos por pressão).

A opção de Compensar volume está habilitada como padrão (opção SIM). Neste caso aparece uma mensagem na Barra de ícones e mensagens, avisando que a compensação está ativa. Para desativar a compensação de volume escolher a opção não sobre a linha correspondente do menu de COMPLEMENTOS VENTILA-TÓRIOS.

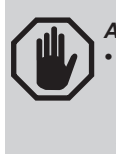

ADVERTÊNCIA

Se a configuração do circuito paciente (mangueiras, umidificador, etc. sendo alterados ou adicionados) a compensação de volume prévia à alteração já não será válida. Deverá ser realizada uma nova calibração do circuito para recalcular o novo valor de compensação. Caso contrário o paciente pode receber e expirar um volume que não será refletido nos valores mostrados na tela.

### 7.4.3 | Umidificador

Esta opção é utilizada caso se mude o tipo de umidificação durante o transcurso da ventilação.

Ao alterar o sistema de umidificação as condições de temperatura e umidade dos gases são modificadas. Devido a isso é necessário corrigir os volumes entregues e monitorados na condição BTPS (temperatura corporal, pressão ambiente saturada com vapor de água).

As opções de sistemas de umidificação são as seguintes:

- ATIVO: esta é a opção que deve ser configurada para uso de umidificador/aquecedor ativo. As leituras de fluxos e volumes neste caso são corrigidas levando em conta a umidade e temperatura gerada pelo uso deste tipo de umidificadores.
- PASSIVO: esta é a opção que deve ser configurada para uso de um umidificador passivo (trocadores de umidade e temperatura ou HME pelas suas siglas em inglês).
- NENHUM (TÉCNICO): esta é uma opção utilizada em serviços técnicos. Previsto para ser selecionado quando não se utiliza nenhum tipo de umidificação, e por isso, não é realizado nenhum tipo de correção sobre as leituras dos volumes. Não deve ser utilizado durante a ventilação de um paciente.

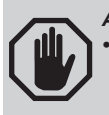

ADVERTÊNCIA

Escolher a opção NENHUM (TÉCNICO) implica desabilitar a correção BTPS, por isso, nunca deve ser utilizado durante a ventilação de um paciente.

| 7.4.4   Compensação de fugas | Quando existe uma fuga pelo circuito, podem acontecer disparos automáticos,<br>pois o vazamento pode ser interpretado como um fluxo desviado pela demanda do<br>paciente. De forma semelhante, se estiver trabalhando com sensibilidade a pres-<br>são, a despressurização gerada pela perda de gases pode ser considerada pelo<br>Ventilador uma consequência do esforço inspiratório do paciente. |
|------------------------------|----------------------------------------------------------------------------------------------------|
|                              | A compensação de fugas tem como objetivo estabilizar a sensibilidade de disparo,                                                                                                    |

para evitar a presença de disparos automáticos. Se houver um vazamento menor a (10L/min), ele será medido pelo ventilador e usado como referência para estabelecer os critérios de disparo (sensibilidade inspiratória).

Se houver uma fuga maior do máxima saída compensável (10L/min), o excesso não será compensado. Em CPAP Fluxo contínuo as fugas são compensadas de maneira predeterminada, e não é possível desabilitar a compensação.

 7.4.5 | Sensor de fluxo
 Esta opção é utilizada para habilitar um dos dois pneumotacógrafos aceitos pelo Ventilador.

O conjunto expiratório inclui o pneumotacógrafo distal. O pneumotacógrafo proximal é um acessório diferente, que é posicionado sobre o conector em Y, e é capaz de entregar leituras de fluxos (ou volumes) pequenos com maior precisão.

O pneumotacógrafo distal está habilitado como padrão. Para habilitar o pneumotacógrafo proximal deve acessar [Menu]>> Complementos ventilatórios>> Sensor de fluxo>> Proximal. Antes da sua habilitação deverá sempre ser verificado se o mesmo está conectado corretamente. Uma vez realizada a seleção, aparecerá uma mensagem na barra de ícones e mensagens lembrando o usuário desta verificação.

Em cada mudança de pneumotacógrafo, o Ventilador realiza de forma automática uma zeragem de seus circuitos internos.

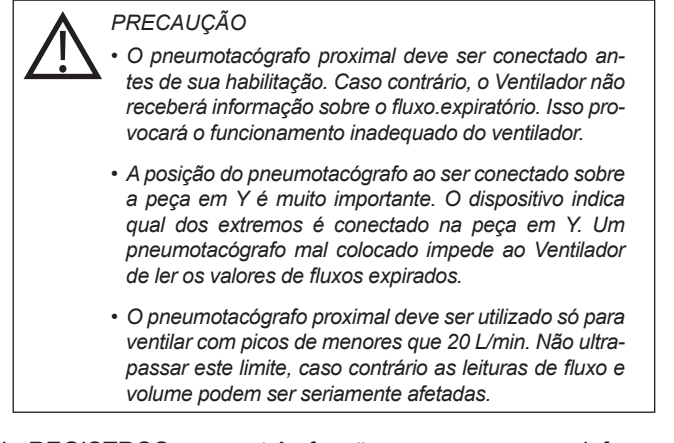

# 7.5 | Registros

O menu de REGISTROS agrupa três funções que armazenam informação constantemente sobre o desenvolvimento da ventilação atual, e de eventos anteriores.

Fig 7-5 consulte a janela Registros exibida quando selecionar essa opção.

| Registros                           |           |
|-------------------------------------|-----------|
| Tendências                          | ·         |
| Loops Salvos                        |           |
| Registro de eventos                 | +         |
|                                     |           |
|                                     |           |
|                                     |           |
|                                     |           |
|                                     |           |
|                                     |           |
| Pressionar [Botão] selecionar - [Es | c] voltar |

Fig. 7-5 Janela do menu de RE-GISTROS.

7.5.1 | Tendências

7.5.2 | Loops guardados

7.5.3 | Registro de eventos.

7.5.3.1 | Visão Geral

Para mais detalhes, consultar o capítulo *Tendências*.

Para mais detalhes, consultar o capítulo Gerenciamento de Gráficos.

O equipamento o salva eventos diferentes desde o momento em que é ligado até ser desligado, e eles são classificados desta forma:

- Alarmes/avisos: notificações geradas durante a calibração inicial se esta não for aprovada e, também, sinais de alarme apresentados pelo equipamento. Para obter mais informações, consulte os capítulos referentes a Inicialização e calibração inicial e a seção de Alarme respectivamente.
- Ajustes: mudanças nos ajustes do equipamento, entre elas categoria do paciente selecionada, modo ventilatório selecionado, ajuste de parâmetros, complementos ventilatórios selecionados, ajustes feitos no menu 'Configurar', operações realizadas através de teclas de ajuste ou de toque e outros ajustes.
- Status: o status que mostra a condição do equipamento (ligado, calibração, ciclagem, em espera, locomoção dentro do hospital, desligado, recalibração, nível de carga da bateria) e algumas funções suplementares acessadas por acessos rápidos.

No menu de registro de eventos (Fig. 7-6), os eventos apresentados enquanto a janela correta é exibida podem ser selecionados.

| Alarmes | Sim |
|---------|-----|
|         |     |
| Estados | Sim |
| Ajustes | Sim |
|         |     |
|         |     |
|         |     |

*Fig.* **7-6** *Janela Registro de eventos.* 

O registro de eventos armazena 5000 eventos, ocorrendo a supressão do primeiro registro com a geração de um novo evento e assim por diante.

#### 7.5.3.2 | Configurações

Por padrão, todos os eventos do registro estão selecionados (opção SIM). Assim, se somente alguns precisarem ser exibidos, os não requeridos devem ser selecionados (opção NÃO).

Para identificar com facilidade o tipo de evento registrado, um código de cor é usado com cada um deles.

7.6 | Ferramentas
Uma vez selecionada a opção Ferramentas, a janela da Fig. 7-7 é exibida. A partir da qual podem ser acessadas as funções da figura abaixo. Uma maneira rápida de acessar a esta janela é pressionar três vezes consecutivas a tecla [Menu]. Se for pressionada uma quarta vez retorna-se à janela de MENU principal.

| Ferramentas                          |          |
|--------------------------------------|----------|
| Autoescala                           | Não      |
| Configuração de aspiração            | +        |
| Calibragens                          | +        |
| Configurar                           | ÷        |
| Tempo de uso e versão                |          |
| Pressionar [Botão] selecionar - [Esc | ] voltar |

Fig. 7-7 Janela de FERRAMENTAS.

7.6.1 | Auto-escala

A função de *Auto-escala* permite o ajuste automático da escala das curvas. Isso permite otimizar o tamanho das curvas de acordo com o tamanho da área destinada para cada gráfico. A descrição da função de Auto-escala está no capítulo *Gerenciamento de gráficos*.

**7.6.2** | Configurar aspiração Entrar em [Menu]>>Ferramentas>>Configurar aspiração permite acesso à janela onde podem ser ajustados o Período de aspiração e o Incremento %O<sub>2</sub> (ver Tabela 7-3 Fig. 7-8).

> O período de aspiração determina o tempo destinado para a aspiração, e durante o qual, o Ventilador não entrega respirações mandatórias.

> O Incremento  $\text{\%O}_2$  é um valor que se soma à concentração de  $\text{O}_2$  presente na ventilação em curso.

Por exemplo, se são entregues respirações com uma concentração de 50% de oxigênio, e se configura um Incremento  $\%O_2$  de 20, as respirações prévias e posteriores à aspiração entregarão uma concentração de  $O_2$  de 70%. Se for escolhida a opção Máx, a concentração de  $O_2$  utilizada durante a manobra será de 100%.

Os valores permitidos para a configuração destes parâmetros se encontram na Tabela 7-3.

| Período de aspiração (s) |            |               | Incremento %O <sub>2</sub> (absoluto) |            | ibsoluto)     |
|--------------------------|------------|---------------|---------------------------------------|------------|---------------|
| Categoria                | Incremento | Valor inicial | Categoria                             | Incremento | Valor inicial |
| 10 – 40                  | 5          | 10            | 5 –20 / Máx                           | 5          | 10            |

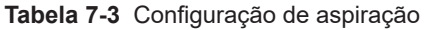

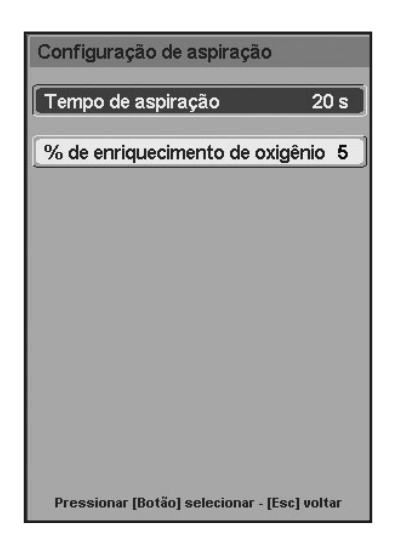

Fig. 7-8 Janela de CONFIGURAR ASPIRAÇÃO.

7.6.3 | Calibrações

Na Fig. 7-9 ão mostradas as funções reunidas na janela CALIBRAÇÕES.

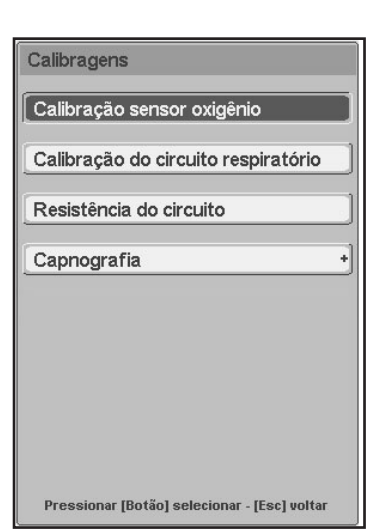

Fig. 7-9 Menu de CALIBRA-ÇÕES

7.6.3.1 | Calibração do sensor de oxigênio Ao acessar esta opção é exibido um submenu como o da Fig. 7-10.

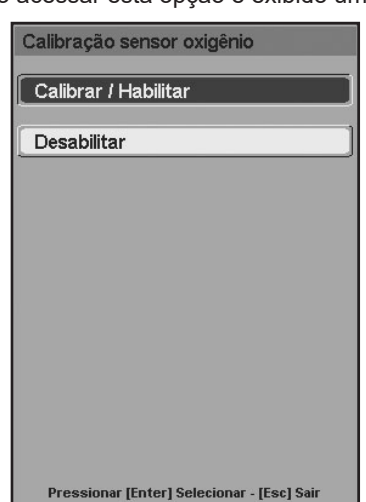

Fig. 7-10 Janela de CALIBRAGEM SENSOR DE OXIGÊNIO. Nesta janela podem ser realizadas três ações.

•Calibração do sensor simplesmente aceitando a primeira linha deste menu.

- Desabilitar o sensor, aceitando a segunda opção (quando o sensor se quebra ou desgasta durante a ventilação). Neste caso, o valor monitorado de O<sub>2</sub> é substituído por dois traços indicando que não se encontra ativo.
- Finalmente, se o sensor está desabilitado, é possível ativá-lo novamente através da primeira linha do menu Calibrar/Habilitar.
- 7.6.3.2 | Calibração do circuito respiratório (circuito paciente) sem a necessidade de desligar e ligar novamente o ventilador. A calibração não deve ser realizada com o paciente conectado ao circuito. É necessário desconectar a peça em Y, e depois tampar a extremidade livre deste conector para iniciar a calibração. As telas apresentadas pelo Ventilador para orientar a calibração são exatamente iguais às apresentadas no capítulo *Inicialização e calibração inicial*.

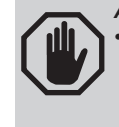

ADVERTÊNCIA • Não deve ser realizada a recalibração do circuito respiratório se o paciente estiver conectado ao mesmo. Caso contrário podem ocorrer situações perigosas para o paciente.

### 7.6.3.3 | Resistência do circuito

Essa função permite medir a resistência inspiratória do circuito. Como resultado do procedimento, os parâmetros de pressão podem ser melhor monitorados nos seguintes modos: TCPL, SIMV (TCPL) +PSV e CPAP fluxo contínuo.

Para começar a medição, primeiramente, desconecte o paciente e não obstrua a peça Y. A tela exibida é mostrada na Fig. 7-11.

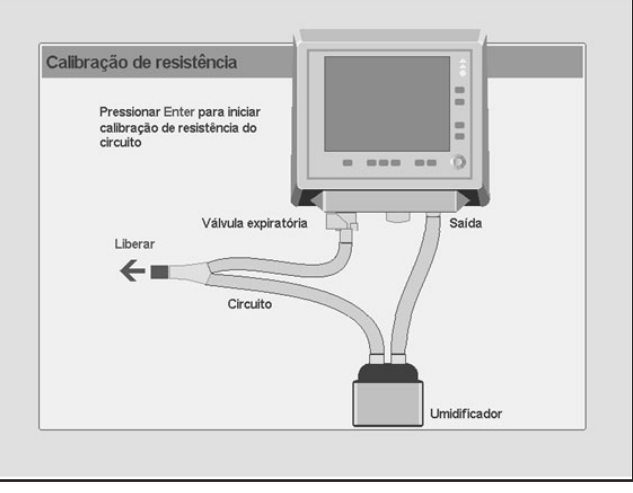

Fig. 7-11 Imagem da tela antes da calibragem da resistência do circuito.

Se o valor da resistência medida não for adequado, a mensagem da figura será exibida.

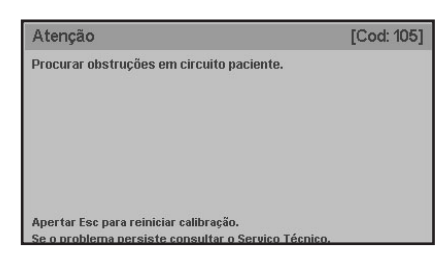

**Fig. 7-12** Mensagem na tela que mostra falha na calibragem de resistência do circuito.

### 7.6.3.4 | Sensor proximal de fluxo

Essa função permite a calibração proximal do sensor de fluxo quando o usuário considera o procedimento relevante para ajustar as medidas executadas pelo sensor.

Para começar a calibração , primeiramente, desconecte o paciente e siga estas etapas:

Feche a extremidade livre do sensor proximal de fluxo. A tela exibida é mostrada na Fig. 7-13

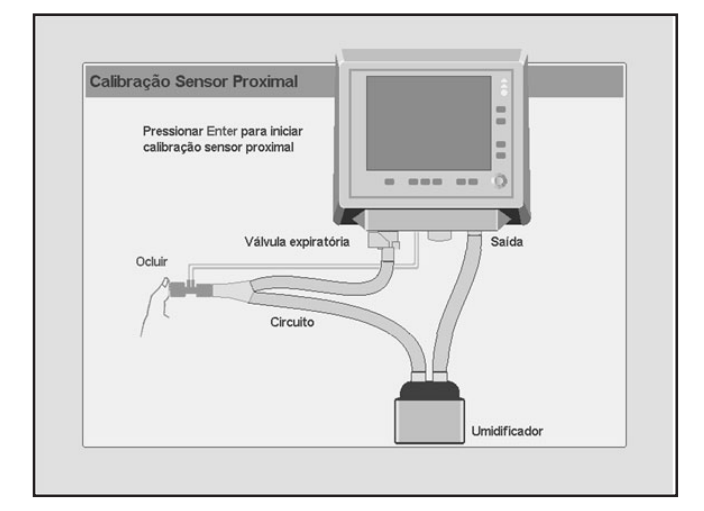

Fig. 7-13 Imagem da tela antes do primeiro estágio de calibragem do sensor proximal de fluxo.

Se o estágio da calibração não for adequado, a mensagem da figura será exibida.

| Atenção                                                                                       | [Cod: 118] |
|-----------------------------------------------------------------------------------------------|------------|
| Verificar conexões do pneumotacógrafo proximal.<br>Ocluir saída de sensor proximal.           |            |
| Apertar Esc para reiniciar calibração.<br>Se o problema persiste consultar o Serviço Técnico. |            |

**Fig. 7-14** Mensagem na tela que mostra a falha no primeiro estágio da calibragem.

Para concluir o procedimento de calibração , solte a extremidade do sensor de fluxo proximal como exibido na Fig. 7-15

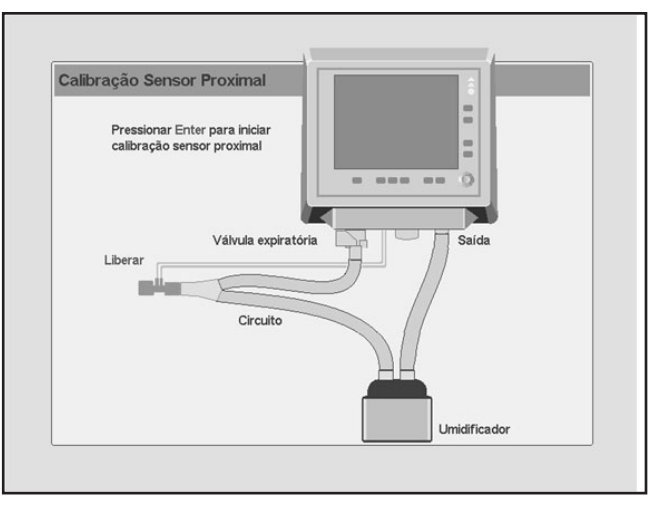

Fig. 7-15 Imagem da tela antes do segundo estágio de calibragem do sensor proximal de fluxo.

Se, neste estágio, a calibragem falhar, uma mensagem como a apresentada na figura será exibida.

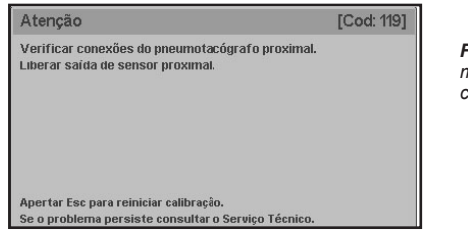

Fig. 7-16 Mensagem na tela que mostra falha no segundo estágio da calibragem.

| 7.6.4   Configurar               |                                                                                                    |
|----------------------------------|----------------------------------------------------------------------------------------------------|
| 7.6.4.1   Ajustes de VCV         | Siga a esta sequência: <b>[Menu]&gt;&gt;Ferramentas&gt;&gt; Configurar&gt;&gt; Configuração</b><br><b>de VCV.</b> É possível alterar os ajustes de parâmetros do modo volume controlado,<br>que engloba: ao selecionar "VT + Ti", o parâmetro de ajuste "Ti" será exibido na<br>parte inferior da tela, ou seja, como os ajustes padrão são exibidos. Caso contrá-<br>rio, quando selecionar "VT + Fluxo", o parâmetro "Pico de fluxo" será exibido.                                                                                                    |
| 7.6.4.2   Peso corporal ideal    | Durante a ventilação é possível modificar o valor de peso corporal do paciente, acessando [Menu]>>Ferramentas>>Configurar>>PCI.                                                                                                    |
| 7.6.4.3   Unidades de pressão    | Nesta opção é possível modificar a unidade de pressão mostradas nas leituras e gráficos envolvidos nesta medição. As unidades disponíveis são cmH2O, mbar, e hPa. Os valores numéricos não são alterados já que as relações entre estas uni-<br>dades é aproximadamente 1:1.                                                                                                    |
| 7.6.4.4   Pressão ambiente média | O fluxo e o volume do gás movimentado e do gás medido na expiração, variam segundo a pressão atmosférica (relacionado com a altitude) do local de funcio-<br>namento do Ventilador. Para que os fluxos e volumes tenham como referência a altitude do local de funcionamento, deve ser feita a correção do valor atual do equipamento, inserindo o valor médio da pressão ambiente. Seguindo a sequên-<br>cia <b>[Menu]&gt;&gt;Ferramentas&gt;&gt; Configurar&gt;&gt;Pressão ambiente média</b> uma jane-<br>la será exibida, a qual permite introduzir o dado da pressão ambiente média do local onde o respirador se encontra. A modificação é feita no campo em destaque |

(mbar) e o valor em torr é atualizado automaticamente. O valor inicial deste parâmetro é mostrado na Fig. 7-17.

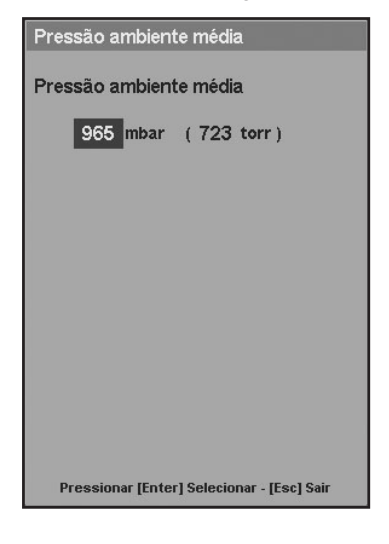

Fig. 7-17 PRESSÃO AMBIENTE MÉDIA. Desde esta janela é possível modificar o valor da pressão ambiente para que coincida com o nível médio de pressão do local onde se acha o ventilador.

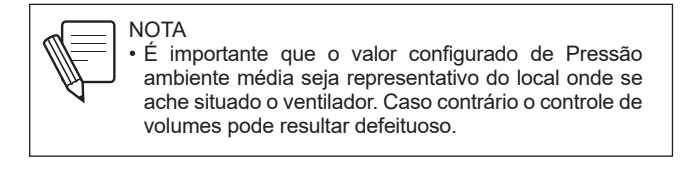

Considera-se que não é necessário inserir continuamente novas alterações pois as flutuações da pressão barométrica local não afetarão significativamente nos resultados, salvo se o equipamento for movido para um novo local com altitude diferente. Como orientação geral, a Tabela 7-4 pode ser consultada.

| Altitude (m) | Pressao atmosferica |      |
|--------------|---------------------|------|
|              | mbar                | mmHg |
| 0            | 1013                | 760  |
| 500          | 955                 | 716  |
| 1000         | 899                 | 674  |
| 1500         | 845                 | 634  |
| 2000         | 795                 | 596  |
| 2500         | 747                 | 560  |
| 3000         | 702                 | 525  |
| 3500         | 658                 | 493  |
| 4000         | 616                 | 462  |
| 4500         | 577                 | 433  |

# Tabela 7-4 Padrão Atmosférico Organização Internacional de Aviação Civil (ICAO)

### 7.6.4.5 | Volume de som

O som dos alarmes pode ser ajustado. Acessando **[Menu]>>Ferramentas>>Con figurar>>Volume de som** é possível modificar o nível sonoro com o que os sinais de alarmes auditivos são disparados, sobre uma escala percentual (40% - 100%). Não é possível anular o volume dos sons por completo.

| Volume de som                              |
|--------------------------------------------|
| Volume de som                              |
| 40%                                        |
|                                            |
|                                            |
| Pressionar [Enter] Selecionar - [Esc] Sair |

Fig. 7-18 Janela de VOLUME DO SOM.

O nível de pressão sonora está descrito a seguir, tanto para o volume configurado no máximo, como no mínimo:

| Tabela 7-5 | Nível de pressão | sonora conforme a | a prioridade do alarme | [dBA] |
|------------|------------------|-------------------|------------------------|-------|
|------------|------------------|-------------------|------------------------|-------|

| Prioridade do alarme | Nível de volume level |        |
|----------------------|-----------------------|--------|
|                      | Mínimo                | Máximo |
| Baixa                | 43,15                 | 56,09  |
| Média                | 54,68                 | 62,33  |
| Alta                 | 56,57                 | 65,80  |

7.6.4.6 | Ajuste de data e hora

A opção **[Menu]>>Ferramentas>>Configurar>> Ajuste de data e hora** exibe uma janela que permite modificar os dados de data e hora apresentados pelo equipamento. As modificações são inseridas da mesma maneira que nas demais telas. Para salvar as alterações, é necessário pressionar a tecla **[Menu].** 

| A juste de da | ata e relógio                           |  |  |
|---------------|-----------------------------------------|--|--|
| A juste de d  | A juste de data e relógio               |  |  |
| Hora:         | 12 : 22 : 17                            |  |  |
| Dia:          | Terça-feira                             |  |  |
| Data:         | 31/01/11                                |  |  |
|               |                                         |  |  |
|               |                                         |  |  |
|               |                                         |  |  |
|               |                                         |  |  |
| Pressi        | ionar Menu para guardar<br>Sair com Esc |  |  |

**Fig. 7-19** Janela habilitada para a modificação de data e hora. Na legenda da parte inferior se indica que para guardar os câmbios deve apertar a tecla [Menu].

7.6.4.7 | Idioma

Na opção **[Menu]>>Ferramentas>>Configurar>>Language** é possível modificar o idioma do software do Ventilador. Ao modificar o idioma, todas as funções e rótulos exibidos na tela do *GraphNet neo+* aparecerão no novo idioma. As opções disponíveis são:

• ESPANHOL

- INGLÊS
- PORTUGUÊS
- RUSSO
- CHINÊS
- FRANCÊS
- TURCO
- ITALIANO
- POLONÊS

7.6.4.8 | Saída de video

O ventilador permite a conexão com um monitor externo. Esta opção está desativada por padrão (NÃO). Para ativá-la, siga a sequência: [Menu]>>Ferramentas>> Configurar>> Saída de video>>SIM.

7.6.5 | Tempo de uso e versão

Esta opção leva até uma janela que mostra a versão de software do Ventilador, o número total de horas de uso, e o tempo decorrido desde o último serviço técnico (em horas). Além disso está incluso um lembrete da necessidade de realizar uma manutenção preventiva a cada 5000 h de uso (ver Fig 7-20).

| Tempo de uso e versão                                      |
|------------------------------------------------------------|
| Versão:                                                    |
| N11-NEO-01.12                                              |
|                                                            |
| Horas de uso: 72 Hs                                        |
| Último serviço: 48 Hs                                      |
| PID: 00020001                                              |
| HID: 1<br>Rev.5057                                         |
| Seguir as instruções de manutenção<br>para cada 5000 horas |
| Sair com Esc                                               |

**Fig. 7-20** Janela de TEMPO DE USO E VERSÃO.

## 7.7 | Transporte intra-hospitalar

A opção de Transporte foi pensada para ser ativada durante transferências intrahospitalar de pacientes que devem continuar recebendo suporte ventilatório. Especificamente, para os transportes durante os quais o Ventilador é alimentado somente com  $O_2$ .

A função Transporte permite desativar temporariamente os sinais de alarme de Baixa pressão de ar e de Perda de energia. Desta maneira se persegue evitar uma sobrecarga de sinais de alarme, que indicam condições que o usuário sabe que estão ocorrendo como consequência do transporte.

A função só pode ser ativada quando estiver ausente o suprimento de ar. O mecanismo de ativação de Transporte é o seguinte:

- Fechar a alimentação de O<sub>2</sub> de parede (o Ventilador fica momentaneamente ventilando só com ar) e retirar a mangueira do respirador.
- Realizar as conexões para alimentar a entrada OXYGEN do Ventilador através de um cilindro de O<sub>2</sub>.
- Fechar a alimentação de ar da parede e retirar a mangueira de alimentação (isso fará com que os sinais de alarme de Baixa pressão de ar sejam disparados).
- Executar a seguinte sequência: [Menu]>>Transporte intra-hospitalar>>SIM.

Desta maneira se completa a habilitação de Transporte. A desativação desta função ocorre quando se restabelece a pressão de ar na entrada AIR do painel traseiro, ou quando se executa a seguinte ação: **[Menu]>>Transporte intra-hospitalar>>NÃO.** Enquanto a opção de Transporte estiver ativa, o Ventilador mostra sinais de alarme de prioridade baixa, para indicar esta condição..

# 8

# Gerenciamento de gráficos

# CONTEÚDO DO CAPÍTULO

- 8.1 Telas do ventilador Tecla [Gráficos]
- 8.2 Congelar tela Freeze
- 8.3 Escala de curvas
- 8.4 Auto-escala
- 8.5 Posição do eixo horizontal (linha de zero)
- 8.6 Loops de referência

## **RESUMO DO CAPÍTULO**

O *Gerenciamento de gráficos* inclui as instruções configuração correta das curvas de pressão, volume e fluxo e os loops pressão-volume e volume-fluxo. As descrições do capítulo apresentam a configuração do layout de gráficos da tela, gerenciamento de escalas, unidades, loops de referência, etc.

Página em Branco

# 8.1 | Telas do Ventilador Tecla [Gráficos]

*GraphNet neo+* apresenta 6 telas diferentes, para organizar diferentes curvas e dados do paciente.

Para acessar ao menu de *GRÁFICOS* (Fig. 8-1,) onde é possível escolher uma destas 6 telas, deve-se pressionar a tecla **[Gráficos]**. Todas as telas contam com a barra inferior de ajuste de controles, a barra superior de dados monitorados, a barra direita com botões de acesso direto à funções especiais, e a barra esquerda (ícone de carga de bateria e monitoramento de pressões).

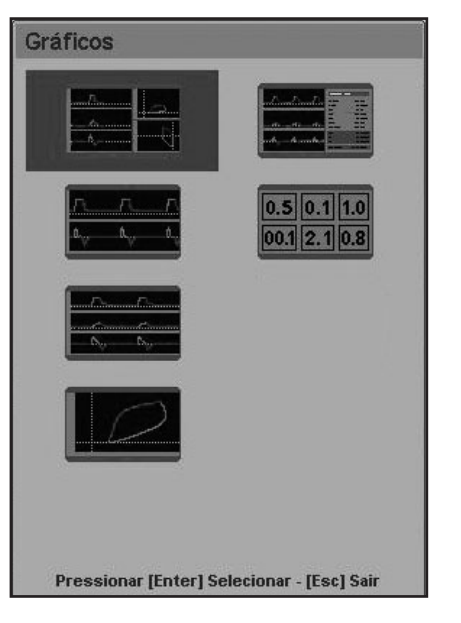

Fig. 8-1 Janela de GRÁFICOS

As imagens apresentadas na janela da Fig. 8-1 representam as diferentes telas. Elas são:

- CINCO CURVAS. Pressão, volume, e fluxo; e loops de pressão/volume, e fluxo/ volume. Esta é a tela padrão do *GraphNet neo+*. Ao começar a ventilação esta é a tela apresentada, e quando se pressiona a tecla [Esc], se retorna a esta tela.
- DUAS CURVAS. Pressão e fluxo.
- TRÊS CURVAS. Pressão, fluxo, e volume.
- · LOOPS. Loops de pressão/volume, fluxo/volume, e fluxo/pressão.
- DADOS DO PACIENTE. Curvas de pressão, volume e fluxo, com tabela de dados do paciente (ver capítulo *Menu* para mais detalhes desta tela).
- DADOS NUMÉRICOS. Controle numérico dos seguintes parâmetros de ventilação: Pressão de pico, PEEP, volume minuto, volume corrente, frequência respiratória, concentração de oxigênio.

## 8.1.1 | Cinco curvas

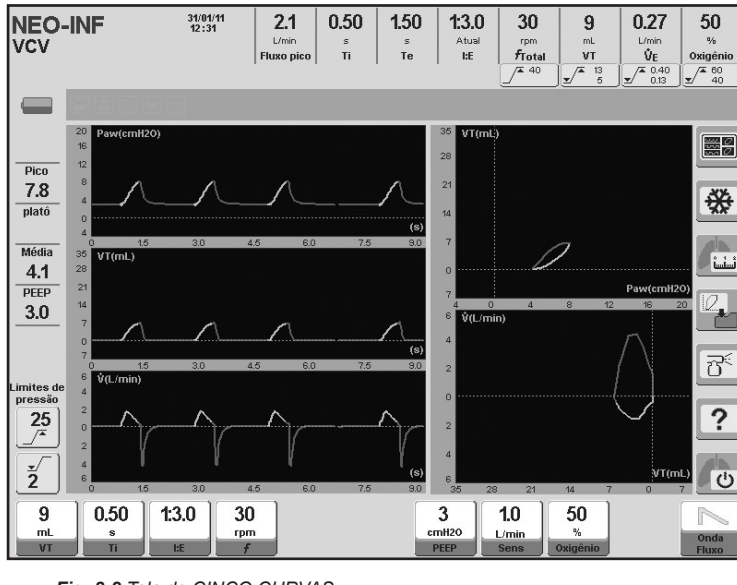

8.1.2 | Duas curvas

Fig. 8-2 Tela de CINCO CURVAS.

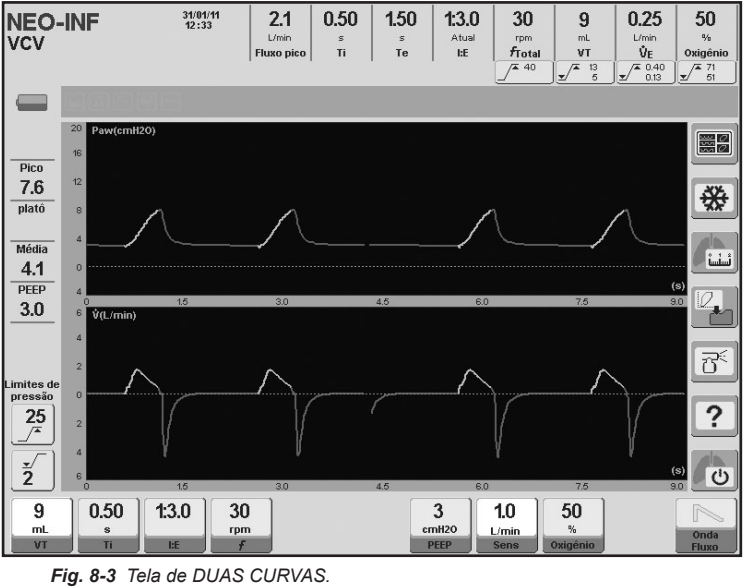

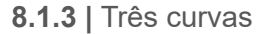

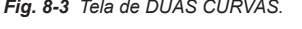

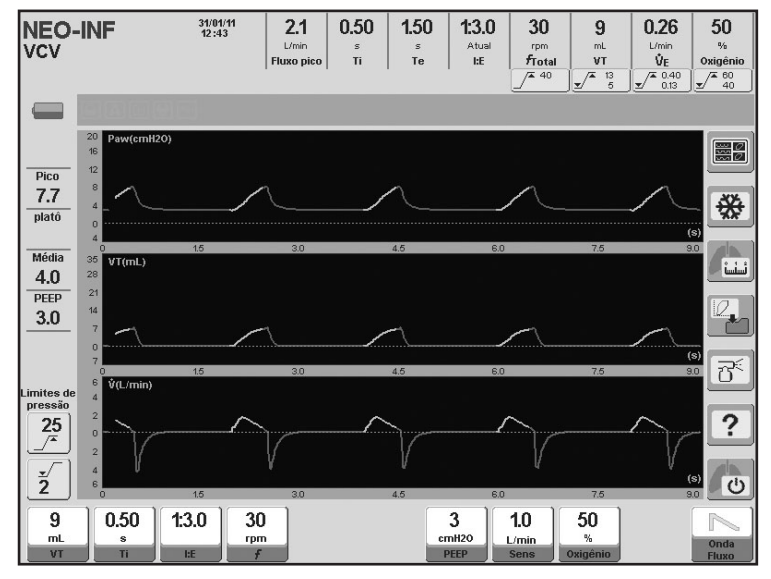

Fig. 8-4 Tela de TRÊS CURVAS..

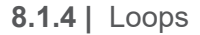

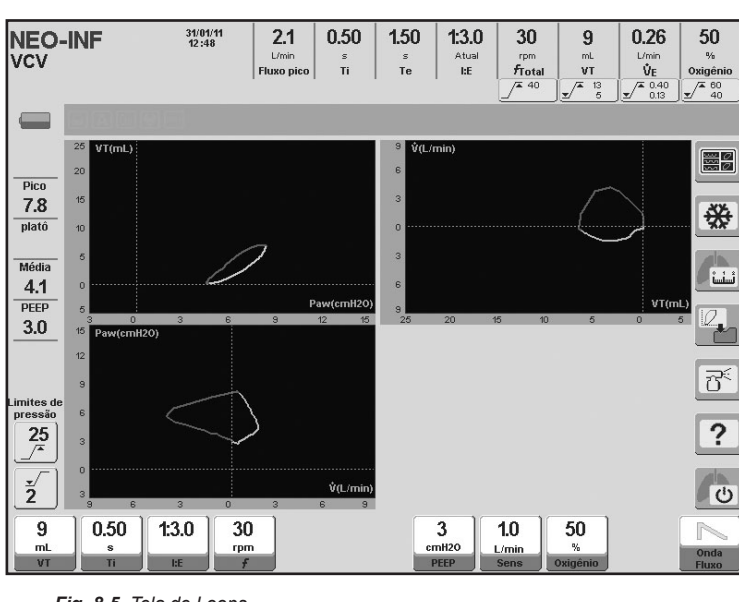

8.1.5 | Dados do paciente

8.1.6 | Dados Numéricos

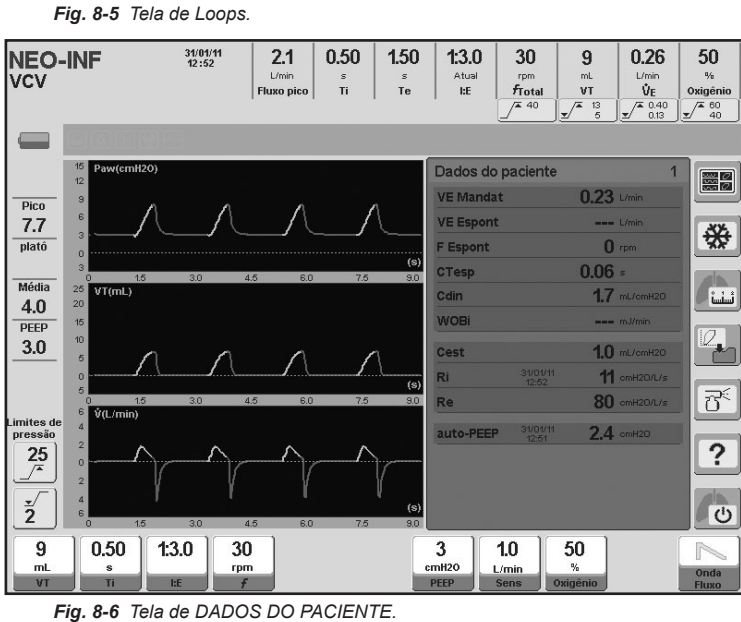

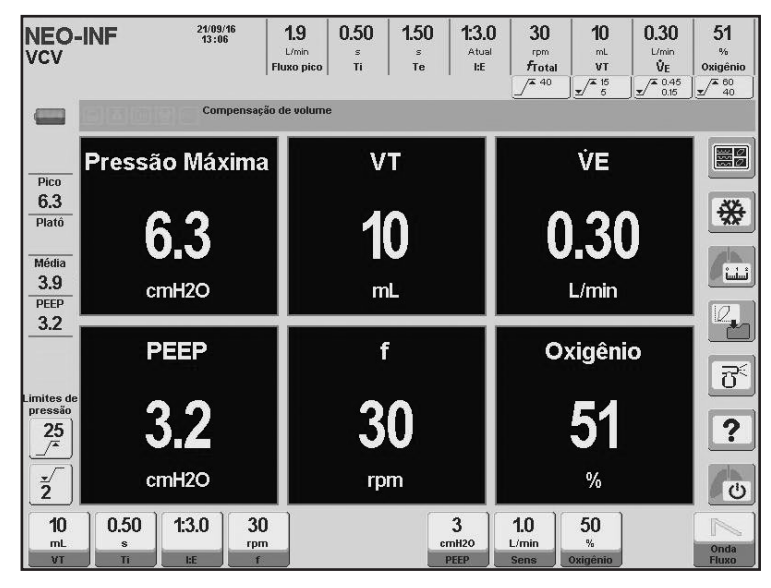

Fig. 8-7 Tela de DADOS NUMÉRICOS

| 8.2   Congelar Tela - Freeze                        | Pressionando o botão <b>[Congelar]</b> sobre a tela de toque é possível congelar a tela atual. Isso significa que as curvas ficam congeladas, mas os dados monitorados continuam sendo atualizados.                                                                                                    |
|-----------------------------------------------------|----------------------------------------------------------------------------------------------------|
|                                                     | Para descongelar a tela, pressione novamente o botão [Congelar].                                                                                                    |
| 8.3   Escalado de Curvas                            | A escala com a qual as curvas são traçadas pode ser alterada. A modificação das escalas dos gráficos é uma ferramenta que permite adequar o tamanho dos mesmos à área disponível para cada gráfico.                                                                                                    |
|                                                     | Passos para modificar a escala dos gráficos:                                                                                                    |
|                                                     | <ul> <li>Pressionar a tela de toque sobre o eixo da grandeza a ser alterada. O eixo se-<br/>lecionado muda de cor indicando que é possível a modificação de sua escala.</li> </ul>                                                                                                    |
|                                                     | <ul> <li>Girando o botão giratório a escala é alterada.</li> </ul>                                                                                                    |
|                                                     | • Uma vez determinada a escala mais conveniente, apertar novamente o botão.<br>Isso mantém a nova escala que foi inserida.                                                                                                    |
|                                                     | • O processo pode ser repetido até que todas as escalas tenham sido alteradas. O modo de alteração das escalas é o mesmo para todos os gráficos mostrados na tela.                                                                                                    |
|                                                     | <ul> <li>A qualquer momento é possível abortar a modificação em curso apertando a<br/>tecla [Esc].</li> </ul>                                                                                                    |
|                                                     | Ao modificar a escala de uma determinada grandeza, todos os eixos que mostrem<br>esta grandeza se modificam simultaneamente. Por exemplo, se é modificado o<br>eixo de Pressão do primeiro gráfico de CINCO CURVAS, também se modifica o<br>eixo de pressão do loop volume/pressão                                                                |
| 8.4   Auto-escala                                   | Uma alternativa ao dimensionamento manual dos gráficos, é a função Auto-esca-<br>la. Esta permite que o Ventilador escolha uma escala automaticamente de maneira<br>que a curva mostrada tenha o maior tamanho que a área do gráfico permite. Para<br>ativar esta função executar a seguinte sequência: [Menu]>>Ferramentas>>Auto-<br>escala>SIM. |
|                                                     | A Auto-escala monitora as curvas, e atua permanentemente enquanto estiver ati-<br>vada. Se durante a ventilação alguma das curvas aumentar ou diminuir sua ampli-<br>tude, a função Auto-escala ajustará a escala para comportar novamente a curva<br>que foi modificada.                                                                         |
|                                                     | Ao ativar esta função, aparece um ícone na Barra de ícones e mensagens que<br>informa sobre esta condição.                                                                                                    |
| 8.5   Posição do Eixo<br>Horizontal (Linha de Zero) | É possível modificar a posição do eixo horizontal dos gráficos (nível da linha de zero). Para isso devem ser executados os passos a seguir:                                                                                                    |
|                                                     | Apertar a tela de toque sobre o eixo vertical do gráfico de interesse.                                                                                                    |

• Apertar a tecla [Ctrl].

- Girar o botão giratório até atingir a posição do eixo horizontal mais conveniente. Apertar o botão.
- · Se desejar modificar outro gráfico, repetir as operações..
- A qualquer momento é possível abortar a modificação em curso apertando a tecla **[Esc]**.

Ao modificar a posição do eixo horizontal de um gráfico, também se modificam simultaneamente a posição dos eixos horizontais que representem a mesma grandeza.

### 8.6 | Loops de Referência

Um loop de referência é um loop que foi congelado sobre o gráfico, e se mantém como elemento de comparação para as respirações sucessivas.

O botão **[Guardar loop]** se encontra na área direita da tela. Ao apertar este botão, o loop atual é congelado em outra cor na tela e é mostrada a data e a hora na qual foi gravado, sobre a área do loop de VT/Paw. É possível armazenar quatro loops com data e hora na memória do Ventilador apertando repetidamente o botão **[Guardar loop]**. Estes permanecem na memória até que o Ventilador seja desligado. Para acessá-los deve ser executada a seguinte sequência: **[Menu]>>Registros>>Loops salvos**. Uma vez na janela de *LOOPS SALVOS* (Fig. 8-8) é possível escolher quaisquer dos loops armazenados para mostrar na tela.

Para apagar o loop de referência na tela, deve ser pressionado [Ctrl]>>[Gráficos].

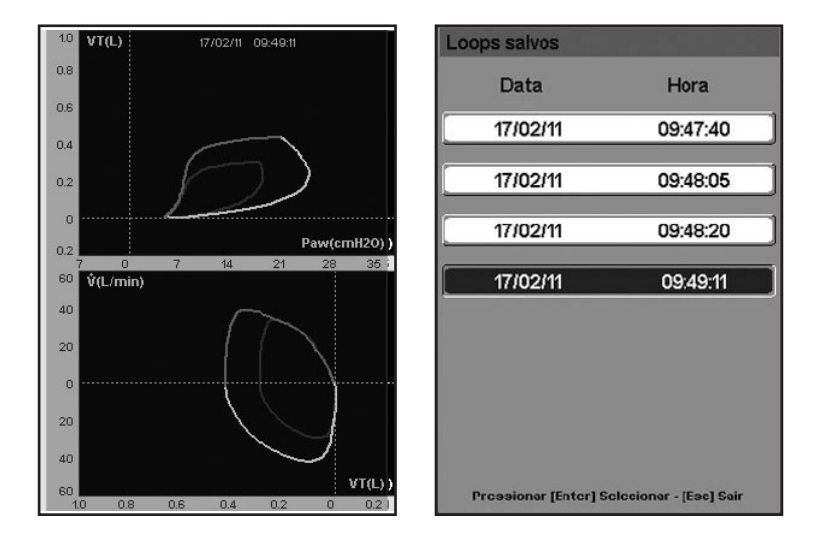

Fig. 8-8 Esquerda, imagem dos bucles da tela de CINCO CURVAS, com bucles de referências. O bucle de traço tênue é o de referência e mantém--se em tela até que se execute a sequência de apagado. Direita, imagem do menu de LOOPS SALVOS. Ao escolher algum dos quatro loops guardados, este aparecerá após em tela como se observa na imagem da esquerda.

Página em Branco

# 9

# Especificações técnicas

# CONTEÚDO DO CAPÍTULO

| 9.1  | Classificação                                 |
|------|-----------------------------------------------|
| 9.2  | Características físicas                       |
| 9.3  | Tela                                          |
| 9.4  | Exigências ambientais                         |
| 9.5  | Especificações pneumáticas                    |
| 9.6  | Especificações elétricas                      |
| 9.7  | Ajuste de Parâmetros da Ventilação            |
| 9.8  | Parâmetros fornecidos                         |
| 9.9  | Parâmetros monitorados                        |
| 9.10 | Ajuste de alarmes                             |
| 9.11 | Coleta de dados para controle e monitoramento |
| 9.12 | Características do circuito ventilador        |
| 9.13 | Compatibilidade eletromagnética               |
| 9.14 | Operação básica do ventilador                 |
| 9.15 | Mecanismos de segurança                       |
| 9.16 | Esquema do circuito pneumático do ventilador  |
| 9.17 | Vida útil                                     |

## **RESUMO DO CAPÍTULO**

Este capítulo resume as especificações técnicas que caracterizam o *GraphNet neo+*. Alguns exemplos: especificações físicas, elétricas, pneumáticas, condições ambientais, ajuste de parâmetros, tabela de alarmes, etc.

Página em Branco

| <ul> <li>NOTA</li> <li>Caso necessário, TECME S.A. fornecerá informação técnica do equipamento, tal como descrições, diagramas e instruções de calibração, etc. para ajudar o pessoal técnico devidamente qualificado a prestar manutenção nas partes definidas pelo fabricante como reparáveis</li> </ul> |
|----------------------------------------------------------------------------------------------------|
| Tabela 9-1 Classificações do Ventilador                                                                                                    |

# 9.1 | Classificação

# Risco Classe IIb (Diretivo do Conselho 93/42/EEC). Classe III (MERCOSUL/GMC/RES. N° 40/00) Isolamento elétrico Classe I – Tipo B (segundo IEC 60601-1). Proteção IP IP 21 ("2" protegido contra objetos de diâmetro ≥ 12,5 mm; "1" protegido contra gotejamentos de que descem verticalmente) Modo de operação Funcionamento contínuo (IEC 60601-1).

# 9.2 | Características Físicas

| Tabela 9-2         Características físicas |                                            |  |
|--------------------------------------------|--------------------------------------------|--|
| Altura                                     | 33,1 cm (13.03 in).                        |  |
| Largura                                    | 36 cm (14.2 in).                           |  |
| Profundidade                               | 29,5 cm (11.6 in).                         |  |
| Altura incluindo o pedestal                | 128,4 cm (50.6 in).                        |  |
| Peso sem incluir o pedestal                | 9,8 kg (21.6 lb).                          |  |
| Peso incluindo o pedestal                  | 23,8 kg (52.5 lb).                         |  |
| Largura do pedestal                        | 49,2 cm (19.4 in)                          |  |
| Profundidade do pedestal                   | 50,9 cm (20 in)                            |  |
| Peso incluindo acessórios                  | 27,25 kg (60 lb)                           |  |
| Nível de pressão acústica ponderada A      | Não excede 45.3 dBA a uma distância de 1 m |  |
| Nível de potência acústica ponderada A     | Não excede 56.3 dBA                        |  |

# 9.3 | Tela

### Tabela 9-3 Tela

| Тіро      | Tela sensível ao toque (resistiva) / TFT-LED cor. |  |  |  |
|-----------|---------------------------------------------------|--|--|--|
| Tamanho   | 12,1".                                            |  |  |  |
| Resolução | 800x600.                                          |  |  |  |

# 9.4 | Exigências Ambientais

# Tabela 9-4 Exigências ambientais

|                             | Temperatura    | Pressão ambiente | Umidade                       |
|-----------------------------|----------------|------------------|-------------------------------|
| Funcionamento               | 15 °C – 35 °C  | 560 – 1030 hPa   | 15 - 95% não con-<br>densante |
| Armazenagem /<br>Transporte | -10 °C – 55 °C | 500 – 1060 hPa   | < 95% não conden-<br>sante    |

# 9.5 | Especificações Pneumáticas

| Tabela 9-5 Especificações pneumaticas       |                                                                                                    |  |  |
|---------------------------------------------|----------------------------------------------------------------------------------------------------|--|--|
| Fornecimento de gás                         | Ar e oxigênio de grau médico.                                                                                             |  |  |
| Pressão de alimentação mínima               | 280 kPa (40,61 psi).                                                                                                    |  |  |
| Pressão de alimentação máxima               | 600 kPa (87 psi)                                                                                                    |  |  |
| Pressão limitada máxima (válvula de alívio) | $120 \pm 5 \text{ cmH}_2\text{O}.$                                                                                        |  |  |
| Pressão máxima de trabalho (PMT)            | A PMT está garantida pelo limite superior de pressão máxima quando a pressão expirato-<br>ria é de 120 cmH <sub>2</sub> O |  |  |
| Fluxo de entrada (fonte de gases)           | 60 L/min                                                                                                    |  |  |
| Fluxo pico entregado pelo ventilador        | 0,2 – 40 L/min.                                                                                                    |  |  |
| Volume minuto resultante máximo             | 17 L/min.                                                                                                    |  |  |

| Complacência interna (do ventilador)                    | 0,16 ml/cmH <sub>2</sub> O.                                                                                                    |
|---------------------------------------------------------|----------------------------------------------------------------------------------------------------|
| Conectores do ventilador para submi-<br>nistro de gases | <u>Ar:</u> conector macho DISS 3/4" – 16. <u>Oxigênio:</u><br>conector macho DISS 9/16" – 18.                                            |
| Conectores das mangueiras de submi-<br>nistro de gases  | <u>Ar:</u> conector fêmea DISS 3/4" – 16 (ambos<br>os extremos). <u>Oxigênio:</u> conector fêmea<br>DISS 9/16" – 18 (ambos os extremos). |

# 9.6 | Especificações Elétricas

### Tabela 9-6 Especificações Elétricas

| Alimentação principal | <u>Voltagem:</u> 100 – 240 V (comutação automática).                                                       |
|-----------------------|----------------------------------------------------------------------------------------------------|
|                       | <u>Frequência:</u> 50 – 60 Hz.                                                                             |
|                       | <u>Consumo máximo:</u> 1,25 A a 100 V – 0,5 A a 240 V.                                                     |
| Bateria interna       | Voltagem: 11,1 V (contínua).                                                                               |
|                       | Carga elétrica: 7,8 Ah (recarga automática).                                                               |
|                       | <u>Autonomia:</u> 2.5 horas<br>Dados obtidos para modo VCV, com valores de parâme-<br>tros predeterminados |
| Fusíveis              | F2L250V (250V / 2 A – 0,5 mm x 20 mm).                                                                     |
| Conectividade         | RS-232C / VGA                                                                                              |

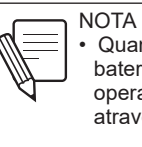

#### Quando o ventilador está sendo alimentado pela bateria interna apresenta as mesmas capacidades operativas de quando é alimentado pela rede elétrica através do cabo de alimentação principal.

# 9.7 | Ajuste de parâmetros ventilatórios

| Tabela 9-7 Ajuste de parâmetros ventilatórios                         |                                                                             |                                           |                                                                  |  |  |
|-----------------------------------------------------------------------|-----------------------------------------------------------------------------|-------------------------------------------|------------------------------------------------------------------|--|--|
| Parámetro                                                             | Categoria                                                                   | Incrementos <sup>(1)</sup>                | Valor inicial                                                    |  |  |
| Volume corrente<br>(mL)                                               | 2 – 350                                                                     | 1*                                        | 10(2)                                                            |  |  |
| Fluxo Pico (L/min)                                                    | 0,2 - 40                                                                    | 0,2 a 1: 0,1<br>1 a 20: 0,5<br>20 a 40: 1 | 2,4                                                              |  |  |
| Pressão controla-<br>da (PCV) (cmH <sub>2</sub> O)                    | PCV + PEEP = 2 -<br>100                                                     | 1                                         | 8                                                                |  |  |
| Pressão de<br>Suporte (PSV)<br>(cmH <sub>2</sub> O)                   | PSV + PEEP = 0 – 100                                                        | 1                                         | 5                                                                |  |  |
| PEEP/CPAP<br>(cmH <sub>2</sub> O)                                     | 0 – 50                                                                      | 1                                         | 3 <sup>(3)</sup>                                                 |  |  |
| Pressão limita-<br>da (em TCPL)<br>(cmH <sub>2</sub> O)               | 3 – 70                                                                      | 1                                         | 10                                                               |  |  |
| Fluxo contínuo<br>TCPL (L/min)                                        | 2 – 40                                                                      | 1                                         | 8                                                                |  |  |
| Tempo inspirató-<br>rio (s) (em modos<br>assistidos/contro-<br>lados) | 0,1 – 10                                                                    | 0,01*                                     | 0,5(3)                                                           |  |  |
| Tempo inspirató-<br>rio (s) (APRV)                                    | Ti alto 0.5 – 30<br>Ti baixo 0.2 – 30                                       | 0,01*                                     | 5.0<br>1.5                                                       |  |  |
| Relação I:E                                                           | 5:1 – 1:599<br>(em modos assistidos/<br>controlados)<br>150:1 – 1:60 (APRV) | 0,1:0,1                                   | Resultado do Tem-<br>po inspiratório e a<br>frequência iniciais. |  |  |
| Frequência respi-<br>ratória (rpm)                                    | 1 – 150.                                                                    | 1                                         | 30 <sup>(3)</sup>                                                |  |  |
| Oxigênio (concen-<br>tração) (%)                                                  | 21 – 100                                                                              | 1*                                                                                            | 50                                                |
|-----------------------------------------------------------------------------------|---------------------------------------------------------------------------------------|-----------------------------------------------------------------------------------------------|---------------------------------------------------|
| Sensibilidade<br>inspiratória (Fluxo<br>= L/min; Pressão =<br>cmH <sub>2</sub> O) | <u>Gatilhado por Fluxo</u><br>0,2 – 15<br><u>Gatilhado por pressão:</u><br>-0,5 a –20 | <u>Por fluxo:</u> 0,1/0,5/1<br>segundo o valor de<br>sensibilidade<br><u>Por pressão:</u> 0,5 | Fluxo =1;<br>Pressão =-1,5                        |
| Sensibilidade<br>expiratória (para<br>modos com PSV)                              | 5% – 80% del flujo pico                                                               | 5%                                                                                            | 25%                                               |
| Pausa inspiratória<br>programável (em<br>VCV) (s)                                 | 0 – 1                                                                                 | 0,25                                                                                          | 0 (NO)                                            |
| Pausa inspiratória<br>manual (s)                                                  | 7 (máximo)                                                                            | N/A                                                                                           | N/A                                               |
| Pausa expiratória<br>manual (s)                                                   | 20 (máximo)                                                                           | N/A                                                                                           | N/A                                               |
| Forma de onda do<br>Fluxo inspiratório                                            | Rampa descendente e<br>constante (retangular).                                        | N/A                                                                                           | Rampa descen-<br>dente.                           |
| Compensação de<br>fugas (L/min)                                                   | Não ajustável.                                                                        | N/A                                                                                           | 10                                                |
| Tempo de respos-<br>ta às alterações de<br>$O_2$ de 21% a 90%                     | Não ajustável.                                                                        | N/A                                                                                           | 15.9s a 500 ml<br>23.5s a 150 ml<br>38.1s a 30 ml |
| Fluxo contínuo<br>da terapia de<br>oxigênio<br>(L/min)                            | 1-20                                                                                  | 1                                                                                             | 5                                                 |
| Concentração de<br>oxigênio na tera-<br>pia de oxigênio<br>(%)                    | 21-100                                                                                | 1                                                                                             | 50                                                |

(1) O asterisco (\*) que acompanha a alguns valores desta coluna significa que se é apertada a tecla **[Ctrl]** antes de realizar uma modificação do parâmetro se podem conseguir incrementos maiores ou menores segundo o parâmetro do que se trate.

(2) Valores iniciais de fábrica. Ao modificar os mL/kg na configuração de VT baseado em PCI, estes valores podem cambiar (ver capítulo Verificação e calibragem inicial).

(3) Estes valores mostram-se como referência, e são os que podem encontrar-se nos modos VCV ou PCV. Para conhecer os valores iniciais de cada modo consulte o capítulo Modos de Operação.

Tabela 9-8 Parâmetros fornecidos

### 9.8 | Parâmetros Fornecidos

| Parâmetro                                    | Precisão                                                |
|----------------------------------------------|---------------------------------------------------------|
| Volume corrente inspiratório                 | ±(5 ml +10% do volume corrente configurado) se VC>50 ml |
| volume corrente mapiratorio                  | ±(2 ml +10% do volume corrente configurado) se VC≤50 ml |
| Pressão controlada (PCV)                     | ±(2 cmH <sub>2</sub> O + 4% da pressão programada)      |
| Pressão de suporte (PSV)                     | ±(2 cmH <sub>2</sub> O + 4% da pressão programada)      |
| Pressão expiratória positiva<br>final (PEEP) | $\pm$ (2 cmH <sub>2</sub> O + 4% da pressão programada) |
| Concentração de oxigênio                     | ± 3% (unidades percentuais)                             |

### 9.9 | Parâmetros Monitorados

| Iabela 9-9         Parametros monitorados |                                                                            |  |
|-------------------------------------------|----------------------------------------------------------------------------|--|
| Parâmetro                                 | Precisão                                                                   |  |
| Volume corrente inspira-                  | <±(4 ml +15% do volume corrente inspiratório monitora-<br>do) se VC>50 ml  |  |
| tório                                     | <±(2 ml +10% do volume corrente inspiratório monitora-<br>do) se VC≤50 ml  |  |
| Volumo corrente expiratória               | <±(4 ml +15% do volume corrente expiratório monitora-<br>do) se VC>50 ml < |  |
| volume corrente expiratorio               | ±(2 ml +10% do volume corrente expiratório monitorado)<br>se VC≤50 ml      |  |
| Pressão de pico                           | < ±(2 cmH <sub>2</sub> O +4% da pressão monitorada)                        |  |
| Pressão de platô                          | < ±(2 cmH <sub>2</sub> O +4% da pressão monitorada)                        |  |
| Pressão média                             | < ±(2 cmH <sub>2</sub> O +4% da pressão monitorada)                        |  |
| Pressão final da expiração                | < ±(2 cmH <sub>2</sub> O +4% da pressão monitorada)                        |  |
| Concentração de oxigênio                  | ±( 2.5% (*) + 2.5% do valor monitorado                                     |  |
|                                           | 0 – 40 mm Hg ±2 mm Hg                                                      |  |
| 0                                         | 41 – 70 mm Hg ±5% da leitura                                               |  |
|                                           | 71 – 100 mm Hg ±8% da leitura                                              |  |
|                                           | 101 – 150 mm Hg ±10% da leitura                                            |  |
| Frequência respiratória                   | ± 1 rpm                                                                    |  |
| (*) unidades percentuais                  |                                                                            |  |

### 9.10 | Ajustes de Alarmes

Tabela 9-10 Ajustes de Alarmes

| Alarme                                                | Limites                                                                                                    | Incremento                                                      | Valor inicial         |
|-------------------------------------------------------|----------------------------------------------------------------------------------------------------|-----------------------------------------------------------------|-----------------------|
| Pressão inspirató-<br>ria máxima (cmH <sub>2</sub> O) | 10 (ou > mín) – 120                                                                                                | 1                                                               | 25                    |
| Pressão inspirató-<br>ria mínima (cmH <sub>2</sub> O) | 1 – 99 (ou <máx)< th=""><th>1</th><th>2</th></máx)<>                                                               | 1                                                               | 2                     |
| Volume corrente<br>máximo <sup>(3)</sup> (mL)         | >VTmín – 250                                                                                                    | 5(1)                                                            | 50                    |
| Volume corrente<br>mínimo <sup>(3)</sup> (mL)         | 0 – <vtmáx< th=""><th>1(1)</th><th>5</th></vtmáx<>                                                                 | 1(1)                                                            | 5                     |
| Volume minuto<br>expirado máximo<br>(L/min)           | >VMmín – 55                                                                                                    | 0,01/0,05/0,1/0,5/1,0<br>segundo o valor do<br>limite de alarme | 0,40                  |
| Volume minuto<br>expirado mínimo<br>(L/min)           | 0 – <vmmáx< th=""><th>0,01/0,05/0,1/0,5/1,0<br/>segundo o valor do<br/>limite de alarme</th><th>0,13</th></vmmáx<> | 0,01/0,05/0,1/0,5/1,0<br>segundo o valor do<br>limite de alarme | 0,13                  |
| Concentração de<br>O <sub>2</sub> (%)                 | Alta: 25 <i>–</i> 110<br>Baixa: 19 – 95                                                                            | 1                                                               | Alta: 60<br>Baixa: 40 |
| Oxigênio não ade-<br>quado (%)                        | 18 ou menor (não é<br>configurável)                                                                                | N/A                                                             | N/A                   |
| Desconexão                                            | N/A (não é configu-<br>rável).                                                                                     | N/A                                                             | N/A                   |
| Saída não compen-<br>sável (L/min)                    | N/A (não é configu-<br>rável).                                                                                     | N/A                                                             | 10                    |
| Apnéia (s)                                            | 5 – 60                                                                                                    | 5                                                               | 15                    |
| PEEP baixo<br>(cmH <sub>2</sub> O)                    | 0-6                                                                                                    | 1                                                               | 2                     |
| Frequência respira-<br>tória máxima (rpm)             | 3 – 160                                                                                                    | 1                                                               | 40                    |

| Pressão continua-<br>da alta                                                                                                    | Condição de alarme: 5 cmH <sub>2</sub> O por cima do nível de PEEP configu-<br>rado durante mais de 15 s. Não é configurável. |  |
|----------------------------------------------------------------------------------------------------|----------------------------------------------------------------------------------------------------|--|
| Falta de energia<br>elétrica externa                                                                                                    | Não é configurável. Quaisquer seja a causa do evento, o ventila-<br>dor comuta automaticamente o funcionamento por bateria.   |  |
| Bateria esgotada                                                                                                    | Nível de carga nulo ou muito baixo. Substituir por um método ventilatório alternativo. Não é configurável.                    |  |
| Vent. Inop.                                                                                                    | Quando se suspende o funcionamento do ventilador. Substituir por<br>um método ventilatório alternativo. Não é configurável.   |  |
| Falha de sopradorNão é configurável. Os sinais de alarme são acionados quando se<br>detecta um consumo elétrico excessivo da ventoinha (causado po<br>uma resistência aumentada ao giro das pás).                                                                                 |                                                                                                    |  |
| <ul> <li>(1) De 1 a 30 mL incrementa de a 0,001 L; de 30 a 100 mL incrementa de a 0,005 L, e &gt; 100 mL e &gt; 100mL incrementa de a 0,010 L.</li> <li>(2) Em todos os modos ventilatórios, o VTmáx é 1,5VT baseado em PCI, e o VTmín inicial é 0,5VT baseado em PCI.</li> </ul> |                                                                                                    |  |

9.11 | Coleta dos Dados para Controle e Monitoramento

| 2 |
|---|
|   |

| Parâmetro                         | Método                                                                                                    | Variáveis envolvidas                                                                             |  |
|-----------------------------------|----------------------------------------------------------------------------------------------------|--------------------------------------------------------------------------------------------------|--|
| Pressão                           | Transdutores de pressão relativa.                                                                                                    | Pressões de controle, de suporte e monitoradas.                                                  |  |
| Fluxo<br>controlado               | Pneumotacógrafo de malha relacio-<br>nado com transdutores diferenciais<br>de pressão.                                                    | Fluxo contínuo, fluxo para gera-<br>ção de volumes controlados.                                  |  |
| Fluxo<br>monitorado               | Pneumotacógrafo de orifício<br>variável (distal) ou de orifício fixo<br>(proximal)relacionado com trans-<br>dutor diferencial de pressão. | Fluxos monitorados e desenha-<br>dos, e volumes espirados.                                       |  |
| Volume                            | Deriva-se das medições de fluxo<br>correspondentes.                                                                                       | Volumes controlados, monitorados<br>e desenhados.                                                |  |
| Тетро                             | Cristal de quartzo.                                                                                                    | Tempos inspiratório e espiratório,<br>frequência respiratória e relação<br>I:E. Relógio interno. |  |
| Concentração<br>de O <sub>2</sub> | Celda galvânica.                                                                                                    | Concentração de O <sub>2</sub> .                                                                 |  |
|                                   |                                                                                                    |                                                                                                  |  |

### 9.12 | Características do circuito respiratório

As informações detalhadas a seguir correspondem ao circuito do paciente fornecidos pela TECME S. A.

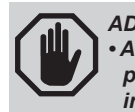

ADVERTÊNCIA • A utilização de elementos que não são fornecidos pela TECME S. A. pode causar um funcionamento inadequado do ventilador.

Tabela 9-12 Características do circuito respiratório

|                                               | Adulto: 0.38-0.81 at 30 L/min     |
|-----------------------------------------------|-----------------------------------|
| Resistência inspiratória (cmH <sub>2</sub> O) | Pediátrico: 0.37-0.55 at 15 L/min |
|                                               | Neonatal: 0.07-0.24 at 2.5 L/min  |
|                                               | Adulto: 0.38-3.42 at 30 L/min     |
| Resistência expiratória (cmH <sub>2</sub> O)  | Pediátrico: 0.37-1.99 at 15 L/min |
|                                               | Neonatal: 0.07-0.48 at 2.5 L/min  |
|                                               | Adulto: 1.12-1.64                 |
| Complacência (mL/cmH <sub>2</sub> O)          | Pediátrico: 0.75-1.33             |
|                                               | Neonatal: 0.57-0.77               |
| Espaço morto (ml)                             | Sensor de fluxo proximal: <1      |

### 9.13 | Compatibilidade Eletromagnética

9.13.1 | Declaração do fabri-

ticas

cante: Emissões eletromagné-

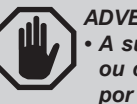

#### ADVERTÊNCIA

 A substituição dos cabos (alimentação principal ou conjunto de cabos internos) do equipamento por outros que não sejam aprovados pela TECME S.A. pode resultar na diminuição da imunidade, ou Não aumento das emissões declaradas para o GraphNet neo+.

• Caso necessário utilizar um cabo para comunicação serial RS232, o comprimento do mesmo não deverá superar os 3 m

### Tabela 9-13 Declaração de emissões eletromagnéticas

O *GraphNet neo+* está destinado para ser utilizado no ambiente eletromagnético especificado. O cliente e/ou usuário do *GraphNet neo+* deverá assegurar-se de que o utilizará em um ambiente eletromagnético como o declarado nesta Tabela.

| Prova de emissão Conformidade                                           |                                | Entorno eletromagnético                                                                                                    |  |
|-------------------------------------------------------------------------|--------------------------------|----------------------------------------------------------------------------------------------------|--|
| Emissões de RF<br>CISPR 11                                              | Grupo 1                        | <i>GraphNet neo+</i> utiliza energia de RF só para seu<br>funcionamento interno. Por isso, as emissões de<br>RF são muito baixas e é pouco provável que pro-<br>voquem alguma interferência no equipamento<br>eletrônico próximo. |  |
| Emissões de RF<br>CISPR 11                                              | Classe A                       | <i>Graph<b>Net</b> neo+</i> pode ser utilizado em todos os                                                                                                    |  |
| Emissões harmôni-<br>cas IEC 61000-3-2                                  | Classe A                       | estabelecimentos, menos nos domésticos, e aqueles que encontram-se conectados direta-                                                                                                    |  |
| Flutuações de vol-<br>tagem / emissões<br>descontínuas IEC<br>61000-3-3 | Conforme com<br>especificações | mente à rede pública de distribuição elétrica de<br>baixa tensão que alimentam os edifícios usados<br>com propósitos domésticos.                                                                                                  |  |

**9.13.2** | Declaração do fabricante: Imunidade eletromagnética

#### Tabela 9-14 Declaração do Imunidade eletromagnética

*GraphNet neo*+ está destinado para ser utilizado no ambiente eletromagnético especificado. O cliente e/ou usuário de *GraphNet neo*+ deverá assegurar-se de que se utilize em um ambiente eletromagnético como o declarado nesta Tabela.

| Prova de imunidade                                                                                                    | Nível de prova<br>IEC 60601-1-2                                                                                                    | Nível de<br>conformidade                                                                                                    | Ambiente<br>eletromagnético                                                                                                    |
|----------------------------------------------------------------------------------------------------|----------------------------------------------------------------------------------------------------|----------------------------------------------------------------------------------------------------|----------------------------------------------------------------------------------------------------|
| Descarga ele-<br>trostática (ESD)<br>IEC 61000-4-4                                                                                               | Contato: ± 6 kV.<br>Ar: ± 8 kV.<br>Ar: ± 8 kV.                                                                                                    |                                                                                                    | Os pisos devem ser de<br>madeira, concreto ou<br>cerâmico. Se os pisos<br>encontram-se cobertos de<br>material sintético, a umida-<br>de relativa deve ser de pelo<br>menos 30%.                                                                                                    |
| Transitórios o<br>transistores<br>elétricos rápi-<br>dos em rajadas<br>IEC 61000-4-4                                                             | ± 2 kV para linhas<br>de alimentação.<br>± 1 kV para linhas<br>de entrada/saída.                                                                                                    | ± 2 kV para linhas<br>de alimentação.<br>± 1 kV para linhas<br>de entrada/saída.                                                                                                    | A qualidade da rede elétrica<br>deve ser equivalente à de<br>um entorno comercial ou<br>hospitalar típicos.                                                                                                    |
| Ondas de<br>choque IEC<br>61000-4-5                                                                                                    | Modo diferencial:<br>±1 kV.<br>Modo comum: ±<br>2 kV.                                                                                                    | Modo diferencial:<br>±1 kV.<br>Modo comum: ±<br>2 kV.                                                                                                    | A qualidade da rede elétrica<br>deve ser equivalente à de<br>um entorno comercial ou<br>hospitalar típicos.                                                                                                    |
| Ocos de ten-<br>são, interrup-<br>ções breves<br>e variações<br>de tensão em<br>linhas de entra-<br>da de corrente<br>elétrica IEC<br>61000-4-11 | < 5% UT (baixa ><br>95% de UT) para<br>0,5 ciclos.<br>40% UT (baixa de<br>60% de UT) para<br>5 ciclos.<br>70% UT (baixa de<br>30% de UT) para<br>5 ciclos.<br>< 5% UT (baixa ><br>95% de UT) para<br>5 s. | < 5% UT (baixa ><br>95% de UT) para 0,5<br>ciclos.<br>40% UT (baixa de<br>60% de UT) para 5<br>ciclos.<br>70% UT (baixa de<br>30% de UT) para 5<br>ciclos.<br>< 5% UT (baixa ><br>95% de UT) para<br>5 s. | A qualidade da rede elétrica<br>deve ser equivalente à de<br>um ambiente comercial<br>ou hospitalar típicos. Se o<br>usuário do <i>GraphNet neo+</i><br>requer que se mantenha o<br>funcionamento durante as<br>interrupções da corrente,<br>recomenda-se conectar<br>o sistema a uma fonte de<br>alimentação ininterrompida<br>ou a uma bateria. |

| Campo<br>magnético da<br>frequência de<br>alimentação<br>(50-60 Hz) IEC<br>61000-4-8 | 3 A/m. | 3 A/m. | O campo magnético da<br>frequência de alimentação<br>deve ser característico<br>dos níveis achados em<br>um entorno comercial ou<br>hospitalar típico. |
|--------------------------------------------------------------------------------------|--------|--------|----------------------------------------------------------------------------------------------------|
| NOTA: UT é a voltagem da rede de CA antes de aplicar o nível de prova.               |        |        |                                                                                                    |

9.13.3 | Declaração do fabri-

cante: Imunidade eletromagné-

tica

#### Tabela 9-15 Declaração de imunidade eletromagnética

*GraphNet neo+* está destinado para ser utilizado no ambiente eletromagnético especificado. O cliente e/ou usuário de *GraphNet neo+* deverá assegurar-se de que se utilize em um ambiente eletromagnético como o declarado nesta Tabela.

| Prova de<br>imunidade         | Nível de prova<br>IEC 60601                                                      | Nível de<br>conformidade | Entorno eletromagnético                                                                                                    |
|-------------------------------|----------------------------------------------------------------------------------|--------------------------|----------------------------------------------------------------------------------------------------|
|                               |                                                                                  |                          | Não use equipamento de comunicações de RF, móveis e/ou portáteis (incluídos os cabos), a uma distância de <i>GraphNet neo+</i> menor à dis-<br>tância de separação calculada a partir da equação aplicável à frequên-<br>cia do transmissor.                                                                                                    |
|                               |                                                                                  |                          | Distância de separação recomendada                                                                                                    |
| RF conduzida IEC<br>61000-4-6 | 3 Vrms<br>150 kHz – 80 Mhz<br>fora das bandas ISM<br><sup>(1)</sup> .<br>10 Vrms | 10 Vrms                  | d = 0,35 √P                                                                                                    |
|                               | 150 kHz – 80 Mhz<br>dentro das bandas<br>ISM <sup>(1)</sup> .                    | 10 Vrms                  | d = 1,2 √P¯                                                                                                    |
| RF radiada IEC<br>61000-4-3   | 10 V/m<br>80 MHz - 2,5 GHz                                                       | 10 V/m                   | <b>d = 1,2</b> √ <b>P</b> para 80 MHz - 800 MHz<br><b>d = 2,3</b> √ <b>P</b> para 800 MHz - 2,5 GHz                                                                                                    |
|                               |                                                                                  |                          | Onde P é a potência máxima de fuga do transmissor em Watts (W) de<br>acordo ao fabricante, e da distância de separação recomendada expres-<br>sada em metros (m) <sup>(2)</sup> .<br>A intensidade de campos gerados por transmissores fixos, determinados<br>por ensaios eletromagnéticos locais <sup>(3)</sup> devem ser menores do que o nível<br>de conformidade para cada categoria de frequências <sup>(4)</sup> .<br>Pode acontecer interferência nas proximidades dos equipamentos mar-<br>cados com o seguinte símbolo: |

#### NOTA 1

Para 80 MHz e 800 MHz se aplica a categoria de frequência maior. **NOTA 2** 

Esta guia pode não aplicar para todas as situações. A propagação eletromagnética é afetada pela absorção e a reflexão desde estruturas, objetos, e pessoa.

(1) As bandas ISM (industrial, científica e médica) entre 150 kHz e 80 MHz são 6,765 MHz a 6,795 MHz; 13,553 MHz a 13,567 MHz; 26,957 MHz a 27,283 MHz; e 40,66 MHz a 40,70 MHz.

(2) Os níveis de conformidade nas bandas de frequências ISM entre 150 kHz e 80 MHz e na categoria de frequências de 80 MHz e 2,5 GHz se estabeleceram para reduzir a possibilidade de que um dispositivo de comunicações portátil/móvel possa causar interferências se é introduzido inadvertidamente na área do paciente. Por esta razão, se incorporou um fator adicional de 10/3 à fórmula utilizada para realizar o cálculo da distância de separação recomendada para transmissores em aquelas categorias de frequências.

(3) As intensidades de campo dos transmissores fixos, como as estações de bases dos telefones por rádio (portáteis ou sem fios) e os rádios móveis terrestres, radioamadores, emissões de rádio AM e FM e de TV não podem predizer-se teoricamente com precisão. Para valorar o ambiente eletromagnético no lugar, gerado por transmissores de RF fixos, deve considerar-se a realização de um ensaio in situ. Se a medição da intensidade do campo no lugar onde Graph**Net** neo+ é utilizado excede os limites anteriores de conformidade de RF aplicável, Graph**Net** neo+ deve ser avaliado para assegurar que pode operar com normalidade. Caso observado um desempenho anormal, pode ser necessário tomar medidas adicionais como reorientar ou voltar a situar o equipamento

(4) Sobre a categoria de frequências entre 150 kHz e 80 MHz, a intensidade do campo deverá ser menor a 10 V/m.

### **9.13.4** | Declaração do fabricante: Distâncias de separação

 Tabela 9-16
 Distâncias de separação recomendadas entre o ventilador e equipamentos de comunicações móveis/portáteis

*GraphNet neo*+ está destinado para ser utilizado em um ambiente eletromagnético no qual as perturbações por RF radiada se acham controladas. O cliente e/ou usuário de *GraphNet neo*+ pode ajudar a prevenir interferências eletromagnéticas mantendo uma distância mínima entre equipamentos de comunicação de RF, móveis e portáteis (transmissores) e *GraphNet neo*+ como se recomenda nesta Tabela, de acordo à potência máxima de fuga do equipamento de comunicações.

|                                                       | Distância de sepa                           | ração de acordo à fi                          | equência do trans   | missor (m)          |
|-------------------------------------------------------|---------------------------------------------|-----------------------------------------------|---------------------|---------------------|
| Potência<br>máxima de<br>fuga do trans-<br>missor (W) | 150 kHz - 80<br>Mhz fora das<br>bandas ISM. | 150 kHz - 80<br>MHz Dentro das<br>bandas ISM. | 80 MHz - 800<br>MHz | 800 MHz  2,5<br>GHz |
|                                                       | d = 0,35 √P                                 | d = 1,2 √P                                    | d = 1,2 √P          | d = 1,2 √P          |
| 0,01                                                  | 0,04                                        | 0,12                                          | 0,12                | 0.23                |
| 0,1                                                   | 0,11                                        | 0,38                                          | 0,38                | 0.73                |
| 1                                                     | 0,35                                        | 1,2                                           | 1,2                 | 2.3                 |
| 10                                                    | 1,1                                         | 3,8                                           | 3,8                 | 7.3                 |
| 100                                                   | 3,5                                         | 12                                            | 12                  | 23                  |

Para os transmissores cuja potência de fuga máxima não encontra-se na lista anterior, a distância de separação recomendada em metros (m) pode ser determinada utilizando a equação aplicável à frequência do transmissor, onde P é a máxima potência de fuga do transmissor em Watts (W) de acordo à declaração do fabricante do transmissor. **NOTA 1** 

Para 80 MHz e 800 MHz, aplica a distância de separação para a categoria maior de frequências.

#### NOTA 2

As bandas ISM (industrial, científica e médica) entre 150 kHz e 80 MHz são 6,765 MHz a 6,795 MHz; 13,553 MHz a 13,567 MHz; 26,957 MHz a 27,283 MHz; e 40,66 MHz a 40,70 MHz.

#### NOTA 3

Um fator adicional de 10/3 foi incorporado à fórmula utilizada para o cálculo da distância de separação para os transmissores que operam na banda de frequência ISM entre 150 kHz e 80 MHz, e na categoria de frequências de 80 MHz a 2,5 GHz para diminuir a possibilidade de que os equipamentos de comunicação, móveis e/ou portáteis possam causar interferência se são introduzidos inadvertidamente nas áreas de pacientes. **NOTA 4** 

Este guia pode não ser aplicável em todas as situações. A propagação eletromagnética é afetada pela absorção e reflexão desde estruturas, objetos, e pessoas.

### 9.14 | Operação Básica do Ventilador

*GraphNet neo*+ conta com um sistema de controle microprocessado que co-ordena as tarefas que surgem da programação do equipamento. Todas as ações realizadas pelo ventilador são controladas por este sistema.

O fluxo de gás que o paciente recebe é administrado por duas válvulas proporcionais, uma para o ar, e a outra para o oxigênio. As válvulas funcionam em simultâneo, provendo a concentração de oxigênio adequada e as características necessárias da onda de fluxo.

A válvula expiratória é regida pela operação de uma válvula proporcional, que controla, por um lado, a abertura ou o fechamento e determina o fim e o começo da fase inspiratória, respectivamente e, por outro lado, regula o nível de PEEP, quando está configurado.

O microprocessador é realimentado com sinais provenientes do sistema de sensores do ventilador, o que permite controlar e ajustar o programa ventilatório configurado. Com respeito à informação da pressão, a mesma é obtida a partir de dois sensores de pressão relativa: um localizado próximo a saída paciente e o outro próximo ao conjunto expiratório.

O primeiro sensor apresenta entre suas funções principais o controle da pressão fornecida em modos controlados por pressão ou com pressão de suporte. É adicionalmente usado para o disparo de inspirações quando estiver selecionada a sensibilidade à pressão, a ativação de sinais de alarme, entre outros.

Com respeito ao sensor próximo ao conjunto expiratório, entre suas principais funções pode-se destacar o gráfico de curvas de pressão, assim como a ativação de sinais de alarme.

A informação sobre o fluxo é obtida por meio de três sensores de pressão diferencial: dois sensores associados aos pneumatógrafos internos de saída e um sensor associado aos pneumatógrafos expiratórios (distal ou proximal). O pneumatógrafo interno (de malha tipo Silverman) permite controlar os fluxos e volumes conduzidos pelo ventilador na fase inspiratória; enquanto os fluxos expirados são medidos através de pneumatógrafos expiratórios (distal e proximal opcionalmente).

Todas as informações coletadas pelos sensores são filtradas através de filtros suavizadores (anti-aliasing) por hardware, para, em seguida, serem analisadas pelo conversor A/D. Após o processo de digitalização, os sinais passam por filtros integradores digitais FIR e IIR que trabalham com um número fixo de amostras, para então serem utilizadas no controle e gráficos do ventilador.

Um comando por circuito fechado é usado no funcionamento do ventilador, o que ajuda a manter a consistência na entrega dos parâmetros de fluxo, volume ou pressão mediante alterações do paciente ou do sistema. Isso é feito por meio da retroalimentação do sinal de saída para um comparador, que também leva em conta a magnitude da variável programada pelo usuário. A diferença obtida entre ambos os sinais gera um sinal de correção (sinal de erro) que leva o sistema a atingir o valor desejado.

Um diagrama esquemático representativo das explicações anteriores pode ser observado a seguir:

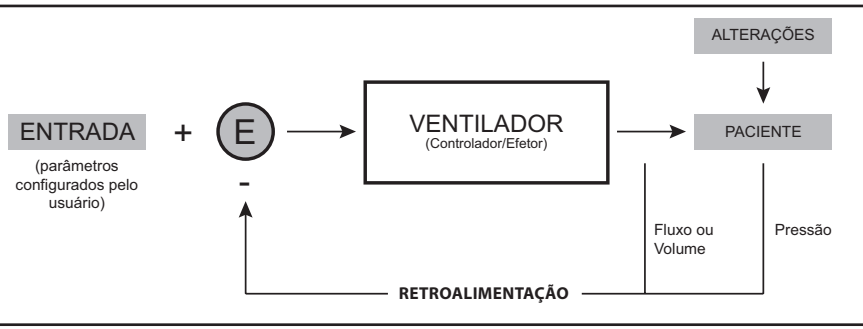

Fig. 9-1 Diagrama esquemático de um sistema de controlo retroalimentação.

O equipamento conta com um sistema de válvulas que permitem uma via de comunicação entre os transdutores de pressão e a pressão ambiente. Desta forma se permite uma calibração de zero dos transdutores. Simultaneamente, um fluxo de ar é impulsado para purgar as linhas do pneumotacógrafo expiratório, e evitar o depósito de água e umidade nos elementos de medição.

### 17.15 | Mecanismos de Segurança

*GraphNet neo+* conta com uum completo sistema de segurança, que inclui o sistema operacional que controla o microprocessador, e diversos componentes, que atuam independentemente destes.

 SISTEMA DE VIGILÂNCIA: este é um sistema que monitora o funcionamento do circuito eletrônico, e exerce seu controle independentemente da integridade de aquele. Quando detecta uma anomalia na função do ventilador, permite que esta se suspenda, e ative-se uma modalidade ventilatória de emergência, a Ventilação de Emergência.

O sistema de vigilância pode ativar a Ventilação de Emergência em duas situações diferentes:

- Depois de 30 s transcorridos desde a ligação do ventilador, sem que se selecione categoria de paciente, sobre a primeira tela de calibração inicial.

- Quando o microprocessador perde o controle da sequência que regula o programa de ventilação.

 VENTILAÇÃO DE EMERGÊNCIA: a Ventilação de Emergência é um mecanismo de segurança que se ativa em condições de extrema necessidade para fornecer ao paciente uma ventilação temporal até que se tomem as medidas para substituir o ventilador por um mecanismo ventilatório alternativo. Não se trata de um modo operativo válido.

A Ventilação de Emergência permite a entrega de respirações com características semelhantes às de pressão controlada (PCV). Durante o curso deste evento, só se monitora a pressão pico e a frequência respiratória. Os valores predefinidos dos parâmetros ventilatórios se apresentam na Tabela 9-15. Os alarmes ativos são os de Pressão máxima e mínima, e frequência respiratória máxima, cujos limites são mostrados em tela. As únicas funções habilitadas são Manual Insp. e Congelar tela.

|                                   |                                |                                    | ae ae Emergeneia                                                                                                    |
|-----------------------------------|--------------------------------|------------------------------------|----------------------------------------------------------------------------------------------------|
| Parâmetro                         | Valor inicial                  | Categoria                          | Observações                                                                                                    |
| Pressão controla-<br>da (PCV)     | 10 cmH <sub>2</sub> O          | 2 - 100 cmH <sub>2</sub> O         | A pressão encontra-se<br>limitada por alarme de<br>pressão máxima em 30<br>cmH <sub>2</sub> O. Este limite pode<br>ser alterado. |
| Ti (tempo inspira-<br>tório)      | 0,70 s                         | 0,10 - 10,00 s                     | O tempo inspiratório pode<br>encontrar-se limitado pelo<br>valor de frequência.                                                  |
| Frequência resp.                  | 20 rpm                         | 1 - 100 rpm                        | A frequência pode encon-<br>trar-se limitada pelo valor<br>do tempo inspiratório.                                                |
| Sensibilidade Insp.               | $-2 \text{ cmH}_2\text{O}$     | -0,5 – 20 cmH <sub>2</sub> O       | Não encontra-se habilitada<br>a sensibilidade por fluxo.                                                                         |
| Concentração de<br>O <sub>2</sub> | 50                             | -                                  | Não é possível modificar<br>este parâmetro.                                                                                      |
| Tempo de Subida                   | Mesmo valor que<br>em modo PCV | Mesma categoria<br>que em modo PCV |                                                                                                    |

Tabela 9-17 Parâmetros ventilatórios em Ventilação de Emergência

### ADVERTÊNCIA

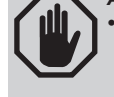

Caso ativada a Ventilação de Emergência, proporciona ao paciente um mecanismo de ventilação alternativo, e identificar a causa que gerou este evento. Se foi ativada pela demora na aceitação da primeira tela de calibração inicial, reinicie o equipamento para ventilar o paciente.

- VÁLVULA DE SEGURANÇA: encontra-se situada imediatamente anterior à fuga paciente. Abre-se quando a pressão dentro do circuito paciente chega a um valor de 120 ± 5 cmH<sub>2</sub>O. A mistura de gases passa a um coletor interno sendo expulsada para o exterior.
- VÁLVULA DE ALÍVIO INSPIRATÓRIO (ANTIASFIXIA): esta válvula permite que o paciente respire o ar ambiente, nas seguintes condições:
- Quando o equipamento for desconectado da energia elétrica;
- Quando o ventilador estiver com mau funcionamento;
- Quando a pressão do ar e a pressão do oxigênio estiverem simultaneamente baixas;
- Em modo de espera.
- Quando o modo de oxigenoterapia é interrompido.
- FUGA DE GASES DE FUNCIONAMENTO: os gases que podem filtrar-se dentro do equipamento, são recuperados em um coletor comum, e encaminhados para o exterior.
- FALTA DE PRESSÃO DE AR COMPRIMIDO: o ar comprimido é utilizado como gás de comando do circuito pneumático. Quando este falta, o oxigênio pode substitui-lo. Além disso, quando o equipamento detecta falta de ar, comuta automaticamente a uma concentração de O<sub>2</sub> de 100%.
- FALTA DE PRESSÃO DE OXIGÊNIO: neste caso, o ar toma o lugar do oxigênio, e as respirações são entregues com uma concentração de O<sub>2</sub> de 21%.
- ZERO AUTOMÁTICO: a cada 10 minutos, ou quando o operador o ative (apertando [Ctrl] + [Ctrl]) se produz uma calibração de zero de todos os sensores de pressão. Isso reinicia as leituras, evitando possíveis erros de ofsete das pressões medidas. Durante os primeiros minutos de ventilação, o ventilador pode executar calibrações de zero com uma frequência maior à declarada. Em cada calibração de zero aparece uma mensagem na Barra de ícones e mensagens indicando que se está realizando este procedimento.
- PURGA DO CIRCUITO: para evitar obstrução e passo de umidade aos sensores de pressão, injeta-se ar pelo circuito paciente, em simultâneo com calibração dos sensores de pressão.
- SISTEMA DE ALARMES: O *GraphNet neo+* conta com um sistema de alarmes para advertir situações que representam algum grau de risco para o paciente, ou para equipamento. Algumas permitem evitar a continuidade da condição que lhe deu origem, outras somente disparam sinais para informar sobre sua presença. Para mais informação sobre como atua o sistema de alarmes, consulte o capítulo Alarmes.
- CONFIGURAÇÃO DE PARÂMETROS: para evitar modificações inadvertidas dos parâmetros, é necessário executar sequências estabelecidas sobre os controles do ventilador. Desta maneira, a pressão sobre uma única tecla, ou sobre o botão, não permite inserir modificações. Por isso, o operador sempre é consciente das ações que executa sobre o equipamento.

## 9.16 | Circuito Pneumático do Ventilador

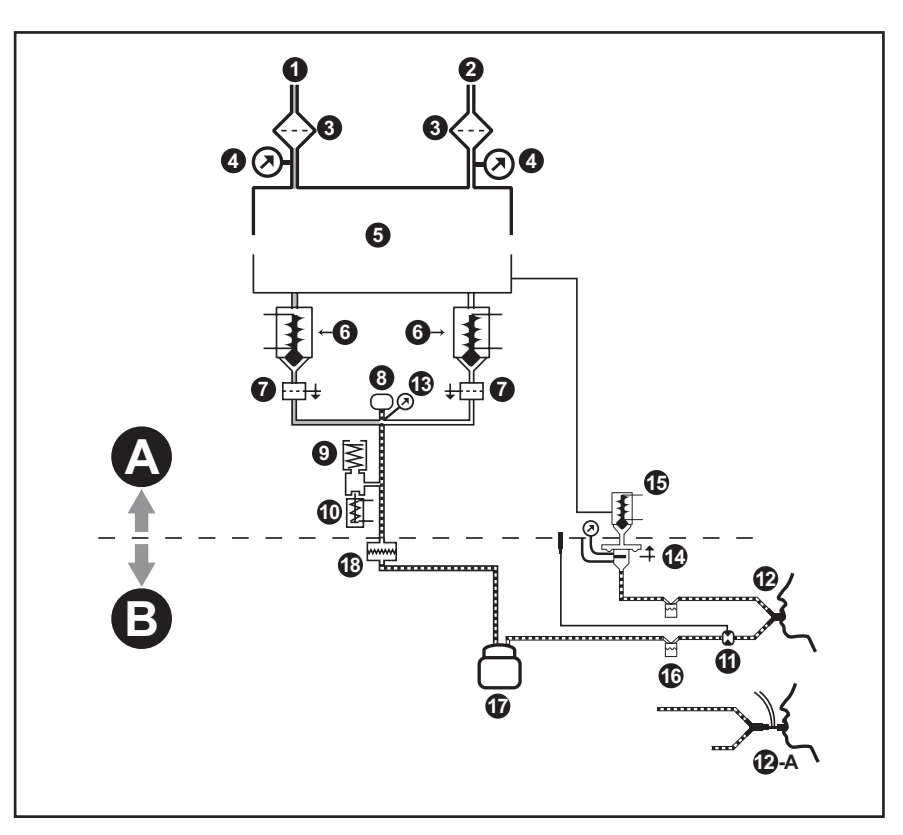

Fig. 9-2 Esquema simplificado do circuito pneumático do ventilador.

Referências da Fig. 9-2
A Setor interno
B Setor externo
1 Entrada de oxigênio.
2 Entrada de ar.
3 Filtro.

- 4 Sensores de alta pressão.
- 5 Estágio de regulação de pressões.
- 6 Válvulas solenóides proporcionais.
  - Sensor de fluxo.
  - Sensor de O<sub>2</sub>.

10

- 9 Válvula de segurança.
  - Válvula de alívio inspiratório (antisufocação).
- 1 Nebulizador (opcional).
  - Fuga 'Para o Paciente'.

| 12-A | Conector de interligação com o paciente com sensor de fluxo proximal.<br>(Disponível para a categoria NEO-INF) |
|------|----------------------------------------------------------------------------------------------------|
| 13   | Sensor de baixa pressão.                                                                                       |
| 14   | Conjunto expiratório (válvula e pneumotacógrafo expiratórios).                                                 |
| 15   | Válvula solenóide proporcional de PEEP.                                                                        |
| 16   | Coletor de água                                                                                                |
| 17   | Umidificador                                                                                                   |
| 18   | Filtro bacteriano/viral. (Acessório não fornecido pela TECME S.A.)                                             |
|      |                                                                                                    |

### 9.17 | Vida útil

| Tab                     | ela 9-18 Vida útil |
|-------------------------|--------------------|
| Vida útil do ventilador | 10 anos            |

Página em Branco

## 10

### Modos de Operação

### CONTEÚDO DO CAPÍTULO

- 10.1 VCV Ventilação Controlada por Volume
- 10.2 PCV Ventilação Controlada por Pressão
- 10.3 PSV Ventilação com Pressão de Suporte
- 10.4 CPAP Pressão Positiva Contínua da Via Aérea
- 10.5 PRVC Ventilação com Controle de Volume e Pressão Regulada
- 10.6 VSV Ventilação de Suporte de Volume
- 10.7 SIMV (VCV) + PSV Ventilação Mandatória Intermitente Sincronizada
- 10.8 SIMV (PCV) + PSV Ventilação Mandatória Intermitente Sincronizada
- 10.9 SIMV (PRVC) + PSV Ventilação Mandatória Intermitente Sincronizada
- 10.10 APRV Ventilação com alívio de pressão
- 10.11 TCPL Ventilação Ciclada por Tempo, Limitada por Pressão
- 10.12 SIMV (TCPL) + PSV Ventilação Mandatória Intermitente Sincronizada
- 10.13 CPAP Fluxo Contínuo
- 10.14 Terapia de oxigênio
- 10.15 Ventilação de Respaldo (Backup Ventilation)

### RESUMO DO CAPÍTULO

Este capítulo descreve os modos de operação disponíveis em *GraphNet neo+*. Detalha-se o objetivo de cada modo, seu princípio de operação e dados complementares como valores predeterminados dos parâmetros ventilatórios e funções complementares habilitadas.

Página em Branco

### 10.1 | VCV - Ventilação Controlada por Volume 10.1.1 | Visão geral

A ventilação controlada por volume envolve a entrega de um volume corrente fixo em cada respiração. Neste modo a pressão inspiratória não é regulada, sendo o resultado do volume e fluxo, entregues pelo Ventilador e da impedância do circuito respiratório completo (incluindo o paciente).

Durante este modo, o Ventilador funciona como um controlador de fluxo. A onda de fluxo selecionada permanece inalterada, mesmo que sejam alteradas a complacência ou resistência respiratórias do paciente. O Ventilador calcula o fluxo necessário para atender as demandas do volume corrente e o tempo inspiratório configurados. A ciclagem é por tempo (determinado pela configuração do tempo inspiratório).

A forma da Onda de Fluxo pode modificar-se. É possível escolher entre uma onda de Fluxo constante (onda retangular) ou uma onda em rampa descendente. Ao escolher uma ou outra, o ventilador ajusta automaticamente os cálculos necessários para entregar o Volume selecionado.

O começo das respirações em VCV é comandado pelo controle da frequência respiratória. Caso o paciente gere esforços respiratórios suficientes (maior ou igual à sensibilidade inspiratória configurada) o começo dos períodos inspiratórios estará determinado por estes esforços, e não pela frequência respiratória. Por esta razão o modo VCV é conhecido também como um modo assistido. A sensibilidade inspiratória pode ser configurada por pressão ou por fluxo.

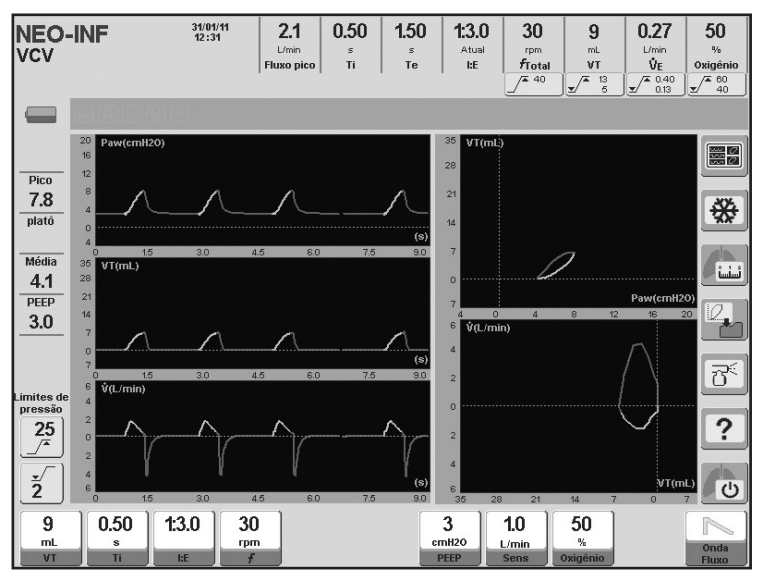

Fig. 10-1 Tela padrão em modo VCV.

Nos modos controlados por volume, ou no modo de volume corrente alvo, é possível configurar a forma de onda de fluxo. Pode escolher-se entre uma onda de fluxo em rampa descendente (onda predeterminada) e uma onda constante (retangular). Ao escolher uma ou outra, o Ventilador ajusta automaticamente os cálculos necessários para entregar o volume selecionado (mais detalhes em capítulo *Operações básicas*).

### **10.1.2 |** Forma de onda de Fluxo

# **10.1.3** | Parámetros ventilatorios habilitados (valores predeterminados)

| 10<br>mL<br>VT | 0.50<br>s<br>Ti | 1:3.0<br>I:E | 30<br>rpm<br>f | 3<br>cmH20<br>PEEP | 1.0<br>L/min<br>Sens | 50<br>%<br>Oxigênio | Onda<br>Fluxo |
|----------------|-----------------|--------------|----------------|--------------------|----------------------|---------------------|---------------|
| 10<br>mL       | 2<br>L/min      | 1:3.0        | 30<br>rpm      | 3<br>cmH20         | 1.0<br>L/min         | 50                  |               |
| VT             | Fluxo pico      | LE           | f              | PEEP               | Sens                 | Oxigénio            | Fluxo         |

**Fig. 10-2** Imagem dos controles habilitados em VCV. Mostram-se com os valores predeterminados para cad a um deles. Na parte superior: Ajuste de VT+Ti. Na parte inferior: Ajuste de VT+Fluxo

Os valores predeterminados de volume corrente dependerão da configuração do *VT Baseado em PCI* (ver capítulo *Inicialização e calibração inicial*). Na imagem da Fig. 10-2 é mostrado o valor inicial que resulta da configuração predefinida de *VT baseado em PCI*.

### **10.1.4** | Funções complementares habilitadas

A lista a seguir contém funções complementares que podem ser selecionadas opcionalmente em VCV (para maiores detalhes do comportamento das funções, ver capítulo *Menu*):

- Aspiração %O<sub>2</sub>.
- Inspiração manual.
- Pausa inspiratória/expiratória manual.
- Pausa inspiratória programada.
- Compensação de volume.
- Compensação de fugas.
- Pneumotacógrafo distal/proximal.

### 10.2 | PCV - Ventilação Controlada Por Pressão 10.2.1 | Visão Geral

No modo por Pressão Controlada (PCV), o Ventilador *GraphNet neo+* funciona como um controlador de pressão positiva. Neste modo, a pressão é definida a partir do parâmetro PCV, e este valor se mantém inalterado independente da complacência e resistência do paciente. O valor de PCV é aplicado sobre a PEEP (Pressão pico = PCV + PEEP).

A pressão de controle regulada é mantida constante durante o tempo inspiratório estabelecido. Para conseguir manter a pressão constante, o fluxo entregue segue um perfil de onda desacelerado. A diminuição progressiva do fluxo é determinada inteiramente pela mecânica do sistema respiratório. Em consequência, o volume entregue também será variável, dependendo das características do sistema respiratório do paciente.

O início das respirações é controlado de maneira semelhante ao modo VCV. Se o paciente não esforços respiratórios, a frequência respiratória selecionada comandará o início das inspirações. Se o paciente apresentar uma demanda igual ou maior ao nível configurado de sensibilidade inspiratória, então é o paciente quem irá disparar as inspirações. Neste caso as respirações que o Ventilador entrega são idênticas às iniciadas por tempo. O paciente só pode disparar a fase inspiratória, mas as características das respirações respondem à configuração do modo.

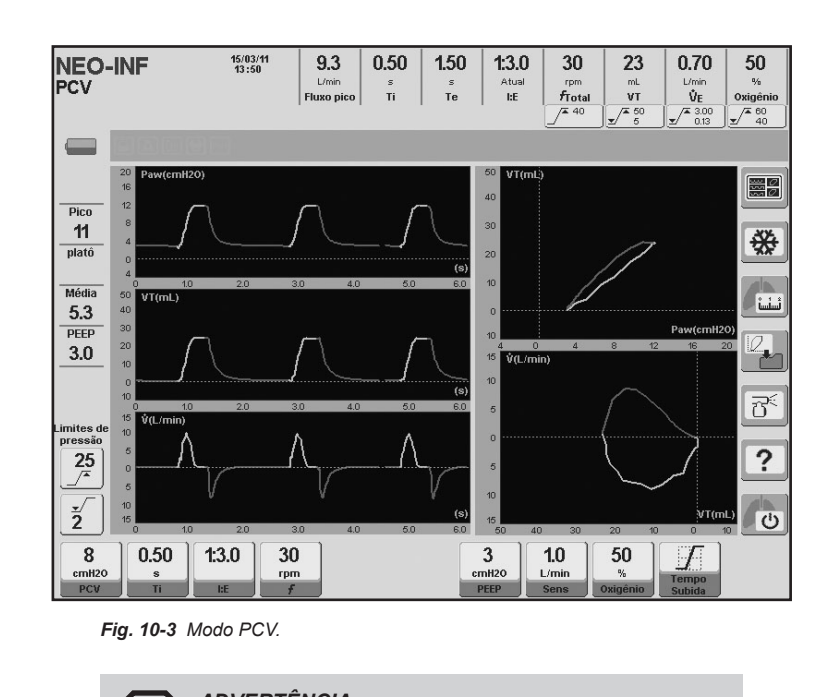

**ADVERTÊNCIA** O valor configurado de PCV está acima do nível de PEEP selecionado. Isto significa que a pressão inspiratória (Pi) resultante é a soma de ambos os valores de pressão.

Pi = PCV + PEEP

10.2.2 | Tempo de subida

habilitados

Nos modos controlados por pressão (incluindo PSV) aparece um controle para o Tempo de Subida (setor de Ajuste de controles). Este controle permite modificar a rapidez para se atingir a pressão de controle regulada. As modificações dos tempos de subida podem ser observadas graficamente como um aumento ou diminuição na inclinação do segmento inicial do traçado da pressão inspiratória.

| 8<br>cmH20 | 0.50 | 1:3.0 | 30<br>rpm | 3<br>cmH20 | 1.0  | 50<br>%  | F      |
|------------|------|-------|-----------|------------|------|----------|--------|
| PCV        | Ti   | I:E   | F         | PEEP       | Sens | Oxigênio | Subida |

Fig. 10-4 Imagem dos controles habilitados em PCV. Mostram-se com os valores predeterminados para cada um deles.

10.2.4 | Funções complementares habilitadas

(valores predeterminados)

10.2.3 | Parâmetros ventilatórios

A lista a seguir contém funções complementares que podem selecionar-se opcionalmente em PCV (para mais detalhe de seus comportamentos, ver capítulo Menu):

- Aspiração %O<sub>2</sub>.
- · Inspiração manual.
- · Pausa inspiratória/expiratória manual.
- · Compensação de volume.
- · Compensação de fugas.
- · Pneumotacógrafo distal/proximal

Modos de Operação | GraphNet neo+

### 10.3 | PSV/CPAP -Ventilação com Pressão de Suporte / CPAP

10.3.1 | Visão Geral

O modo de operação PSV está no menu MODOS DE OPERAÇÃO com o nome de PSV/CPAP já que é possível a configuração das duas variáveis ventilatórias a partir do mesmo módulo (a seção a seguir descreve o CPAP). A pressão de suporte é um modo de ventilação espontânea onde o paciente inicia e termina a fase inspiratória. Isso significa que mantém controle da frequência respiratória, duração da inspiração, e volume corrente entregue. Assim, o volume corrente entregue é variável, dependendo da pressão de suporte regulada, do esforço do paciente (demanda), e da impedância respiratória do mesmo.

A pressão de suporte pode ser analisada em três segmentos do ciclo respiratório:

 COMEÇO DA RESPIRAÇÃO: a fase inspiratória sempre é iniciada pelo esforço inspiratório do paciente. Com o controle de Sensibilidade inspiratória é possível configurar diferentes condições de disparo que signifiquem mais ou menos esforço para o paciente.

• TRANSCURSO DA INSPIRAÇÃO: uma vez disparada a inspiração, é necessário que se produza a pressurização do sistema respiratório, e que o valor de pressão de suporte se mantenha durante a demanda do paciente. A rapidez de pressurização pode ser modificada com o controle de Tempo de Subida, como explicado para PCV. Uma vez que o valor da pressão é alcançado, permanece estável enquanto a demanda de fluxo for maior que a selecionada como final de inspiração (ver 10.3.2 Sensibilidade expiratória).

• FINAL DA INSPIRAÇÃO: a fase inspiratória termina quando no seu algum dos eventos a seguir ocorrer:

 - A diminuição progressiva do fluxo inspiratório atingir uma porcentagem determinada do pico de fluxo (sensibilidade expiratória). Este é o mecanismo natural do final da inspiração. Os dois seguintes, existem como mecanismos de segurança para o paciente.

- A inspiração for prolongada em até 1 s.

- A pressão inspiratória exceder bruscamente um valor de 14% da pressão programada, mais 5 cmH<sub>2</sub>O, para todas as categorias.

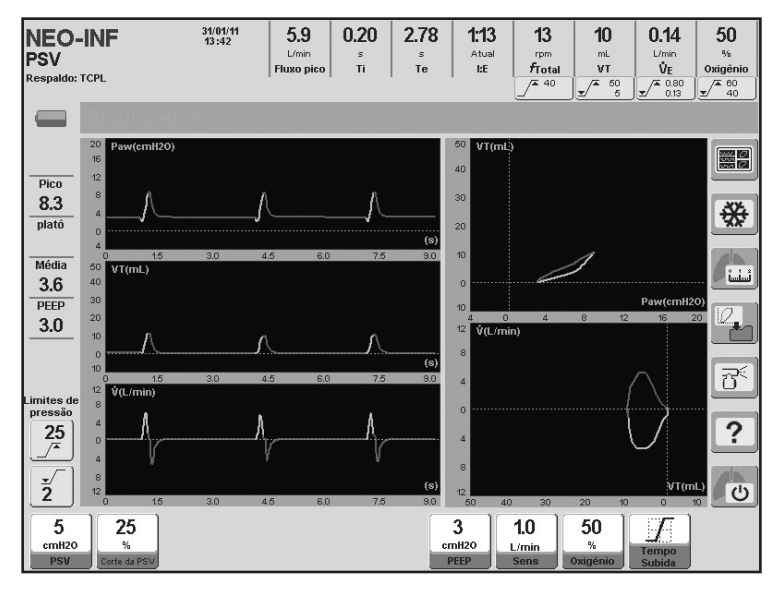

Fig. 10-5 Imagem da tela de GraphNet neo+ ventilando em modo PSV/CPAP.

**10.3.2** | Sensibilidade inspiratória

10.3.3 | Sensibilidade expirató-

10.3.4 | Tempo de subida

ria

É importante configurar um valor adequado de Sensibilidade inspiratória. O valor deste parâmetro determina o esforço que o paciente deve realizar para disparar sozinho uma inspiração. No capítulo *Operações básicas* consta uma descrição mais detalhada deste parâmetro

Este controle permite ajustar o critério de finalização do período inspiratório em função da magnitude do fluxo em progresso. A Sensibilidade expiratória é programada como uma porcentagem do pico de fluxo. O fim de inspiração é produzido quando o fluxo instantâneo atingir um nível igual à porcentagem do pico de fluxo configurado.

Nas respirações com pressão de suporte é possível regular o Tempo de Subida (ver capítulo *Operações básicas*).

**10.3.5** | Parâmetros ventilatórios habilitados (valores predeterminados)

| cmH2O % cmH2O L/min % Tempo | PSV Corte da PSV PEEP Sens Oxigénio Subida | 5<br>cmH20<br>PSV | 25<br>%<br>Corte da PSV | 3<br>cmtl20<br>PEEP 50<br>%<br>Oxtgénio 50<br>Subida |
|-----------------------------|--------------------------------------------|-------------------|-------------------------|------------------------------------------------------|
|-----------------------------|--------------------------------------------|-------------------|-------------------------|------------------------------------------------------|

Fig. 10-6 Imagem dos controles habilitados em PSV/CPAP. Mostram-se com os valores predeterminados para cada um deles.

**10.3.6 |** Funções complementares habilitadas

A lista a seguir contém funções complementares que podem selecionar-se opcionalmente em PSV (para mais detalhe de seus comportamentos, ver capítulo *Menu*):

- Aspiração %O2.
- Inspiração manual.
- Compensação de volume.
- Compensação de fugas.
- · Pneumotacógrafo distal/proximal.

### 10.4 | CPAP - Pressão Positiva Contínua da Via Aérea 10.4.1 | Visão geral

Este é um modo espontâneo onde o paciente respira em um sistema com pressão positiva contínua. Não há impulsos mecânicos com pressão positiva, mas a inspiração do paciente faz com que o ventilador gere um fluxo proporcional à demanda para manter o nível de pressão positiva contínua. O maior ou menor esforço do paciente para abrir as válvulas que proporcionam o fluxo está regulado pelo controle da Sensibilidade inspiratória.

O Ventilador mantém um controle pneumático ativo da pressão positiva contínua mediante a ação de uma válvula proporcional sobre o diafragma da válvula expiratória.

No transcurso da ventilação, o gráfico da pressão da via aérea mostra, durante a inspiração, um leve declínio em relação à linha de base da pressão positiva contínua e, durante a expiração, uma inclinação da pressão, isto é, uma forma de curva inversa à observada durante respirações com pressão controlada, ou com pressão de suporte.

Quando o respirador não detecta esforços inspiratórios válidos, assume um estado de apnéia, começando uma *Ventilação de Respaldo*. **10.4.2** | Parâmetros da Ventilação habilitados

**10.4.3** | Funções complementares habilitadas

### 10.5 | PRVC - Ventilação com Controle de Volume e Pressão Regulada

10.5.1 | Descrição geral

CPAP é uma particularidade do modo operativo PSV. Por isso, para obter uma ventilação com características de CPAP é necessário configurar um nível de PSV de 0 cmH<sub>2</sub>O para que não existam respirações com pressão de suporte.

Estão habilitadas as mesmas funções que as descritas em 10.3.6.

É um modo assistido controlado, cuja função é alcançar um volume corrente objetivo mediante a regulação automática de respirações controladas por pressão.

Ao iniciar-se este modo, o Ventilador entrega ao paciente uma respiração VCV com o volume objetivo programado, e uma pausa inspiratória de 0,5 s. Utiliza-se para esta primeira respiração uma onda de fluxo constante (retangular). Com esta manobra, o Ventilador pode calcular a complacência do sistema, e a partir desta estabelece o nível de pressão necessário para conseguir o volume corrente objetivo. O Ventilador começa então a entregar respirações controladas por pressão, com o valor calculado. Caso o volume corrente não seja alcançado, o equipamento automaticamente provoca variações progressivas da pressão para tentar chegar ao volume objetivo. Estes aumentos, ou diminuições da pressão não superam os 3 cmH<sub>2</sub>O por respiração.

O mecanismo de determinação da pressão necessária (primeira respiração com VCV e pausa inspiratória) se produzirá cada vez que:

- Acesse o modo PRVC.
- · Modifique o volume corrente objetivo.
- Retorne de um estado de Standby.

• O VT obtido pelo paciente supere em 100% ao VT objetivo para uma mesma pressão.

A pressão se auto-ajusta um intervalo permitido, a partir de 2 cmH<sub>2</sub>O acima do valor de PEEP, até um máximo de 5 cmH<sub>2</sub>O abaixo do limite do alarme de Pressão inspiratória máxima. Caso a pressão regulada atinja o valor máximo ou mínimo, e não ter atingido o volume corrente objetivo, os sinais do alarme de Volume objetivo não alcançado serão ativados.

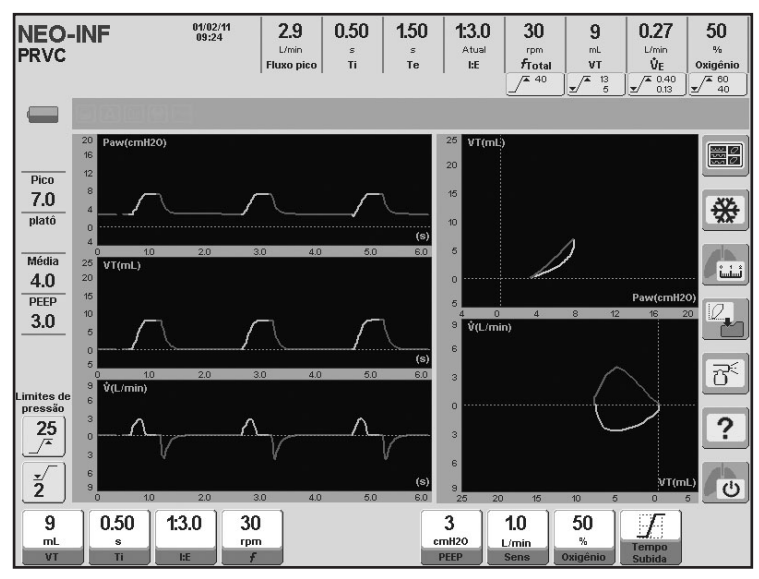

Fig. 10-6 Tela de cinco curvas em modo PRVC.

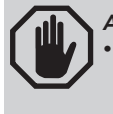

**ADVERTÊNCIA** 

 O limite de alarme de pressão máxima deverá ser ajustado com precisão, pois é o responsável por determinar o nível máximo de regulação automática da pressão. Não poderá ser configurado abaixo de: PEEP + 10 cmH<sub>2</sub>O. A PEEP não deve estar acima de: 10 cmH<sub>2</sub>O por abaixo do limite de alarme.

 9
 0.50
 1:3.0
 30
 rpm
 3
 1.0
 50
 Tempo

 VT
 Ti
 bE
 F
 PEEP
 Sens
 50
 Tempo

**10.5.2** | Parâmetros ventilatórios habilitados (valores predeterminados)

| Fig. 10-7  | Imagem dos controles habilitados em PRVC. | Mostram-se com os |
|------------|-------------------------------------------|-------------------|
| valores pr | edeterminados para cada um deles.         |                   |

Os valores padrão de volume corrente dependerão da configuração do *VT Baseado em PCI* (ver capítulo *Inicialização e calibração inicial*). Nas imagens da Fig. 10-7 são mostrados os valores iniciais que resultam da configuração padrão de *VT baseado em PCI*.

**10.5.3** | Funções complementares habilitadas

A lista a seguir contém funções complementares que podem ser selecionadas opcionalmente em PRVC (para maiores detalhes do comportamento de cada função, ver capítulo *Menu*):

- Aspiração %O<sub>2</sub>.
- Inspiração manual.
- Pausa inspiratória/expiratória manual.
- Compensação de volume.
- Compensação de fugas.
- · Pneumotacógrafo distal/proximal.

10.6 | VSV Ventilação de Suporte de Volume 10.6.1 | Descrição geral

Ventilação de suporte de volume é um modo de ventilação espontânea projetado para alcançar um volume corrente objetivo por meio da regulação automática de respirações de suporte por pressão. Isso significa um modo pelo qual o paciente inicia e termina a fase inspiratória.

Uma vez que este modo seja iniciado, o ventilador fornece uma respiração inicial com um suporte por pressão de 5 cmH<sub>2</sub>O, ao mesmo tempo em que monitora o volume corrente alcançado. Se o volume corrente objetivo não é atingido, o equipamento automaticamente provoca variações de pressão progressivas a fim de alcançar aquele objetivo. Esses aumentos ou diminuições na pressão não são maiores que 3 cmH<sub>2</sub>O por respiração.

Autoajustes de pressão num intervalo permitido, desde um mínimo de 2 cmH<sub>2</sub>O acima do valor de PEEP (Pressão expiratória final positiva), até o máximo de 5 cmH<sub>2</sub>O abaixo do alarme de pressão inspiratória de pico. Se este máximo ou mínimo de pressão regulada for atingido e o volume corrente objetivo não for alcançado, os sinais de alarme para volume objetivo não atingido serão ativados.

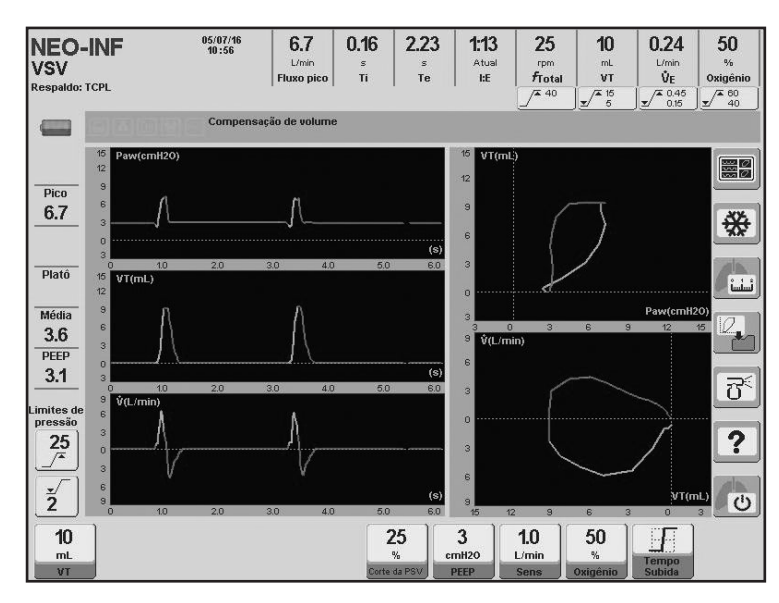

Fig. 10-8 Modo VSV. Imagem capturada durante ventilação em categoria NEO.

**10.6.2** | Parâmetros ventilatórios habilitados (valores padrão)

**10.6.3** | Funções complementares habilitadas

| 10 | 25           | 3     | 1.0   | 50       |        |  |
|----|--------------|-------|-------|----------|--------|--|
| mL | %            | cmH20 | L/min | %        | Tempo  |  |
| VT | Corte da PSV | PEEP  | Sens  | Oxigênio | Subida |  |

Fig. 10-9 Controles predeterminados para a categoria NEO.

- Nebulização.
- Aspiração O<sub>2</sub>%.
- · Inspiração manual.
- · Compensação de volume.
- · Compensação de vazamento.

### 10.7 | SIMV (VCV) + PSV Ventilação Mandatória Intermitente Sincronizada 10.7.1 | Visão Geral

Este é um modo de ventilação mandatória intermitente sincronizada que entrega um volume controlado para as respirações mandatórias. Este volume é configurável, e é entregue com uma frequência, e tempo inspiratório fixos, configuráveis pelo usuário. Durante as respirações espontâneas, o paciente respira com pressão de suporte (PSV).

É possível regular a frequência e tempo inspiratório para as respirações impostas pelo Ventilador. O tempo expiratório resultante (das respirações mandatórias) apresenta um período durante o qual o paciente pode iniciar uma inspiração espontânea com as mesmas características e considerações expostas para o modo PSV. Este período se estende durante as primeiras <sup>3</sup>/<sub>4</sub> partes do tempo expiratório total. <sup>1</sup>/<sub>4</sub> restante se utiliza para sincronizar os esforços inspiratórios do paciente com as respirações mandatórias. Quando um esforço inspiratório é detectado durante <sup>1</sup>/<sub>4</sub> final da espiração, o Ventilador dispara uma respiração com características de VCV. Isto é, que o Ventilador utiliza o esforço do paciente para entregar

uma respiração com as características das mandatórias. Por esta razão, a frequência regulada para as respirações mandatórias pode ser alterada se houver esforços respiratórios do paciente que obriguem o Ventilador a sincronizar este esforço com respirações mandatórias.

A Ventilação de Respaldo está desabilitada como padrão. Neste caso, assegurase pelo menos que o paciente receberá uma ventilação igual à configuração das respirações VCV mandatórias. Pode ser habilitada através da configuração da linha de Ventilação de Respaldo na janela MENU.

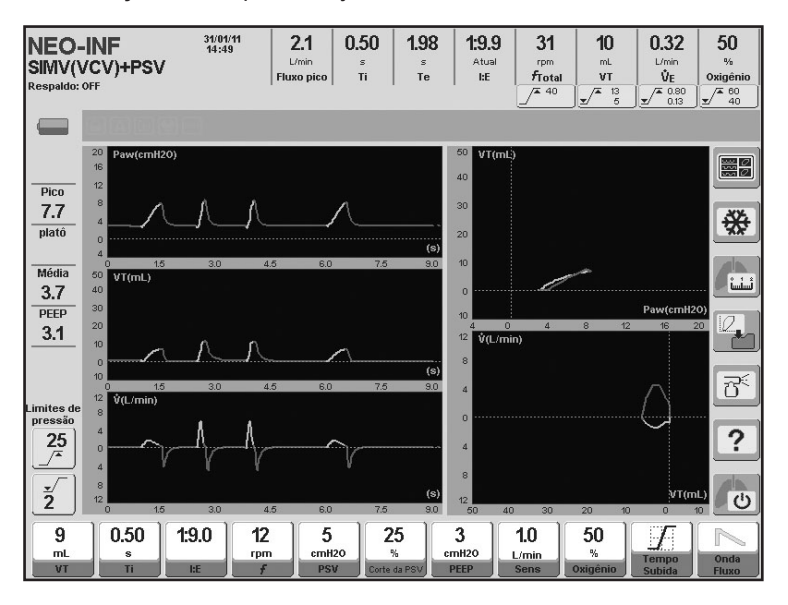

Fig. 10-10 Tela do modo SIMV (VCV) + PSV. É notável a diferença entre as respirações VCV e aquelas com pressão de suporte.

A configuração do Tempo de Subida afeta as respirações espontâneas que são realizadas com pressão de suporte, enquanto a alteração da forma de onda do fluxo, só afeta as respirações mandatórias (VCV).

| 9<br>mL | 0.50<br>s | 1:9.0 | 12<br>rpm | 5<br>cmH20 | 25           | 3<br>cmH20 | 1.0  | 50<br>%  |        |       |
|---------|-----------|-------|-----------|------------|--------------|------------|------|----------|--------|-------|
| VT      | Ti        | I:E   | f         | PSV        | Corte da PSV | PEEP       | Sens | Oxigênio | Subida | Fluxo |

Fig. 10-11 Imagem dos controles habilitados em SIMV (VCV) + PSV. Mostram-se com os valores predeterminados de cada um deles.

Os valores predeterminados de volume corrente dependerão da configuração do *VT Baseado em PCI* (ver capítulo *Inicialização e calibração inicial*). Nas imagens da Fig.10-11 são mostrados os valores iniciais que resultam da configuração predefinida de *VT baseado em PCI*.

 

 A lista a seguir contém funções adicionais que podem ser selecionadas opcionalmente em SIMV (VCV) + PSV (para mais para maiores detalhes sobre o funcionamento destas funções, ver capítulo *Menu*):

• Aspiração %O<sub>2</sub>.

Inspiração manual.

**10.7.4** | Funções complementares habilitadas

10.7.2 | Tempo de subida e

10.7.3 | Parâmetros ventilatórios

(valores predeterminados)

onda de fluxo

habilitados

- Pausa inspiratória/expiratória manual.
- Pausa inspiratória programada.
- · Compensação de volume.
- Compensação de fugas.
- · Pneumotacógrafo distal/proximal

### 10.8 | SIMV (PCV) + PSV Ventilacão Mandatória Intermitente Sincronizada 10.8.1 | Visão geral

Neste modo intermitente sincronizado se entregam respirações com pressão controlada (PCV) para cumprir com a ventilação mandatória. As respirações espontâneas são realizadas com pressão de suporte como nos demais modos intermitentes sincronizados.

Existe no capítulo *Modos de Operação ADL/PED* uma descrição mais detalhada deste mesmo modo que aplica também para esta categoria de paciente. As características específicas deste modo são:

- Respirações mandatórias PCV. Estão habilitados para configuração, o nível de pressão positiva PCV, a frequência respiratória, e o tempo inspiratório. A frequência respiratória mandatória pode ser afetada se as respirações estiverem sincronizadas (ver 10.7 SIMV (VCV) + PSV onde este comportamento é explicado).
- As respirações espontâneas são executadas seguindo os princípios de respirações com pressão de suporte. Por isso é necessário configurar os parâmetros de PSV para assegurar o desempenho de suporte nas respirações disparadas pelo paciente.
- A Ventilação de Respaldo está desabilitada, como padrão. Neste caso, assegurase pelo menos que o paciente receberá uma ventilação igual à configuração das respirações PCV mandatórias. Pode ser habilitada através da configuração da linha de Ventilação de Respaldo em MENU.

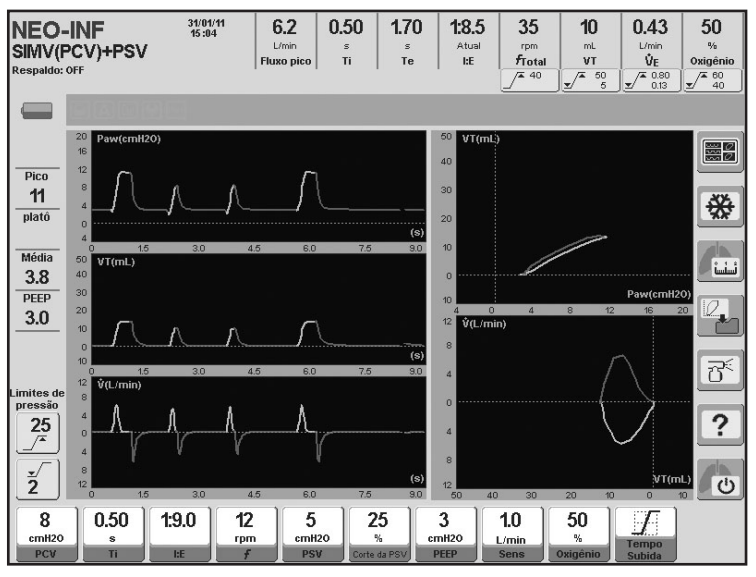

Fig. 10-12 Curvas características do modo SIMV (PCV) + PSV.

10.8.2 | Tempo de subida

10.8.4 | Funções

As modificações do Tempo de Subida afetam neste modo tanto as respirações espontâneas, como as mandatórias.

**10.8.3** | Parâmetros ventilatórios habilitados (valores predeterminados)

complementares habilitadas

 8
 0.50
 1:9.0
 12
 5
 25
 3
 1.0
 50
 7

 PCV
 Ti
 EE
 F
 PSV
 Corte da PSV
 PEEP
 3
 0.xigénio
 5%
 Stabida

**Fig. 10-13** Imagem dos controles habilitados em SIMV (PCV) + PSV. Monstram-se com os valores predeterminados para cada um deles.

A lista a seguir contém funções complementares que podem selecionar-se opcionalmente em SIMV (PCV) + PSV (para mais detalhe de seus comportamentos, ver capítulo *Menu*):

- Aspiração %O<sub>2</sub>.
- Inspiração manual.
- Pausa inspiratória/expiratória manual.
- Compensação de volume.
- Compensação de fugas.
- Pneumotacógrafo distal/proximal.

10.9 | SIMV (PRVC) + PSV Ventilação Mandatória Intermitente Sincronizada 10.8.1 | Visão geral

Este modo operacional é outra variante de Ventilação Mandatória Intermitente Sincronizada. Respirações mandatórias são fornecidas em modo PRVC (Controle de Volume Regulado por Pressão). Tempo inspiratório, volume corrente e frequência são programados por respirações mandatórias. Durante as respirações espontâneas, o paciente respira com Ventilação de Suporte por Pressão. A sincronização de respirações espontâneas e mandatórias é realizada conforme descrito em 10.7.

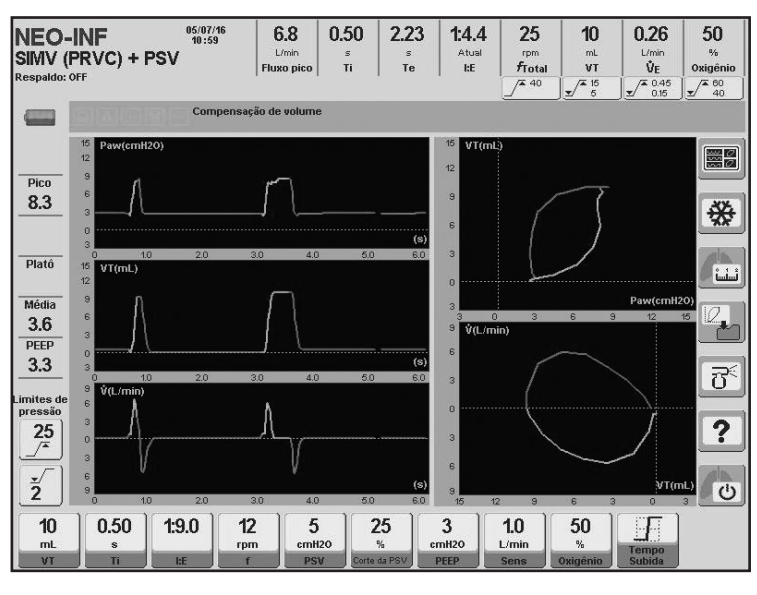

Fig. 10-14 Modo SIMV (PCV) + PRVC. Imagem capturada durante ventilação em categoria NEO. **10.9.2** | Parâmetros de Ventilação Ativados (valores padrão)

| 10<br>mL | 0.50<br>s | 1:9.0 | 12<br>rpm | 5<br>cmH20 | 25           | 3<br>cmH20 | 1.0<br>L/min | 50<br>%  | Tempo  |  |
|----------|-----------|-------|-----------|------------|--------------|------------|--------------|----------|--------|--|
| VT       | Ti        | I:E   | f         | PSV        | Corte da PSV | PEEP       | Sens         | Oxigênio | Subida |  |

Fig. 10-15 Controles predeterminados para a categoria NEO.

### **10.9.3** | Funções complementares habilitadas

- Aspiração O<sub>2</sub>%.
- Inspiração manual.
- Pausa manual inspiratória/ expiratória.
- Compensação de volume.
- · Compensação de fugas.

10.10 | APRV - Ventilação com Alívio de Pressão 10.10.1 | Visão geral

É um modo que aplica dois níveis ajustáveis de pressão positiva contínua (PEEP superior e inferior) durante períodos de tempo regulados (Ti superior e Ti inferior).

Os dois níveis de pressão positiva produzem distensão e descompressão passiva e intermitente dos pulmões.

Em todo momento o paciente pode realizar respirações espontâneas com ou sem pressão de suporte (PSV). De acordo com a regulagem dos tempos para a pressão superior e inferior, pode-se administrar ventilação com inversão da relação I:E.

A configuração de Ventilação de Respaldo é opcional para este modo.

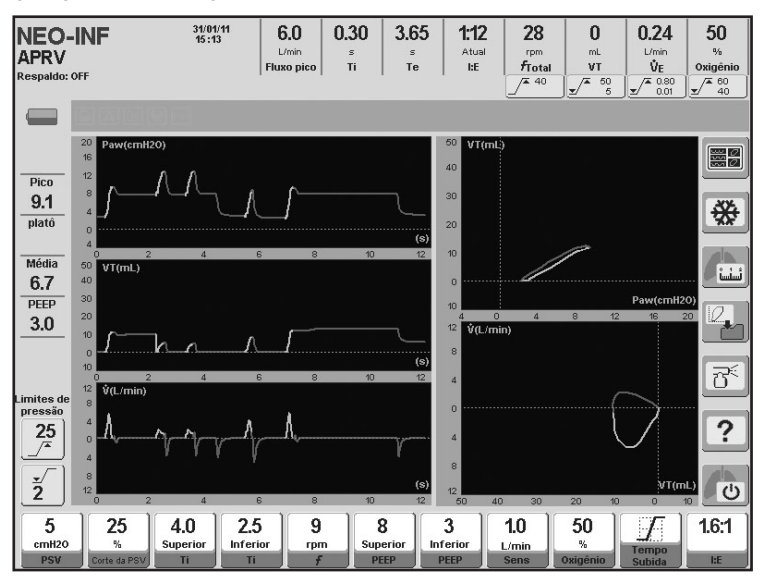

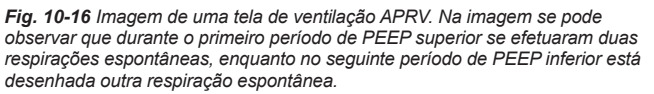

10.10.2 | Tempo de subida

**10.10.3** | Parâmetros ventilatórios habilitados (valores predeterminados)

**10.10.4** | Funções adicionais habilitadas

As modificações do Tempo de Subida afetam somente às respirações espontâneas com pressão de suporte. As transições entre os níveis de PEEP inferior e superior não sofrem quando se modifica o Tempo de Subida.

| 5<br>cmH20 | 25             | 5.0<br>Superior | 1.5 | 9<br>rem | 8<br>Superior | 3<br>Inferior | 1.0  | 50<br>% | F      | 3.3:1 |
|------------|----------------|-----------------|-----|----------|---------------|---------------|------|---------|--------|-------|
| PSV        | Sens. Espirat. | Ti              | Ti  | Ŧ        | PEEP          | PEEP          | Sens | Oxígeno | Subida | I:E   |

Fig. 10-17 Imagem dos controles habilitados em APRV. Mostram-se os valores predeterminados para cada um deles.

A lista a seguir contém funções adicionais que podem ser selecionadas opcionalmente em APRV (para maiores detalhes dos comportamentos de cada função, ver capítulo *Menu*):

- Aspiração %O<sub>2</sub>.
- Inspiração manual.
- Pneumotacógrafo distal/proximal.

### 10.11 | TCPL - Ventilação Ciclada por Tempo, Limitada por Pressão

10.11.1 | Visão geral

Neste modo a ciclagem é por tempo, e a pressão inspiratória pode ser regulada. Pode funcionar com fluxo contínuo ajustável.

Durante todo o ciclo respiratório, o equipamento faz circular um fluxo programável pelo circuito paciente. Durante a fase inspiratória, o Ventilador limita a pressão inspiratória com a válvula expiratória.

Neste modo a pressão programada determina o limite máximo que a mesma pode alcançar, portanto a adição de PEEP não modifica o pico máximo de pressão obtido. Desta forma o modo TCPL no Ventilador *GraphNet neo+* respeita totalmente a forma clássica de programação que esta modalidade teve ao longo do tempo.

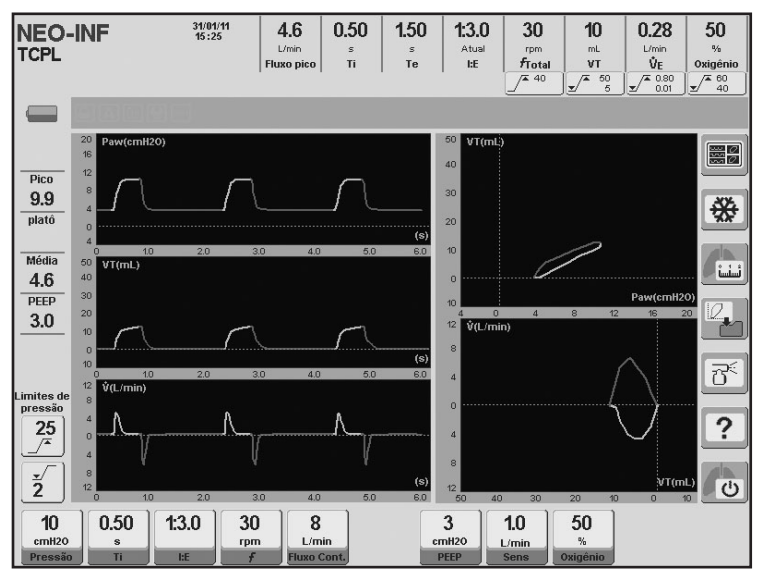

Fig. 10-18 Imagem de tela de TCPL.

**10.11.2** | Parâmetros ventilatórios habilitados (valores predeterminados)

**10.11.3** | Funções complementares habilitadas

| 10      | 0.50 | 1:3.0 | 30  | 8           | 3     | 1.0   | 50       |
|---------|------|-------|-----|-------------|-------|-------|----------|
| cmH2O   | s    |       | rpm | L/min       | cmH2O | L/min | %        |
| Pressão | Ti   | I:E   | f   | Fluxo Cont. | PEEP  | Sens  | Oxigênio |

Fig. 10-19 Imagem dos controles habilitados em TCPL. Mostram-se com os valores predeterminados para cada um deles.

A lista a seguir contém funções complementares que podem ser selecionadas opcionalmente em TCPL (para maiores detalhes dos comportamentos de cada função, ver capítulo *Menu*):

- Aspiração %O2.
- Inspiração manual.
- Nebulização.
- Compensação de volume.
- Compensação de fugas.
- · Pneumotacógrafo distal/proximal

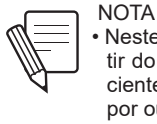

Neste modo o VT expirado é um cálculo obtido a partir do fluxo contínuo entregue e da expiração do paciente, podendo diferir levemente do resultado obtido por outros métodos.

### 10.12 | SIMV (TCPL) + PSV Ventilação Mandatória Intermitente Sincronizada

10.12.1 | Visão geral

Neste modo, as respirações mandatórias realizadas pelo Ventilador são cicladas por tempo, e com limitação da pressão inspiratória, isto é, com características idênticas às respirações TCPL. Durante o tempo expiratório o paciente pode realizar respirações espontâneas com pressão de suporte, e fluxo contínuo.

A sincronização das respirações espontâneas e mandatórias são realizadas com o mesmo critério dos demais modos SIMV. O esforço inspiratório do paciente pode gerar o disparo de respirações espontâneas, e também pode iniciar respirações com características das mandatórias (TCPL neste modo) caso a demanda do paciente seja identificada próximo ao momento de início de uma respiração mandatória (determinado pela frequência regulada). Isso permite evitar as assincronias paciente- Ventilador, resultando em uma terapia ventilatória mais confortável e eficiente.

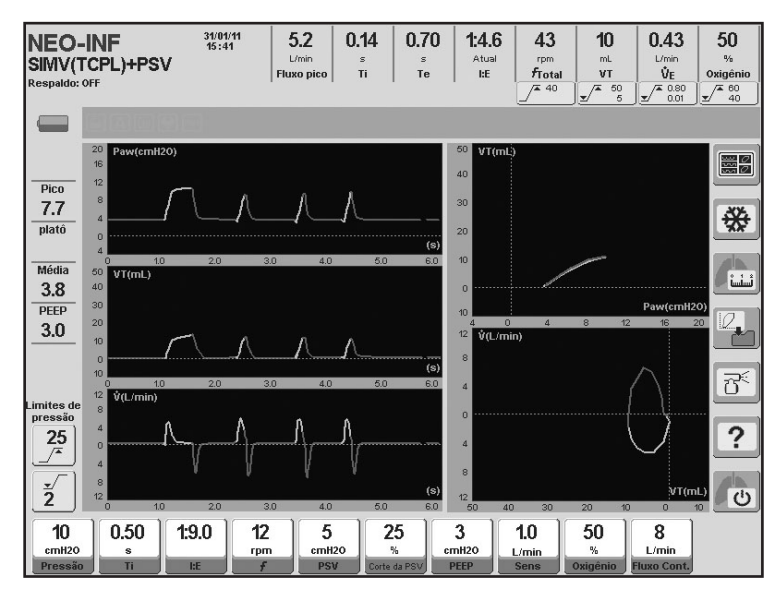

Fig. 10-20 Imagem de uma tela em modo SIMV (TCPL) + PSV. Nas curvas se pode observar a diferença entre as respirações PSV E PCPL.

 10
 s
 12.
 5
 25
 3
 1.0
 50
 8

 pressio
 Ti
 te
 f
 PSV
 Cerke da PSV
 PEEP
 Sensio
 Sensio
 Sensio
 Sensio
 National Actional Actionactionaction Actional Actionaction Actional Actionactional Actio

**Fig. 10-21** Imagem dos controles habilitados em SIMV (TCPL) + PSV. Mostram-se com os valores predeterminados para cada um deles.

**10.12.2** | Parâmetros ventilatórios habilitados (valores predeterminados)

**10.12.3** | Funções complementares habilitadas

A lista a seguir contém funções complementares que podem ser selecionadas opcionalmente em SIMV (TCPL) + PSV (para maiores detalhes do comportamento de cada função, ver capítulo *Menu*):

- Aspiração %O<sub>2</sub>.
- Inspiração manual.
- Nebulização.
- Compensação de volume.
- Compensação de fugas.
- · Pneumotacógrafo distal/proximal.

10.12 | CPAP Fluxo Contínuo

É um modo com ventilação espontânea e pressão positiva contínua da via aérea, para ser aplicado em pacientes neonatos-infantes, em forma não invasiva (utilizando prong nasal).

Durante as respirações com CPAP existe um fluxo contínuo (ajustável). Não existem neste modo ciclos com suporte ventilatório. Com cada esforço inspiratório, o paciente recebe parte da mistura de gases que circula como fluxo contínuo, em uma magnitude que é proporcional à intensidade da demanda. O Ventilador mo-

Modos de Operação | GraphNet neo+

nitora a presença destes esforços respiratórios, e quando não os detecta assume uma condição de apnéia e habilita a entrada de Ventilação de Respaldo, com o disparo dos sinais de alarme correspondentes.

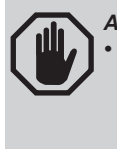

 ADVERTÊNCIA
 Como nesse modo ventilatório a sensibilidade inspiratória tem valor definido, o esforço de alguns pacientes pode não ser detectado e resultará em discrepância entre a frequência monitorada pelo ventilador e a frequência real do paciente ventilado.

Durante este modo a compensação de fugas está habilitada de forma padrão.

Deve ser entendido que a seleção de fluxos contínuos elevados podem elevar a linha base de pressão devido a maior ou menor resistência constante apresentada por todo sistema respiratório. Por causa desta resistência, um aumento do fluxo provoca um aumento na diferença de pressão de entrada/saída do fluxo. Por isso, o critério do profissional responsável para determinar o nível de PEEP e de fluxo contínuo é muito importante.

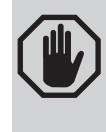

ADVERTÊNCIA
Durante a ventilação em modo CPAP Fluxo contínuo deve assegurar-se a presença permanente de um profissional competente, para controlar o paciente e o Ventilador. Devido à alta resistência dos prongs nasais para pacientes NEO-INF, e as grandes fugas que normalmente acontecem nesta modalidade ventilatória, condições de advertência de desconexão do prong nasa podem não ser detectadasl.

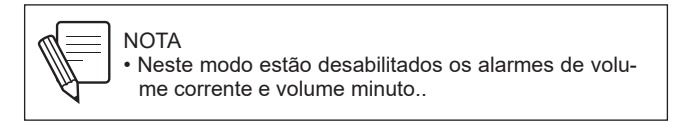

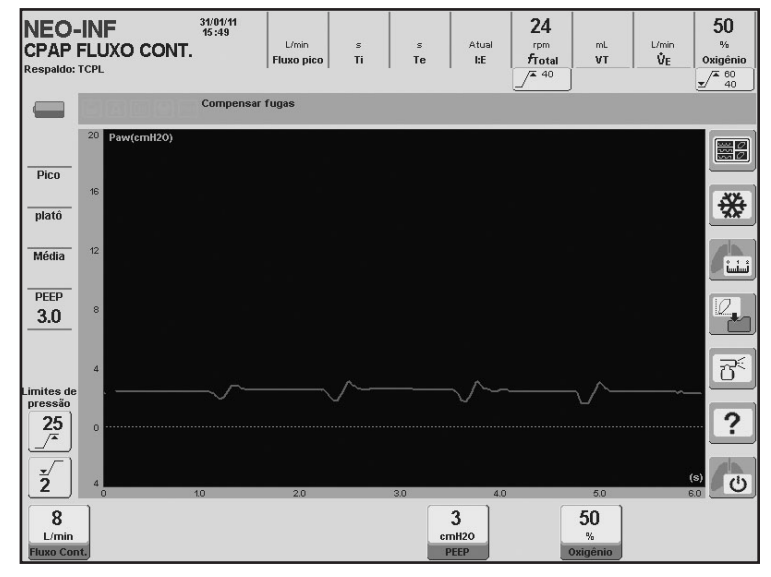

Fig. 10-22 Curva de pressão predeterminada em CPAP fluxo contínuo.

### **10.13.2** | Parâmetros ventilatórios habilitados (valores predeterminados)

**10.13.3** | Funções complementares habilitadas

8 L/min Fluxo Cont. 50 % Oxigénio

Fig. 10-23 Imagem dos controles habilitados em CPAP fluxo contínuo. Mostram-se com os valores predeterminados para cada um deles.

A lista a seguir contém funções complementares que podem ser selecionadas opcionalmente em CPAP fluxo contínuo (para maiores detalhes do comportamento de cada função, ver capítulo *Menu*):

- Aspiração %O<sub>2</sub>.
- Compensação de volume.
- Compensação de fugas.
- Pneumotacógrafo distal/proximal.

### 10.14 | Terapia de oxigênio

10.14.1 | Descrição geral

Durante o alto fluxo da terapia de oxigênio, o ventilador fornece altos fluxos de oxigênio com FiO<sub>2</sub> controlável e um alto nível de umidade, com o propósito de melhorar a oxigenação.

Os efeitos fisiológicos incluem o seguinte: promove a lavagem do espaço morto de CO<sub>2</sub>, gera um certo nível de PEEP e é bem tolerado por seu alto nível de umidade.

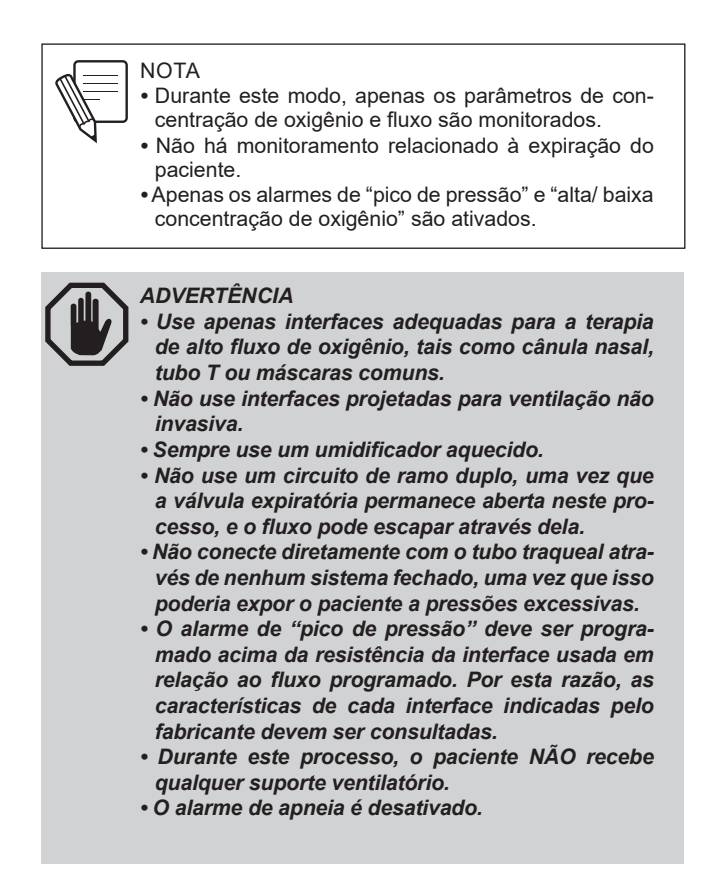

### 10.14.2 | Configurações

10.14.2.1 | Conexão de circuito do paciente para a terapia de oxigênio

- 1. Conecte um filtro viral bacteriano com a saída do paciente do ventilador.
- **2.** Conecte um segmento de mangueira curto entre a saída do paciente e da câmara do umidificador selecionado. Devido ao alto nível de vaporização, são recomendadas câmaras de preenchimento automático.
- 3. Conecte uma seção de mangueira longa com o circuito aquecido, sendo descartável ou não, da câmara do umidificador à interface selecionada a fim de realizar a terapia de oxigênio. Ao usar circuitos reutilizáveis, é necessária a instalação de um conector para termômetro 900MR532.
- 4. Conecte o reservatório de abastecimento de água.
- **5.** Certifique-se de conectar os fios corretamente na base do umidificador aquecido.
- 6. Ligue o umidificador e selecione a temperatura desejada (31º ou 37º).
- 1. Pressione a tecla [Modo] e selecione a opção Terapia de oxigênio.
- 2. Para acessar a tela de configurações da Terapia de oxigênio, pressione o botão.
- **3.** Ajuste os valores desejados para concentração e fluxo de oxigênio e pressione o botão na tela "Iniciar" para iniciar a terapia.
- **4.** Neste momento, o ventilador inicia um contador de tempo, que permitirá ao usuário saber a duração do procedimento.

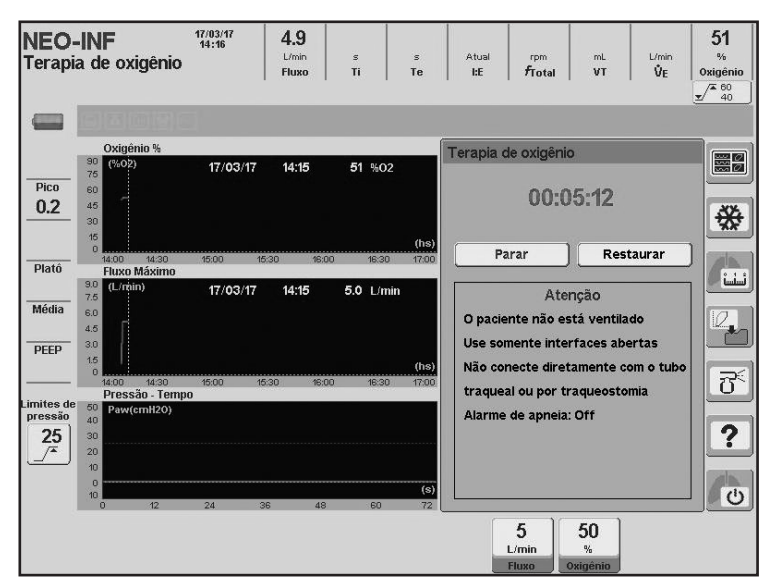

Fig. 10-24 Registro da tela de terapia de oxigênio em andamento

10.14.2.2 | Seleção e configu-

rações

10.14.2.3 | Finalização O alto fluxo da terapia pode ser desativado após qualquer das seguintes ações: 1. Pressionando os botões "Parar" ou "Restaurar" na tela. Se o "Parar" for pressionado, o contador é interrompido; se "Restaurar" for pressionado, o contador é reiniciado. Em ambas as situações, o ventilador para o fluxo através da saída do paciente. 2. Pressionando o botão [Em Espera]. 3. Pressionando a tecla [Modo] e selecionando um modo ventilatório diferente. 4. Atingindo uma pressão de circuito do paciente acima do valor de alarme configurado de "pressão de pico". 10.14.3 | Parâmetros ventilatórios habilitados 5 50 (valores padrão) Fig. 10-25 Controles predeterminados para a categoria NEO.

**10.14.4** | Funções complemen- Não há funções complementares ativadas.

10.15 | Ventilação de Respaldo (Backup Ventilation)

No capítulo *Menu* estão descritas as características deste tipo de ventilação e sua configuração. Não é estritamente um modo de operação como os que se descreveram neste capítulo. É uma ferramenta de segurança utilizada em conjunto com os modos espontâneos para assegurar a ventilação em caso de apnéia, ou diminuição do esforço ventilatório.

Página em Branco

### 11

### Alarmes

### CONTEÚDO DO CAPÍTULO

- 11.1 Características gerais
- 11.2 Registro de eventos de alarmes
- 11.3 Sinais de alarme
- 11.4 Áudio pausado 30/60 s
- 11.5 Silenciador de Alarme Prolongado
- 11.6 Configuração de alarmes
- 11.7 Alarme Vent. Inop. (Ventilador inoperante)
- 11.8 Alarmes de prioridade alta
- 11.9 Alarmes de prioridade média
- 11.10 Alarmes de prioridade baixa

### **RESUMO DO CAPÍTULO**

O capítulo Alarmes possui informações necessárias para se conhecer e gerenciar o sistema de alarmes do *GraphNet neo+*. Inclui informações sobre a estrutura do sistema de alarmes, o gerenciamento de sua configuração, o sistema de avisos e mensagens, e as características próprias de cada condição de alarme.

Página em Branco
### 11.1 | Características Gerais

Todos os alarmes que fazem parte do sistema de alarmes de *GraphNet neo+* têm associados sinais visuais luminosos e audíveis, acompanhadas por uma mensagem em tela que indica o nome da condição de alarme ativado.

O sistema de alarmes está organizado segundo uma classificação de prioridades de condições de alarme. Existem três grupos de prioridades de alarme; PRIORI-DADE ALTA, PRIORIDADE MÉDIA, e PRIORIDADE BAIXA. A maneira de reconhecer a prioridade de um alarme é através dos sinais que o Ventilador utiliza para indicar a presença daquela condição de alarme (a codificação das prioridades segundo os sinais estão descritas no item 11.3 Sinais de alarme). Por sua vez, dentro de cada prioridade, as condições de alarme estão organizadas de maneira que respeitem uma priorização interna. Isto é, dentro de cada PRIORIDADE, existem alarmes mais graves que outros. Isso é útil para fins das mensagens em tela. Como indicado em 11.3 Sinais de alarme, no caso de que duas, ou mais condições de alarmes estiverem ativadas, em tela só será exibida a mensagem com o nome da condição de maior prioridade.

Alguns alarmes possuem limites que podem ser configurados pelo usuário como, por exemplo, os valores máximos de pressões, volumes e volume minuto. Outros alarmes não permitem a configuração e são pré-ajustados na fábrica. Exemplos desse tipo de alarmes: bateria com pouca carga, falha de alimentação de um ou ambos os gases, perda da integridade do circuito do paciente (desconexão). Alguns alarmes apresentam configurações de limites automáticos graças à execução das configurações de um parâmetro de controle, seja por parte do usuário ou por parte do sistema. Exemplos desse tipo de alarmes: volume corrente máximo/mínimo, volume minuto máximo/mínimo e concentração de oxigênio alta/baixa.

Quando os sinais de alarme de uma determinada condição estiverem ativos, é possível acessar uma mensagem de ajuda desse alarme, pressionando as teclas **[Ctrl] >> [Alarm Limits]**. A mensagem contém uma lista das possíveis causas, e em alguns casos a recomendação sobre ações corretivas

Todos os eventos de alarme que acontecem durante o funcionamento do ventilador são armazenados na memória do equipamento, e estão disponíveis mesmo após o desligamento do equipamento. Isso permite o usuário conhecer em todo momento (com data e hora):

- Alarmes disparados (SIM).
- Alarmes restaurados (NÃO).
- · Alarmes desativados (Desabilitar).
- · Alarmes ativados (Habilitar).
- · Outros eventos (Inicialização, Início de ventilação, em espera).

Esses dados podem ser copiados em um PC, com a ajuda do software VisualNet®

O acesso à janela de ALARMES ATIVADAS onde se registram tais eventos, é realizado acessando a seguinte sequência: **[Menu]>>Registros>>Registro de eventos**. Os eventos são apresentados em uma janela que mostra uma, de várias páginas de registros. Na parte inferior da janela se ordenam os botões para percorrer as diferentes páginas. Se pressionar os botões dos extremos pode-se alcançar a primeira ou última página respectivamente. Os botões situados no centro permitem percorrer as páginas uma a uma. Com o botão giratório também é

possível alterar a página mostrada (depois de pressionar a tecla **[Ctrl]** é possível acessar a primeira ou última página dependendo do sentido de giro).

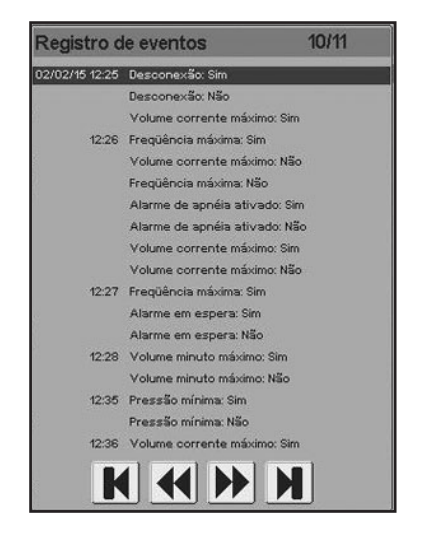

Fig. 11-1 JJanela de ALARMES ATIVADOS onde se guarda o registro de alarmes. Cada alarme se acha acompanhado pela hora de acontecimento e a data, se é o primeiro alarme disparado desse dia. Sobre o ângulo superior direito se indica a página atual do registro respeito do total de páginas disponívels.

### 11.3 | Sinais de Alarme

*GraphNet neo*+ conta com três tipos diferentes de sinais de alarme para acusar a presença de uma condição de alarme, quaisquer seja sua prioridade.

- · Sinais visuais luminosos.
- · Sinais auditivos.
- · Avisos em telas (sinal visual).

Cada um destes sinais de alarme apresenta características particulares para identificar a prioridade de uma condição de alarme.

#### 11.3.1 | Tipos de sinais

11.3.1.1 | Sinais visuais luminosos

| Tabela 11-1 Sinal visual luminoso |          |                             |  |
|-----------------------------------|----------|-----------------------------|--|
| Prioridade Cor                    |          | Frequência de destelhamento |  |
| Alta                              | Vermelho | Rápido                      |  |
| Média                             | Amarelo  | Lento                       |  |
| Baixa                             | Amarelo  | Estável (sem piscar)        |  |

| Indicador                       | Localização                  | Cor                  | Significado                                                                                                    |
|---------------------------------|------------------------------|----------------------|----------------------------------------------------------------------------------------------------|
| Alarm Signals -<br>LED superior | Painel frontal               | Vermelho             | Acende para indicar uma condição de Ventilador Inoperante.                                                                               |
| Alarm Signals -<br>LED médio    | Painel frontal               | Vermelho             | Acende para indicar condições de<br>alarmes de prioridade alta.                                                                          |
| Alarm Signals -<br>LED inferior | Painel frontal               | Amarelo              | Acende para indicar condições de prioridade média/baixa.                                                                                 |
| Indicador luminoso<br>superior  | Face superior<br>do gabinete | Vermelho/<br>Amarelo | Acende simultaneamente aos indi-<br>cadores do setor Alarm Signals. A<br>cor depende da prioridade da con-<br>dição de alarme disparado. |

Os indicadores luminosos assinalam a prioridade das condições de alarme. Não indicam qual de todas as condições foi disparada. Se condições de alarme de diferentes prioridades forem ativadas, os LEDs se acenderão indicando cada uma delas. Como o segundo LED é utilizado para os sinais de prioridade média e baixa, o sinal luminoso presente, indicará prioridade média caso de simultaneidade de

acontecimento de sinais de ambas as prioridades. O indicador luminoso superior funciona da mesma maneira, e dada a sua localização permite a visibilidade dos alarmes dentro de um campo visual de 360°.

11.3.1.2 | Sinal sonoro

Os sinais sonoros podem ser identificados pelo número de impulsos sonoros de cada rajada de impulsos. Uma rajada de impulsos é um conjunto de sons temporários, que que ocorrem periodicamente e podem ser facilmente identificados.

| Prioridade | Impulsos por rajada |  |
|------------|---------------------|--|
| Alta       | 10 (2 x 5)          |  |
| Média      | 3                   |  |
| Baixa      | 1                   |  |

Tabela 11-3 Sinal auditivo

Os sinais sonoros não podem ser emitidos ao mesmo tempo. Por isso, se existem vários alarmes disparados, só se fará presente o som que caracteriza a condição de alarme de maior prioridade

11.3.1.3 | Avisos nas telas (sinal visual).
 Na tela é exibido um texto que indica o nome da condição de alarme sobre um fundo de cor. Esta cor é a mesma que se utiliza para os sinais visuais luminosos. Isto é, vermelho para prioridade alta e amarelo para prioridade média e baixa. Este é o nome com o que se registra a condição de alarme na janela de ALARMES ATIVADOS.

A diferença do sinal visual luminoso, estes sinais permitem reconhecer cada condição específica de alarme.

O alarme de Vent. Inop. é o único que não conta com sinal deste tipo, já que quando é disparado, o Ventilador entra em estado inoperante, e a tela deixa de funcionar.

**11.3.2** | Sinais de alarme man-<br/>tidosUma vez que a condição de alarme desapareceu, os sinais de alarme se compor-<br/>tam de maneira diferente. Quando uma condição de alarme cessou e os sinais de<br/>alarme persistem, estes se denominam sinais mantidos. Caso contrário, se o sinal<br/>finaliza junto com a condição, é um sinal não mantido.

Caso exista um ou vários sinais mantidos, sempre se procede da mesma maneira para desativá-los. Para isso deve-se pressionar a tecla **[Esc]**.

11.3.2.1 | Sinal visual luminosa

No *GraphNet neo+* os sinais luminosos de Alarm Signals têm características de sinais mantidos. Os sinais se mantêm com as características expostas na Tabela 11-4.

| Prioridade | Cor      | Característica do sinal mantido  |  |
|------------|----------|----------------------------------|--|
| Alta       | Vermelho | O led permanece aceso sem piscar |  |
| Média      | Amarelo  | O led permanece aceso sem piscar |  |
| Baixa      | Amarelo  | O led permanece aceso sem piscar |  |

Tabela 11-4 Sinal visual luminoso mantido-Alarm Signals

O indicador luminoso superior não se comporta como um sinal de alarme mantido. Portanto, quando desaparece a causa que gerou a condição de alarme, o indicador se desliga.

#### 11.3.2.2 | Sinal auditivo

Os sinais cessam ao finalizar a condição de alarme que lhes deu origem, mas respeitando o que consta naTabela 11-5.

| Tabela 11-5 Sinal auditivo (não mantido) |                                                                                                    |  |
|------------------------------------------|----------------------------------------------------------------------------------------------------|--|
| Prioridade                               | Comportamento do sinal ao finalizar a condição de alarme que<br>Ihe deu origem                      |  |
| Alta                                     | O sinal auditivo completa a metade de uma rajada inteira (são 5 impulsos sonoros).                  |  |
| Média                                    | O sinal auditivo completa uma rajada completa (são 3 impulsos sonoros).                             |  |
| Baixa                                    | O sinal auditivo se interrompe no momento do cessamento do evento<br>que gera a condição de alarme. |  |

11.3.2.3 | Aviso em tela (sinal visual)

11.4 | Áudio Pausado 30/60s

As mensagens na tela dos sinais de alarme desaparecem imediatamente.

Existe a possibilidade de pausar o sinal auditivo em progresso durante 30 s ou 60 s. Pressionando uma única vez a tecla de pausar áudio (campainha cortada por cruz de linha descontínua) o sinal auditivo é interrompido por 30 s, e se a tecla for pressionada duas vezes consecutivas, a pausa tem duração de 60 s. Em ambas as situações é mostrado na tela o ícone de áudio pausado, com a duração restante abaixo do ícone.

Todos os sinais auditivos podem ser pausados, menos o sinal que se gera durante a Ventilação de Emergência, e o de Vent. Inop.

Ao começar um período de áudio pausado de sinais de alarme, aparece um ícone na tela que respeita as mesmas características do símbolo que se encontra na tecla de áudio pausado.

## 11.5 | Silenciador de Alarme Prolongado

É possível realizar um pré-silenciamento de alarmes, ou seja, pausar o sinal sonoro de alarmes antes que ocorra. Para isso, deve-se pressionar a tecla de áudio pausado quando não houver alarmes ativos, após o que o sinal sonoro será interrompido por 120 s, exibindo-se na tela o ícone correspondente junto com o tempo restante.

Além disso, aparecerá na tela um menu com as opções de estender novamente o tempo de pausa por 120 s ou cancelar tal condição, como pode ser observado na fig. 11-2:

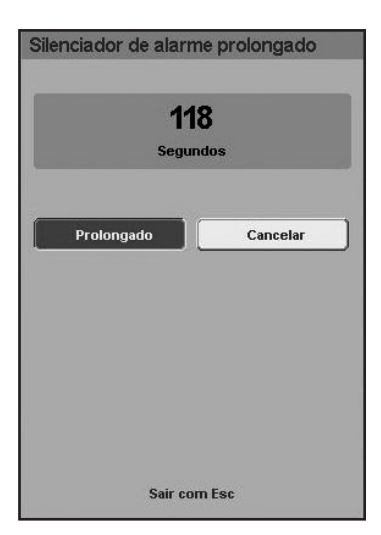

Fig. 11-2 Janela de SILENCIADOR DE ALARME PROLONGADO

## 11.6 | Configuração de Alarmes

**11.6.1** | Ajuste de limites de alarme

O ajuste dos limites de alarme são realizados mediante uma tecla de acesso direto de regulagem de alarmes. A mesma se encontra sob a legenda Limites de Alarmes no lado direito do painel frontal. Ao pressionar esta tecla é exibido o menu que aparece na Fig. 11-3.

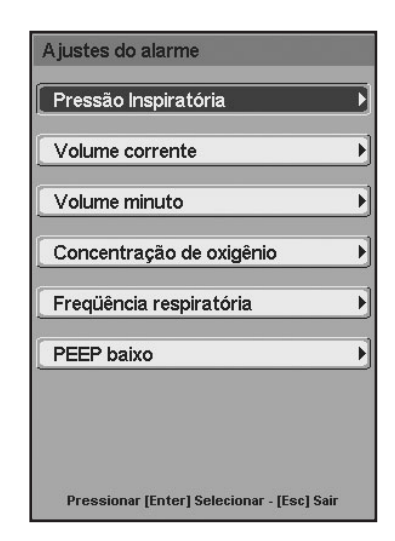

Fig. 11-3 O menu de AJUSTAMENTO DE ALARMES aparece ao apertar a tecla [Alarm Limits]. O alarme de volume minuto está desabilitado (letras em cor claro) porque a imagem corresponde a modo VCV onde este alarme não está habilitado.

O menu de AJUSTES DO ALARME é percorrido da mesma maneira que os outros menus do Ventilador através da tela de toque, ou com ajuda do botão giratório. As modificações dos limites de alarmes são realizadas acessando primeiro ao alarme desejado, e após selecionando o limite a configurar.

Existem alarmes que não estão habilitados para certos modos de operação. Para estes casos, o acesso à configuração de tais alarmes não está permitido.

É possível acessar à configuração de certos alarmes através de acessos diretos sobre a tela de toque. Ver Fig. 11-4. Ao apertar os botões de acesso direto que se encontram na parte superior da tela, é exibida a janela de configuração correspondente ao referido alarme. Os limites destes alarmes correspondem à variável monitorada acima do botão. Quando se apertam os botões de acesso direto para os alarmes de pressão (sobre a esquerda da tela), o valor é modificado diretamente sobre o botão.

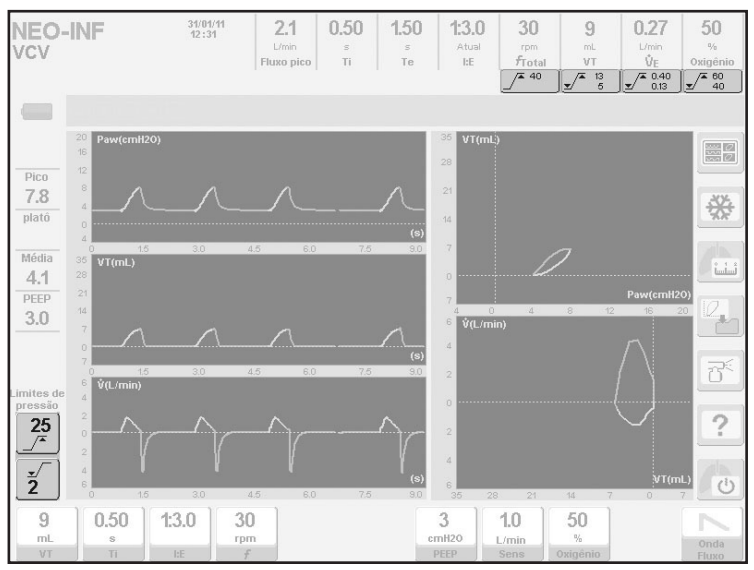

Fig. 11-4 Imagem onde se ressaltaram os botões tácteis para o acesso direto à configuração de alguns alarmes.

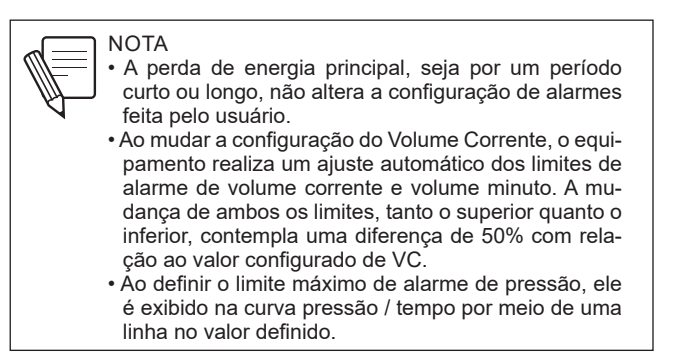

11.6.2 | Desativação de sinais de alarme

Em categoria de paciente NEO é possível desativar o alarme de Apnéia durante a ventilação em modos SIMV, APRV e CPAP Fluxo Contínuo. A desativação de Apnéia se faz conjuntamente com a desativação da Ventilação de Apoio.

A sequência que se deve executar para desativar a Ventilação de Apoio e o alarme de Apnéia é: [Menu]>>Ventilação de Respaldo>>Respaldo SIMV/APRV (ou CPAP)>>NÃO. A Ventilação de Respaldo e o alarme de Apnéia se acham ativados de forma predeterminada em CPAP Fluxo Contínuo e desativados em SIMV e APRV. Se foi desativado o apoio e se necessita reativá-lo, executar a mesma sequência anterior e escolher a opção SIM.

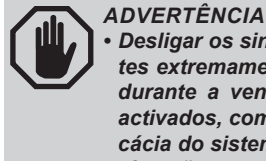

Desligar os sinais de alarme ou a fixação de limites extremamente altas ou baixas podem causar durante a ventilação sinais de alarme não são activados, com a consequente diminuição da eficácia do sistema de alarme para dar um aviso de situações que requerem supervisão profissional.

# 11.7 | Alarme Vent. Inop. (Ventilador Inoperante)

Este alarme é descrito independentemente das demais condições de alarmes, porque apresenta características que o fazem particular.

É a condição de máxima prioridade, já que quando os sinais deste alarme são disparados, significa que o Ventilador entrou em um estado inoperante. O Ventilador não se encontra em condições para ventilar um paciente, e é necessário substituilo por um mecanismo ventilatório alternativo.

É produzido quando o microprocessador detecta que o software instalado não está sendo executado de maneira adequada, e perde o controle do mesmo. O Ventilador desliga, e os sinais de alarme são disparados.

11.7.1 | Sinais de alarme Vent. Os sinais de alarme desta condição são diferentes das demais. Isso porque a condição de Ventilador inoperante acontece quando o software do equipamento parou de funcionar. Por isso, o controle desse alarme é independente do software, e deve ser controlado por outros meios.

| Tabela 11-6         Sinais de alarme de Vent. Inop. |                                                                                                    |  |
|-----------------------------------------------------|----------------------------------------------------------------------------------------------------|--|
| Sinal                                               | Características                                                                                            |  |
| Visual                                              | No setor Sinais de Alarme se acende um indicador triangular tipo<br>LED, de cor vermelha, permanentemente. |  |
| Auditivo                                            | Dispara-se um som contínuo (diferente dos sons do sistema de<br>alarmes).                                  |  |
| Aviso em tela                                       | Não existe aviso em tela (a tela esta desligada).                                                          |  |

| Tabela 11-6 Sinais de alarme de Vent. Inc | op. |
|-------------------------------------------|-----|
|-------------------------------------------|-----|

Inop.

# 11.8 | Alarmes de prioridade alta

Este tipo de alarmes requerem uma ação imediata do operador. Os alarmes ativados com sinais de prioridade alta estão listados na Tabela 11-7. Ali aparecem em ordem decrescente de prioridade, segundo se dispõem dentro do grupo de alarmes de prioridade alta.

| ALARME                                                                             | Definição                                                                                                    | Habilitado         | Ação do ventilador                                                                                                    |
|------------------------------------------------------------------------------------|----------------------------------------------------------------------------------------------------|--------------------|----------------------------------------------------------------------------------------------------|
| Ventilação de<br>emergência                                                        | Adverte sobre um estado<br>de Ventilação de Emer-<br>gência (ver Especifi-<br>cações técnicas).                                                         | Sempre.            | Este alarme acompanha o estado de Ventilação de Emergên-<br>cia é ativado como mecanismo de segurança perante uma<br>falha de software ou quando não se escolhe nenhuma opção<br>durante 30 s sobre as telas prévias de calibração inicial. |
| Pressão continua-<br>da alta<br>(Não ajustável pelo<br>usuário)                    | Manutenção de 5 cmH <sub>2</sub> O<br>acima do nível de PEEP<br>por mais de 6 s.                                                                        | Em todos os modos. | Ativação dos sinais quando transcorreram 6 s desde a<br>ultrapassagem da PEEP.                                                                                                    |
| Pressão máxima                                                                     | Limite máximo permitido<br>de pressão da via aérea.                                                                                                    | Em todos os modos. | Ativação instantânea dos sinais quando o limite é ultrapas-<br>sado. Abertura da válvula expiratória para descomprimir o<br>circuito até o nível de PEEP.                                                                                   |
| Baixa pressão<br>simultânea de ar e<br>oxigênio<br>(Não ajustável pelo<br>usuário) | Baixa pressão simultânea<br>de ambos os gases de<br>alimentação (O <sub>2</sub> e ar).                                                                  | Em todos os modos. | Ativação imediata dos sinais quando a pressão de alimen-<br>tação de ambos os gases cai abaixo de 200 kPa (2 bar).                                                                                                    |
| <b>Desconexão</b><br>(Não ajustável pelo<br>usuário)                               | Perda importante na<br>integridade do circuito do<br>paciente.                                                                                          | Em todos os modos. | Ativação dos sinais uma vez transcorridos 5 s desde a detecção da perda de integridade.                                                                                                    |
| Pressão mínima                                                                     | Limite mínimo permitido<br>de pressão da via aérea.                                                                                                    | Em todos os modos. | Ativação instantânea dos sinais quando a pressão do circui-<br>to do paciente estiver abaixo do limite ajustado.                                                                                                    |
| Falha do controla-<br>dor de som                                                   | Ativa-se quando o contro-<br>lador de som indica que<br>detectou um erro                                                                                | Em todos os modos. | Ativação instantânea de sinais de alarme.                                                                                                    |
| Bateria com<br>defeito                                                             | Aviso quanto à impossibi-<br>lidade de carregar a ba-<br>teria, ou porque a bateria<br>não está no dispositivo,<br>ou porque não opera<br>corretamente. | Em todos os modos. | Ativação de sinais de alarme, um minuto depois de detectar<br>que não é possível carregar a bateria.<br>Além disso, o LED da bateria/carga pisca intermitentemente.                                                                         |
| Baixa pressão de<br>oxigênio (ou ar)<br>(Não ajustável pelo<br>usuário)            | Baixa pressão de um dos<br>gases de alimentação de<br>O <sub>2</sub> (ou ar).                                                                           | Em todos os modos. | Ativação imediata dos sinais quando a pressão de alimen-<br>tação de algum dos gases cai abaixo de 200 kPa (2 bar). O<br>gás com pressão adequada substitui o gás ausente                                                                   |
| Alta pressão de<br>oxigênio (ou ar)<br>(Não ajustável pelo<br>usuário)             | Alta pressão de um dos<br>gases de alimentação de<br>O <sub>2</sub> (ou ar).                                                                            | Em todos os modos  | Ativação imediata dos sinais de alarme quando a pressão<br>de alimentação de um dos gases aumenta acima do valor<br>máximo definido.                                                                                                    |
| Concentração de<br>oxigênio menor a<br>18%<br>(Não ajustável pelo<br>usuário)      | Mistura de gases que<br>entrega o ventilador com<br>uma concentração de O <sub>2</sub><br>menor a 18%.                                                  | Em todos os modos. | Ativação instantânea dos sinais a partir do momento em que a célula de O <sub>2</sub> detecta uma concentração menor que 18%.                                                                                                    |
| <b>Bateria esgotada</b><br>(Não ajustável pelo<br>usuário)                         | Carga muito baixa da bate-<br>ria interna. Tempo restante<br>de carga muito breve.                                                                      | Em todos os modos. | Ativação imediata dos sinais quando acontece o evento. Se acontece quando se iga o equipamento, este fica inoperante.                                                                                                    |

Tabela 11-7Alarmes de prioridade alta

# 11.9 | Alarmes de Prioridade Media

Estes são alarmes que requerem uma resposta rápida do operador. Os alarmes ativados com sinais de prioridade média estão listados na Tabela 11-8. Ali aparecem em ordem decrescente de prioridade, dentro do grupo de alarmes de prioridade média.

|                                                                     | De finite i e                                                                                                    |                                                        | A - %                                                                                                    |
|---------------------------------------------------------------------|----------------------------------------------------------------------------------------------------|--------------------------------------------------------|----------------------------------------------------------------------------------------------------|
|                                                                     | Definição                                                                                                    | Habilitado                                             | Ação do ventilador                                                                                                    |
| Volume minuto<br>máximo                                             | Volume minuto expirado<br>maior ao limite configu-<br>rado.                                                                                    | Em todos os modos.                                     | Ativação dos sinais de alarme após 10 s de a condição de alarme ser manifestada e sustentada.                                                      |
| Volume minuto<br>mínimo                                             | Volume minuto expirado<br>menor a limite configurado.                                                                                          | Em todos os modos.                                     | Ativação dos sinais de alarme após 10 s de a condição de<br>alarme ser manifestada e sustentada.                                                   |
| Volume corrente<br>máximo                                           | Limite máximo de volume<br>corrente expirado .                                                                                                 | Em todos os modos,<br>salvo em CPAP Fluxo<br>contínuo. | Ativa os sinais após 10 s, quando o volume corrente<br>de sucessivas respirações se mantém acima do limite<br>regulado.                            |
| Volume corrente<br>mínimo                                           | Limite mínimo de volume<br>corrente expirado .                                                                                                 | Em todos os modos,<br>salvo em CPAP Fluxo<br>contínuo. | Ativa os sinais após 20 s, quando o volume corrente de su-<br>cessivas respirações se mantém abaixo do limite regulado.                            |
| Perda de energia                                                    | Ativa-se quando o interrup-<br>tor do equipamento está<br>em posição LIGADO e<br>ocorrer algum dos seguin-<br>tes eventos:                     |                                                        |                                                                                                    |
| (Não ajustável pelo<br>usuário)                                     | - Falta de energia na linha<br>principal de alimentação.                                                                                       | Em todos os modos.                                     | Ativação imediata dos sinais de alarme. Comutação<br>simultânea para alimentação por bateria interna.                                              |
|                                                                     | - Cabo de conexão à linha<br>principal desligado.                                                                                              |                                                        |                                                                                                    |
|                                                                     | - Fusível de entrada quei-<br>mado.                                                                                                    |                                                        |                                                                                                    |
| Concentração de O <sub>2</sub><br>alta/baixa                        | Limite máximo ou mínimo<br>permitido para a concen-<br>tração de $O_2$ na mistura<br>de gases fornecida pelo<br>Ventilador.                    | Em todos os modos.                                     | Ativação dos sinais de alarme quando a concentração de O <sub>2</sub><br>permanecer fora dos limites por mais de 30 s.                             |
| Condição de apnéia                                                  | Tempo transcorrido igual<br>ao selecionado como tem-<br>po de apnéia sem detectar<br>esforços inspiratórios em<br>modos espontâneos.           | Em modos espontâ-<br>neos                              | Ativação dos sinais de alarme uma vez transcorrido o<br>tempo de apnéia regulado. Simultaneamente o ventilador<br>comuta a Ventilação de Respaldo. |
| Fuga não compen-<br>sável<br>(Não ajustável pelo<br>usuário)        | Fuga que supera o máxi-<br>mo compensável segundo<br>modo e categoria.                                                                         | Em todos os modos.                                     | Ativação dos sinais de alarme depois de detectada a condição de fuga não compensável.                                                              |
| Fluxo máximo<br>proximal.                                           | A medição do sensor de<br>fluxo proximal superou os<br>limites definidos.                                                                      | Em todos os modos.                                     | Ativação imediata dos sinais de alarme.                                                                                                    |
| Perda de PEEP                                                       | A pressão sustentada cai<br>abaixo do valor de PEEP<br>selecionado. A queda de<br>pressão necessária para ati-<br>var o alarme é configurável. | Em todos os modos.                                     | Ativação dos sinais de alarme depois que a pressão per-<br>manecer abaixo do nível de PEEP por mais de 15s                                         |
| Falha de soprador<br>(Não ajustável pelo<br>usuário)                | O soprador (ventoinha<br>posterior) apresenta alto<br>consumo (corrente ex-<br>cessiva) devido a grande<br>resistência para girar.             | Em todos os modos.                                     | Ativação dos sinais de alarme quando a ventoinha parar de funcionar.                                                                               |
| Volume objetivo<br>não alcançado<br>(Não ajustável pelo<br>usuário) | VT ou VM não alcançados<br>tendo atingido algum dos<br>limites de pressão estabe-<br>lecidos (máx, ou mín.)                                    | Em PRVC e MMV +<br>PSV.                                | Ativação dos sinais de alarme quando for detectado que<br>os limites do nível de pressão foram atingidos, mas ainda<br>não se alcançou o objetivo  |

| Tabela 11-8 | Alarmes | de | prioridade | média |
|-------------|---------|----|------------|-------|
|-------------|---------|----|------------|-------|

# 11.10 | Alarmes de Prioridade Baixa

Estes são alarmes que têm o objetivo de alertar o operador operador o evento gerado. Os alarmes que são ativados com sinais de prioridade baixa estão listados na Tabela 11-9. Eles estão listados em ordem decrescente de prioridade, dentro do grupo de alarmes de prioridade baixa.

| ALARME                                                           | Definição                                                                                                    | Habilitado                                                                                                    | Ação do ventilador                                                                                                    |
|------------------------------------------------------------------|----------------------------------------------------------------------------------------------------|----------------------------------------------------------------------------------------------------|----------------------------------------------------------------------------------------------------|
| Frequência alta                                                  | Frequência respiratória<br>que excede o limite máxi-<br>mo configurado.                                                             | Em todos os modos.                                                                                               | Ativação dos sinais de alarme quando a frequência perma-<br>necer fora do limite configurado por mais de 30 s.                         |
| Nebulização inte-<br>rrompida<br>(Não ajustável pelo<br>usuário) | Interrupção da nebulização<br>determinada pela ausência<br>de fluxo de gases sufi-<br>ciente.                                       | Atua nos modos em<br>que estiver habilitada a<br>nebulização, atuando<br>só quando esta função<br>estiver ativa. | Ativação dos sinais de alarme quando for detectado um<br>fluxo insuficiente. É acompanhado pela interrupção efetiva<br>da nebulização. |
| Transporte                                                       | Ventilador alimentado<br>apenas com O <sub>2</sub> durante<br>a transferência intra-<br>hospitalar.                                 | Quando não existe<br>alimentação de ar e<br>está ativada a função<br>Transporte.                                 | Ativação dos sinais de alarme de transporte, e supressão<br>dos sinais correspondentes a Baixa pressão de ar, e Perda<br>de energia.   |
| Em espera                                                        | Estado durante o qual o<br>equipamento não ventila<br>mas está energizado.                                                          | A partir do início da<br>ventilação.                                                                             | O Ventilador interrompe a ventilação e permanece energi-<br>zado, mantendo a última configuração realizada.                            |
| Terapia de oxigê-<br>nio interrompida                            | Ausência de fluxo forneci-<br>do ao paciente, interrom-<br>pendo o modo de oxige-<br>noterapia (pressionando<br>Parar ou Restaurar) | Em Terapia de oxi-<br>gênio                                                                                      | Ativação imediata dos sinais de alarme quando a operação<br>do modo pára.                                                              |

#### Tabela 11-9 Alarmes de Prioridade Baixa

# 12

# Mecânica respiratória

# CONTEÚDO DO CAPÍTULO

- 12.1 auto-PEEP
- 12.2 Complacência e resistência
- 12.3 Volume aprisionado

### **RESUMO DO CAPÍTULO**

*GraphNet neo+* permite a realização de testes padrões de caracterização da mecânica respiratória do paciente. Este capítulo descreve o conceito e a forma de execução de cada teste.

#### 12.1 | auto-PEEP

12.1.1 | Conceitos

Denomina-se auto-PEEP, ou PEEP intrínseca, a hiperinsuflação pulmonar dinâmica, não intencionada, que acontece na ventilação mecânica quando o intervalo de tempo entre respirações sucessivas é insuficiente para restabelecer a posição de equilíbrio do sistema respiratório.

A auto-PEEP é um fenômeno que não se pode observar com a inspeção simples do paciente. É possível medi-la através de manobras especiais quando há suspeitas de sua presença. Uma maneira de prevê-la é através da análise da curva de fluxo, durante a ventilação mecânica. Se, durante a expiração, a curva de fluxo não retornar para a linha de referência antes da próxima inspiração, é muito provável que exista auto-PEEP. Com o teste de auto-PEEP é possível confirmar ou rejeitar esta idea, se confirmada, determinar a grandeza do mesmo.

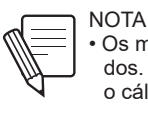

 Os modos assistidos e espontâneos não são estudados. Se o paciente efetua respirações espontâneas, o cálculo de auto-PEEP não será realizado.

**12.1.2** | Procedimento
 Com o ventilador GraphNet neo+ a medição de auto-PEEP é realizada através de uma manobra estática. O paciente deve permanecer em ventilação controlada (volume ou pressão). Os esforços respiratórios podem alterar a medição. Portanto, se o paciente estiver acordado, é importante instruí-lo sobre o procedimento para se obter o máximo relaxamento durante a manobra.

Como primeira ação, o ventilador fecha a válvula expiratória durante 0,75 s ao final da fase expiratória. Esta é usada para medir a pressão alveolar. Na Fig. 12-1 é possível observar o começo do teste, como determinado pela pausa expiratória.

O teste está habilitado nos seguintes modos:

- VCV
- PCV
- PRVC

#### 12.1.3 | Execução

[Mecânica Respiratória]>>auto-PEEP. Uma vez executada esta sequência irá exibir a janela do teste. Para começar a medição é necessário apertar o botão giratório. Quando finalizada a manobra, o resultado é mostrado na tela, como mostrado na Fig. 12-1. O teste pode ser repetido apertando novamente o botão. A última medição é armazenada na memória e exibida na janela quando se acessa a janela do teste.

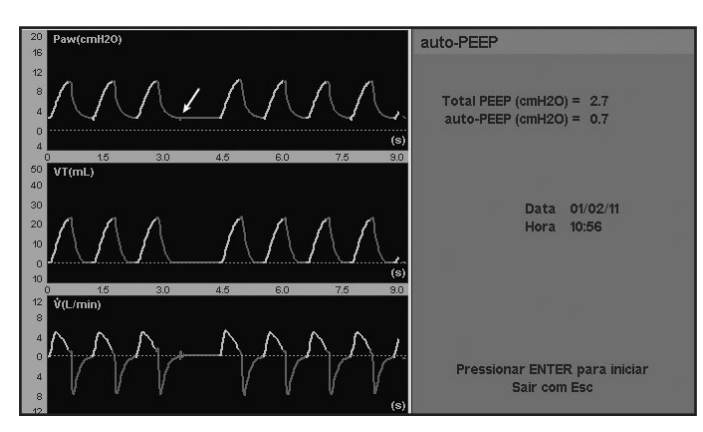

**Fig. 12-1** Aparência da janela da prova de auto-PEEP. Com a seta branca se indica o começo da prova (pausa espiratória).

# 12.2 | Complacência e Resistência

| 12.2.1   Conceitos               | A complacência do sistema respiratório é uma das variáveis mais comumente me-<br>didas durante a ventilação mecânica. Com esta manobra se determina as compla-<br>cências estática e dinâmica.                                                                                                |
|----------------------------------|----------------------------------------------------------------------------------------------------|
|                                  | As resistências inspiratória e expiratória se definem como a diferença de pressão<br>necessária para gerar um fluxo inspiratório ou expiratória determinado, elas são a<br>expressão da resistência ao fluxo oposto pela vias aéreas (do paciente, artificiais, e<br>circuito do ventilador). |
|                                  | Os testes de complacência e resistência são realizados na mesma manobra.                                                                                                    |
| 12.2.1.1   Complacência dinâmica | A <i>complacência dinâmica</i> é calculada de acordo com a mudança na pressão que<br>acontece durante a insuflação de um volume conhecido, de acordo com a seguinte<br>fórmula:                                                                                                    |
|                                  | VT                                                                                                    |
|                                  | P <sub>max</sub> - PEEP                                                                                                    |
|                                  | A <i>Complacência dinâmica</i> é um índice global que se refere à impedância res-<br>piratória do paciente em geral, sem distinção de seus componentes elásticas e<br>resistentes.                                                                                                    |
|                                  | Neste ventilador a complacência dinâmica é mostrada em tempo real, respiração por respiração, na tela correspondente a DADOS DO PACIENTE (ver capítulo <i>Menu</i> ).                                                                                                    |
| 12.2.1.2   Complacência estática | A <i>Complacência estática</i> é igual a mudança necessária de pressão para produzir<br>uma mudança de volume determinado (dV/dP). Este ventilador a calcula da se-<br>guinte forma:                                                                                                    |
|                                  | VT                                                                                                    |
|                                  | Polotage - PEEPTOTAL                                                                                                    |
|                                  | plateau IOIAL                                                                                                    |

O cálculo leva em conta a complacência do circuito do ventilador. Tanto a complacência como a resistência são parâmetros de mecânica respiratória que estão em estreita relação com o volume pulmonar ao qual foram medidos. Isto é importante no momento da interpretação dos resultados, já que o valor obtido na medição é de caráter absoluto e não é expresso em relação com o volume pulmonar ao qual foi medido.

12.2.1.3 | Resistência inspiratória

A Resistência inspiratória é calculada mediante a seguinte fórmula:

Resistência inspiratória = 
$$\frac{P_{max} - P_{plateau}}{\frac{VT}{T_{i}}}$$

Onde VT/Ti é o fluxo inspiratório médio.

Do mesmo modo que outras medições de mecânica respiratória, a resistência inspiratória necessita da inflação passiva do paciente com um volume corrente conhecido, onda de fluxo retangular, e pausa inspiratória. As condições mencionadas são importantes para a validação da medição

A medição da resistência inspiratória é omitida durante o modo de ventilação controlada por pressão (PCV) porque o fluxo inspiratório não é constante. O mesmo acontece em modo VCV com uma onda de fluxo descendente.

12.2.1.4 | Resistência expiratória

A medição da Resistência expiratória, tem utilidade na avaliação da resposta aos broncodilatadores em pacientes ventilados que sofrem de doenças respiratórias obstrutivas.

A fórmula utilizada para o cálculo é a seguinte:

Resistência expiratória = CT<sub>est</sub> Complacência estática

A resistência expiratória avalia as características de resistência das vias aéreas durante a expiração, não sendo afetada pelo tipo de onda de fluxo inspiratório usada. Isso permite medição também durante os modos de pressão.

**12.2.2** | Procedimento As medições das duas complacências e as duas resistências descritas no parágrafo acima se executam na mesma manobra.

> A medição da complacência se realiza mediante uma manobra estática. Isso significa que o paciente deve estar instruído respeito do procedimento para lograr sua máxima relaxação durante a manobra.

Prova habilitada nos seguintes modos:

• VCV

• PCV

PRVC

#### 12.2.3 | Execução

**[Mecânica Respiratória]>>Complacência e Resistência.** Uma vez executada esta sequência será exibida na tela a janela do teste. Apertando o botão giratório a manobra de medição da complacência e resistência é iniciada. Quando o resultado estiver disponível será mostrado na mesma janela, e o teste poderá ser realizado novamente para se obter uma nova leitura.

Durante a execução do teste é possível cancelar a manobra apertando a tecla **[Esc]**.

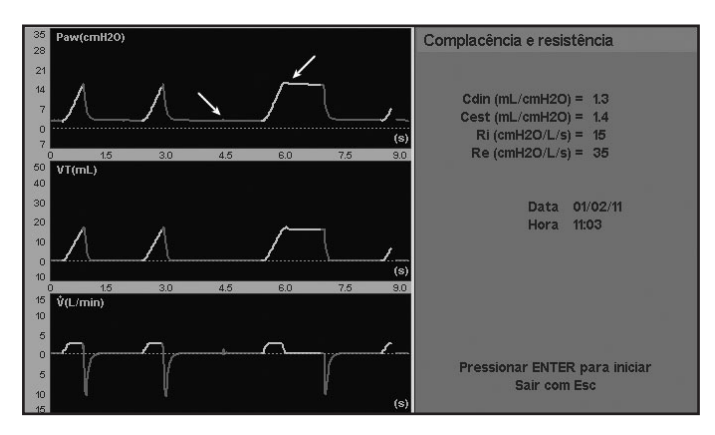

Fig. 12-2 Janela de COMPLACÊNCIA e RESISTÊNCIA. Indicam-se com setas os momentos nos que se executam as pausas.

## 12.3 | Volume Aprisionado

#### 12.3.1 | Conceitos

Denomina-se Volume Aprisionado à quantidade de ar que fica dentro dos pulmões devido à hiperinflação pulmonar dinâmica, não intencional, que acontece na ventilação mecânica quando o intervalo de tempo entre respirações sucessivas é insuficiente para reestabelecer uma posição de equilíbrio do sistema respiratório. O volume aprisionado pode ser medido, quando há suspeita de sua presença ou se tenha comprovado auto-PEEP (PEEP intríseca).

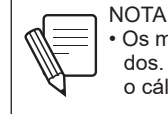

 Os modos assistidos e espontâneos não são estudados. Se o paciente efetua respirações espontâneas, o cálculo de volume aprisionado não será realizado.

**12.3.2** | Procedimento
 Para efetuar a medição o ventilador *GraphNet neo+* executa uma manobra estáti 

 ca. O paciente deve permanecer sob ventilação controlada (volume ou pressão).
 Os esforços respiratórios alteram a medição. Portanto, se o paciente está acorda 

 do, é importante instruí-lo sobre o procedimento, para conseguir uma relaxação máxima durante a manobra.

O ventilador insufla um volume conhecido durante a inspiração, e permite uma expiração que se estende até que o pneumotacógrafo expiratório mostre uma leitura de fluxo igual a zero (momento no qual o paciente já não produz fluxo expiratório). A leitura do volume corrente é comparado com o monitoramento do volume da última expiração anterior ao teste. A diferença entre estes volumes permite caracterizar a magnitude do volume que permanece no sistema respiratório do paciente, durante a ventilação em curso. Teste habilitado nos seguintes modos

- VCV
- PCV
- PRVC

12.3.3 | Execução [Mecânica Respiratória] >> Volume aprisionado. Uma vez executada esta sequência irá exibir a janela do teste. Apertando o botão giratório a manobra de medição do volume aprisionado é iniciada. Quando o resultado estiver disponível será exibido na mesma janela, o teste poderá ser realizado da mesma maneira para conseguir uma nova leitura.

Durante a execução do teste é possível cancelar a manobra apertando a tecla **[Esc]**.

| Volume aprisionado               |  |
|----------------------------------|--|
|                                  |  |
| Volume corrente (ml.) = .0.019   |  |
| (a) = 0.010                      |  |
| Volume apricionado (ml.) = 0.002 |  |
| volume aprisionado (me) = 0.002  |  |
|                                  |  |
|                                  |  |
| Data 01/02/11                    |  |
| Hora 11:03                       |  |
|                                  |  |
|                                  |  |
|                                  |  |
|                                  |  |
|                                  |  |
|                                  |  |
| Dressiener CNITED neve inisier   |  |
| Pressionar ENTER para Iniciar    |  |
| Sair Com Esc                     |  |
|                                  |  |

Fig. 12-3 Janela da prova de VO-LUME APRISIONADO. Neste caso se mostra a aparência da janela após ter-se executado uma prova, com os últimos valores obtidos. Caso de ingressar por primeira vez desde a ligação do equipamento, esta não mostrará nenhum resultado.

# 13

# Tendências

# CONTEÚDO DO CAPÍTULO

- 13.1 Visão Geral
- 13.2 Acesso às tendências
- 13.3 Configurações
- 13.4 Gerenciamento das curvas de tendências

### **RESUMO DO CAPÍTULO**

Este capítulo resume as informações necessárias para poder conhecer as características do sistema de tendências que foi implementado no *GraphNet neo+*. O sistema de histórico de tendências dos parâmetros monitorados, pode ser consultado a qualquer momento, e o usuário pode configurar as informações que são exibidas. Estas operações são explicadas neste capítulo.

#### 13.1 | Visão Genælral

O módulo de tendências é uma ferramenta que permite controlar o histórico de valores dos principais parâmetros ventilatórios, durante as últimas 72h de ventilação.

A informação é apresentada utilizando três gráficos na tela que mostram a evolução de três parâmetros que podem ser escolhidos pelo usuário (veja Fig. 13-1).

O menu de tendências oferece três grupos de parâmetros, organizados como TENDÊNCIA 1, TENDÊNCIA 2, e TENDÊNCIA 3. Isso permite contar com três opções predefinidas de tendências. A seção 13.3 Configurações explica como modificar os parâmetros mostrados em cada um destes grupos.

As diferentes variáveis são atualizadas a cada minuto. Cada novo valor acrescentado aos gráficos de tendências representa o valor médio do parâmetro durante esse minuto. As curvas de rastreamento mudam de cor quando começa um novo dia de ventilação (atualização da data). Isso permite identificar rapidamente as tendências registradas em diferentes dias.

Os parâmetros cujas tendências podem ser acompanhadas são os seguintes:

- Pressão pico.
- PEEP.
- · Pressão média.
- Frequência respiratória.
- Fluxo pico.
- · Volume corrente.
- Volume minuto.
- CTesp (constante de tempo expiratório).
- Complacência dinâmica.
- Concentração de O<sub>2</sub>.

| Tendência 1<br>Volume corrente<br>Frequência respiratória<br>Presao Media |  |
|---------------------------------------------------------------------------|--|
| Volume corrente<br>Frequência respiratória<br>Presao Media                |  |
|                                                                           |  |
| Tendência 2                                                               |  |
| Frequência respiratória<br>Complacência dinâmica<br>CTesp                 |  |
| Tendência 3                                                               |  |
| PEEP<br>Presao Media<br>02 %                                              |  |
| Configurar                                                                |  |

Fig. 13-1 Menu de TENDÊNCIAS. Desde esta etapa é possível escolher algum dos três grupos de tendências, ou bem, configurar estes grupos, selecionando os parâmetros que o usuário deseje para cada um deles.

#### 13.2 | Acesso a Tendências

Para acessar à função de tendências é necessário executar a seguinte sequência: [Menu]>>Registros>>Tendências. Quando o ventilador está exibindo os gráficos de tendências, pode-se utilizar a tecla [Gráficos] como atalho para alcançar o menu de tendências.

Uma vez acessada a janela do menu de tendências, é possível escolher entre um dos três grupos de tendências predefinidos

A última linha na janela de TENDÊNCIAS permite acessar ao menu de configuração das tendências.

### 13.3 | Configuração

No menu de tendências (Fig. 13-1) existe uma opção para selecionar quais são os parâmetros que aparecem em cada grupo de tendências. Sobre a última linha do menu encontra-se a opção Configurações. O submenu mostrado na Fig. 13-2 é exibido através desta opção.

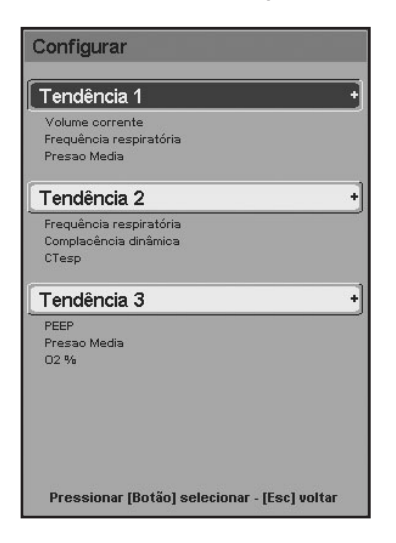

Fig. 13-2 Submenu de configuração de tendências. Cada linha de uma tendência pode ser configurada para que mostre quaisquer dos 10 parâmetros disponíveis para tendências.

A partir deste submenu pode-se configurar cada grupo de tendências. Existem 10 parâmetros possíveis de visualizar em tendências. Qualquer um pode ocupar a primeira, segunda, ou terceira posição da TENDÊNCIA 1, 2, ou 3. As posições nas quais aparecem os parâmetros no menu correspondem a localização dos gráficos.

A maneira de alterar os parâmetros de cada tendência é muito simples. Posicione o cursor sobre uma das 3 tendências e pressionado o botão, uma terceira janela será acessada, onde é possível modificar os parâmetros de cada linha (Fig. 13-3).

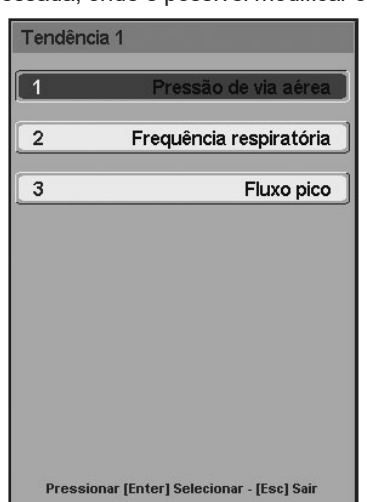

**Fig. 13-3** Janela de configuração de Tendência 1.

## 13.4 | Gerenciamento das Curvas de Tendências

Com relação ao gerenciamento das curvas, se destacam as seguintes características:

- Girando o botão giratório se consegue deslocar o cursor (linha vertical de pontos) que mostra a tela (Fig. 13-4). Cada posição que o cursor ocupa corresponde com um valor para o parâmetro em cada gráfico, e a hora em que se produziu esse registro. Estes dados aparecem na seção superior da área dos gráficos.
- O cursor pode ser movido em etapas pequenas (um minuto) ou grandes (3, 6, 12, 24, ou 72 minutos dependendo da escala horizontal selecionada). Pressionando o botão giratório antes de realizar algum deslocamento se consegue modificar o passo de percurso das curvas.
- Pressionando o eixo horizontal de alguma das tendências (como para modificar a escala horizontal do gráfico) e a tecla [Ctrl] (a ordem não importa) habilita-se a possibilidade de percorrer o eixo temporal, sem modificar a escala. Isso tem como objetivo permitir a consulta de dados distantes no tempo. Para gerar os deslocamentos temporais se deve girar o botão giratório.
- A modificação das escalas vertical ou horizontal pode resultar útil. A alteração das escalas se realiza da mesma maneira que nos gráficos padrões (veja no capítulo Alteração de gráficos).
- As tendências podem transferidas para um computador mediante o programa Visual GraphNet<sup>®</sup> para serem arquivadas ou analisadas em detalhe. Este programa pode ser solicitado sem custo adicional.

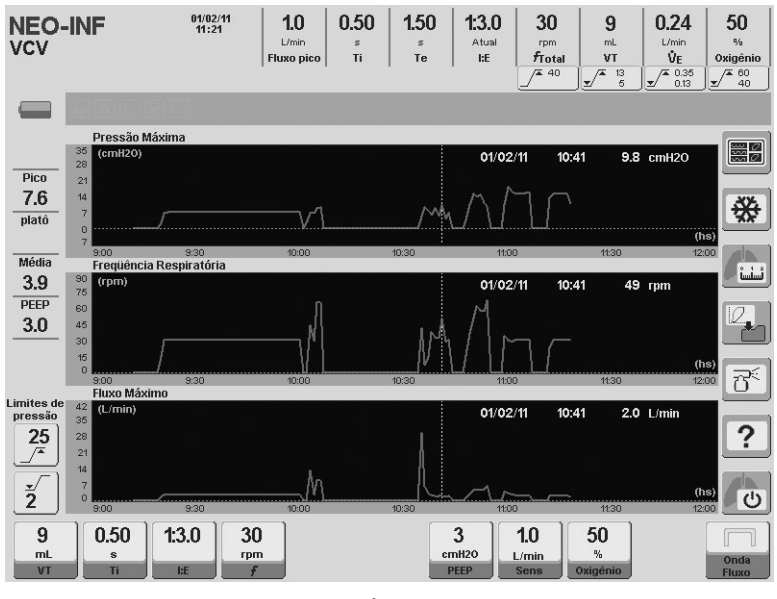

Fig. 13-4 Aspecto da tela de TENDÊNCIA

# 14

# Solução de Problemas

## CONTEÚDO DO CAPÍTULO

- 14.1 Calibração inicial
- 14.2 Alarme Vent. Inop.
- 14.3 Alarmes de prioridade alta
- 14.4 Alarmes de prioridade média
- 14.5 Alarmes de prioridade baixa

### **RESUMO DO CAPÍTULO**

Neste capítulo se declaram quais são as possíveis causa de aqueles eventos que geram o disparo de algum tipo de alerta. Ademais se sugerem ações para descobrir a origem do problema e se aplica para solucioná-lo.

# 14.1 | Calibração inicial

| Tabela 14-1 Calibração inicial                                     |                                                                                                    |                                                                                                    |  |
|--------------------------------------------------------------------|----------------------------------------------------------------------------------------------------|----------------------------------------------------------------------------------------------------|--|
| Evento                                                             | Possíveis causas                                                                                                    | Ação sugerida                                                                                                    |  |
| Fuga menor de 5 L/min                                              | Conexões defeituosas no<br>circuito do paciente. Ele-<br>mentos do circuito com ava-<br>rias.                                                                                                    | Revise a integridade de<br>mangueiras e acessórios do<br>circuito paciente. Troque o<br>segmento danado, se o hou-<br>ver. Revise estado geral do<br>conjunto expiratório, e em<br>particular do diafragma da<br>válvula expiratória.            |  |
| Fuga maior de 5 L/min                                              | Extremo do conector em<br>Y sem obstrução adequa-<br>da. Mangueiras do pneu-<br>motacógrafo expiratório<br>desconectadas (P1 e P2).<br>Ausência do sensor de O <sub>2</sub> .<br>Conexões defeituosas no<br>circuito paciente. Elementos<br>do circuito com avarias. | Verifique o tampão sobre o conector em Y. Verifique co-<br>nexões sobre P1 e P2. Veri-<br>fique a presença do sensor de $O_2$ . Revise a integridade de mangueiras e acessórios do circuito paciente. Troque o segmento danificado, se o houver. |  |
| Conjunto expiratório de-<br>feituoso o perda de estan-<br>queidade | Mangueiras do pneumota-<br>cógrafo mal conectadas (P1<br>e P2). Membrana interna do<br>pneumotacógrafo danifica-<br>da. Conector em Y obstruído<br>parcialmente.                                                                                                    | Verifique o tampão sobre<br>o conector em Y. Verifique<br>conexões sobre P1 e P2.<br>Verifique integridade da<br>membrana interna do pneu-<br>motacógrafo. Resolva a fal-<br>ha e realizar uma nova ca-<br>libragem.                             |  |
| Calibração frustrada do<br>sensor de O <sub>2</sub>                | Sensor esgotado ou pre-<br>sença de gás incorreto na<br>entrada Oxigênio.                                                                                                    | Verifique que o gás de ali-<br>mentação seja realmente<br>oxigênio e que sua concen-<br>tração seja adequada. Veri-<br>fique o estado do sensor de<br>O <sub>2</sub> .                                                                           |  |
| Sensor de oxigênio não<br>detectado                                | O microprocessador não<br>recebe sinais elétricos do<br>sensor.                                                                                                    | Verifique conexão do sen-<br>sor. Se este estiver corre-<br>tamente conectado pode<br>significar sensor esgotado,<br>nesse caso, substitui-lo.                                                                                                   |  |
| ALARMES durante a cali-<br>bração                                  | Baixa pressão de oxigênio,<br>ar, ou de ambos os gases.<br>Perda de energia.                                                                                                    | Consulte a Tabela de alarme correspondente a seguir.                                                                                                    |  |

# 14.2 | Alarme Vent. Inop.

Tabela 14-2 Alarme Vent. Inop.

| ALARME      | Possíveis causas           | Ação sugerida                         |
|-------------|----------------------------|---------------------------------------|
| Vent. Inop. | Falha no microprocessador. | Contate o serviço técnico autorizado. |

#### 14.3 | Alarmes de prioridade alta

ALARME Possíveis causas Ação sugerida Se a ventilação de emergência começa depois de transcorridos 30 s desde que equipamento for ligado e não se começou a calibração inicial, desligue e volte a ligar. Se a si-Ventilação de Emer-Entrada em operação do tuação acima se repete ou o sistema Sistema de vigilância. gência de vigilância pe acionado durante a ventilação de um paciente, substitua o ventilador por um sistema de ventilação alternativo e contate o serviço técnico autorizado Verifique que não existam obstruções no circuito paciente (incluído o conjunto expiratório). Libere Obstrução no ramo exas obstruções se existirem. Caso contrário, realizar uma calibração Pressão alta contipiratório do circuito paciente, e/ou do conjunto dos sensores de pressão ([Ctrl] + nuada [Ctrl]). Se a condição persiste, retire expiratório. o ventilador de serviço, substitua por um sistema ventilatório alternativo e contate o serviço técnico autorizado. Alterações na mecânica Examine o paciente. Verifique o limirespiratória do paciente. te de alarme configurado; modificá-lo Obstrução do circuito pa-Pressão máxima se este é muito baixo. Procure obsciente. Limite de alarme truções no circuito paciente. baixo. Válvulas de painel de gases fechadas. Mangueiras de alimentação Baixa pressão de ar e Verifique todos os elementos menobstruidas. Tubo de O, oxigênio cionados como possíveis causas. esgotado ou regulador fechado. Compressor de ar fora de serviço. Revise todos os pontos de união entre Mangueiras do circuito as mangueiras, o ventilador, e os acesdo paciente ou elemensórios do circuito paciente. Verifique o Desconexão tos de intubação descoestado e posição do elemento de intunectados. bação utilizado. Mudança na mecânica Examine paciente. Verifique limite de respiratória do paciente. alarme configurado; modificá-lo se Pressão mínima Fugas pelo circuito. Limieste é muito alto. Procure possíveis te de alarme alto fugas pelo circuito paciente. As possíveis causas do Baixa pressão de oxi-Siga as recomendações sugeridas evento anterior, para o gênio (ou ar) gás com baixa pressão de para o evento anterior. alimentação. Verifique se a fonte de O<sub>2</sub> fornecida Alimentação incorreta do é adequada. Revise as conexões do Concentração de oxigás. Sensor de O2 dessensor. Após detectado e solucionagênio menor a 18% conectado ou esgotado. do o problema, recalibre o sensor de O.,. Ligue o cabo de alimentação elétrica a uma rede de distribuição adequada. Se a bateria não se recarrega, pode Operação prolongada da Bateria descarregada significar a necessidade de troca da bateria interna. mesma. Nesse caso procurar um sistema de ventilação alternativo e contate o serviço técnico autorizado.

Tabela 14-3 Alarmes de prioridade alta

### 14.4 | Alarmes de Prioridade Média

#### ALARME Possíveis causas Ação sugerida Verifique o limite de alarme. Se este é Limite de alarme mal concorreto, verifique o paciente em procu-Volume minuto figurado. Mudança na mera de câmbios na mecânica respiratómáximo cânica respiratória. ria. De ser necessário, ajustar um novo limite de alarme. As possíveis causas são Volume minuto Siga as recomendações sugeridas idênticas às do evento mínimo para o evento anterior. acima Mudanca na mecânica Verifique o limite de alarme confi-Volume corrente respiratória do paciente. gurado, e o paciente em busca de máximo Limite de alarme muito novas condições na mecânica venbaixo tilatória. Possível fuga pelo circui-Verifique a presença de fugas no cirto paciente. Mudança na cuito paciente. Verifique o limite de Volume correntemímecânica respiratória do alarme configurado, e o paciente em nimo paciente. Limite de alarbusca de novas condições na mecâme muito alto. nica ventilatória. Cabo de alimentação desconectado. Corte no Verifique a conexão do cabo de alifornecimento local de Perda de energia mentação, e/ou integridade dos fuenergia elétrica. Fusível síveis de entrada queimado. Verifique a fonte de provisão de O2. Verifique se o gás na entrada AR seja Fornecimento de O2 não ar comprimido. Se a provisão do gás é Concentração de O, adequado. Presençã de correta, recalibrar o sensor de O2 para alta/baixa O2 na entrada de ar comdescartar que a célula esteja esgotada primido. Sensor esgotado. (para concentração baixa). Caso contrário, troque o sensor. Verifique o valor de sensibilidade inspiratória configurada, e corrigir caso Término de atividade esde ser necessário. Verifique a prepontânea do paciente. sença de esforços inspiratórios do Condição de apnéia Sensibilidade inspiratópaciente. Comprove que não exisria muito alta. Fugas em tam fugas pelo circuito paciente, e a CPAP Fluxo contínuo. nível de interface circuito paciente/ paciente. Revise mangueiras e acessórios do Fuga não compen-Presença de fugas pelo circuito paciente em procura de falcircuito do paciente. sável has ou conexões defeituosas. Verifique se há um obieto ou suieira Falha de soprador Ventoinha obstruída. que impeça o movimento da ventoinha. Câmbio na mecânica res-Revisar limites de alarme de pres-Volume objetivo não piratória do paciente. Limisão. Verificar estado atual do pacienalcancado tes de alarmes de pressão te para rejeitar câmbios na mecânica respiratória. mal configurados.

Tabela 14-4 Alarmes de Prioridade Média

### 14.5 | Alarmes de prioridade baixa

#### Tabela 14-5 Alarmes de prioridade baixa

| ALARME            | Possíveis causas                                                 | Ação sugerida                                                                                                    |
|-------------------|------------------------------------------------------------------|----------------------------------------------------------------------------------------------------|
| Frequência máxima | Limite de alarme baixo.<br>Fugas pelo circuito do pa-<br>ciente. | Verifique o limite de alarme, e corri-<br>gir se necessário. Em caso de fugas<br>importantes, disparos automáticos<br>podem ocorrer com frequência maior<br>ao limite de alarme configurado. Nes-<br>te caso, procure possíveis zonas de<br>fuga e conserte-as. |

| Perda de PEEP                 | Possível fuga pelo circui-<br>to paciente. Mudança na<br>mecânica respiratória do<br>paciente. Limite de alar-<br>me muito alto. | Verifique presença de fugas no cir-<br>cuito paciente. Verifique o limite de<br>alarme configurado, e o paciente em<br>busca de novas condições na mecâ-<br>nica ventilatória. |
|-------------------------------|----------------------------------------------------------------------------------------------------|----------------------------------------------------------------------------------------------------|
| Nebulização inte-<br>rrompida | Pico de fluxo insuficiente<br>operar com nebulização.                                                                            | A nebulização é reestabelecida se o<br>fluxo pico é suficiente para ser com-<br>patível com a nebulização.                                                                     |
| Transporte                    | Falta de pressão de gás<br>na entrada AR, e ativação<br>da função Transporte.<br>Esta deve ser ativada pelo<br>usuário.          | Não existe ação corretiva sugerida.<br>Quando se restabelece o fornecimento<br>de ar, ou quando o usuário desativa a<br>função Transporte, os sinais de alarme<br>desaparecem. |

# 15

# Verificação Operacional

# CONTEÚDO DO CAPÍTULO

- 15.1 Itens Necessários
- 15.2 Preparação do Ventilador
- 15.3 Verificação Funcional
- 15.4 Verificação dos Alarmes
- 15.5 Verificação Operacional

### **RESUMO DO CAPÍTULO**

Neste capítulo são listados uma série de teste que devem ser realizados sobre o ventilador para determinar se está em boas condições de funcionamento.

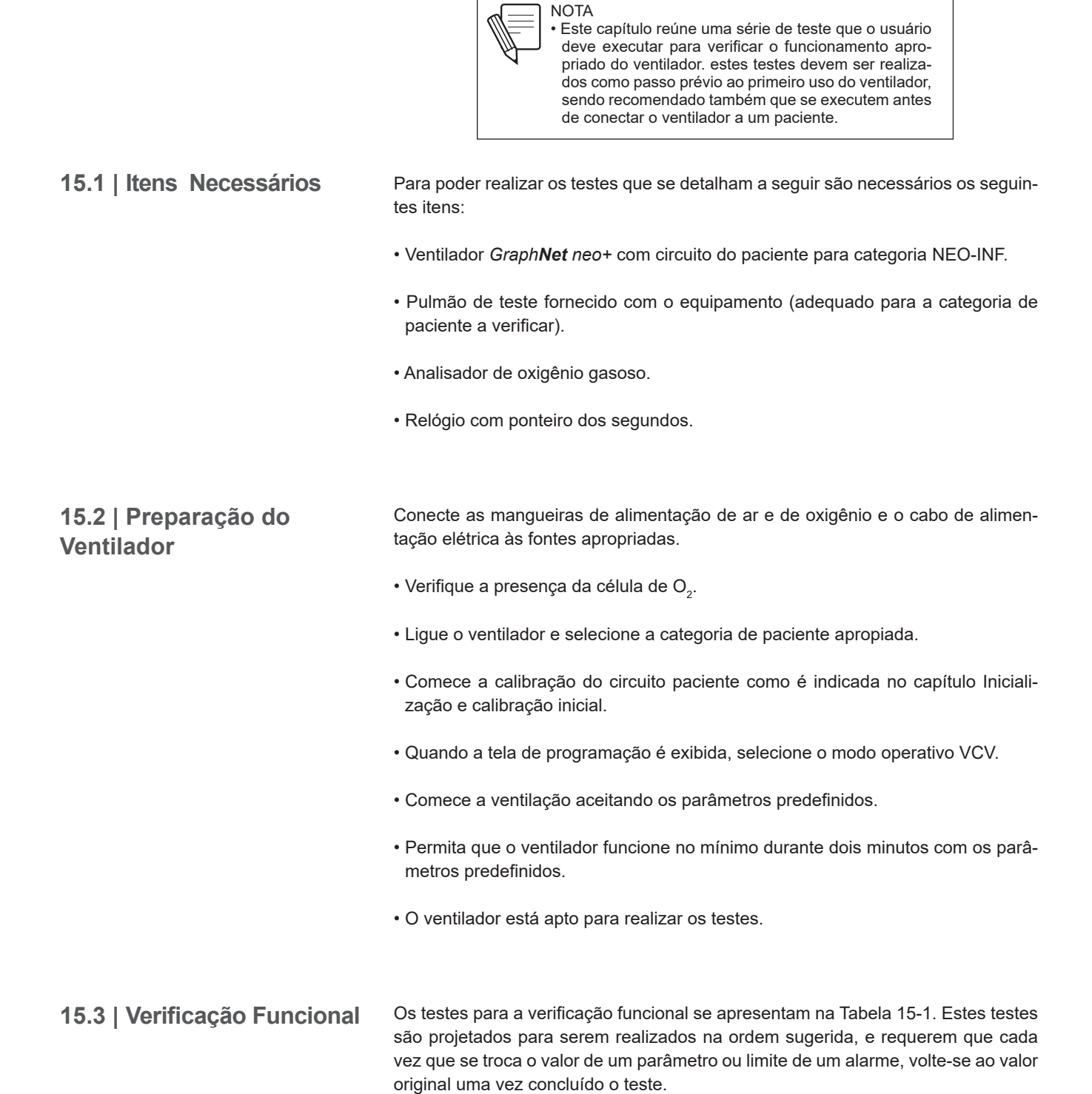

| PROVA                     | AÇÃO                                                                                                    | VERIFICAÇÃO                                                                                             |
|---------------------------|----------------------------------------------------------------------------------------------------|----------------------------------------------------------------------------------------------------|
| Frequência                | Monitore com o relógio com<br>o ponteiro dos segundos a<br>quantidade de respirações em<br>um minuto.            | O valor obtido da ação anterior<br>deve coincidir com o monitora-<br>do pelo ventilador.                |
| Volume Corrente<br>(VT)   | Compare o valor de VT regu-<br>lado com o monitorado para o<br>valor predefinido. Repetir para<br>um VT de 20 mL | O valor monitorado deve estar<br>dentro de um ±10% do valor<br>regulado.                                |
| PEEP                      | Mantenha o valor predefinido.                                                                                    | Verificar se a linha de pressão<br>de base se mantem estável.                                           |
| Sensibilidade             | Realize um esforço sobre o<br>pulmão de teste para gerar<br>uma inspiração.                                      | A inspiração deve ser gerada.                                                                           |
| Sensibilidade             | Regule a sensibilidade a 0,2<br>L/min.                                                                           | Não deve se verificar ciclagem<br>automática(permitir no mínimo<br>cinco respirações mandató-<br>rias). |
| Sensibilidade             | Regule a sensibilidade a -0,5<br>cmH <sub>2</sub> O.                                                             | Não deve se verificar ciclagem<br>automática(permitir no mínimo<br>cinco respirações mandató-<br>rias). |
| Inspiração manual         | Aperte a tecla [Manual Insp.].                                                                                   | O ventilador deve iniciar uma<br>respiração mandatória.                                                 |
| Forma de onda de<br>fluxo | Mude a forma de onda de fluxo.                                                                                   | Sobre o gráfico de fluxo deve<br>se visualizar a troca do perfil de<br>onda de fluxo.                   |
| Oxigênio                  | Compare a concentração de<br>O <sub>2</sub> monitorada com a concen-<br>tração regulada.                         | O valor monitorado deve estar<br>entre 45% e 55%                                                        |
| Oxigênio                  | Modifique a concentração de $O_2$ até um valor de 100%.                                                          | A concentração de oxigênio<br>monitorada deve ser no mínimo<br>de 95% após dez respirações.             |

#### Tabela 15-1 Verificação funcional

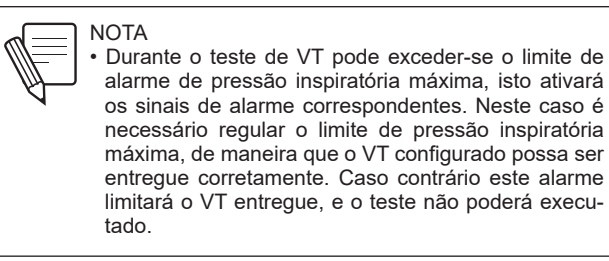

15.4 | Verificação de Alarmes

Os testes para a verificação de alarmes se apresentam na Tabela 15-2. Estes testes são projetados para serem realizados na ordem sugerida, e requerem que cada vez que se trocar o valor de um limite de alarme ou valor de um parâmetro ventilatório, volte-se ao valor original uma vez o teste.

| PROVA                                   | AÇÃO                                                                                                    | VERIFICAÇÃO                                                                                                    |
|-----------------------------------------|----------------------------------------------------------------------------------------------------|----------------------------------------------------------------------------------------------------|
| Desconexão                              | Desconecte o pulmão de teste do<br>circuito.                                                                                                    | Os sinais de alarme de Desco-<br>nexão devem aparecer uma vez<br>transcorridos 5 s.                                                                                                    |
| Pausa do sinal<br>auditivo de<br>alarme | Durante o alarme de desconexão<br>ativo, aperte a tecla de pausa de<br>sinal auditivo de alarme.                                                                                                    | O sinal auditivo de alarme deve<br>pausar-se por um período de<br>30 s.                                                                                                    |
| Pressão máxima                          | Regule o limite de alarme em 5<br>cmH <sub>2</sub> O a cima do valor de pres-<br>são atual. Depois, durante uma<br>fase inspiratória aperte o pulmão<br>de teste.                                                                             | Os sinais de alarme de Pressão<br>máxima devem aparecer ime-<br>diatamente e o valor de pressão<br>pico não deve superar o limite de<br>alarme estabelecido.                                                    |
| VT máximo                               | Regule o limite de alarme de VT-<br>máx abaixo da leitura atual de VT.                                                                                                    | Após 10 s devem aparecer os<br>sinais de alarme correspon-<br>dentes.                                                                                                    |
| VT mínimo                               | Regule o limite de alarme de<br>VTmín acima do valor atual.                                                                                                    | Após 10 s devem aparecer os<br>sinais de alarme correspon-<br>dentes.                                                                                                    |
| Frequência<br>máxima                    | Regule o limite deste alarme em<br>20 rpm.                                                                                                    | Depois de 30 segundos em que<br>as 20 rpm foram ultrapassadas,<br>devem aparecer os sinais de<br>alarme de frequência máxima.                                                                                   |
| Apnéia                                  | Selecione o modo operativo<br>PSV, sem modificar o menu de<br>Ventilação de Respaldo. Apertar<br>o pulmão de teste somente uma<br>vez para gerar uma respiração<br>espontânea. Depois, suspenda a<br>geração de respirações espontâ-<br>neas. | Transcorridos 15 s desde a<br>última respiração espontânea<br>devem aparecer os sinais de<br>alarme de Apnéia, e o modo<br>operativo deve mudar de PSV<br>para o modo configurado de<br>Ventilação de Respaldo. |
| Falta de energia<br>elétrica.           | Desligar o cabo de alimentação<br>elétrica.                                                                                                    | Devem aparecer os sinais de<br>alarme correspondentes de<br>forma imediata.                                                                                                    |
| VM máximo                               | Regule o limite deste alarme por<br>debaixo do valor do VM monitora-<br>do atual.                                                                                                    | Os sinais de alarme correspon-<br>dentes devem ser disparados<br>uma vez transcorridos 10 s<br>desde o início da ventilação<br>acima do limite.                                                                 |
| VM mínimo                               | Regule o limite deste alarme por<br>acima do valor do VM monitorado<br>atual                                                                                                    | Os sinais de alarme correspon-<br>dentes devem disparar-se uma<br>vez transcorridos 10 s desde o<br>início da ventilação por debaixo<br>do limite.                                                              |

#### Tabela 15-2 Verificação de Alarmes

# 15.5 | Verificação Operativa

Os testes que requerem intervenção do usuário já foram cobertos nas seções anteriores. A verificação operativa é um controle automático realizado pelo ventilador durante a calibração inicial. Para mais informações sobre a natureza destes testes encaminhe-se ao capítulo *Inicialização e calibração inicial*.
## 16

## Limpeza e manutenção

#### CONTEÚDO DO CAPÍTULO

- 16.1 Limpeza e Esterilização
- 16.2 Montagem do Circuito do paciente
- 16.3 Manutenção

#### RESUMO DO CAPÍTULO

Existem uma série de recomendações quanto às condições de limpeza, esterilização e manutenção que devem ser atendidas pelo equipamento e seus acessórios. Neste capítulo são abordados os cuidados necessários sobre este tema, e os pontos chave que devem ser seguidos para assegurar um bom funcionamento do ventilador.

Página em Branco

# 16.1 | Limpeza e Esterilização16.1.1 | Indicações gerais

O ventilador *GraphNet neo+* e as partes associadas do circuito do paciente (mangueiras, conectores, acessórios, etc.) são fornecidos limpos, mas não estéreis..

Depois de cada uso, as partes em contato com o paciente são facilmente desmontáveis para a sua limpeza e posterior esterilização.

|                           | ADVERTÊNCIA<br>• Não limpar, desinfetar ou reutilizar componentes<br>de uso único. Isso poderá resultar na perda da<br>integridade do material, fugas, ou contaminação<br>que afetam o funcionamento do ventilador, e con-<br>sequentemente, a segurança do paciente.                                                                   |  |  |
|---------------------------|----------------------------------------------------------------------------------------------------|--|--|
|                           | <ul> <li>PRECAUÇÃO</li> <li>• O ventilador não é autoclavável e não é compatível com<br/>o óxido de etileno. Não submeta o equipamento a ne-<br/>nhum destes métodos de esterilização.</li> </ul>                                                                                                    |  |  |
|                           | <ul> <li>NOTA</li> <li>As informações fornecidas para gerenciar a limpeza<br/>e esterilização dos diferentes componentes funcio-<br/>nam com um guia. Elas podem ser adaptadas aos<br/>protocolos de cada departamento ou serviço, sempre<br/>que se respeitem as advertências e precauções de-<br/>claradas neste capítulo.</li> </ul> |  |  |
|                           | <ul> <li>Para descartar todo o equipamento, peças obsoletas<br/>ou elementos fornecidos por outras empresas, siga<br/>as normas vigentes em cada país.</li> </ul>                                                                                                    |  |  |
| 16.1.2   Gabinete.        | O gabinete é formado pela caixa e pelo painel frontal. A seguir encontram-se os detalhes sobre os procedimentos de limpeza e desinfecção destas partes.                                                                                                    |  |  |
| 16.1.2.1   Exterior       | A limpeza e desinfecção do exterior do ventilador devem ser feitas com um dos seguintes produtos:                                                                                                    |  |  |
|                           | <ul> <li>Limpador hidroalcoólico/amônia quaternária (tais como cloreto de ben-<br/>zalcônio) à base de solvente.</li> </ul>                                                                                                    |  |  |
|                           | Glutaraldeído 2%.                                                                                                    |  |  |
|                           | <ul> <li>PRECAUÇÃO</li> <li>Não utilize solventes químicos abrasivos, nem substâncias ácidas ou alcalinas para a limpeza do exterior do equipamento. Não utilize solventes, acetona, clorofórmio ou substâncias ácidas fortes ou solventes clorados.</li> </ul>                                                                         |  |  |
| 16.1.2.2   Painel frontal | As recomendações de limpeza desta seção correspondem tanto ao display como<br>à tela de toque. Para a limpeza, utilize um pano macio, embebido em uma solução<br>de sabão neutro e água morna.                                                                                                    |  |  |

| <ul> <li>PRECAUÇÃO</li> <li>Não limpe a tela com solventes químicos abrasivos<br/>nem substâncias ácidas ou alcalinas. Não utilize nen-<br/>hum tipo de álcool.</li> <li>Não borrife o produto de limpeza diretamente sobre<br/>a tela.</li> <li>Antes de iniciar os processos de limpeza e desinfa</li> </ul> |
|----------------------------------------------------------------------------------------------------|
| <ul> <li>Antes de iniciar os processos de limpeza e desinte-<br/>cção, desligue o ventilador.</li> </ul>                                                                                                    |

#### 16.1.3 | Circuito do Paciente

Todas as partes do circuito paciente devem encontrar-se em perfeitas condições de assepsia no momento de ser utilizadas.

Todos os elementos que TECME S.A. fornece com o ventilador que são alheios a sua manufatura devem ser limpados e esterilizados segundo as especificações de seus fabricantes. Ler estas instruções e respeitá-las, para utilizar sempre elementos devidamente equipados com o ventilador *GraphNet neo+*.

Para a limpeza prévia à esterilização, o circuito paciente deve ser desmontado por completo para expor todas suas superfícies. É inadmissível que permaneçam em qualquer segmento do circuito, restos de material orgânico aderido. Ver Fig. 16-1 onde se mostra um esquema do circuito paciente.

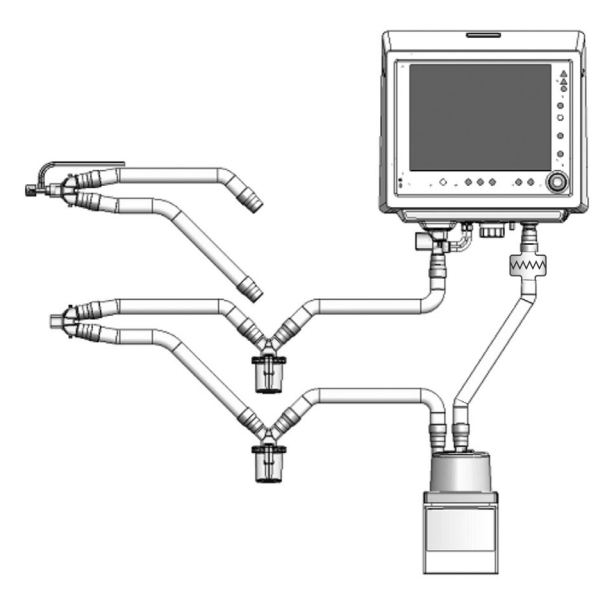

Fig. 16-1 Diagrama da Montagem do circuito paciente (com acessórios).

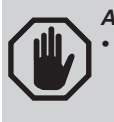

ADVERTÊNCIA
 Não devem permanecer restos de material orgânico sobre as paredes das partes que formam o circuito do paciente. É importante uma correta limpeza dos elementos que vão ser esterilizados.

### PRECAUÇÃO

- Não usar em nenhuma parte álcool puro, soluções limpadoras que contenham álcool, nem também não limpadores que contenham condicionadores.
- O óxido de etileno pode causar alterações da superfície dos plásticos e acelerar o envelhecimento dos componentes de borracha.
- Não usar solventes, acetona, clorofórmio, o sustâncias ácidas fortes o solventes clorados para limpar as partes plásticas, ou as mangueiras do circuito paciente.
- Não mergulhe a base do umidificador/aquecedor em nenhum tipo de líquido. Pode existir perigo de curtocircuito. Consulte o manual do umidificador/aquecedor para a limpeza e esterilização do dispositivo.
- Os componentes do circuito do paciente que podem tornar-se contaminados com fluidos corporais ou gases expirados durante condições normais e predefinidas são os seguintes:
  - Conjunto expiratório (acessório padrão).
  - Filtro antibacteriano (acessório opcional).

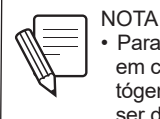

 Para descartar o circuito do paciente, deve-se levar em conta que o mesmo é considerado um resíduo patógeno, a menos que tenha sido esterilizado antes de ser descartado

#### 16.1.4 | Conjunto Expiratório

Para limpar o conjunto antes do processo de esterilização utilizar somente detergentes neutros, livres de cloro. As indicações sobre como retirar o conjunto do ventilador, e sobre como montá-lo encontram-se no capítulo Montagem e instalação. O processo de limpeza deve ser executado com muito cuidado, devido à presença de uma membrana muito frágil que encontra-se no corpo do conjunto, e que é parte do pneumotacógrafo expiratório. Não introduzir através dos orifícios do conjunto elementos afiado ou agudo, ou que podem por seu uso indevido maltratar a membrana interna. Por essa mesma razão, deve-se evitar usar ar comprimido para secar o sistema. A deterioração desta membrana pode conduzir a um funcionamento inadequado do ventilador.

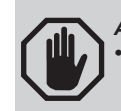

#### ADVERTÊNCIA

Desmontar completamente o conjunto expiratório para a sua limpeza.

 O pneumotacógrafo incorporado no conjunto expiratório tem em seu interior uma delicada membrana transparente. Esta não deve ser danificada para que a medição do fluxo, e do volume expirado seja correta

 NOTA
 Para descartar a válvula exalatória, deve-se levar em conta que a mesma é considerada um resíduo tóxico, a menos que tenha sido esterilizada antes de ser descartada.

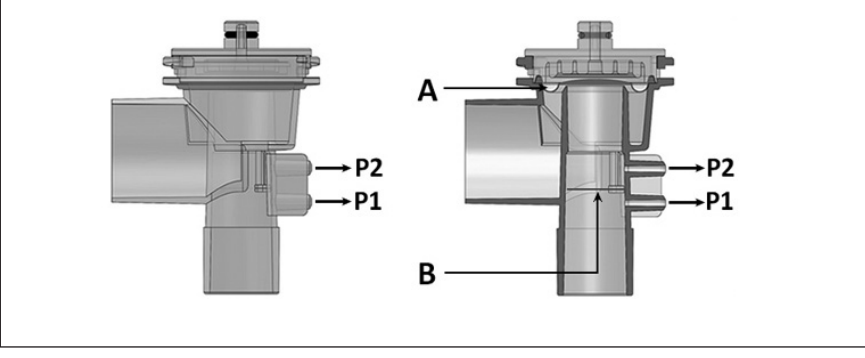

**Fig. 16-2** Representações do conjunto espiratório. Esquerda, vista frontal do conjunto. Direita, mesma vista mas de um corte frontal do conjunto. A letra A indica a posição do diafragma e a letra B indica a posição da membrana interna que se acha entre os conectores que se vinculam com P2 e P1.

O conjunto expiratório é autoclavável. Suporta 50 ciclos de esterilização em autoclave caso escolhidos os seguintes parâmetros: 20 minutos a 121 °C – 2 horas; ou 15 minutos a 134 °C – 1,5 horas

#### 16.2 | Montagem do Circuito do paciente

Uma vez que os componentes tenham sido devidamente limpados e esterilizados encontram-se em condições para serem utilizados. Deve prestar-se especial atenção à remontagem de todas as partes do circuito paciente, em especial do conjunto expiratório. O diafragma deste conjunto deve ser colocado de maneira correta para poder cumprir com suas funções. Perante qualquer dúvida consulte o capítulo *Montagem e instalação*.

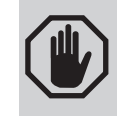

#### ADVERTÊNCIA

 Utilizar sempre diafragmas originais. Aqueles que não são originais podem ocasionar mau funcionamento da válvula expiratória com obstrução da via expiratória.

 É muito importante o posicionamento do diafragma sobre o conjunto expiratório para o funcionamento correto do ventilador. Verificar se está corretamente acomodada.

#### 16.3 | Manutenção

**16.3.1** | Manutenção preventiva sugerida

- A manutenção preventiva é indispensável para a integridade estrutural e funcional do ventilador. A falta de manutenção adequada pode repercutir na qualidade de ventilação mecânica que recebem os pacientes.
- A vida útil do ventilador foi estabelecida considerando o cumprimento de todas as manutenções programadas que devem ser executadas durante este período (a cada 5000h de uso ou um ano).
- A manutenção programada só pode ser realizada pela TECME S.Á. ou por pessoal autorizada pela TECME S.A.
- Para maiores informações sobre as ações de manutenção, consulte o Manual Técnico de Manutenção, que contém informações sobre a resolução de problemas, os componentes do ventilador, instruções de serviço, etc.

| FREQUÊNCIA                                                               | PARTE/ACESSÓRIO                                                                                            | PROCEDIMENTO                                                                                                    |
|--------------------------------------------------------------------------|----------------------------------------------------------------------------------------------------|----------------------------------------------------------------------------------------------------|
| A Cada 4 – 6 hs.                                                         | Armadilhas de água do cir-<br>cuito paciente.                                                              | Verifique a presença de água nas armadilhas. Esva-<br>zie se necessário.                                                                                                    |
| Com cada novo paciente.                                                  | Circuito paciente, incluído<br>ou conjunto expiratório (vál-<br>vula + pneumotacógrafo ex-<br>piratórios). | Substitua por um circuito es-<br>téril, e esterilize ou rejeite o<br>circuito retirado, ou as par-<br>tes que correspondam.                                                                             |
| Diário.                                                                  | Filtro de água para ar com-<br>primido.                                                                    | Verifique a presença de<br>água no filtro. Esvazie se<br>necessário.                                                                                                    |
| Diário.                                                                  | Circuito paciente.                                                                                         | Verifique o estado geral<br>do circuito (mangueiras +<br>acessórios). Troque as par-<br>tes ou acessórios que não<br>encontram-se em boas con-<br>dições, e recalibre o circuito<br>paciente.           |
| A cada 3 meses.                                                          | Bateria interna.                                                                                           | Desligue o cabo de alimen-<br>tação principal. Verifique se<br>o ícone de Carga completa<br>de bateria se mantem por<br>10 minutos. Caso contrário<br>comunicar-se com o serviço<br>técnico autorizado. |
| Anualmente ou a cada<br>5000 hs de uso (o que<br>aconteça primeiro).     | Ventilador completo.                                                                                       | Envie o ventilador ao ser-<br>viço técnico autorizado para<br>manutenção programada de<br>5000h.                                                                                                    |
| A cada 2 anos ou a cada<br>10000 hs de uso (o que<br>aconteça primeiro). | Ventilador completo.                                                                                       | Envie o ventilador ao ser-<br>viço técnico autorizado para<br>manutenção programada de<br>10000h.                                                                                                    |

#### Tabela 16-1 Manutenção preventiva sugerida

**16.3.2** | Filtro de ar comprimido É muito importante que o filtro de ar comprimido esteja em perfeitas condições de trabalho. A qualidade do ar comprimido afeta o funcionamento do ventilador, e a saúde do paciente.

Consultar as recomendações de manutenção nas instruções de uso do fabricante no que se refere à periodicidade de troca da unidade filtrante. O ventilador não deve ventilar quando o filtro de ar comprimido não está em boas condições.

Recomenda-se tomar as seguintes precauções para assegurar um funcionamento correto do filtro:

- Manter o dispositivo sempre em posição vertical.
- Se necessário, use uma mangueira conectada na fuga da drenagem para recolher a água de condensação em um recipiente. Verificar se as dimensões da mangueira estão corretas. Uma distância exagerada pode aumentar desnecessariamente a resistência à drenagem.
- Se uma mangueira coletora de água, verifique que não possua trechos com direção ascendente que possa prejudicar a drenagem..

Próxima à entrada da alimentação elétrica principal se acha a caixa de fusíveis. Situada no painel posterior do equipamento, aloja dois fusíveis F 2L 250V (Ø 5 mm x 20 mm – 250 V / 2 A). Caso de ser necessária a substituição destes, utilizar fusíveis das mesmas características.

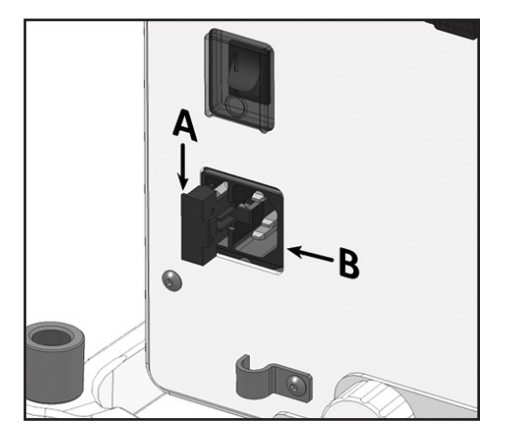

**Fig. 16-3** Localização relativa da caixa de fusíveis (A) respeito à entrada de alimentação elétrica principal (B).

**16.3.4** | Manutenção programada (cada 5000 hs ou um ano).

16.3.3 | Fusíveis

A manutenção programada se realiza a cada 5000h de uso, ou a cada um ano, o que vier primeiro. É um procedimento realizado em fábrica, ou por um serviço técnico especializado autorizado.

Quando o equipamento é enviado para cumprir com esta manutenção inclua uma nota explicando os eventos atípicos que puderam ter acontecido. Desta maneira, as avaliações a realizar também considerarão estas particularidades.

A necessidade de realizar esta manutenção será informada quando se cumprem 5000 horas de uso, o alerta será realizado por um ícone em tela, situado no setor superior direito da mesma. Este ícone é suprimido pelo serviço técnico uma vez que se finalizou o protocolo de manutenção, e aparecerá novamente quando cumprida outras 5000h de uso, ou tenha transcorrido um ano desde o último serviço técnico.

Na lista a seguir se resumem as verificações de partes, acessórios e consumíveis que são realizadas durante uma manutenção programada do equipamento.

- · Conjunto expiratório
- · Célula de Oxigênio
- Bateria interna
- Junta de vedação de gabinete
- Ventoinha (refrigerador posterior)
- Filtros de Metal Poroso
- · Linhas pneumáticas internas
- Fusíveis
- Pressão interna dos reguladores
- Sensores
- · Circuito de entrada de gases
- Recalibração/Válvulas proporcionais (se é necessária)
- Limpeza de contatos e conexões internas
- Atualização de software (se é necessário)
- Calibração do sistema pneumático
- · Calibração da tela touch
- Alarmes: sinais luminosos e audíveis
- Funcionamento de interface de usuário
- Sistema de vigilância
- Controle final de funcionamento

## Garantía

Este equipamento é vendido conforme os termos da garantia manifestada a seguir, a qual se outorga unicamente ao comprador direto da TECME S.A. ou por meio dos seus vendedores, distribuidores, ou agentes, como mercadoria nova.

A TECME S.A. garante que este equipamento está isento de defeitos de manufatura ou de materiais por um período de doze (12) meses, desde a data da guia, sempre que seja utilizado e mantido corretamente sob condições de uso normal e de acordo à forma indicada neste manual. A única obrigação da TECME S.A. pela garantia que outorga, está limitada a mudança ou reparação das partes, que após serem examinadas, mostrem alteração ou defeito. A TECME S.A. não se faz responsável pelos prejuízos consequentes ou danificações especiais.

A garantia precedente não tem validade se o equipamento foi consertado ou alterado por pessoas não autorizadas, ou se foi objeto de abuso, mau uso, negligência ou acidente.

O compromisso de garantia é aceito TECME S.A. baixo as condições a seguir:

- 1. Quando o comprador explica o defeito ou falha encontrada.
- Quando a unidade defeituosa é enviada com transporte previamente pago e dentro do tempo de garantia.
- 3. Quando a etiqueta que contém o número de série está intacta.

TECME S.A. não realiza extensão do período de garantia para que possa outorgar outra firma vendedora, salvo conformidade específica.

Página em Branco

## Índice alfabético

#### Α

Abreviaturas e acrônimos 1.6 Acendimento 5.3 Ajustamento de controles 4.4 Alarm Signals 4.9 Alarme Ativados 7.8, 11.3 Ajustamento de limites 11.6 Apnéia 7.6 Características gerais 11.3 Prioridade alta 11.8 Prioridade baixa 11.10 Prioridade média 11.9 Registro de eventos 11.3 Sinais 11.4 Alimentação elétrica 3.6 Ambiente de uso previsto 1.3 **APRV 10.7** Aspiração, configurar 7.9 Áudio pausado 30/60 s 11.6 Auto-escala 7.9 Auto-PEEP 7.4, 12.3

#### В

Bateria, estados 4.7 Bloco inferior de conexões 4.11 Bucles de referência 8.7

#### С

Calibragem Inicial 5.4, 7.11 Pneumotacógrafo espiratório 5.8 Sensor de O<sub>2</sub> 5.8, 7.10 Cuidado Válvula de PEEP 5.8 Circuito paciente Calibragem 5.5 Conexão no ventilador 4.12 Descrição e Montagem 3.7, 5.4, 16.5 Limpeza e manutenção 16.3 Compatibilidade eletromagnética 9.6 Compensar saídas 7.8 Compensar Volume 7.7 Complacência Cálculo (calibragem inicial) 5.9 Dinâmica (dados do paciente) 7.4 Dinâmica e estática, cálculo 12.4 Complementos Ventilatórios 7.6 Congelar tela (Freeze) 6.9, 8.5 Conjunto espiratório 3.9

CPAP

PSV/CPAP 10.5 Fluxo contínuo 10.13 CTesp 7.4

#### D

Dados do paciente 7.3, 8.5 Data e hora, Ajustamento 7.13 Descrição Do ventilador 4.2 Distâncias de separação 9.9

#### Е

Emissões eletromagnéticas 9.6 Escalas (escalado de gráficos) 8.5 Especificações técnicas 9.1

#### F

Ferramentas 7.9 Filtro de ar comprimido 3.5, 16.6 Freeze (congelar tela) 6.9, 8.5 Fusíveis 16.7

#### G

Gases, conexão 3.5

#### L

Ícones Barra de 4.7 Imunidade eletromagnética 9.7 Inspiração manual 6.9

#### L

Limpeza e manutenção 16.1 Loops guardados 7.8, 8.7

#### Μ

Manutenção 16.6 Programada (5000 hs) 16.7 Mecânica respiratória 6.8, 12.1 Menu 7.1 Monitorizados, dados 4.4 Modos de Operação NEO-INF 10.1 Seleção 6.3 Mensagens Barra de 4.7

#### Ν

Nebulizador 6.8

#### 0

Onda de Fluxo 6.12, 10.3 Operação básica do ventilador 9.9

#### Ρ

Painel frontal 4.3 Painel posterior 4.12 Tela 4.4, 9.3 Parâmetros ventilatórios Ajustamento de (tabela) 9.4 Descrição de 6.10 Modificações 6.3 Pausa inspiratória/espiratória 6.9 Pausa inspiratória programada 7.6 PCI (peso corporal ideal) VT baseado em 5.3 PCV, ventilação controlada por pressão 10.4 Pedestal, Montagem 3.4 Botão giratório 4.10 Pressão ambiente média 7.11 PRVC (controle de Volume, pressão regulada) 10.15 PSV (pressão de Suporte) 10.4

#### R

Resistência inspiratória/espiratória 12.5

#### S

Segurança, mecanismos 9.10 Sensibilidade inspiratória 6.11 Ajustamentos de 9.4 Sensibilidade espiratória 6.13 Ajustamentos de 9.4 Sensor de  $O_2$  3.12 Calibragem 5.8 Símbolos 1.4 SIMV (PCV) - PSV 10.9 SIMV (TCPL) + PSV 10.12 SIMV (VCV) - PSV 10.8 Standby 6.7

#### Т

TCPL 10.11 Teclas fixas 4.9 Tendências 13.1 Tempo de subida 6.13, 10.5, 10.7 Tempo de uso e versão 7.14

#### U

Umidificador Seleção inicial de 5.4 Modificação de 7.7 Uso previsto 1.3 Usuário previsto 1.3

#### V

Válvula de alívio (antiasfixia) 9.12 Válvula de segurança 9.11 Válvula espiratória 3.9 Limpeza e manutenção 16.4 VCV, ventilação controlada por Volume 10.3 Vent. Inop. 4.9, 5.3, 11.8 Ventilação de emergência 9.10 Ventilação de apoio 6.5, 7.5, 10.14 Verificação funcional 15.2 Volume apanhado 12.6 Volume de som 7.12 Volume minuto (monitorado) 7.4 Volume objetivo não alcançado, alarme 10.15, 11.9

#### W

Watchdog 9.10 WOBi 7.4

#### Υ

Y, conector o peça em 3.8

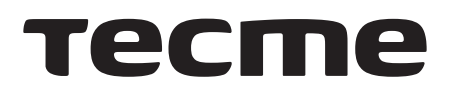

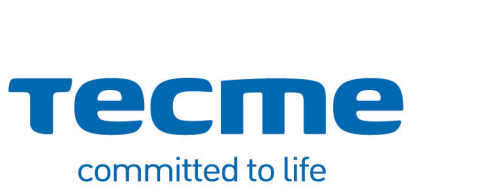

www.tecmeglobal.com